# OptimaGSM centrala alarmowa z komunikacją GSM i automatyką budynkową.

# Instrukcja instalacji (DTR).

© 2019 Ropam Elektronik

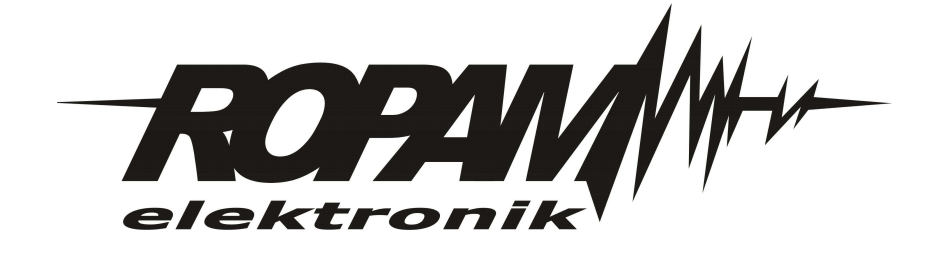

# OSTRZEŻENIA

### Ropam Elektronik

Ze względów bezpieczeństwa urządzenie powinno być instalowane tylko przez wyk walifik owanych specjalistów.

Przed przystąpieniem do montażu zapoznać się z powyższą instrukcją, czynności połączeniowe należy wykonywać bez podłączonego zasilania. Nie wolno włączać zasilania urządzenia bez podłączonej anteny zewnętrznej (uruchomienie urządzenia bez podłączonej anteny grozi uszkodzeniem układów nadawczych telefonu i utratą gwarancji!).

Nie wolno ingerować w konstrukcję bądź przeprowadzać samodzielnych napraw. Należy chronić elektronikę przed wyładowaniami elektrostatycznymi.

W celu spełnienia wymagań LVD i EMC należy przestrzegać zasad: zasilania, zabudowy, ekranowania - odpowiednio do zastosowania.

Urządzenie jest źródłem fal elektromagnetycznych, dlatego w specyficznych konfiguracjach może zakłócać inne urządzenia radiowe).

*Firma Ropam elektronik nie ponosi odpowiedzialności za nieprawidłowe działanie sieci GSM i skutków ewentualnych problemów technicznych.* 

# OZNAKOWANIE WEEE

Zużytego sprzętu elektrycznego i lektronicznego nie wolno wyrzucać razem ze zwykłymi domowymi dpadami. Według dyrektywy WEEE (Dyrektywy 2002/96/EC) obowiązującej w UE dla używanego sprzętu elektrycznego i elektronicznego należy stosować oddzielne sposoby utylizacji. W Polsce zgodnie z przepisami o zużytym sprzęcie elektrycznym i elektronicznym zabronione jest umieszczanie łącznie z innymi odpadami zużytego sprzętu oznakowanego symbolem rzekreślonego kosza. Użytkownik, który zamierza się pozbyć tego produktu, jest obowiązany do oddania ww. do punktu zbierania zużytego sprzętu. Punkty zbierania prowadzone są m.in. przez sprzedawców hurtowych i detalicznych tego sprzętu oraz gminne jednostki organizacyjne prowadzące działalność w zakresie odbierania odpadów.

Prawidłowa realizacja tych obowiązków ma znaczenie zwłaszcza w przypadku, gdy w zużytym sprzęcie znajdują się składniki niebezpieczne, które mają negatywny wpływ na środowisko i zdrowie ludzi.

Zasilacz centrali współpracuje z akumulatorem 12V DC ołowiowo-kwasowym suchym (SLA, VRL). Po okresie eksploatacji nie należy go wyrzucać, lecz zutylizować w sposób zgodny z obowiązującymi przepisami. (Dyrektywy Unii Europejskiej 91/157/EEC i 93/86/EEC).

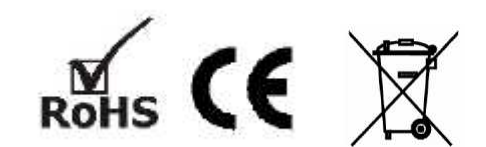

# OptimaGSM centrala alarmowa z komunikacją GSM i automatyką budynkową.

#### © 2019 Ropam Elektronik

Firma Ropam Elektronik jest wyłącznym właścicielem praw autorskich do materiałów zawartych w dokumentacjach, katalogu i na stronie internetowej, w szczególności do zdjęć, opisów, tłumaczeń, formy graficznej, sposobu prezentacji.

Wszelkie kopiowanie materiałów informacyjnych czy technicznych znajdujących się w katalogach, na stronach internetowych czy w inny sposób dostarczonych przez Ropam Elektronik wymaga pisemnej zgody.

Wszystkie nazwy, znaki towarowe i handlowe użyte w tej instrukcji i materiałach są własnością stosownych podmiotów i zostały użyte wyłącznie w celach informacyjnych oraz identyfikacyjnych.

Wydruk: sierpień 2019 Wersja:dokumentacji: 1.8.0

## PRODUCENT

Ropam Elektronik s.c. Polanka 301 32-400 Myślenice, POLSKA tel:12-341-04-07 tel: 12-272-39-71 fax: 12-379-34-10 biuro@ropam.com.pl serwis@ropam.com.pl www.ropam.com.pl

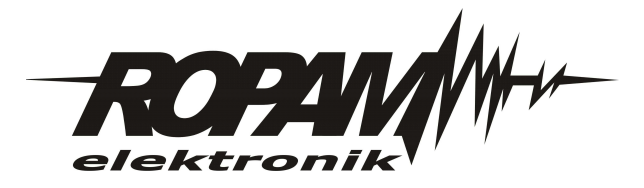

# Spis treści

| Rozdział I  | Opis ogólny.                                    | 12 |
|-------------|-------------------------------------------------|----|
| 1           | Właściwości.                                    |    |
| -<br>2      | Zastasowania                                    | 12 |
| 2           | Zasiosowalile.                                  |    |
| 3           | Ostrzeżenia.                                    | 14 |
| 4           | Wymagania dla sterowania SMS i RopamDroid, DTMF | 14 |
| Rozdział II | Opis systemu.                                   | 15 |
| 1           | Opis urządzenia.                                | 15 |
|             | Wersje urządzenia                               |    |
|             | Opis złącz i elementów                          |    |
|             | Sygnalizacja optyczna stanu                     |    |
| 2           | Moduły dodatkowe i rozszerzenia.                | 20 |
|             | ΔΡ-ΙΡ                                           | 22 |
|             | Opis ogólny.                                    |    |
|             | Właściw ości                                    |    |
|             | Ostrzeżenia                                     |    |
|             | Opis modułu                                     |    |
|             | Budow a i opis                                  |    |
|             | Montaż i instalacja                             |    |
|             | Wymagania podstaw ow e                          |    |
|             | Podłączenie i uruchomienie modułu AP-IP         |    |
|             | Konfiguracja                                    |    |
|             | Konfiguracja: OptimaGSM Manager                 |    |
|             | Konfiguracja i kontrola stanu: SMS              |    |
|             | Konfiguracja systemu: TCP/IP moduł AP-IP        |    |
|             | Konfiguracja zaaw ansow ana routera             |    |
|             | Nadanie stałego adresu IP                       |    |
|             | Parametry techniczne                            |    |
|             | Historia w ersji                                |    |
|             | EXP-18-RN                                       |    |
|             | Opis ogoiny                                     |    |
|             | Własciw ości                                    |    |
|             |                                                 |    |
|             |                                                 |    |
|             | Wersie modułu                                   |    |
|             | Rudow a i onis                                  |    |
|             | Svanalizacia ontvozna stanu                     |    |
|             | Wymagania instalacia                            |    |
|             | Wymagania podstaw ow e                          | 37 |
|             | Instalacja i podłaczenie modułu                 |    |
|             | Parametry techniczne                            |    |
|             | Historia w ersji                                |    |
|             | EXP-08T-RN                                      |    |
|             | Opis ogólny                                     |    |
|             | Właściw ości                                    |    |
|             | Przeznaczenie                                   |    |
|             |                                                 |    |

|     | Ostrzeżenia                                      | 40                                    |
|-----|--------------------------------------------------|---------------------------------------|
|     | Opis modułu                                      | 40                                    |
|     | Wersje modułu                                    | 40                                    |
|     | Budow a i opis                                   | 40                                    |
|     | Sygnalizacja optyczna stanu                      | 41                                    |
|     | Wymagania, instalacja                            | 41                                    |
|     | Wymagania podstaw ow e                           | 41                                    |
|     | Instalacja i podłączenie modułu                  |                                       |
|     | Konserw acja systemu                             |                                       |
|     | Parametry techniczne                             |                                       |
|     | Historia w ersji                                 |                                       |
| EXF | P-08R-RN                                         |                                       |
|     | Wymagania, instalacja                            |                                       |
|     | Wymagania podstaw ow e                           |                                       |
|     | Instalacia i podłaczenie modułu                  |                                       |
|     | Opis modułu                                      | 44                                    |
|     | Wersie modułu                                    | 44                                    |
|     | Budow a i opis                                   | 45                                    |
|     | Svonalizacia optyczna stanu                      |                                       |
|     | Przeznaczenie                                    | ۰۰۰۰۰۰۰۰۰۰۰۰۰۰۰۰۰۰۰۰۰۰۰۰۰۰۰۰۰۰۰۰۰۰۰۰۰ |
|     |                                                  |                                       |
|     | Konserwacia svetemu                              |                                       |
|     | Parametry techniczne                             |                                       |
|     |                                                  |                                       |
|     |                                                  |                                       |
| AF  |                                                  |                                       |
|     |                                                  |                                       |
|     |                                                  |                                       |
|     |                                                  |                                       |
|     | Ostrzezenia                                      |                                       |
|     | Opis kontrolera AP                               |                                       |
|     | wersje kontrolera                                |                                       |
|     | Budow a i opis                                   |                                       |
|     | Konfiguracja                                     |                                       |
|     | Konfiguracja: praca systemow a OptimaGSM Manager |                                       |
|     | OptimaGSM Manager: AP-Aero                       | 50                                    |
|     | Konfiguracja: praca autonomiczna                 | 53                                    |
|     | Programow anie autonomiczne                      | 54                                    |
|     | Montaż i instalacja                              | 55                                    |
|     | Wymagania podstaw ow e                           | 55                                    |
|     | Instalacja kontrolera: praca systemow a          | 56                                    |
|     | Podłączenie kontrolera praca autonomiczna: I/O   | 56                                    |
|     | Instalacja kontrolera: praca autonomiczna        | 57                                    |
|     | Parametry techniczne                             | 58                                    |
|     | Historia w ersji                                 | 58                                    |
| AP  | m-Aero                                           | 58                                    |
|     | Opis ogólny                                      | 59                                    |
|     | Właściw ości                                     | 59                                    |
|     | Przeznaczenie                                    | 59                                    |
|     | Ostrzeżenia                                      | 59                                    |
|     | Opis sterow nika                                 | 60                                    |
|     | Wersje kontrolera                                | 60                                    |
|     | Budow a i opis                                   | 60                                    |
|     | Montaż i instalacja                              | 60                                    |
|     | Wymagania podstaw ow e                           |                                       |
|     | Instalacja kontrolera                            |                                       |
|     | Konfiguracja                                     |                                       |
|     | Konfiguracja: Partner GSWOptimaGSM Manager       |                                       |
|     |                                                  |                                       |

# Spis treści

| OptimaGSM Manager: AP-Aero                  | 61 |
|---------------------------------------------|----|
| Parametry techniczne                        | 64 |
| Historia w ersji                            | 65 |
| Keyfob-Aero                                 | 65 |
| Opis ogólny                                 | 65 |
| Właściw ości                                | 65 |
| Przeznaczenie                               | 65 |
| Ostrzeżenia                                 | 66 |
| Opis pilota                                 | 66 |
| Wersje pilota                               | 66 |
| Budow a i opis                              | 66 |
| Wymagania, instalacja                       | 67 |
| Wymagania podstaw ow e                      | 67 |
| Instalacja kontrolera                       | 67 |
| Konfiguracja                                | 67 |
| Przygotow anie systemu do pracy             | 67 |
| Konfiguracja: Partner GSWOptimaGSM Manager6 | 69 |
| OptimaGSM Manager: AP-Aero                  | 69 |
| Flagi dla pilota w Logic Processor          | 71 |
| Parametry techniczne                        | 72 |
| Historia w ersji                            | 72 |
| IO-Aero                                     | 72 |
| Opis ogólny                                 | 72 |
| Właściw ości                                | 72 |
| Przeznaczenie                               | 73 |
| Ostrzeżenia                                 | 73 |
| Opis modułu                                 | 73 |
| Wersje modułu IO-Aero                       | 73 |
| Budow a i opis                              | 73 |
| Montaż i instalacja                         | 74 |
| Wymagania podstaw ow e                      | 74 |
| Opis i działanie modułu IO-Aero             | 74 |
| Instalacja i programow anie modułu IO       | 75 |
| Procedura resetu do ust. fabrycznych        | 75 |
| Konfiguracja                                |    |
| Konfiguracja: Partner GSWOptimaGSM Manager  |    |
| OptimaGSM Manager: AP-Aero                  |    |
| Konserw acja systemu                        |    |
| Parametry techniczne                        |    |
| Historia w ersji                            |    |
| TPR-4                                       |    |
| Opis ogólny                                 |    |
| Właściw ości                                | 79 |
| Zastosow anie                               |    |
| Ostrzeżenia                                 | 79 |
| Opis panelu dotykow ego                     | 80 |
| Budow a panelu dotykow ego TPR-4            | 80 |
| Opis złącz i elementów                      | 80 |
| Widok i w ymiarow anie panelu               | 81 |
| Montaż i uruchomienie                       | 82 |
| Wymagania podstaw ow e                      | 82 |
| Okablow anie systemu                        | 82 |
| Podłączenie panelu                          | 83 |
| Procedura montażu i uruchomienia TPR-4      | 83 |
| Konfiguracja paneli dotykow ych TPR-4       | 84 |
| Konfiguracja TPR-4: menu użytkow nika       | 85 |
| Ustaw zegar                                 | 85 |

| Czas przekaźnika                                        | 85  |
|---------------------------------------------------------|-----|
| Gong w łącz                                             | 85  |
| Odczyt SMS                                              | 85  |
| Jasność w ygaszacza                                     | 85  |
| Dostęp serw isu                                         | 86  |
| Termostaty                                              |     |
| Termostaty pokojow e                                    |     |
| Timery 1-4                                              |     |
| Kody USSD, testow y SMS                                 |     |
| Wprow adzanie kodu USSD                                 |     |
| Wyślij kod USSD do sieci GSM                            |     |
| Wyślij SMS testow y                                     |     |
| Moduł internetow v                                      |     |
| Pokaż status sieci                                      |     |
| SSID:                                                   |     |
| WPA:                                                    |     |
| Restart modułu.                                         |     |
| Programow anie zdalne                                   | 92  |
| Konfiguracia TPR-4: menu serwisow e                     | 92  |
| l Istawienia 1                                          |     |
| Konfiguracia TPR-4: OntimaGSM Manager                   | 94  |
| Zakładka: nanel dotykow v / ustaw jenia                 | 95  |
| Zakładka: panel dotykow y / oncie w vśw ietlania        | 96  |
| Zakładka: Educia ekranów                                |     |
| Zaniauka. Luyuja en allow                               |     |
|                                                         |     |
| Aktualizacja III III w ale                              |     |
|                                                         |     |
| Rollselwacja panelu TPR-4                               |     |
|                                                         |     |
|                                                         |     |
|                                                         |     |
|                                                         |     |
|                                                         |     |
|                                                         |     |
|                                                         |     |
| Upis modułu                                             |     |
| vversje modułu                                          |     |
|                                                         |     |
| Montaz i instalacja                                     |     |
| Wymagania podstaw ow e                                  |     |
| Opis i działanie modułu RHI-Aero                        |     |
| Instalacja i programow anie modułu RHI-Aero. 8          |     |
| Flagi RHT-Aero w Logic Processor                        |     |
| Konfiguracja                                            | 107 |
| Przygotow anie systemu do pracy                         | 107 |
| Podłączenie zasilania/zew n. czujnika do modułu         | 107 |
| Konfiguracja: OptimaGSM Manager                         | 108 |
| OptimaGSM Manager: APx-Aero - czujki temp./w ilg. 5     | 108 |
| Ustaw ienia w yśw ietlania w artości na panelu TPR-4. 5 | 108 |
| Konserw acja systemu                                    | 109 |
| Parametry techniczne                                    | 109 |
| Historia w ersji                                        | 109 |
| VAR-1U                                                  | 110 |
| Opis ogólny                                             | 110 |
| Właściw ości                                            | 110 |
| Przeznaczenie                                           | 110 |
| Ostrzeżenia                                             | 110 |

|      |        | Г |
|------|--------|---|
| Spis | treści |   |

|              | Spis treści                                             | 9              |
|--------------|---------------------------------------------------------|----------------|
|              | Opis modułu                                             | 11             |
|              | Budow a j opis.                                         |                |
|              | Wersje modułu                                           |                |
|              | Wymagania, instalacja                                   | 1 <sup>.</sup> |
|              | Wymagania podstaw ow e                                  | 1 <sup>.</sup> |
|              | Instalacja                                              |                |
|              | Przygotow anie systemu do pracy                         | 1 <sup>.</sup> |
|              | Podłączenie modułu do centrali                          | 1 <sup>.</sup> |
|              | Lista urządzeń w spółpracujących z modułem              | 1              |
|              | Podłączenie domofonu do VAR-1U                          | 1              |
|              | Konfiguracja                                            | 1              |
|              | OptimaGSM Manager: VAR-1U                               | 1              |
|              | Zmiana parametrów pracy modułu                          | 1              |
|              | Ustaw ienia niestandardow e                             | 1′             |
|              | Pobranie zdjęcia z w ideodomofonu                       | 1 <sup>.</sup> |
|              | Sterow anie ryglem za pomocą DTMF                       | 1              |
|              | Załączenie rygla                                        | 12             |
|              | Komendy SMS do konfiguracji i kontroli funkcji przekazu |                |
|              | połączenia głosow ego i MINS-ow                         | 12             |
|              | Konserwacja systemu.                                    |                |
|              | Parametry techniczne<br>Historia w ersii                | ،۱<br>11       |
| Rozdział III | Montaż i uruchomienie                                   | 12             |
|              |                                                         |                |
| 1            | wymagania podstawowe.                                   | 12             |
| 2            | Okablowanie systemu.                                    | 12             |
| 3            | Podłączenie magistrali RopamNET.                        | 12             |
| 4            | Podłączenie urządzeń do wejść                           | 12             |
| 5            | Podłączenie urządzeń pod wyjść.                         | 12             |
| 6            | Podłączenie sygnału do wejścia Al.                      | 12             |
| 7            | Podlączenie czujników temperatury.                      | 12             |
| 8            | Podłączenie syntezera mowy, modułu audio.               | 12             |
| 9            | Podłączenie systemu IQPLC.                              | 12             |
| 10           | Podłączenie modułu komunikacyjnego AP-IP                | 13             |
| 11           | Podłączenie zasilania centrali.                         | 1              |
| 12           | Procedura montażu i uruchomienia centrali.              | 1:             |
| 13           | Procedura resetu centrali do ustawień fabrycznych       | 1:             |
| ozdział IV   | Konfiguracja systemu.                                   | 13             |
| 1            | Konfiguracja systemu: OptimaGSM Manager.                | 13             |
|              | Opis paska narzędziowego programu                       | 1              |
|              | Konfiguracja lokalna poprzez port COM.                  | 1              |
|              | Konfiguracja zdalna: TCP/IP (GPRS).                     |                |
|              | Konfiguracja systemu: TCP/IP moduł AP-IP.               |                |
|              | Aktualizacia oprogramowania centrali.                   | 1              |

| Konfiguracja systemu: TCP/IP moduł AP-IP    | 136 |
|---------------------------------------------|-----|
| Aktualizacja oprogramowania centrali        |     |
| Opis funkcjonalny                           |     |
| Zakładka: Ustaw ienia karty SIM             |     |
| Zakładka: Strefy, numery telefonów , e-mail |     |
| Zakładka: Moduły, panele TPR                |     |
| Panel dotykow y                             |     |
| Ekspander EXP-18                            |     |

|               | APx-Aero                                    |            |
|---------------|---------------------------------------------|------------|
|               | PSR-ECO-xx                                  | 142        |
|               | Hub-IQPLC-D4M                               | 142        |
|               | FGR-4 MMS                                   | 147        |
|               | RF-4.                                       | 148        |
|               | EXP-18-RN                                   | 149        |
|               | EXP-O8x-RN (EXP-O8R-RN lub EXP-O8T-RN)      | 149        |
|               | AP-IP                                       | 150        |
|               | Zakładka: Wejścia                           | 150        |
|               | Zakładka: Wejścia - pow iadomienia          | 152        |
|               | Zakładka: Wejścia - opcje                   | 152        |
|               | Zakladka: Wyjścia                           | 152        |
|               | Zakładka: Wyjścia - pow iadomienia          | 154        |
|               | Zakładka: LogicProcessor                    | 155        |
|               | Fukcje logiczne                             | 157        |
|               | Przekaźniki czasow e                        |            |
|               | Wartości startow e                          | 172        |
|               | Podgląd skryptu                             | 173        |
|               | Symulator                                   |            |
|               | Noty aplikacyjne                            | 174        |
|               | Zakładka: Timery                            |            |
|               | Zakładka: Komunikacja, testy, liczniki      |            |
|               | Zakładka: Opcje systemow e                  |            |
|               | Zakładka: Wejście analogow e                |            |
|               | Zakładka: Temperatura                       |            |
|               | Zakładka: Termostaty pokojow e              |            |
|               | Zakładka: online                            |            |
|               |                                             |            |
|               |                                             |            |
| Rozdział V    | Obsługa systemu.                            | 183        |
| 1             | Podstawowe komendy SMS.                     |            |
| 2             | Podstawowe komendy DTMF                     | 186        |
| -             | Anlikacia BonamDroid                        | 196        |
| 3             |                                             |            |
| 4             | Аріїкасја коратОртіта.                      |            |
|               | Uruchomienie                                | 187        |
|               | Konfiguracja                                | 189        |
|               | Dem o system u                              | 191        |
| Rozdział VI   | listawienia SMTP dla GPRS oraz              |            |
|               |                                             | 400        |
|               | IP.                                         | 192        |
| 1             | Przykładowe konta e-mail.                   |            |
| 2             | Ustawienie konta e-mail, OptimaGSM Manager. |            |
| - 3           | Nadanie priorytetów wysyłaniu komunikatów.  |            |
| 4             | Powiadomienia email o zdarzeniach           | 194        |
| т<br>5        | Błedy - wysyłanie e-mail                    |            |
| 5             | biyay - wysylanie e-man                     |            |
| Rozdział VII  | Konserwacja systemu.                        | 196        |
|               |                                             | <b>-</b> - |
| Rozdział VIII | Parametry techniczne.                       | 197        |
|               |                                             |            |

| Spis treści                  | 11  |   |
|------------------------------|-----|---|
| Rozdział IX Historia wersji. | 198 | 3 |

OptimaGSM centrala alarmowa z komunikacją GSM i automatyką budynkową.

# 1 Opis ogólny.

12

Dziękujemy za wybór produktów i rozwiązań firmy Ropam Elektronik. Mamy nadzieję, że nasze urządzenia sprostają Państwa wymaganiom i będą służyły niezawodnie przez długie lata. Firma Ropam Elektronik ciągle unowocześnia swoje produkty i rozwiązania. Dzięki funkcji aktualizacji produkty mogą być wzbogacane o nowe funkcje i nadążać za wymaganiami stawianymi nowoczesnym systemom ochrony mienia i automatyki domowej. Zapraszamy do odwiedzania naszej strony internetowej www.ropam.com.pl w celu uzyskania informacji o aktualnych wersjach. W przypadku dodatkowych pytań prosimy o kontakt telefoniczny lub za pomocą poczty elektronicznej.

# 1.1 Właściwości.

Centrala alarmowa OptimaGSM wraz z urządzeniami peryferyjnymi to rozwiązanie integrujące elektroniczny system sygnalizacji włamania i automatykę budynkową z wykorzystaniem technologii SmartPLC. Wbudowany komunikator GSM pozwala na zdalną kontrolę i sterowanie systemem. Dzięki modułowej konstrukcji system może być rozbudowany i dostosowywany do zmieniających się potrzeb użytkownika.

Centrala posiada unikalne funkcje w porównaniu do konkurencyjnych produktów i jest najbardziej funkcjonalnym systemem na rynku w swojej klasie mi.in.:

- funkcje automatyki budynkowej z wykorzystaniem komunikacji po sieci elektrycznej, uniklana technologia SmartPLC,

- możliwość sterowania za pomocą aplikacji RopamDroid dla smatrfonów z systemem Android,

- elastyczna kontrola czuwania: panele dotykowe, SMS, wejście systemu, piloty radiowe (RF-4), zgodnie z wymaganiami obecnych instalacji: 'od stanu surowego po rezydencję",

- obsługa paneli dotykowych; wersja natynkowa TRP-1-O, TPR-2W-O, **TPR-4**, TPR-2B-O i podtynkowa TPR-1F-O,

- weryfikacja wizualna stanu obiektu: moduł FGR-4 do przesyłania wiadomości MMS/E-MAIL ze zdjęciami z kamer przemysłowych,

- współpraca z modułem internetowym AP-IP, możliwość weryfikacji stanu systemu z poziomu smartfona, tabletu, komputera w sieci lokalnej lub dowolnego miejsca na świecie

- obsługa do 4 kamer IP (zdjęcia) za pomocą modułu AP-IP (protokół RTSP)

- syntezer mowy VSR-2, pozwalający na przesłanie 16 komunikatów głosowych zawierających unikalne informacje o zdarzeniu (VOICE) lub VSR-1, pozwalający na przesłanie komunikatu głosowego (VOICE),

- moduł audio AMR-1 (mikrofon), pozwalający na podsłuch obiektu i weryfikację audio,

- bramka VAR-1 i moduł FGR-4 do integracji z wideodomofonem, integracja pozwala na rozmowę telefoniczną pomiędzy bramofonem a telefonem komórkowym oraz na wysyłanie zdjęć w formacie MMS,

- integracja audio z domofonami i interkomami,

- czujniki temperatury, służące do kontroli i rejestracji temperatury oraz funkcji termostatu,

- sterownik radiowy RF-4 do sterowania czuwaniem i wyjściami (4) poprzez piloty radiowe,

- zasilacz systemowy PSR-ECO dla dużych systemów i w przypadku pracy w zmiennych temperaturach w celu prawidłwej obsługi akumulatora,

- wejście analogowe AI 0-10V do kontroli parametrów fizycznych np. napięcie baterii , wilgotność [% RH], temperatura itd.

**Technologia SmartPLC** integruje system OptimaGSM z rozproszonymi "inteligentnymi łącznikami". Komunikacja między centralą a koncentratorem oparta jest o magistralę RopamNET. Natomiast komunikacja **SmartPLC** pomiędzy koncentratorem a inteligentnymi łącznikiem odbywa się po liniach zasilania niskiego napięcia instalacji bydynkowej. SmartPLC to unikalne i innowacyjne podejście do komunikacji, przeistaczające instalacje elektryczną bydynku w magistralę komunikacyjną dla sterowania i kontroli. Technologia **SmartPLC** firmy Ropam Elektronik otwiera nowy rozdział w automatyce budynkowej i daje niedostępne dotychczas możliwości dla

projektantów i integratorów.

# 1.2 Zastosowanie.

System alarmowy zbudowany w oparciu o centrale alarmowe serii OptimaGSM, panel dotykowy TPR-xx i inne urządzenia dodatkowe to idealne rozwiązanie dla obiektów mieszkalnych i małych obiektów komercyjnych. Nowoczesna stylistyka, sprawdzona technologia panelu dotykowego z efektownym kolorowym wyświetlaczem LCD doskonale nadaje się do komponowania w większości wnętrz i pomieszczeń. Intuicyjny i przejrzysty interfejs, powoduję że sterowanie systemem alarmowym nigdy nie było tak proste jak z TPR-xx. Panel dotykowy w połączeniu z centralą pozwala na zbudowanie w pełni funkcjonalnego systemu alarmowego.

Centrala OptimaGSM pozwala ponadto na stworzenie prostych aplikacji automatyki domowej ze zdalną kontrolą poprzez SMS/CLIP oraz sieć Wifi/Ethernet.

Elastyczne funkcje pozwalają ponadto na stosowanie w systemach, w których wykorzystuje się kontrolę sygnałów binarnych, temperaturę, wymagana jest weryfikacja wizualna a przesyłanie informacji opiera się na SMS, VOICE, MMS, e-mail.

- systemy automatyki budynkowej zintegrowane z systemem OptimaGSM,
- inteligentny dom, automatyka domowa,
- elektroniczne systemy sygnalizacji włamania i napadu,
- systemy sygnalizacji: pożaru, ulatniania gazów, zalania, stanu zasilania, UPS-ów,
- zdalne sterowanie i kontrola urządzeń elektrycznych,
- inteligentne oświetlenie,

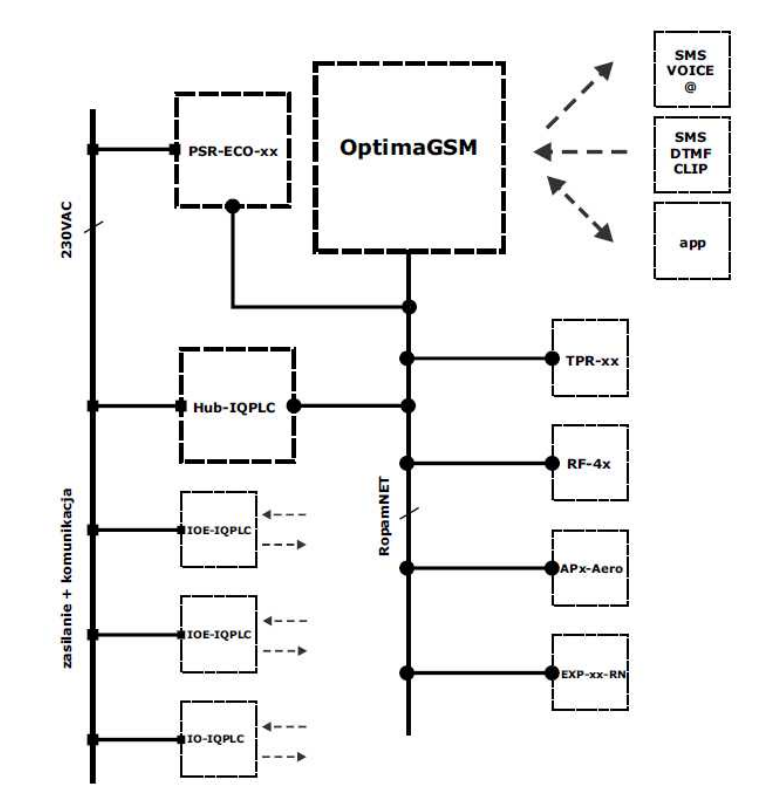

OptimaGSM centrala alarmowa z komunikacją GSM i automatyką budynkową.

# 1.3 Ostrzeżenia.

Urządzenia Ropam Elektronik są częścią pełnego systemu alarmowego, którego skuteczność działania uzależniona jest od jakości i stanu technicznego wszystkich urządzeń (czujek, sygnalizatorów), okablowania, itd. wchodzących w skład systemu. Użytkownik zobowiązany jest do okresowego testowania działania systemu alarmowego, Należy sprawdzać czy centrala reaguje na naruszenie poszczególnych czujek (PIR, kontaktrony, itd.) czy działają sygnalizatory (zewnętrzne i wewnętrzne) oraz powiadomienia. Szczegółowy sposób kontroli systemu ustala instalator, które zaprojektował system. Zalecane są okresowe konserwacje systemu (z kontrolą stanu urządzeń, zasilania rezerwowego, działania systemu, powiadamiania itd.).

Ropam Elektronik nie odpowiada za poprawne działanie operatorów i infrastruktury sieci GSM wykorzystywanych do powiadomień o stanach alarmowych i zdalnego sterowania. Zaleca się używanie operatora GSM, który gwarantuje pokrycie min. dwoma BTS-ami danej lokalizacji systemu z komunikacją GSM.

Nie zalecamy stosowania operatorów wykorzystujący roaming krajowy !

Ponadto należy zwrócić uwagę, że **usługami gwarantowanymi przez operatorów GSM** są usługi transmisji głosowej (VOICE) a nie SMS-y, dlatego ważne informacje powinny być przekazywane poprzez połączenia głosowe a ewentualnie dokładna identyfikacja zdarzenia następuje w SMS-ie (np. VOICE+SMS, CLIP+SMS).

Ponadto zalecamy korzystać z takich usług i abonamentów dostępnych na rynku, które gwarantują poprawne działanie (minimalizacja czynnika ludzkiego np. zablokowane połączenia wychodzących z powodu braku środków na końcie), pozwalają na pełną konfiguracje zajętości toru GSM (np. wyłączenie usług reklamowych, niedostępne w usługach pre-paid). Ponadto należy zwrócić uwagę, że usługami gwarantowanymi przez operatorów GSM są usługi transmisji głosowej (VOICE) a nie SMS-y, dlatego ważne informacje powinny być przekazywane poprzez połączenia głosowe a ewentualnie dokładna identyfikacja zdarzenia następuje w SMS-ie (np. VOICE+SMS, CLIP+SMS).

Do usług **transmisji e-mail** zaleca się stworzenie niezależnego konta e-mail (np. alarm@domena. pl) u sprawdzonego dostawcy kont poczty elektronicznej. Udostępnianie danych do serwera SMTP z prywatnych kont może spowodować dostęp do tych kont poprzez osoby nieupoważnione.

# 1.4 Wymagania dla sterowania SMS i RopamDroid, DTMF.

Do obsługi poprzez SMS i RopamDroid telefon komórkowy, smartfon musi kodować SMS: **alfabet GSM lub UNICODE** inne formaty nie są obsługiwane !

Dla apliakcji **RopamDroid** smartfon musi mieć zgodną obsługę SMS z API Android i nie posiadać nakąłdek, inyych App przechwytujących SMS, posiadających priorytet dla skrzynki odbiorczej lub nadawczej.

Do poprawnej konfiguracji i pracy **RopamDroid** wymagana jest odpowiednia konfiguracja systemu i znajomość danych (serwis):

- znajomość numeru telefonu karty SIM zainstalowanej w systemie,

- kod dostepu uzytkownika musi mieć uprawnienia do zdalnego sterowania,

- w przypadku aktwynego dostępu tylko dla numerów tel. z listy uzytkowników numer musi byc na liście centrali,

- do sterowania wyjsciami poprzez RopamDroid wymagane jest ustawienie wyzwalane przez SMS dla danego wyjścia,

- do sterowania TermostatemGSM wymagane jest uruchomienie funkcji pomiaru temperatury i termostatu.

Do sterowania DTMF telefon, smartfon musi mieć możliwość generowania tonów DTMF w czasie rozmowy telefonicznej.

Pojedynczy kod DTMF (naciśnięcie znaku) powinno trwać minimum 0,5s.

- 2 Opis systemu.
- 2.1 Opis urządzenia.

# 2.1.1 Wersje urządzenia.

| Kod              | Opis                                                                                        |
|------------------|---------------------------------------------------------------------------------------------|
| OptimaGSM        | Centrala alarmowa z komunikacją GSM i funkcjami automatyki<br>budynkowej:                   |
|                  | TELX8 BIX8-48 BOX8-32 ALTEMPX4 Aero x16 IOPLC x8 PCB                                        |
|                  | monitoring GPRS, TermostatGSM, KeyGSM, LoggerTemp.                                          |
|                  | LogicProcessor.                                                                             |
|                  | (* do zasilania wymagany nadzorowany, inteligentny, zasilacz<br>systemowy: PSR-ECO-5012-RS) |
|                  | Centrala alarmowa z komunikacją GSM i funkcjami automatyki                                  |
| OptimaGSM-D9M    | budynkowej:                                                                                 |
|                  | SMS/VOICE/CLIP/GPRS/MMS/E-MAIL, 12VDC*, PSR-ECO x1, TELx8,                                  |
|                  | BIX8-48, BUX8-32, AI, IEMPX4, Aero X16, IQPLC X8, ODUDOWA DIN 9M                            |
|                  | monitoring GPRS, TermostatGSM, KeyGSM, LoggerTemp.                                          |
|                  | LOUICFIOCESSOL.<br>(* do zasilania wymagany nadzorowany, inteligentny, zasilacz             |
|                  | ( do zasilalila wymagary hadzorowany, inteligentity, zasilacz                               |
| OptimaGSM-PS     | Centrala alarmowa z komunikacia GSM i funkciami automatyki                                  |
| -                | budynkowej:                                                                                 |
|                  | SMS/VOICE/CLIP/GPRS/MMS/E-MAIL, 17VAC/24VDC, zasilacz                                       |
|                  | buforowy 12V/2A, TELx8, Blx8-48, BOx8-32, AI,TEMPx4, Aero x16,<br>IQPLC x8, PCB             |
|                  | monitoring GPRS, TermostatGSM, KeyGSM, LoggerTemp.<br>LogicProcessor                        |
| OptimaGSM-PS-D9M | Centrala alarmowa z komunikacją GSM i funkcjami automatyki<br>budynkowei:                   |
|                  | SMS/VOICE/CLIP/GPRS/MMS/E-MAIL, <b>17VAC/24VDC</b> , zasilacz buf.                          |
|                  | 12V/2A, TELx8, Blx8-48, BOx8-32, AI,TEMPx4, Aero x16, IQPLC x8,                             |
|                  | obudowa DIN 9M                                                                              |
|                  | monitoring GPRS, TermostatGSM, KeyGSM, LoggerTemp.                                          |
|                  | LogicProcessor                                                                              |
|                  |                                                                                             |

16

# 2.1.2 Opis złącz i elementów.

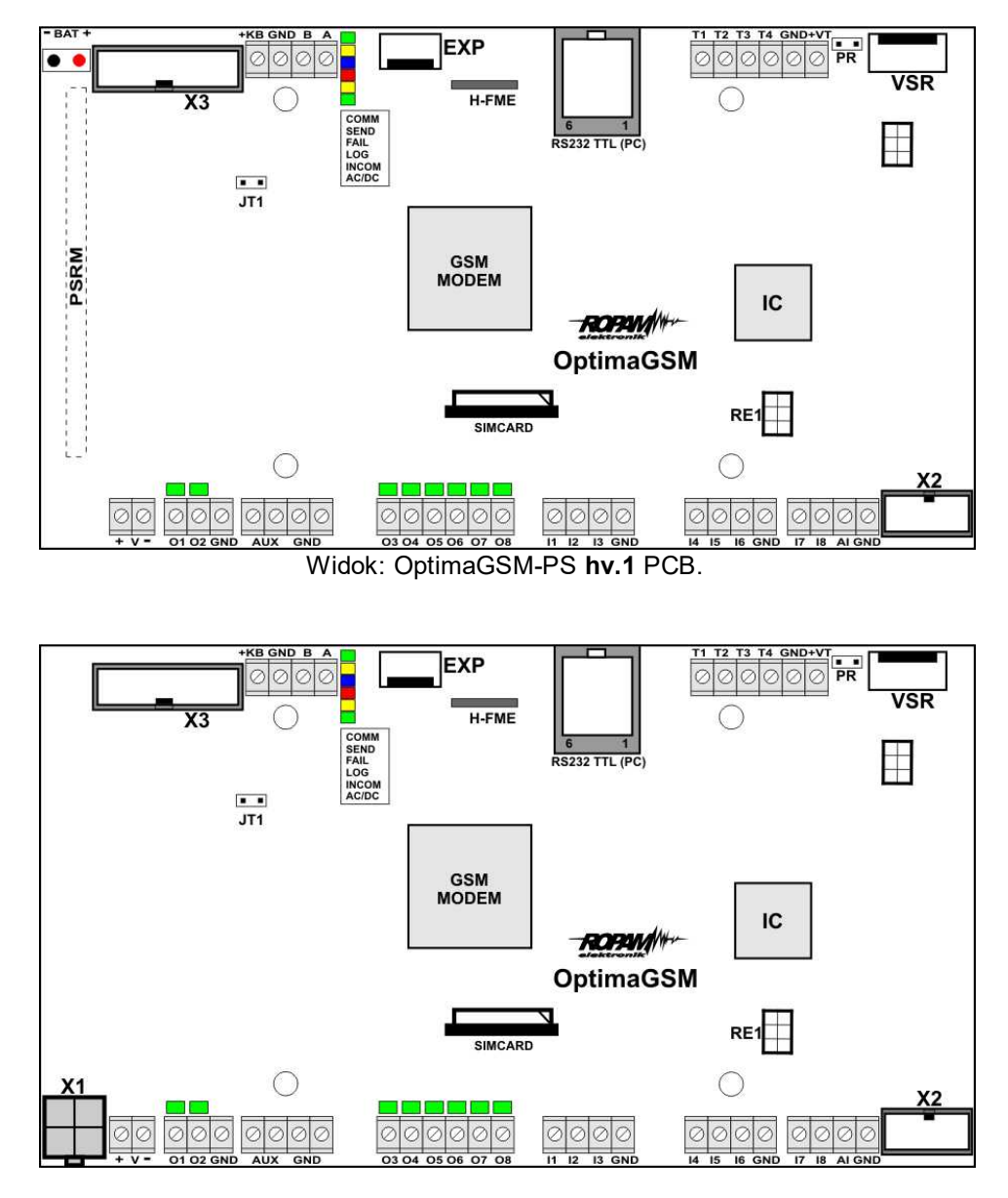

Widok: OptimaGSM hv.1 PCB.

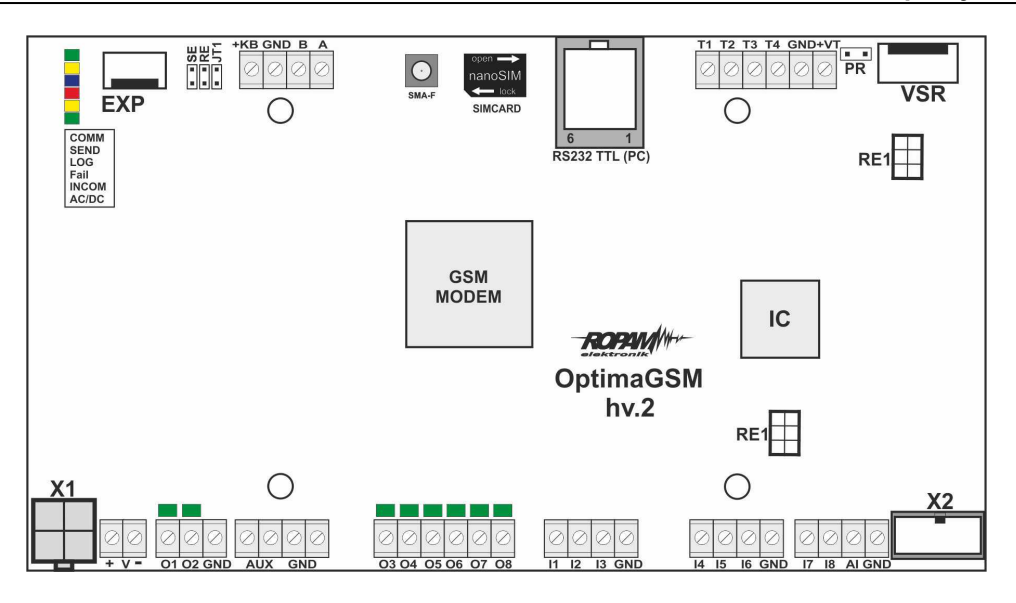

Widok: OptimaGSM hv.2 PCB.

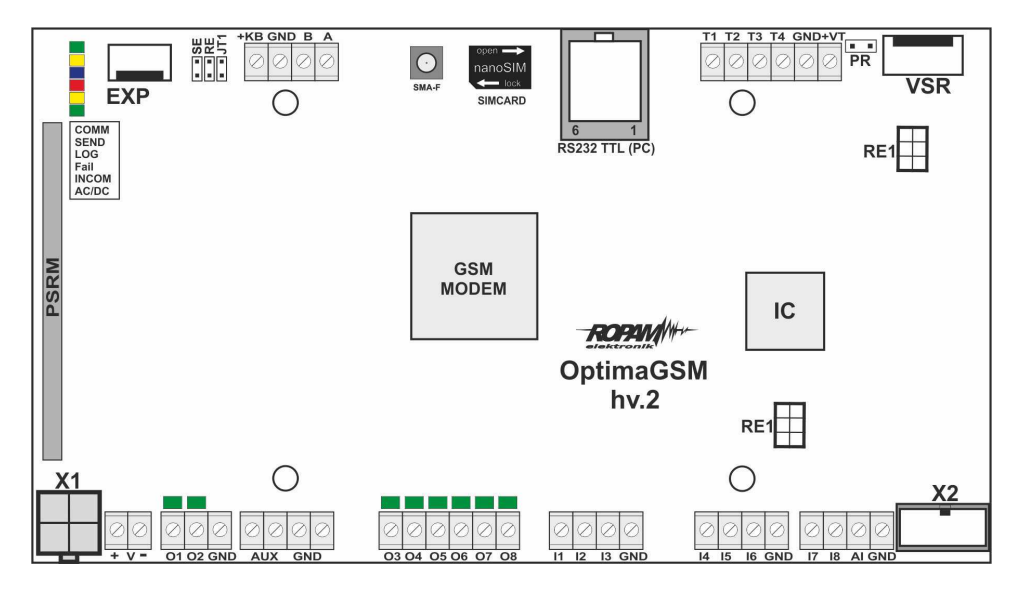

Widok: OptimaGSM-PS hv.2 PCB.

| Złącze/Element | Opis /Funkcja                                                                                                    |
|----------------|----------------------------------------------------------------------------------------------------|
| + v -          | zaciski zasilania<br>OptimaGSM = 9÷14V/DC<br>OptimaGSM-PS = 16÷20V/AC lub 20÷30V/DC *                                                              |
| X1             | złącze do podłączenia zasilacza PSR-ECO-5012-RS; zasilanie i<br>RopamNET (tylko OptimaGSM)                                                         |
| 01÷02          | sterowane wyjścia tranzystorowe, wysoko-prądowe 12V/1A,<br>drugi zacisk obciążenia: GND,<br>(kontrola ciagłości obwodu, podłączenia sygnalizatora) |
| O3÷O8          | sterowane wyjścia tranzystorowe, OpenCollector (OC, GND/0,1A)<br>drugi zacisk obciążenia: AUX (+12V)                                               |

| l1÷l8               | wejścia centrali , programowana konfiguracja: NO, NC, EOL, DEOL/NC,<br>DEOL/NO, drugi zacisk wejścia GND                                                                                            |
|---------------------|----------------------------------------------------------------------------------------------------|
| AI                  | analogowe wejście centrali, 0-10V, programowe skalowanie do<br>dowolnej wartości fizycznej (np. temp=°C, RH=%)                                                                                      |
| GND (x8)            | zacisk "masy" centrali, wspólny dla zasilania, magistrali i wejść                                                                                                    |
| AUX (x2)            | wyjście zasilania dla urządzeń 12V/DC (12VDC/1A) np. czujki ruchu, drugi<br>zacisk zasilania GND                                                                                                    |
| O3÷O8               | sterowane wyjścia OpenCollector (OC, GND/0,1A) drugi zacisk obciążenia<br>AUX/+KB (+12V)                                                                                                    |
| +KB                 | wyjście zasilania dla urządzeń 12V/DC, dedykowane do zasilania paneli<br>dotykowych (12VDC/1A)                                                                                                    |
| A<br>B              | złącze magistrali systemowej RopamNET (EIA-485),<br>zasada łączenia A-A, B-B, GND-GND                                                                                                    |
| DO1÷DO8             | diody LED sygnalizacji stanu wyjść O1÷O8                                                                                                    |
| JT1                 | zworka terminująca magistralę RopamNET (EIA 485)<br>zworka założona = rezystor terminujący włączony (120 Ohm)<br>zworka zdjęta = rezystor terminujący odłączony (HiZ)                               |
| PR                  | zworka do uruchamiania aktualizacji oprogramowania poprzez<br>RS232TTL                                                                                                    |
| SIMCARD             | złącze (slot) do montażu karty SIM (pionowe) hv.1<br>złącze (nanoSIM) do montażu karty SIM (poziome) hv.2                                                                                           |
| + BAT =             | złącze do podłączenia akumulatora 12V (zasilanie awaryjne):<br>+BAT (czerwony) = '+' akumulatora<br>- BAT (czarny) = '-' akumulatora<br>(tylko OptimaGSM-PS)                                        |
| X3                  | złącze do podłączenia panelu LCD (wyświetlacza lokalnego), hv.1                                                                                                    |
| MODEM GSM           | modem, telefon przemysłowy GSM/DCS/EGSM                                                                                                    |
| H-FME               | konektor antenowy w uchwycie, wyjściem FME-M, do podłączenia<br>anteny GSM                                                                                                    |
| SMA-F               | konektor antenowy SMA-F, do podłączenia anteny GSM                                                                                                    |
| RS232TTL            | gniazdo RJ12 do podłączenia komputera serwisowego, wykorzystywane<br>do programowania lokalnego lu aktualizacji oprogramowania (firmware)<br>(wymagany kabel RS232-MGSM lub USB-MGSM)               |
| VSR                 | złącze do podłączenia: syntezera mowy VSR-2, VSR-1 lub modułu<br>audio AMR-1 lub bramki VAR-1                                                                                                    |
| EXP                 | złącze komunikacyjne modułów dodatkowych (lokalnych)<br>FGR-4 – modułu przetwarzania wideo na MMS-y                                                                                                 |
| T1-T4<br>GND<br>+VT | złącze do podłączenia czujników temperatury serii TSR-1-xx<br>(złącze T1-T4 adresuje numer czujnika/ termostatu w systemie),<br>zasilanie czujników temp. musi być podłączone do złącz: +VT-<br>GND |
| X2                  | złącze do podłączenia eksapndera wejść EXP-l8 (lokalny)                                                                                                    |
| СОММ                | DIODA ZIELONA sygnalizuje komunikację z modemem GSM                                                                                                    |
| SEND                | DIODA ŻÓŁTA sygnalizująca wysyłanie SMS-ów lub połączenie                                                                                                    |

|       | głosowe,(w trybie programowania komunikację z komputerem)                      |
|-------|--------------------------------------------------------------------------------|
| LOG   | DIODA NIEBIESKA sygnalizuje poziom sieci GSM                                   |
| FAIL  | DIODA CZERWONA sygnalizuje awarię<br>(w trybie programowania wymianę firmware) |
| INCOM | DIODA ŻÓŁTA sygnalizuje odbiór połączenia lub SMS-a                            |
| AC/DC | DIODA ZIELONA sygnalizuje stan zasilania podstawowego i<br>awaryjnego          |

# 2.1.3 Sygnalizacja optyczna stanu.

Centrala wyposażona jest w sygnalizację optyczną stanów. Na płycie PCD znajdują się diody LED, które określają stan pracy: powiadamiania, komunikacji z PC, uaktualnienie wersji oprogramowania.

| LED  | KOLOR            | SYGNALIZACJA STAN<br>NORMALNY                                                                                                    | SYGNALIZACJA STAN<br>PROGRAMOWANIA                                                                                                    |
|------|------------------|----------------------------------------------------------------------------------------------------|----------------------------------------------------------------------------------------------------|
| СОММ | ZIELONY          | <ul> <li>krótkie błyski co ok. 1s. =<br/>poprawna komunikacja z modemem<br/>GSM</li> </ul>                                                                                                    | <ul> <li>naprzemienne mruganie (fala);</li> <li>COMM-SEND-LOG-FAIL = zmiana<br/>firmware w centrali (aktywna<br/>komunikacja)</li> </ul>                                                                                                    |
| SEND | ŻÓŁTY            | <ul> <li>wysyłanie SMS-ów i<br/>powiadomienia głosowego, akcja<br/>powiadamiania odbywa się zgodnie<br/>ze schematem:</li> <li>POWIADOMIENIE SMS-ami</li> <li>1 błysk = wysyłanie SMS-a pod</li> <li>NUMER 1, 8 błysków = wysyłanie</li> <li>SMS-a pod NUMER 8,</li> <li>POWIADOMIENIE GŁOSOWE</li> <li>1 błysk = połączenie pod NUMER</li> <li>1, 8 błysków = połączenie pod</li> <li>NUMER 8,</li> </ul>                                         | <ul> <li>mruga co ok 1s. =<br/>połączenie z komputerem<br/>serwisowym</li> <li>naprzemienne mruganie SEND i<br/>INCOM = przywrócenie kopii<br/>ustawień z EEPROM (błąd sumy<br/>kontrolnej konfiguracji)</li> <li>naprzemienne mruganie (fala);<br/>COMM-SEND-LOG-FAIL = zmiana<br/>firmware w centrali (aktywna<br/>komunikacja)</li> </ul> |
| LOG  | <u>NIEBIESKI</u> | <ul> <li>seria krótkich błysków od 1 do 5<br/>co ok. 2s =<br/>stan poziomu sieci GSM (1-min. 5-<br/>max)</li> <li>brak błysków = telefon<br/>niezalogowany w sieci GSM</li> </ul>                                                                                                    | <ul> <li>naprzemienne mruganie (fala);<br/>COMM-SEND-LOG-FAIL = zmiana<br/>firmware w centrali (aktywna<br/>komunikacja)</li> </ul>                                                                                                    |
| FAIL | CZERWONY         | <ul> <li>status stanu awarii, kod awarii jest<br/>jednoznaczny z ilością mrugnięć<br/>diody FAIL na płycie centrali (serie):<br/>01 - słaby poziom sieci, poniżej 2<br/>"kresek" (RSSI&lt;15)</li> <li>02 - modem nie zalogowany w sieci<br/>GSM</li> <li>03 - nieudane wysłanie SMS-ów w<br/>serii</li> <li>04 - brak połaczenia ze stacja<br/>monitoringu GPRS (ARC)</li> <li>05 - brak GPRS</li> <li>06 - brak komunikacji z modemem</li> </ul> | <ul> <li>naprzemienne mruganie (fala);<br/>COMM-SEND-LOG-FAIL = zmiana<br/>firmware w centrali (aktywna<br/>komunikacja)</li> <li>mruganie równocześnie z diodą<br/>INCOM co ok. 1s - tryb<br/>serwisowy</li> </ul>                                                                                                    |

|           | GSM                                                        |                                                                 |
|-----------|------------------------------------------------------------|-----------------------------------------------------------------|
|           | 07 - błąd Kodu PIN (blokada PUK)<br>08. błąd SIM, brak SIM |                                                                 |
|           | 00 - Mymagany PIN karta                                    |                                                                 |
|           | niezalogowana                                              |                                                                 |
|           | 10 - zagłuszanie GSM (jamming)                             |                                                                 |
|           | 11 - problem z modułem                                     |                                                                 |
|           | internetowym AP-IP                                         |                                                                 |
|           | 12 - przeciażenie/zwarcie wyiścia O                        | 1                                                               |
|           | 13 - przeciażenie/zwarcie wyjścia O                        | 2                                                               |
|           | 14 - brak obciażenia wyjscia O1                            |                                                                 |
|           | 15 - brak obciażenia wyjscia O2                            |                                                                 |
|           | 16 - przeciażenie/zwarcie wyjścia<br>AUX                   |                                                                 |
|           | 17 - przeciażenie/zwarcie                                  |                                                                 |
|           | wyjścia +KB                                                |                                                                 |
|           | 18 - niskie napięcie zasilania DC<br>(<11V)                |                                                                 |
|           | 19 - awaria/brak akumulatora (<11V                         |                                                                 |
|           | 20 - błąd pamięci EEPROM                                   |                                                                 |
|           | 21 - przeciażenie/zwarcie                                  |                                                                 |
|           | wyjścia +VT                                                |                                                                 |
|           | 22 - awaria zasilania modemu                               |                                                                 |
|           | 23 - błąd pamięci FLASH (serial)                           |                                                                 |
|           | 24 - błąd układu zegara RTC                                |                                                                 |
|           | 25 - awaria wejść płyty głównej                            |                                                                 |
|           | 26 - błąd wewnetrzny mikrokontroler                        | a                                                               |
|           | MCU                                                        |                                                                 |
|           | 27 - zablokowanie SMS/CALL/MMS                             |                                                                 |
|           | E-MAIL, przekroczenie licznika 24n                         | -                                                               |
|           | 28 - utrata połączenia z urządzenier                       |                                                                 |
|           | VLTY • nie świeci = brak połączeń                          | <ul> <li>świeci = połaczenie modemowe</li> </ul>                |
|           | przychodzących na numer centra                             | i CSD z komputerem zdalnym                                      |
|           | <ul> <li>świeci = połączenie przychodzące</li> </ul>       | • naprzemienne mruganie SEND i                                  |
|           | CSD lub SMS na numer centrali                              | INCOM = przywrócenie kopii                                      |
|           |                                                            | ustawień z EEPROM (błąd sumy                                    |
|           |                                                            | kontrolnej konfiguracji)                                        |
|           |                                                            | mruganie równocześnie z diodą     EAU co ok 1s - tryb sorwisowy |
| AC/DC ZIE | LONY • świeci = zasilanie podstawowe                       |                                                                 |
|           | obecne 17V/AC lub 24V/DC                                   |                                                                 |
|           | <ul> <li>mruga = brak zasilania</li> </ul>                 |                                                                 |
|           | podstawowego, zasilanie                                    |                                                                 |
|           | batervine                                                  |                                                                 |

# 2.2 Moduły dodatkowe i rozszerzenia.

| Kod  | Maks.   | Opis                                                                 |
|------|---------|----------------------------------------------------------------------|
|      | ilość   |                                                                      |
|      | w       |                                                                      |
|      | systemi |                                                                      |
|      | е       |                                                                      |
| TPR- | 4**     | Panel dotykowy TPR-xx (natynkowy), TPR-1F (podtynkowy) to nowoczesny |
| ХХ   |         | element sterowania i kontroli systemu alarmowego.                    |

|           |                 | - panel dotykowy TPR-1x, nowoczesna klawiatura do kontroli systemu w wersji                                                                      |
|-----------|-----------------|----------------------------------------------------------------------------------------------------|
|           |                 | natynkowej IPR-I i podtynkowej IPR-IF, wykonanie ze stali INOX,                                                                                  |
|           |                 | - panel dotykowy IPR-2X, nowoczesna klawiatura do kontroli systemu w wersji                                                                      |
|           |                 | natynkowej w kolorze białym lub grafitowym, wykonanie z tworzywa ABS,                                                                            |
| FGR-4     | 1               | Moduł FGR-4 jest innowacyjnym i uniwersalnym urządzeniem do wspołpracy z                                                                         |
|           |                 | centralami alarmowymi. Pozwala na przetworzenie czterech sygnałow wideo na                                                                       |
|           |                 | zdjęcia w formacie 'jpg' i przesłanie ich poprzez wiadomości multimedialne MMS/e-                                                                |
|           |                 | mail. Rozwiązanie bazuje na standardowych usługach operatorow GSM i nie                                                                          |
|           |                 | wymaga specjalnych urządzeń i oprogramowania. Uniwersalne funkcje i                                                                              |
|           |                 | konstrukcja modułu FGR-4 daje możliwość wykorzystania do kontroli stanu                                                                          |
|           |                 | obiektu, wizualnej weryfikacji zdarzeń alarmowych np. przesłanie zdjęcia z obiektu                                                               |
|           |                 | po uruchomieniu alarmu włamaniowego, pozarowego, nieautoryzowanego wejścia.                                                                      |
| TSR-1-    | 4               | Cyfrowy czujnik temperatury, wykonanie o zakresie pomiaru -20°C do +70°C lub -                                                                   |
| xx        |                 | 55 do +125 °C.                                                                                                    |
| VSR-2     | 1*              | Moduł do zapisu i odtworzenia 16 komunikatów audio (8x 16sek, +8x 8sek).                                                                         |
|           |                 | dodatkowo pozwala na podłaczenie modułu audio do podsłuchu obiektu. MGSM                                                                         |
|           |                 | 4 0+ pozwala na sumowanie niezależne komunikatów z kilku (5) nagrań w                                                                            |
|           |                 | przypadku naruszenia sabotażu weiścia                                                                                                    |
| VSR-1     | 1*              | Moduł do zapisu i odtworzenia 20 sekundowy komunikatu głosowego                                                                                  |
| AMR-1     | 1*              | Moduł audio pozwala na podsłuch audio obiektu: w czasie alarmu lub po                                                                            |
| ,         | •               | nawiazaniu połaczenia głosowego                                                                                                    |
| VAR-1     | 1*              | Bramka (interfeis) do integracii systemu Ronam z wideodomofonem. Integracia                                                                      |
| .,        | •               | systemów pozwala na rozmowe telefoniczna pomiedzy bramofonem a telefonem                                                                         |
|           |                 | komárkowym oraz na wysyłanie zdieć 'COŚCIA' nonrzez MMS y                                                                                        |
|           | 1**             | Ekspander wejść lokalny podłaczany do płyty dłównej (X2 złacze) 8 dodatkowych                                                                    |
|           | I               | wojść w systemia, konfiguracja przey 2EOL/NC, 2EOL/NO, EOL, NC, NO                                                                               |
|           |                 | wejst w systemie, konigulacja platy zeot/NC, zeot/NC, eot, NC, NC,                                                                               |
| EVD       | O**             | Ekononder wejść avotomowy na magiatrali avotomowaj ( DN DonomNET).                                                                               |
|           | Z               | ekspanuel wejsc systemowy na magistrali systemowej (-RN Ropanine I), o<br>dodatkowych wejść w ovotemie, konfiguracje procy 2EOL/NC, 2EOL/NC, EOL |
| 10-KIN-   |                 | dodatkowych wejsc w systemie, koninguracja pracy ZEOL/NO, ZEOL/NO, EOL,                                                                          |
|           | 0               | NC, NO, własciwości i typy reakcji jak wejscia pryty głownej.                                                                                    |
|           | Z               | Ekspander wyjsc systemowy na magistrali systemowej (-RN Ropamine I), 8                                                                           |
|           |                 | dodatkowych wyjsc w systemie, o przekazników, styki bezpotencjałowe (C/NO/                                                                       |
| RN-       |                 | NC), 8A/250V (AC1), obudowa na szynę DIN, 9 modułow DIN,                                                                                         |
|           |                 | Ekanandar wyżść awatemawy na magiatrali awatemawsi ( DN DenemNET). 0                                                                             |
|           |                 | Ekspander wyjsc systemowy na magistrali systemowej (-RN Ropamine I), 8                                                                           |
| 081-      |                 | dodatkowych wyjsc w systemie, 8 wyjsc tranzystorowych OpenDrain,                                                                                 |
| RN-XX     | 4               | potencjałowych, U,8A/GND, opcjonalnie obudowa na szynę DIN, 4 moduły DIN,                                                                        |
| Hub-      | 1               | Koncentrator systemowy sieci SmartPLC dla systemu IQPLC, kompatybilny z                                                                          |
|           |                 | systememe OptimaGSM, magistrala RopamNET, LogicProcessor: logika + stany,                                                                        |
| D4M       |                 | obsługa do 8 urządzen IQPLC (inteligentne i sterowany łącznik elektryczny tj.                                                                    |
|           |                 | sterowane gniazdo/włącznik elektryczny), SmartPLC: innowacyjna i unikalna                                                                        |
|           |                 | dwukierunkowa komunikacja po linii zasilania NN (230VAC), nie wymaga                                                                             |
|           |                 | dodatkowej instalacji poza standardową elektryczną, ułatwia to projektowanie,                                                                    |
|           |                 | rozbudowę i modernizacje pod kątem automatyki budynkowej.                                                                                        |
| PSR-      | 1               | Inteligentnym, butorowym i nadzorowanym zasilaczem PSR-ECO, rozwiązanie to                                                                       |
| ECO-      |                 | pozwala na realne oszczędności w zużyciu energii elektrycznej oraz na pracę                                                                      |
| 5012-     |                 | akumulatora przez minimum okres projektowy producenta. Zasilacz dedykowany                                                                       |
| RS        |                 | do rozbudowanych systemów (bilans prądowy >1,5A) oraz jeżeli centrala                                                                            |
|           |                 | (akumulator) pracuje w zmiennej temperaturze.                                                                                                    |
| RF-4-     | 1               | Systemowy sterownik, radiowy, czterokanałowy. W zestawie z centralą, RF-4                                                                        |
| <b>XX</b> |                 | tworzy elastyczny system alarmowy sterowany pilotami radiowymi.                                                                                  |
| * wykor   | zystują je      | edno złącze systemowe w systemie, mogą byc zainstalowane: VSR-2 lub VSR-2                                                                        |
| +AMR-1    | I lub VA        | R-1 lub VSR-1.                                                                                                    |
| ** w sys  | stemie je       | żeli zainstalowany jest APx-Aero maksymalna ilość wejść przewodowych to 32                                                                       |
| (TPR-xx   | <u>, EXP-18</u> | , EXP-18-RN).                                                                                                    |

### 2.2.1 AP-IP

### 2.2.1.1 Opis ogólny.

#### 2.2.1.1.1 Właściw ości.

Zestaw centrala OptimaGSM i AP-IP to pierwsza na rynku centrala z wbudowanym WebSerwerem przeznaczona dla użytkownika do kontroli systemu. Rozwiązanie jest w pełni przenośne tj. działa na każdej przeglądarce www, jest bezpieczne gdyż opiera się o bezpieczne połączenie SSL i nie wymaga instalacji żadnego dodatkowego oprogramowania. Oprócz wbudowanego WebSerwera AP-IP obsługuje aplikacje na urządzenia mobilne dla trzech systemów operacyjnych: Android, IOS, Windows Mobile. Centrala OptimaGSM i AP-IP to nowoczesne i nowatorskie rozwiązanie loT ( loT-Internet of Things , tłum. Internet Rzeczy) czyli dostęp do urządzeń domowych, sterowania automatyką za pośrednictwem internetu.

- kompatybilność: OptimaGSM, przekształca centralę w nowoczesne rozwiązanie IoT (tłum. 'Internet Rzeczy'),

- obsługa do ośmiu użytkowników jednocześnie (klientów TCP/IP),

- wbudowany WebSerwer oparty o HTML5 do zarządzania i sterowania centralą z poziomu przeglądarki www,

- WebSerwer: działanie na dowolnym komputerze, tablecie lub smartfonie z przeglądarką www (HTML5),

- obsługa aplikacji na urządzenia mobilne: Android, IOS, Windows Mobile,

- komunikacja przewodowa: port Ethernet: 10/100 BaseT, RJ45.

- komunikacja bezprzewodowa WLAN: Wifi w standardzie 802.11 b/g/n, 2.4 GHz, z anteną panelową,

- zaawansowane tryby pracy: WLAN- AccesPoint z serwerem DHCP lu klient DHCP, tryb pracy ETH: klient DHCP,

- szyfrowana transmisja TCP/IP (SSL),
- szyfrowana transmisja WLAN: WPA2-PSK,
- obsługa serwera e-mail SMTP (z autoryzacją SSL/TSL),
- AP-IP to niezależny kanał komunikacji dla monitoringu TCP/IP (oprócz GPRS),
- możliwość programowania za pomocą ETH lub WLAN,
- PCB moduł lokalny montowany na płycie PCB centrali.

2.2.1.1.2 Ostrzeżenia.

- Ze względów bezpieczeństwa urządzenie powinno być instalowane tylko przez wykwalifikowanych instalatorów.
- Przed przystąpieniem do montażu należy zapoznać się ze zrozumieniem z powyższą instrukcją, czynności połączeniowe należy wykonywać bez podłączonego zasilania.
- Nie wolno ingerować w konstrukcję bądź przeprowadzać samodzielnych napraw.
- Należy zachować możliwe środki ochrony antystatycznej w celu zabezpieczenia układów elektronicznych na PCB przed wyładowaniami elektrostatycznymi ESD.
- W celu spełnienia wymagań LVD i EMC należy przestrzegać zasad: zasilania, zabudowy, ekranowania odpowiednio do zastosowania.

### 2.2.1.2 Opis modułu.

2.2.1.2.1 Budow a i opis.

| Złącze/Element | Opis /Funkcja                                                                                 |
|----------------|-----------------------------------------------------------------------------------------------|
| ETH            | gniazdo RJ45, port ETHERNET,10/100 BaseT,                                                     |
| RS232TTL       | złącze 4-pinowe do podłączenia komunikacji z płytą OptimaGSM za<br>pomocą przewodu 4-pin/RJ12 |
| Antena Wifi    | antena Wifi panelowa z konektorem 20cm podłączona na płycie AP-IP złącze<br>UFL.              |
| Złącza 2x3pin  | złącza, piny do zainstalowania modułu na płycie OptimaGSM                                     |

Uwagi:

Wszystkie podłączenia i instalację należy wykonywać przy wyłączonym zasilaniu płyty głównej. Nieprawidłowe zainstalowanie modułu AP-IP w płycie głównej może spowodować uszkodzenie urządzeń.

AP-IP jest obsługiwany od wersji: OptimaGSM v1.9, TPR-xx\_OptimaGSM v1.3, OptimaGSM Manager 1.6.

| LED        | Kolor            | Opis                                                                                           |
|------------|------------------|------------------------------------------------------------------------------------------------|
| WIFI       | <b>NIEBIESKI</b> | <ul> <li>świeci ciągłym światłem = poprawna praca jako AccesPoint<br/>(serwer DHCP)</li> </ul> |
|            |                  | <ul> <li>mruga = poprawna praca jako Client (klient DHCP)</li> </ul>                           |
|            |                  | <ul> <li>nie świeci = Wifi wyłączone lub niepoprawne dane w ustawieniach</li> </ul>            |
|            |                  | Wifi (np. brak/błąd SSID, brak hasła WPA2 lub jest ono za krótkie (min. 8 znaków)              |
| INTERNET   | ŻÓŁTY            | <ul> <li>świeci = poprawne połączenie do internetu (działa ping)</li> </ul>                    |
|            |                  | <ul> <li>nie świeci = brak dostępu do internetu</li> </ul>                                     |
| FAIL       | <b>CZERWONY</b>  | <ul> <li>świeci = występuje jedna z awarii określonych w konfiguracji</li> </ul>               |
|            |                  | <ul> <li>nie świeci = brak awarii</li> </ul>                                                   |
| COMM       | ZIELONY          | <ul> <li>mruga = poprawna komunikacja z centralą poprzez przewód</li> </ul>                    |
|            |                  | RJ12/4pin                                                                                      |
|            |                  | <ul> <li>świeci = brak komunikacji z centralą lub nie podłączony przewód</li> </ul>            |
|            |                  | <ul> <li>nie świeci = utracona komunikacja z centralą (+ ewentualnie</li> </ul>                |
|            |                  | świeci FAIL)                                                                                   |
| RJ45-Pwr   | ZIELONY          | <ul> <li>świeci = złącze przewodowe LAN (ETH) działa poprawnie</li> </ul>                      |
| RJ45-Tx/Rx | ŻÓŁTY            | <ul> <li>nie świeci = brak komunikacji przewodowej LAN</li> </ul>                              |
|            |                  | <ul> <li>mruga = sygnalizacja transmisji Tx/Rx</li> </ul>                                      |

#### 2.2.1.3 Montaż i instalacja.

2.2.1.3.1 Wymagania podstaw ow e.

System powinien być montowany w pomieszczeniach zamkniętych, o normalnej wilgotności powietrza (RH=90% maks. bez kondensacji) i temperaturze z zakresu -10°C do +55°C. Przy wybieraniu miejsca montażu należy kierować się następującymi kryteriami:

- dostępność do sieci ethernet, możliwość konfiguracji sieci (routera),

 - do zdalnego dostępu z internetu wymagane jest stałe publiczne IP lub równoważna usługa Dynamic DNS i możliwość przekierowania portów na routerze,

- zasięg WiFi (tłumienie ścian pomieszczenia: drewno/gips- o 5%-20%, cegła/ ceramika: o 20%-50%, beton/żelbeton: o 50%-80%, metal/stal: o 100%),

- dostępność sterownika dla osób trzecich i prób sabotażu,

- zachowanie bezpiecznej odległości od źródeł ewentualnych zakłóceń (np. magistrale zasilania

230V/AC - budynków, nadajniki radiowe, itp.).

2.2.1.3.2 Podłączenie i uruchomienie modułu AP-IP.

#### Podłączenie modułu komunikacyjnego AP-IP.

1. Moduł AP-IP należy zainstalować na płycie głównej OptimaGSM zgodnie z orientacją i dwa zestawy pinów należy wpiąć w gniazda na płycie głównej

(patrz zdjęcie poniżej).

W przypadku wersji w obudowie na szynę DIN (- D9M) należy rozłożyć obudowę poprzez zwolnienie bocznych zaczepów. Wymontować PCB centrali, zainstalować

moduł AP-IP, zmontować całość w odwrotnej kolejności i wyprowadzić przewód RJ12/4pin oraz antenowy koło złącza FME.

2. W przypadku wykorzystywane połączenie Wifi zainstalować pionową antenę Wifi na obudowie lub szafie,

3. W przypadku wykorzystywania połaczenia ETH podłącz przewód UTP sieci lokalnej do złącza ETH.

4. Połączyć kabel do programowania z komputerem serwisowym: USB-MGSM lub RS232-MGSM (dobór w zależności dostępnych portów w komputerze serwisowym).

5. Uruchomić program OptimaGSM Manager (w wersji dedykowanej do danej wersji centrali), wybrać port COM dla kabla komunikacyjnego, połączenie nastąpi automatycznie.

6. Otworzyć zakładkę "Moduły, panele TPR" uruchomić "Identyfikację" i wykryte moduły, ekspandery w tym AP-IP przepisać do zasobów centrali i zapisać ustawienia do centrali.
7. Skonfigurować moduł AP-IP:

| OptimaGSMManager v1.8                 | 2                             |                                                                                     | – 🗆 X      |
|---------------------------------------|-------------------------------|-------------------------------------------------------------------------------------|------------|
| Plik Centrala Jezyk Pomoc             | · ··· ·· ·· ··                |                                                                                     |            |
| 🔲 🎮 🕊 👘 🛍                             | 📱 🔛 州 🕜  тср/ір               | Ropam Bridge 💽 🕜 COM5 👻                                                             | alektronik |
|                                       | AP-IP moduł internetowy       | Modul internetowy AP-IP wifi/ethernet                                               |            |
| Ustawienia karty SIM                  | Panel dotykowy TPR:1          | V Kontiguracja opcji witi z OptimaManager                                           |            |
| Strefy, numery telefonów,<br>e-mail   | APx-Aero<br>PSR-ECO-xx        | C Client                                                                            |            |
| Moduly, panele TPR                    | Hub-IQPLC-D4M<br>EXP-08x-RN:1 | AccesPoint                                                                          |            |
| Wejścia                               | AP-IP modul internetowy       | C wyłączony                                                                         |            |
| Wyjścia                               |                               | SSID apip_ropam                                                                     |            |
| Timery                                |                               | WPA2 PSK ropam_optimagsm                                                            |            |
| Komunikacja,testy,liczniki            |                               | Priorytet wysyłania e-mail ,TCP/IP                                                  |            |
| Opcje systemowe                       |                               | I AP-IP<br>C Modem GSM                                                              |            |
| Wejście analogowe                     |                               | Przechwytywanie obrazów z kamer IP (protokół RTSP)                                  |            |
| Temperatura                           |                               | IP Cam CH1 rtsp://admin:12345@192.168.0.7:554/Streaming/Channels/2                  | 2          |
| Termostaty pokojowe                   |                               | IP Cam CH2<br>IP Cam CH3                                                            |            |
|                                       |                               | IP Cam CH4                                                                          |            |
| Pamięć zdarzeń                        |                               | Sygnalizacja problemów<br>┌─ brak połączenia z siecią wifi (dla trybu pracy Client) |            |
| Podgląd Online                        |                               | 🕞 brak kabla/błąd interfejsu lan                                                    |            |
| Wersja<br>Sprzet : 1.0<br>Drogona 2.4 |                               | Resetui modul adu brak internatu przez 5min                                         |            |
| ID plyty 0004A3049A02084D             |                               | Sabotaž w strefie                                                                   |            |
|                                       | G 🔁 🏛 🔍                       | Brak alarmu 💌                                                                       |            |
| Kabel USB wykryty na porcie CON       | 45                            |                                                                                     |            |

W centrali po aktualizacji z niższej wersji nie ma domyślnych ustawień dla AP-IP i klucza TCP/IP. Ze względów bezpieczeństwa należy bezwarunkowo zmienić na obiekcie hasło WPA2.

8. Po skonfigurowaniu centrali z modułem AP-IP należy podłączyć centralę i moduł AP-IP przewodem 4pin/RJ12:

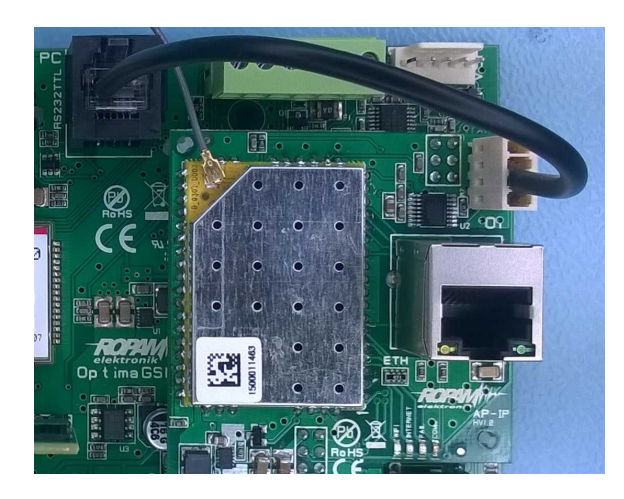

#### Uwagi:

Ze względów bezpieczeństwa należy bezwarunkowo zmienić na obiekcie hasło WPA2 (min. 8 znaków).

Przy aktualizacji systemu ze starszej wersji należy dokonać:

- aktualizację wszystkich elementów do wersji kompatybilnych,

- identyfikacji i zaprogramowania aktualny programem konfiguracyjnym, dedykowana do najnowszych wersji,

- weryfikacji i ewentualnie zmiany w funkcjach, skryptach LogicProcessor-a,

- skasowania i utworzenia na nowo użytkowników systemu (kodów) i nadanie im uprawnień do dostępu IP.

### 2.2.1.4 Konfiguracja.

Moduł AP-IP opiera się o router z obsługą dwóch sieci Ethernet i WLAN połączone NAT-em (skr. od ang. Network Address Translation, translacja adresów sieciowych).

Adresacja poszczególnych podsieci musi być różna np. 192.168.1.x i 192.168.10.x (domyślna dla WLAN).

Wykorzystywane porty (domyślne):

- WebSerwer użytkownika: TCP port 443 (https://),
- Panel administracji routera (LuCl) : TCP port 444 (https://),
- Programowanie OptimaGSM Manager : TCP port 8882

#### Uwagi:

Portów do panelu routera i programowania TCP/IP nie zaleca się udostępniać poza siecią lokalną.

2.2.1.4.1 Konfiguracja: OptimaGSM Manager.

Moduł AP-IP opcje konfiguracji.

| 🚯 OptimaGSMManager v1.8                                                                                                    |                                                                                                    |                                                                                                    |                                                       |                                                  | <u>820</u> ) |        | < |
|----------------------------------------------------------------------------------------------------|----------------------------------------------------------------------------------------------------|----------------------------------------------------------------------------------------------------|-------------------------------------------------------|--------------------------------------------------|--------------|--------|---|
| <u>Plik C</u> entrala Język P <u>o</u> moc                                                                                                    |                                                                                                    |                                                                                                    |                                                       |                                                  |              |        |   |
| 🔁 💾 🗶 🖤 🚇                                                                                                    | 🇱 📲 😮  тсрлр                                                                                                    | Ropam Bridge 💌                                                                                                    | <u></u>                                               |                                                  | ROF          | and/#~ | - |
| Ustawienia karty SIM<br>Strefy,numery telefonów,<br>e-mail<br>Wejścia<br>Wejścia<br>Wyjścia<br>Wyjścia<br>Wyjścia<br>Wyjścia<br>Wyjścia<br>Wyjścia<br>Dojcje systemowe<br>Wyjście analogowe<br>Temperatura<br>Temperatura<br>Temperatura<br>Pamięć zdarzeń<br>Pamięć zdarzeń<br>Podgląd Online<br>Wersia<br>Sprzęt 1.0<br>Program: 2.1<br>D płyty D004A3049A02084D | AP-IP modul internetowy<br>Panel dotykowy TPR:1<br>APx.Aero<br>SSR.ECO.xx<br>Hub-IQPLC.D4M<br>XP-08x.RN:1<br>AP-IP modul internetowy | Modul internetowy  Konfiguracja o  Tryby pracy wifi- Cient  AccesPoint  WP42 PSK VP42 PSK VP42 PSK VP42 PSK Priorytet wysylania Priorytet wysylania Priorytet wysylania Priorytet wysylania Pachaty Pachaty Pa | AP-IP wifi/ethernet<br>ipcji wifi z OptimaManager<br> | okół RTSP)<br>:4/Streaming/Channels/2<br>2lient) |              |        |   |
| Kabel USB wykryty na porcie COM5                                                                                                    | J 🗘 🛍 🔍                                                                                                    | Brak alarmu                                                                                                    |                                                       |                                                  |              |        |   |

**Konfiguracja opcji Wifi z OptimaGSM Manager:** ustawienia routera Wifi jest możliwe tylko z poziomu programu OptimaGSM Manager (podstawowe).

### Tryb pracy Wifi:

- Client: pozwala na połączenie się z innym routerem Wifi (punktem dostępowym), praca jako klient DHCP, w polach SSID i WPA2-PSK należy wpisać dane dostępowe do sieci Wifi na obiekcie,

- AccesPoint: moduł pracuje jako punk dostępowy Wifi, praca jako serwer DHCP, w polach SSID i WPA2-PSK należy wpisać dane autoryzacyjne dla urządzeń dostępowych np. tablety, smartfony, komputery PC,

- wyłączony: wyłącza interfejs Wifi, dostęp do webserwera tylko poprzez ETH,

- SSID: pole do wprowadzenia nazwy sieci WLAN, w przypadku pracy jako Client nazwy istniejącej sieci a w przypadku pracy jako AccesPoint rozgłaszanej przez AP-IP (nazwa SSID nie może zawierać znaku spacji !!!).

- **WPA2-PSK:** pole do wprowadzenia hasła do Wifi (min. 8 znaków) w przypadku pracy jako Client musi być zgodne z hasłem punktu dostępowego,

#### Priorytet wysyłania e-mail, TCP/IP:

#### - AP-IP

#### - modem GPRS

opcja ustala domyślne łącze podstawowe do komunikacji TCP/IP.

#### Przechwytywanie obrazu z kamer IP (protokół RTSP)

Funkcja pozwalająca na przechwytywanie obrazów z kamer IP za pomocą protokołu RTSP. - współpraca z kamerami IP i rejestratorami DVR, przechwytywanie strumienia RTSP (4),

- do tworzenia zdjęć dla MMS-ów (GPRS) lub załączników e-mail (IP, internet),

Strumień RTSP należy skonfigurować z poziomu kamer/DVR. Ścieżkę RTSP można sprawdzić za pomocą VLC.

W przypadku stopklatek częstotliwość pobierania obrazów nie może być wyższa niż 1 na 5s.

Okno ustawień modułu AP-IP (konfiguracja ścieżek dostępu dla kamer IP).

| 💽 OptimaGSMManager v1.9                                                                                                    |                                                                                                    |                                                                                                    |                                                                                                    | <u>879</u> ) |             | Х   |
|----------------------------------------------------------------------------------------------------|----------------------------------------------------------------------------------------------------|----------------------------------------------------------------------------------------------------|----------------------------------------------------------------------------------------------------|--------------|-------------|-----|
| Plik Centrala Język Pomoc                                                                                                    |                                                                                                    |                                                                                                    |                                                                                                    |              |             |     |
| 🔁 💾 🗶 👘 💼                                                                                                    | 🛊 🗱 📲 ②  тсрлр                                                                                                    | Ropam Bridge                                                                                                    | ▼ <u>COM5</u> ▼                                                                                                    | ROP          | <b>M</b> // | the |
| Ustawienia karty SIM<br>Strefy,numery telefonów,<br>e-mail<br>Wejścia<br>Wejścia<br>Wyjścia<br>Wyjścia<br>Control wyjścia<br>Wyjścia<br>Control wyjścia<br>Wyjścia<br>Control wyjścia<br>Wyjścia<br>Control wyjścia<br>Control wyjścia<br>Control wyjścia<br>Wyjścia<br>Control wyjścia<br>Wyjścia<br>Control wyjścia<br>Control wyjścia<br>Co | AP-IP modul internetowy<br>Panel dotykowy TPR:1<br>Panel dotykowy TPR:2<br>APx.Aero<br>PSR-ECO-xx<br>Hub-IQPLC-D4M<br>EXP-08x-RN:1<br>AP-IP moduł internetowy | Modul internet<br>V Konfigura<br>Tryby pracy<br>C Client<br>AccesPo<br>C wyłączon<br>SSID<br>WPA2 PSK<br>Priorytet wysy<br>C AP-IP<br>C Modem G<br>V Przechwy<br>IP Cam CH1<br>IP Cam CH2<br>IP Cam CH3<br>IP Cam CH4<br>Sygnalizacja<br>D rak połąc<br>V hak kabla<br>V brak internet<br>Resetuj mo<br>Sabotaż w stru | svy AP-IP wifi/ethernet<br>cja opcji wifi z OptimalManager<br>wifi<br>ohint<br>ny<br>apip_test<br>ropam_optimagsm<br>tania e-mail-<br>SM<br>tywanie obrazów z kamer IP (protokół RTSP)<br>rtsp://admin:12345@192.168.1.7:554/Streaming/Channels/2<br>rtsp://admin:12345@192.168.1.9:554/Streaming/Channels/2<br>rtsp://admin:12345@192.168.1.9:554/Streaming/Channels/2<br>rtsp://admin:12345@192.168.1.10:554/Streaming/Channels/2<br>rtsp://admin:12345@192.168.1.10:554/Streaming/Channels/2<br>rtsp://admin:12345@192.168.1.10:554/Streaming/Channels/2<br>rtsp://admin:12345@192.168.1.10:554/Streaming/Channels/2<br>problemów<br>zenia z siecią wifi (dla trybu pracy Client)<br>/błąd interfejsu Ian<br>etu (10 nieudanych zapytań PING)<br>wduł gdy brak internetu przez. 5min<br>efie |              |             |     |
| Kabel USB wykryty na porcie CON                                                                                                    | <b>л</b> 5                                                                                                    |                                                                                                    |                                                                                                    |              |             |     |

Okno ustawień powiadamiania dla wyjść co 5s lub równocześnie (MMS, e-mail).

| Załaczenie (0-> | 1)      | Wyłą | zeni  | e (1-> | 0)   |        |    |   |
|-----------------|---------|------|-------|--------|------|--------|----|---|
| Tel/e-mail      | 1       | 2    | 3     | 4      | 5    | 6      | 7  | 8 |
| Sms do:         |         | -    |       | n      |      | Ē      |    |   |
| Dzwoń do:       |         | F    |       |        |      | h      |    | Ē |
| MMS do:         |         | Π    |       | Π      |      | Π      |    | n |
| E-mail do:      |         |      |       |        |      |        |    |   |
| Monitoring TCP  |         | n    |       |        |      | n      |    | Π |
| Kod TCP         | 2002    |      |       |        | 1000 | Xero I |    |   |
| Kod TCP         |         |      |       |        | -    |        |    |   |
| Dołacz sekw. zo | tieć do | MM   | 5/e-r | nail   |      |        |    |   |
| Sms typu FLAS   | H       |      |       |        | Π    |        |    |   |
| Dołącz STAN     |         |      |       |        |      |        |    |   |
|                 |         |      |       |        |      |        |    |   |
| Nr zdjęcia      | 1       |      | 2     |        | 3    |        | 4  |   |
|                 |         |      | -     |        | 10   |        |    |   |
| Czas[s]         | 0       |      | 5     |        | 10   |        | 15 |   |

| Załączenie (0->*          | 1)     | Wyłą | zeni  | e (1-> | 0)   |   |     |   |   |
|---------------------------|--------|------|-------|--------|------|---|-----|---|---|
| Tel/e-mail                | 1      | 2    | 3     | 4      | 5    | 6 | 7   | 8 | Ĺ |
| Sms do:                   |        |      |       |        |      |   |     |   | 1 |
| Dzwoń do:                 |        | Π    |       |        |      |   |     |   |   |
| MMS do:                   |        |      |       |        |      |   |     |   |   |
| E-mail do:                |        |      |       |        |      |   |     |   |   |
| Monitoring TCP            |        |      |       |        |      |   |     |   |   |
| Kod TCP<br>Komunikaty VSI | R-2    |      |       |        |      | - |     |   |   |
| Dołącz sekw. zd           | jęć do | o MM | S/e-r | mail   |      |   |     |   |   |
| Sms typu FLASH            | 1      |      |       |        |      |   |     |   |   |
| Dołącz STAN               |        |      |       |        |      |   |     |   |   |
| Nr zdiecia                | 1      |      | 2     |        | 3    |   | 4   |   | T |
| in rojuota                | 1.0    |      | - 15  |        | -    |   | 100 |   |   |
| [7ac[c]                   | 0      |      | E1    |        | 1126 |   |     |   |   |

Obsługa rozdzielczości kamer od: CIF (352x288) 2CIF: 704x288 4CIF (704x576) D1: (720x576) HD 720P (1280x720) HD 1080P (1920x1080)

W przypadku obsługi dodatkowego strumienia (pomocniczego) przez kamerę IP należy wybrać właśnie ten strumień jako bazowy do pobierania obrazów. Jakość transmisji dla kanału pomocniczego powinna być mniejsza niż strumienia głównego - zapewni to prawidłową kompresję pobieranych obrazów. <u>Zalecana nie większa niż D1.</u>

Aby ścieżka do kamery była interpretowana prawidłowo, należy cały adres wziąć w cudzysłów !

### Przykład:

28

| Przechwyt                                                                    | ywanie obrazów z kamer IP (protokoł RTSP)                         |  |
|------------------------------------------------------------------------------|-------------------------------------------------------------------|--|
| IP Cam CH1 "rtsp:/login:hasło@adresip:554/Streaming/Channels/2"              |                                                                   |  |
| IP Cam CH2                                                                   | "rtsp:/login:hasło@adresip:554/Streaming/Channels/2"              |  |
| IP Cam CH3                                                                   | "rtsp://adresip:554/user=admin&password=&channel=1&stream=0.sdp?" |  |
| IP Cam CH4 "rtsp://adresip:554/user=admin&password=&channel=1&stream=1.sdp?" |                                                                   |  |

#### Sygnalizacja problemów:

- brak połączenia z siecią Wifi (jako Client)
- brak kabla UTP/ interfejsu ETH
- brak internetu (10 nieudanych zapytań PING)

Zaznaczenie opcji spowoduje sygnalizacje awarii FAIL w przypadku ich wystąpienia.

#### Resetuj moduł gdy brak internetu przez 5 min.

opcja generuje automatyczne reset i ponowne uruchomienie się modułu AP-IP wraz z uruchomieniem od nowa wszystkich usług sieciowych.

2.2.1.4.2 Konfiguracja i kontrola stanu: SMS.

Sprawdzenie stanu i zmiana konfiguracji AP-IP tj. IP, SSID, hasło WPA2 jest możliwa poprzez:

1. W panelu dotykowym, w menu użytkownika (hasło główne, od v1.3 paneli).

2. W czasie połączenia z OptimaGSM Manager, programowania za pomocą AP-IP (centrala musi być w trybie serwisowym,i muszą być zgodne ID centrali, klucz TCP/IP, hasło komunikacji).

3. Komendy SMS:

| Komenda      | Opis                                                                                        |
|--------------|---------------------------------------------------------------------------------------------|
| #### LanStat | odczyt adresu IP przydzielonego AP-IP dla połączenia<br>przewodowego ETH ( ETH klient DHCP) |

Opis systemu.

29

| #### Wifi                                                                     | zwraca status sieci Wifi: IP, SSID, WPA2, RSSI, tryb,<br>internet<br>IP - przydzielony adres IP,<br>SSID: nazwa sieci Wifi<br>WPA2 - hasło sieci Wifi<br>tryb: ustawiony tryb pracy: client (0), accespoint (1),<br>wyłączony (3)<br>internet: jest/brak |
|-------------------------------------------------------------------------------|----------------------------------------------------------------------------------------------------|
| #### Wifi Tryb<br>ap/client/off ssid:[identyfikator_sieci]<br>wpa:[haslo_wpa] | konfiguracja sieci Wifi za pomocą SMS, jako argumenty<br>komendy należy podać parametry, SMS np. 5555 wifi tryb ap<br>ssid:apip wpa:ropam,<br>SSID nie może zawierać spacji !                                                                            |
| #### apiprestart                                                              | komenda restartuje AP-IP i ponownie uruchamia usługi<br>(czas uruchomienia AP-IP i usług sieciowych: ~ 30 s.)                                                                                                    |
| ##### apipdefault                                                             | przywraca ustawienia domyślne AP-IP (ETH: klient DHC,<br>WLAN: AccesPoint, webserwer https://192.168.10.1)                                                                                                    |

#### Uwagi:

domyślnie WebSerwer dla połączenia Wifi - AccesPoint to: https: 192.168.10.1
 komendy SMS wymagają autoryzacji kodem głównym.

2.2.1.4.3 Konfiguracja systemu: TCP/IP moduł AP-IP.

Jeżeli w systemie jest zainstalowany moduł AP-IP i jest połączony siecią ethernet lub Wifi to jest możliwe programowanie centrali za pomocą TCP/IP.

Do programowania wymagane jest:

- dostęp do sieci z systemem AP-IP i otwarty port 8882,
- możliwość uruchomienie trybu serwisowego w centrali,
- centrala nie może być w trybie uzbrojenia (czuwania),
- znajomość: ID centrali, klucza TCP/IP, hasło komunikacji z PC (lub plik z konfiguracją centrali),

| Sprzęt :                               |      |         |
|----------------------------------------|------|---------|
| Program:                               |      |         |
| ID plyty                               |      |         |
|                                        |      |         |
|                                        |      |         |
|                                        |      |         |
| Opcje komunikacji                      |      |         |
| łasło komunikacji z komputerem         |      |         |
| Klucz szyfrowania aplikacji TCP/IP     |      | Generuj |
|                                        | 0004 |         |
| Port servera TCP/IP                    | 8081 |         |
| Port servera TCP/IP<br>Haslo serwisowe | 8081 |         |

- zaznaczona opcja zdalnego programowania przez TCP/IP,

Odczyt parametrów sieci LAN/WiFi jest możliwy z poziomu panelu dotykowego - ustawienia użytkownika --> moduł internetowy (TPR-1x, TPR-2x, TPR-4):

### OptimaGSM centrala alarmowa z komunikacją GSM i automatyką budynkową.

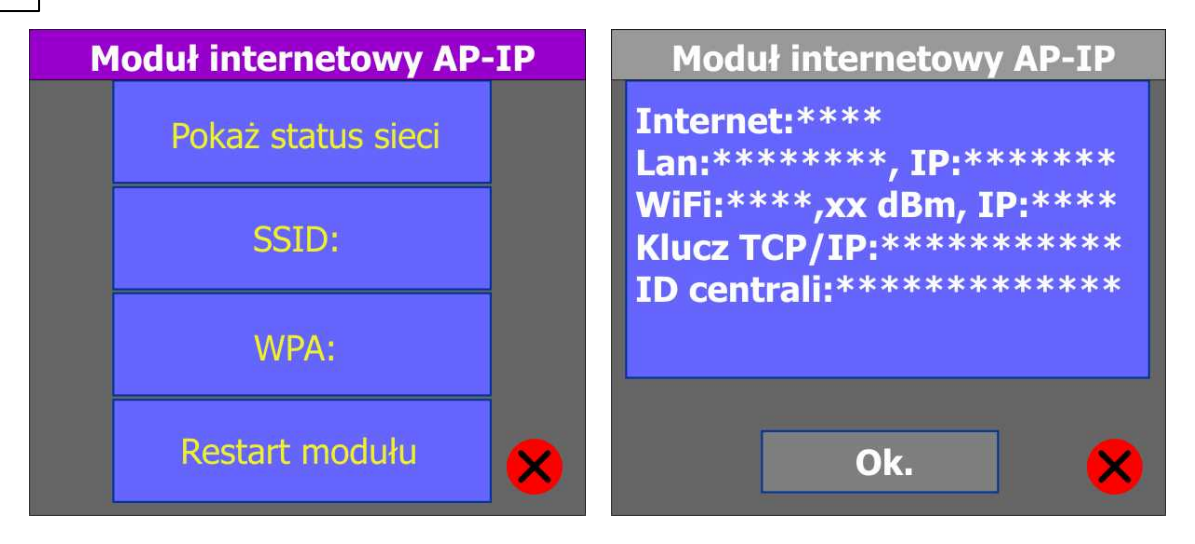

#### Programowanie TCP/IP za pomocą AP-IP:

30

- uruchom OptimaGSM Manager, wprowadź ID centrali, klucza TCP/IP, hasło komunikacji z PC (lub otwórz plik z konfiguracją systemu),

- wybierz z trybu połączenia: TCP/IP moduł AP-IP,

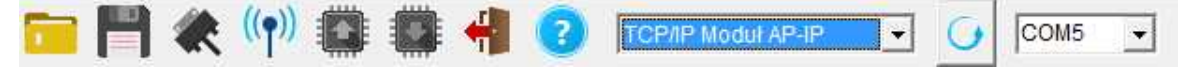

- naciśnij przycisk połączenia zdalnego 'antena' (czwarta ikona od lewej strony),

 - uruchom tryb serwisowy centrali w czasie prób połączenia (20), jeżeli system nie ma zaprogramowanego panelu dotykowego to tryb serwisowy można uruchomić poprzez założenie zworki na złączu X3 (OptimaGSM hv.1) (trzecia pionowa para od krawędzi PCB) lub złączach SE (OptimaGSM hv.2) po programowaniu zworkę należy usunąć !

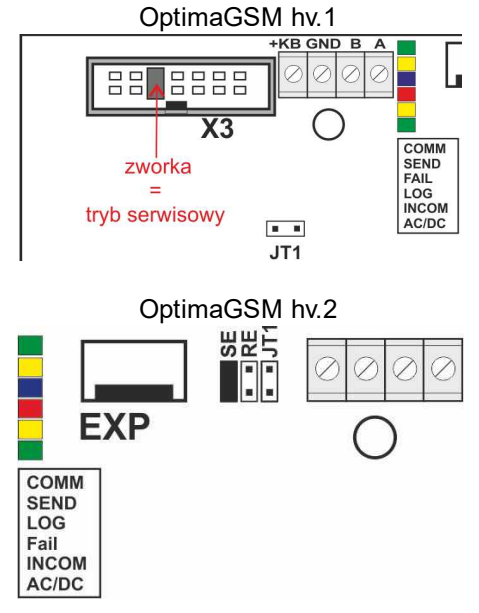

- program OptimaGSM Manager rozgłasza zachętę połączenia TCP/IP z ID centrali i zazwyczaj połączenie jest nawiązane automatycznie,

jeżeli centrala nie odpowie automatycznie wyświetli się okno do wprowadzenie IP centrali.

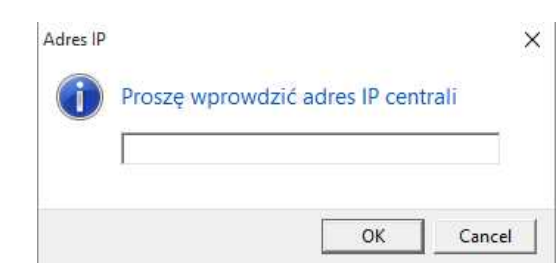

(odczyt adresu IP dla sieci ETH jest możliwe poprzez: panel dotykowy- menu użytkownika, komendę SMS,

na pasku dolnym OptimaGSM w czasie zestawienia połączenia TCP/IP, domyślne IP dla WLAN: 192.168.10.1).

Uwagi:

Domyślnie AP-IP ma następujące ustawienia (w fabrycznie konfiguracji OptimaGSM 1.9 i wyższej): - moduł AP-IP zaprogramowany w konfiguracji centrali,

- konfiguracja opcji Wifi z poziomu OptimaGSM Manager,

- tryby pracy: Wifi- AccesPoint z serwerem DHCP (domyślny adres IP: https://192.168.10.1) **SSID: apip** 

### WPA2: ropam optimagsm

- tryb pracy ETH: klient DHCP,

- klucz TCP/IP= ID centrali (patrz naklejka)

- hasło komunikacji z PC:111111

### Powyższe ustawienia pozwalają na programowanie poprzez TCP/IP fabrycznej centrali OptimaGSM !

#### 2.2.1.4.4 Konfiguracja zaaw ansow ana routera.

Router AP-IP opiera się o oprogramowanie OpenWrt ze środowiskiem graficznym LuCI. Zmiana zaawansowanych funkcji jest możliwa po zalogowaniu się do panelu administracyjnego. W przypadku konfiguracji z poziomu LuCI musi być wyłączona opcja konfiguracji z poziomu OptimaGSM Manager.

Moduł internetowy AP-IP wifi/ethernet

- Konfiguracja opcji wifi z OptimaManager-

#### Logowanie do panelu administacji LuCI:

- port 444 adresu IP webserwera np. https://192.168.10.1: 444

- ikona 'routera' w aplikacji użytkownika:

Dane do logowania: login: **root** hasło: **ID centrali (OptimaGSM)** (patrz naklejka, plik z konfiguracją systemu)

| Ap-Ip                                                       |
|-------------------------------------------------------------|
| Wymagana autoryzacja<br>Proszę wprowadź swój login i haslo. |
| Nazwa użytkownika roct                                      |
| Hasio                                                       |
| Zaloguj ( Resetuj                                           |
| Bonam Elektronik                                            |

#### Uwagi:

32

- konfiguracja zaawansowana wymaga znajomości konfiguracji sieci i routerów opartych o OpenWrt,
 - w strefie instalatora i ftp z notami aplikacyjnymi zamieszczone są przykłady zmiany konfiguracji np. stałe IP dla ETH, zmiana adresacji sieci ETH, WLAN,
 zmiana portów dla WebSewrera i LuCI.

#### 2.2.1.4.4.1 Nadanie stałego adresu IP.

Poniżej przedstawiono procedurę nadania stałego adresu dla interfejsu ETH. W niektórych przypadkach jest konieczne nadanie stałego IP dla prawidłowej pracy systemu OptimaGSM (gdy istnieją problemy z przydzieleniem adresacji poprzez DHCP).

Aby nadać stałe IP dla wymaganego interfejsu należy:

| / 🗅 Optima Menu 🛛 🗙 🔪                                                                |          | - o ×      |
|--------------------------------------------------------------------------------------|----------|------------|
| ← → C ▲ bmps://192.168.2.54/#menu-page                                               |          | <b>☆</b> : |
| Aplikacje Dodaj tutaj zakladki, do których chcesz mieć szybki dostęp. Importuj zakla | dki      |            |
|                                                                                      | t al 🗍   |            |
| 6                                                                                    | 6        | 8          |
| <u>ه</u>                                                                             | <u>R</u> | <b>A</b>   |
| Ŷ                                                                                    | ť        | ► I        |

#### Zalogować się poprzez przeglądarkę do centrali:

#### Przejść do zakładki "Ustawienia":

| 🗅 Ustawienia 🗙                                                                     |            |         | 4 | - | ٥ | × |
|------------------------------------------------------------------------------------|------------|---------|---|---|---|---|
| ← → C ▲ bttps://192.168.2.54/#settings-page                                        |            |         |   |   | ☆ | : |
| Aplikacje Dodaj tutaj zakładki, do których chcesz mieć szybki dostęp. Importuj zak | adki       |         |   |   |   |   |
| + Wróć                                                                             | Ustawienia |         |   |   |   |   |
|                                                                                    |            |         |   |   |   |   |
| ~                                                                                  | 0          | 619     |   |   |   |   |
|                                                                                    | ¥.         | · · · · |   |   |   |   |
|                                                                                    |            |         |   |   |   |   |
| .0                                                                                 |            |         |   |   |   |   |
| <b>\$</b>                                                                          |            |         |   |   |   |   |
|                                                                                    |            |         |   |   |   |   |

Kliknąć ikonę routera:

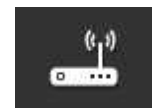

I wybrać menu interfejsów do zmiany adresu IP:

| <b>Ap-Ip</b> Stan <del>+</del> System     | → Sieć → Wyloguj                                                                                                    | NIEZAPISANE ZNIANY I AUTOMATYCZNE ODŚWIEŻANIE WŁĄCZO |
|-------------------------------------------|----------------------------------------------------------------------------------------------------|------------------------------------------------------|
| <b>Interfejsy</b><br>Przegląd Interfejsów | Interfejsy<br>Wifi<br>DHCP i DNS<br>Nazwy hostów                                                                                          |                                                      |
| Sieć                                      | Statyczne ścieżki<br>routingu                                                                                                    | Akcje                                                |
| WWAN<br>Master "apip"                     | Zapora<br>Diagnostyka<br>TX: 9.55 MB (22798 Pktw.)                                                                                        | 🛿 Połącz 🥘 Stop 📝 Edycja 💌 Usuń                      |
| ETH                                       | Czas pracy: 0h 0m 0s<br>Adres MAC: 00:00:00:00:00:00<br>RX: 0.00 B (0 Pktw.)<br>TX: 0.00 B (0 Pktw.)                                      | 🐉 Połącz 🎯 Stop 📝 Edycja 😠 Usuń                      |
| WLAN<br>© ( ( ))<br>br-wan                | Czas pracy: 1h 39m 22s<br>Adres MAC: C4:93:00:04:72:13<br>RX: 2.04 MB (18448 Pktw.)<br>TX: 7.66 MB (17253 Pktw.)<br>IPv4: 192.168.10.1/24 | 🥏 Połącz 🥘 Stop 📝 Edycja 💌 Usuń                      |

Edycja danego interfejsu uruchamia menu zmiany adresacji:

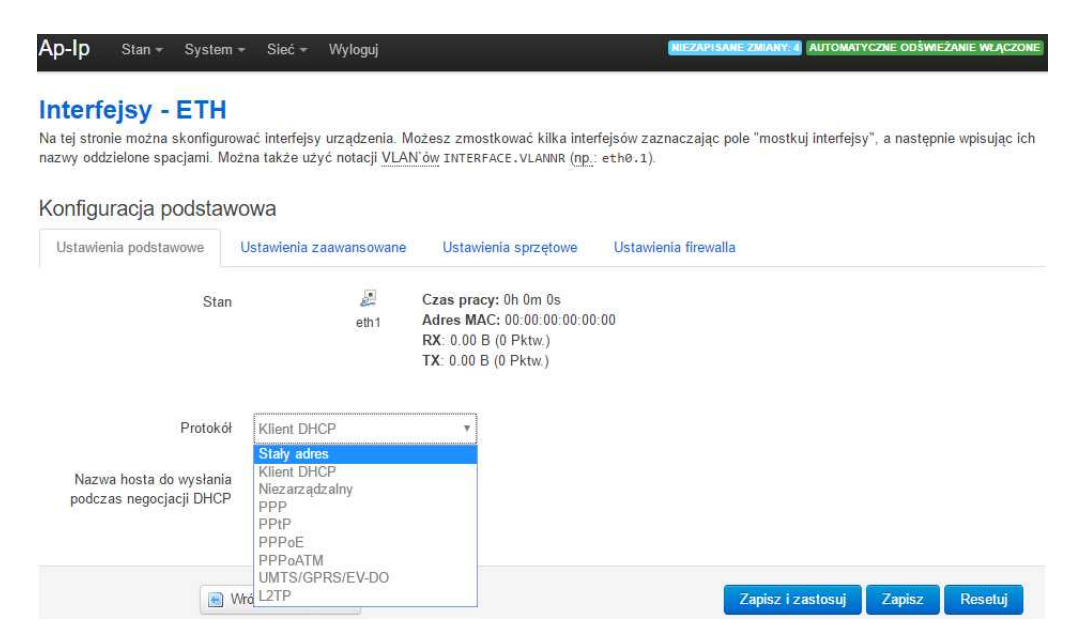

Po poprawnym skonfigurowaniu adresów należy zapisać zaminy klikając: "Zapisz zmiany i zastosuj".

### 2.2.1.5 Parametry techniczne.

| Parametr           | Wartość                                                                                                    |
|--------------------|----------------------------------------------------------------------------------------------------|
| Napięcie zasilania | U= 9V÷15VDC z centrali                                                                                               |
| Pobór prądu, moc   | I= 40-80mA @12V (0,3-0,6W)                                                                                           |
| Ethernet           | 10/100 BaseT, RJ45                                                                                                   |
| WLAN               | Wifi w standardzie 802.11 b/g/n, 2.4 GHz, 150 Mbs, 21dB maks. moc<br>nadawania, antena modemowa 'na obudowę' (0 dBi) |
| Warunki pracy      | klasa środowiskowa: II, <b>temp.:-10°C+55°C</b><br>RH: 20%90%, bez kondensacji                                       |
| Wymiary            | 54x56x30 WxHxD [mm]                                                                                                  |

### 2.2.1.6 Historia wersji.

| AP-IP | Data       | Opis                                                                                                    |
|-------|------------|----------------------------------------------------------------------------------------------------|
| 1.0   | 2015.09.15 | - pierwsza wersja AP-IP<br>(wymagane wersje: OptimaGSM Manager1.5, OptimaGSM v1.9, TPR-<br>xx_OptimaGSM v1.3)                                                                                                    |
| 1.1   | 2015.11.27 | <ul> <li>* nowe funkcje:</li> <li>- zmieniono domyślne IP webserwera dla połączenia Wlfi (WLAN):<br/>https://192.168.10.1 (v1.0 miał https://192.168.1.1 i mogły wystąpić<br/>konflikty adresacji jeżeli ETH miał zakres 192.168.1.x)</li> <li>* poprawki:</li> <li>- poprawione wyświetlanie ujemnych temperatur z czujników TSR-xx</li> </ul> |
| 1.2   | 2015.12.07 | <ul> <li>* nowe funkcje:</li> <li>- dodano sygnalizację trybu serwisowego w WebSerwerze,<br/>pomarańczowa górna belka,</li> <li>* poprawki:</li> <li>- poprawione funkcje szyfrowanie hasła użytkownika ( logowanie było<br/>możliwe tylko dla haseł z tymi samymi znakami),</li> </ul>                                                         |
| 1.3   | 2016.04.01 | <ul> <li>* nowe funkcje:</li> <li>- współpraca z kamerami IP i rejestratorami DVR, przechwytywanie<br/>strumienia RTSP (4) do tworzenia zdjęć dla MMS-ów (GPRS) lub<br/>załączników e-mail (IP, internet)</li> </ul>                                                                                                    |
| 1.4   | 2016.08.05 | * nowe funkcje:<br>- obsługa aplikacji RopamOptima na urządzeniach przenośnych                                                                                                    |
| 1.5   | 2016.10.06 | * nowe funkcje:<br>- obsługa protokołu Modbus                                                                                                    |

## 2.2.2 EXP-I8-RN

### 2.2.2.1 Opis ogólny.

Moduł EXP-I8-RN służy do rozszerzenia funkcjonalności systemu o 8 wejść konfigurowalnych identycznie jak w centrali.

2.2.2.1.1 Właściw ości.

- 8 dodatkowych wejść w systemie,
- konfiguracja pracy 2EOL/NC, 2EOL/NO, EOL, NC, NO,
- moduł na magistrali RopamNET, praca lokalna lub wyniesiona długość magistrali do 200mb,
- konfiguracja, właściwości i typy reakcji jak wejścia OptimaGSM,
- transmisja z wejść EXP-I8-RN: SMS/MMS/VOICE/CLIP/IP.
- rozłączne złącza zaciskowe.

#### 2.2.2.1.2 Przeznaczenie.

EXP-I8-RN jest modułem wejść współpracującym z centralą alarmową OptimaGSM/OptimaGSM-PS. Moduł zwiększa o osiem ilość wejść w systemie.

2.2.2.1.3 Ostrzeżenia.

- Ze względów bezpieczeństwa urządzenie powinno być konfigurowane tylko przez wykwalifikowanych instalatorów.
- Przed przystąpieniem do konfiguracji należy zapoznać się ze zrozumieniem z powyższą instrukcją.
- Nie wolno ingerować w konstrukcję bądź przeprowadzać samodzielnych napraw.
- Należy zachować możliwe środki ochrony antystatycznej w celu zabezpieczenia układów elektronicznych na PCB przed wyładowaniami elektrostatycznymi ESD.
- W celu spełnienia wymagań LVD i EMC należy przestrzegać zasad: zasilania, zabudowy, ekranowania odpowiednio do zastosowania.

#### 2.2.2.2 Opis modułu.

2.2.2.2.1 Wersje modułu.

| Kod           | Opis                                                               |
|---------------|--------------------------------------------------------------------|
| EXP-18-RN     | Moduł ekspandera wejść (dodatkowe 8 wejść w systemie), komunikacja |
|               | - magistrala RopamNET                                              |
| EXP-I8-RN-D4M | Moduł ekspandera wejść (dodatkowe 8 wejść w systemie), komunikacja |
|               | - magistrala RopamNET, obudowa na szynę DIN, szerokość 4 moduły    |

2.2.2.2.2 Budow a i opis.

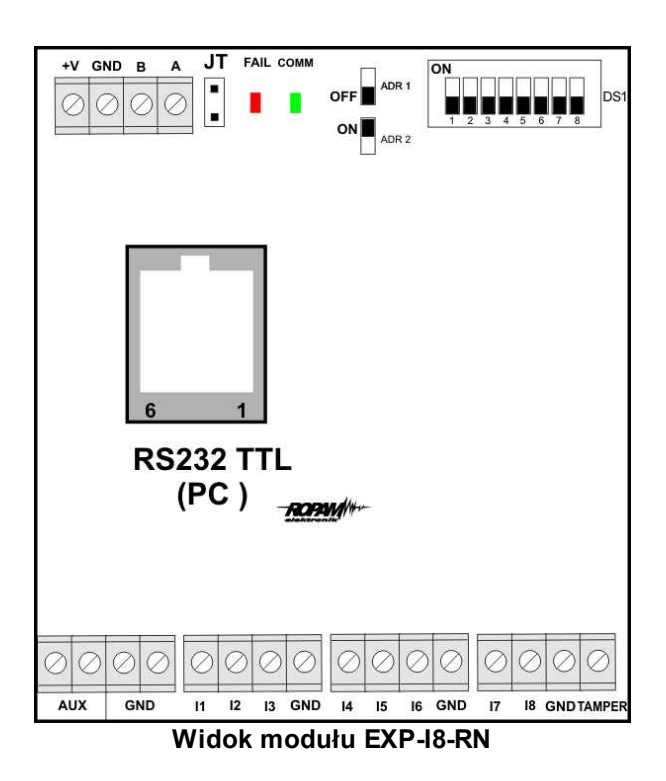

Opis modułu.

| Opis       | Właściwości                                                                                                    |
|------------|----------------------------------------------------------------------------------------------------|
| +V, GND    | zaciski zasilania modułu 9-14VDC                                                                                                    |
| A,B        | magistrala komunikacyjna RopamNET (EIA 485)                                                                                                    |
| JT         | zworka terminująca magistralę RopamNET (założyć tylko w przypadku<br>gdy moduł znajduje się na końcu magistrali komunikacyjnej).                                                                                                    |
| Diody LED: | <ul> <li>FAIL czerwona - awaria, brak komunikacji z centralą lub modułami<br/>podłączonymi do systemu OptimaGSM lub system simple PLC</li> <li>COMM zielona - komunikacja z centralą lub modułami podłączonymi<br/>do systemu OptimaGSM lub system simple PLC</li> </ul> |
| DS1        | Dip Switch do ustawiania adresu modułu w systemie - patrz obrazek.                                                                                                    |
| AUX GND    | zaciski wyjścia zasilania zabezpieczone bezpicznikiem polimerowym 300mA (zasilanie czujek).                                                                                                    |
| 11-18      | wejścia modułu, parametryzowane identycznie jak wejścia centrali<br>OptimaGSM                                                                                                    |
| Tamper     | wejście zewnętrznego tampera dla modułu, stan wyświetlany i<br>obłsugiwany z poziomu centrali OptimaGSM.                                                                                                    |

2.2.2.3 Sygnalizacja optyczna stanu.

Sygnalizacja stanów pracy - diody LED

| LED | KOLOR | SYGNALIZACJA STAN | SYGNALIZACJA STAN AWARII |
|-----|-------|-------------------|--------------------------|
|     |       | NORMALNY          |                          |
| СОММ | ZIELONY  | <ul> <li>krótkie błyski co ok. 1s. =<br/>poprawna komunikacja z modułem</li> </ul>                                                                                           | <ul> <li>świeci - brak komunikacji z<br/>modułem, moduł nie<br/>zidentyfikowany przez centralę.</li> </ul> |
|------|----------|----------------------------------------------------------------------------------------------------|----------------------------------------------------------------------------------------------------|
| FAIL | CZERWONY | <ul> <li>nie świeci - poprawna praca<br/>modułu</li> <li>mruga co ok. 0,5s - wejście w tryb<br/>akualizacji firmware (bootloader<br/>aktywny, założona zworka PR)</li> </ul> | <ul> <li>świeci - brak komunikacji z<br/>modułem</li> </ul>                                                |

## 2.2.2.3 Wymagania, instalacja.

2.2.2.3.1 Wymagania podstaw ow e.

Moduł ekspandera wejść EXP-I8-RN powinien być używany w warunkach o normalnej wilgotności powietrza (RH=90% maks. bez kondensacji) i temperaturze z zakresu -10°C do +55°C. Należy bezwzględnie przestrzegać zasad montażu urządzeń do sieci niskoprądowych (zasilanie, magistrale danych, okablowanie).

## 2.2.2.3.2 Instalacja i podłączenie modułu.

1. Zainstalować moduł w odpowiednim miejscu (rozdzielnia, zewnętrzna obudowa natynkowa) i podłączyć zgodnie z opisem wyprowadzeń zachowując szczególną osrożność podczas podłączania przewodów zasilania.

2. Połączyć przewody magistrali RopamNET modułu z centralą OptimaGSM lub systemem Simple PLC wg. rysunku poniżej.

- 3. Skonfigurować wejścia modułu wg. potrzeb (parametry identyczne jak dla centrali OptimaGSM).
- 3. Wykonać testy funkcjonalne, sprawdzić działanie.
- 4. Po zakończeniu instalacji, wykonać szkolenie użytkownika.

# Uwagi:

Należy zachować możliwe środki ochrony antystatycznej w celu zabezpieczenia układów elektronicznych na PCB przed wyładowaniami elektrostatycznymi ESD.

Podłączenie modułu (OptimaGSM hv.1 i hv.2 identyczne):

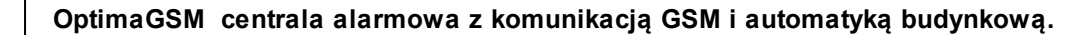

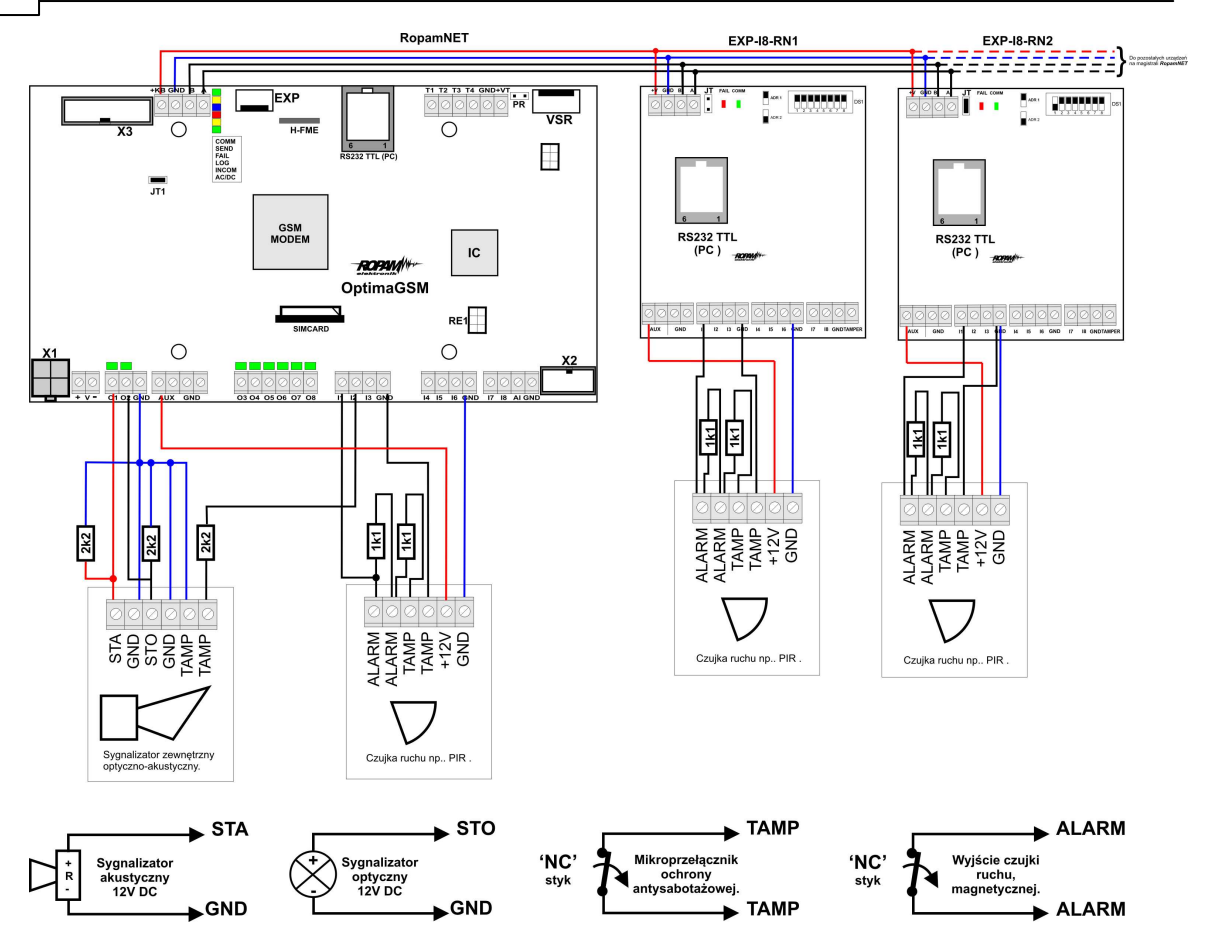

Możliwe polaryzacje linii:

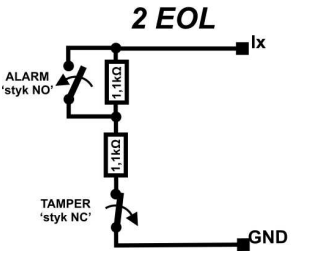

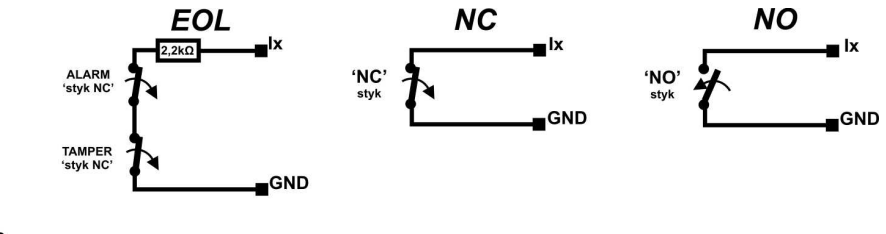

# 2.2.2.4 Parametry techniczne.

| Parametr           | Wartość                                                         |
|--------------------|-----------------------------------------------------------------|
| Napięcie zasilania | U = 9 - 14VDC ze złącza +KB, GND                                |
| Pobór prądu        | 20mA/40mA min/max                                               |
|                    | (Ix=2,5mA @12VDC)                                               |
| Wejścia I1-I8      | NO, NC, EOL, 2EOL/NC, 2EOL/NO                                   |
|                    | =                                                               |
|                    | hi-Z/~30 , ~30 /hi-Z, hi-Z/2k2, 1k1/2k2, 2k2/1k1                |
|                    | impedancia linii dla danego typu [Ohm]:                         |
|                    | brak naruszenia/naruszenie                                      |
| Komunikacja        | EIA 485 RopamNET                                                |
| Svonalizacia pracy | Diody LED:                                                      |
| Oygnanzacja pracy  | czerwopa - awaria                                               |
|                    | zielona, komunikacia, brak komunikacii                          |
|                    |                                                                 |
| warunki pracy      |                                                                 |
|                    | RH: 20%90%, bez Kondensacji                                     |
| Wymiary            | 67,5 x 25 x 87 (WxHxD,mm) bez kołków montażowych,               |
|                    | 67,5 x 30 x 87 (WxHxD,mm) z kołkami montażowymi                 |
|                    | 71mm x 57,5 x 90,7 (WxHxD,mm) obudowa na szynę DIN, szerokość 4 |
|                    | moduły                                                          |
| Waga               | ~50g / ~100g.                                                   |

# 2.2.2.5 Historia wersji.

| Wersja | Data       | Opis                  |
|--------|------------|-----------------------|
| 1.0    | 2015.04.02 | Pierwsza wersja       |
| 1.1    | 2015.09.10 | Poprawa działania     |
| 1.2    | 2015.11.26 | Wersja z bootloaderem |

# 2.2.3 EXP-O8T-RN

# 2.2.3.1 Opis ogólny.

2.2.3.1.1 Właściw ości.

- 8 dodatkowych wyjść w systemie,
- konfiguracja pracy NO, NC
- moduł na magistrali RopamNET, praca lokalna lub wyniesiona długość magistrali do 200mb,
- konfiguracja, właściwości i typy reakcji jak wejścia OptimaGSM,
- transmisja z wejść EXP-I8-RN: SMS/MMS/VOICE/CLIP/IP.
- rozłączne złącza zaciskowe.
- montaż w obudowie na szynę DIN (wersja D4M).

OptimaGSM centrala alarmowa z komunikacją GSM i automatyką budynkową.

2.2.3.1.2 Przeznaczenie.

40

EXP-O8T-RN jest modułem wyjść współpracującym z centralą alarmową OptimaGSM/OptimaGSM-PS.

Moduł zwiększa o osiem ilość wyjść tranzystorowych (sterowanie GND, Rdc 500mOhm) w systemie.

2.2.3.1.3 Ostrzeżenia.

- Ze względów bezpieczeństwa urządzenie powinno być konfigurowane tylko przez wykwalifikowanych instalatorów.
- Przed przystąpieniem do konfiguracji należy zapoznać się ze zrozumieniem z powyższą instrukcją.
- Nie wolno ingerować w konstrukcję bądź przeprowadzać samodzielnych napraw.
- Należy zachować możliwe środki ochrony antystatycznej w celu zabezpieczenia układów elektronicznych na PCB przed wyładowaniami elektrostatycznymi ESD.
- W celu spełnienia wymagań LVD i EMC należy przestrzegać zasad: zasilania, zabudowy, ekranowania odpowiednio do zastosowania.

2.2.3.2 Opis modułu.

2.2.3.2.1 Wersje modułu.

| Kod            | Opis                                                           |  |
|----------------|----------------------------------------------------------------|--|
| EXP-O8T-RN     | Moduł ekspandera wyjść tranzystorowych (dodatkowe 8 wejść w    |  |
|                | systemie), komunikacja - magistrala RopamNET                   |  |
| EXP-O8T-RN-D4M | Moduł ekspandera wyjść tranzystorowych (dodatkowe 8 wejść w    |  |
|                | systemie), komunikacja - magistrala RopamNET, obudowa na szynę |  |
|                | DIN, szerokość 4 moduły                                        |  |

2.2.3.2.2 Budow a i opis.

| +V        | GND E     | 3 A | JT TAMP  | ER<br>FAIL  | ADR 1     |       |           |
|-----------|-----------|-----|----------|-------------|-----------|-------|-----------|
| $\oslash$ | $\oslash$ | 00  |          | 0           |           |       |           |
|           |           |     |          |             | MDR 2     |       | 345678    |
|           |           |     |          |             |           | DS1   |           |
|           |           |     |          |             |           |       | ROPAN     |
|           | Т         | -   |          |             |           |       |           |
|           | _         |     |          |             |           |       |           |
|           | _         |     | - L      |             |           |       |           |
|           | _         |     | - L      |             |           |       |           |
|           | - 1       |     |          |             |           |       |           |
|           |           | 6   | 1        |             |           |       |           |
|           |           |     |          |             |           |       |           |
|           |           | RSZ | 32 I I L | •           |           |       |           |
|           |           | (   | PC )     |             |           |       |           |
|           |           |     |          |             |           |       |           |
|           |           |     |          |             |           |       |           |
|           |           |     |          |             |           |       |           |
| -         |           | F   |          |             |           |       |           |
| $\oslash$ | $\oslash$ |     | 000      | $ \oslash $ | $\oslash$ | 00    | $\oslash$ |
| AUX       | GND       | Ŀ   | 01 02 03 | 04          | 05 0      | 06 07 | 08        |

Widok modułu EXP-O8T-RN

Opis modułu.

| Opis    | Właściwości                      |
|---------|----------------------------------|
| +V, GND | zaciski zasilania modułu 9-14VDC |

| A,B            | magistrala komunikacyjna RopamNET (EIA 485)                        |  |
|----------------|--------------------------------------------------------------------|--|
| JT             | zworka terminująca magistralę RopamNET (założyć tylko w przypadku  |  |
|                | gdy moduł znajduje się na końcu magistrali komunikacyjnej).        |  |
| Diody LED:     | - FAIL czerwona - awaria, brak komunikacji z centralą lub modułami |  |
| _              | podłączonymi do systemu OptimaGSM lub system simple PLC            |  |
|                | - COMM zielona - komunikacja z centralą lub modułami podłączonymi  |  |
|                | do systemu OptimaGSM lub system simple PLC                         |  |
| DS1            | Dip Switch do ustawiania adresu modułu w systemie - patrz obrazek. |  |
| AUX GND        | zaciski wyjścia zasilania 12VDC zabezpieczone bezpicznikiem        |  |
|                | polimerowym 100mA                                                  |  |
| 01-08          | wyjścia modułu, parametryzowane identycznie jak wejścia centrali   |  |
|                | OptimaGSM, 0,7A@24VDC, sterowanie GND                              |  |
| Zabezpieczenia | zwarciowe OCP, przeciążeniowe OLP, termiczne OHP, nadnapięciowe    |  |
|                | OVP                                                                |  |
| Tamper         | wejście zewnętrznego tampera dla modułu, stan wyświetlany i        |  |
|                | obłsugiwany z poziomu centrali OptimaGSM.                          |  |

# Sygnalizacja stanów pracy - diody LED

| LED  | KOLOR    | SYGNALIZACJA STAN<br>NORMALNY                                                                                                    | SYGNALIZACJA STAN AWARII                                                                                   |
|------|----------|----------------------------------------------------------------------------------------------------|----------------------------------------------------------------------------------------------------|
| СОММ | ZIELONY  | <ul> <li>krótkie błyski co ok. 1s. =<br/>poprawna komunikacja z modułem</li> </ul>                                                                                           | <ul> <li>świeci - brak komunikacji z<br/>modułem, moduł nie<br/>zidentyfikowany przez centralę.</li> </ul> |
| FAIL | CZERWONY | <ul> <li>nie świeci - poprawna praca<br/>modułu</li> <li>mruga co ok. 0,5s - wejście w tryb<br/>akualizacji firmware (bootloader<br/>aktywny, założona zworka PR)</li> </ul> | <ul> <li>świeci - brak komunikacji z<br/>modułem</li> </ul>                                                |

2.2.3.2.3 Sygnalizacja optyczna stanu.

# Sygnalizacja stanów pracy - diody LED

| LED  | KOLOR    | SYGNALIZACJA STAN<br>NORMALNY                                                                                                    | SYGNALIZACJA STAN AWARII                                                                                   |
|------|----------|----------------------------------------------------------------------------------------------------|----------------------------------------------------------------------------------------------------|
| СОММ | ZIELONY  | <ul> <li>krótkie błyski co ok. 1s.: poprawna<br/>komunikacja z modułem</li> </ul>                                                                                            | <ul> <li>świeci - brak komunikacji z<br/>modułem, moduł nie<br/>zidentyfikowany przez centrale.</li> </ul> |
| FAIL | CZERWONY | <ul> <li>nie świeci - poprawna praca<br/>modułu</li> <li>mruga co ok. 0,5s - wejście w tryb<br/>akualizacji firmware (bootloader<br/>aktywny, założona zworka PR)</li> </ul> | <ul> <li>świeci - brak komunikacji z<br/>modułem</li> </ul>                                                |

# 2.2.3.3 Wymagania, instalacja.

2.2.3.3.1 Wymagania podstaw ow e.

Moduł ekspandera wyjść EXP-O8T-RN powinien być używany w warunkach o normalnej wilgotności powietrza (RH=90% maks. bez kondensacji)

i temperaturze z zakresu -10°C do +55°C.

Należy bezwzględnie przestrzegać zasad montażu urządzeń do sieci niskoprądowych (zasilanie, magistrale danych, okablowanie).

2.2.3.3.2 Instalacja i podłączenie modułu.

1. Zainstalować moduł w odpowiednim miejscu (rozdzielnia, zewnętrzna obudowa natynkowa) i podłączyć zgodnie z opisem wyprowadzeń zachowując szczególną osrożność podczas podłączania przewodów zasilania.

- 2. Połączyć przewody magistrali RopamNET modułu z centralą OptimaGSM wg. rysunku poniżej.
- 3. Skonfigurować wyjścia modułu wg. potrzeb (parametry identyczne jak dla centrali OptimaGSM).
- 3. Wykonać testy funkcjonalne, sprawdzić działanie.
- 4. Po zakończeniu instalacji, wykonać szkolenie użytkownika.

#### Uwagi:

Należy zachować możliwe środki ochrony antystatycznej w celu zabezpieczenia układów elektronicznych na PCB przed wyładowaniami elektrostatycznymi ESD.

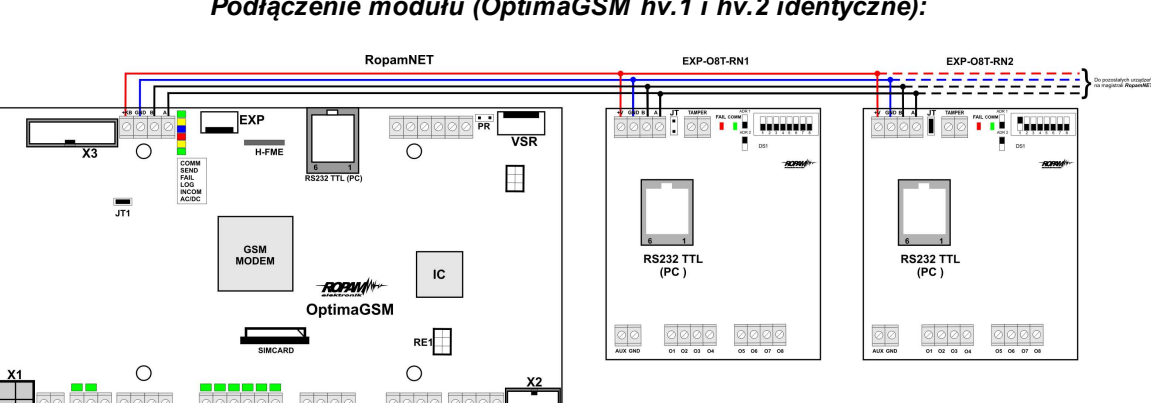

Podłączenie modułu (OptimaGSM hv.1 i hv.2 identyczne):

#### 2.2.3.4 Konserwacja systemu.

Urządzenie nie wymaga szczególnych zabiegów konserwacyjnych. Podczas okresowych przeglądów technicznych należy kontrolować stan złącz śrubowych, oczyścić PCB sprężonym powietrzem.

## 2.2.3.5 Parametry techniczne.

| Parametr           | Wartość                                                         |  |
|--------------------|-----------------------------------------------------------------|--|
| Napięcie zasilania | U = 9 - 14VDC ze złącza +KB, GND                                |  |
| Pobór prądu        | 20mA/60mA min/max @12VDC                                        |  |
| Wyjścia O1-O8      | NO, NC, RDC 500mOhm, 700mA@24VDC                                |  |
| Komunikacja        | EIA 485 RopamNET                                                |  |
| Sygnalizacja pracy | Diody LED:                                                      |  |
|                    | czerwona - awaria,                                              |  |
|                    | zielona - komunikacja, brak komunikacji                         |  |
| Warunki pracy      | klasa środowiskowa: II temp.:-10°C+55°C                         |  |
|                    | RH: 20%90%, bez kondensacji                                     |  |
| Wymiary            | 67,5 x 25 x 87 (WxHxD,mm) bez kołków montażowych,               |  |
|                    | 67,5 x 30 x 87 (WxHxD,mm) z kołkami montażowymi                 |  |
|                    | 71mm x 57,5 x 90,7 (WxHxD,mm) obudowa na szynę DIN, szerokość 4 |  |
|                    | moduły                                                          |  |
| Waga               | ~50g / ~100g.                                                   |  |

## 2.2.3.6 Historia wersji.

| Wersja | Data       | Opis            |
|--------|------------|-----------------|
| 1.0    | 2015.09.01 | Pierwsza wersja |

# 2.2.4 EXP-08R-RN

## 2.2.4.1 Wymagania, instalacja.

2.2.4.1.1 Wymagania podstaw ow e.

Moduł ekspandera wyjść EXP-O8R-RN powinien być używany w warunkach o normalnej wilgotności powietrza (RH=90% maks. bez kondensacji) i temperaturze z zakresu -10°C do +55°C. Należy bezwzględnie przestrzegać zasad montażu urządzeń do sieci 230VAC (zasilanie, okablowanie).

Należy bezwzględnie przestrzegać zasad montażu urządzeń do sieci niskoprądowych (zasilanie, magistrale danych, okablowanie).

#### 2.2.4.1.2 Instalacja i podłączenie modułu.

1. Zainstalować moduł w odpowiednim miejscu (rozdzielnia, zewnętrzna obudowa natynkowa) i podłączyć zgodnie z opisem wyprowadzeń zachowując szczególną osrożność podczas podłączania przewodów zasilania.

- 2. Połączyć przewody magistrali RopamNET modułu z centralą OptimaGSM wg. rysunku poniżej.
- 3. Skonfigurować wyjścia modułu wg. potrzeb (parametry identyczne jak dla centrali OptimaGSM).
- 3. Wykonać testy funkcjonalne, sprawdzić działanie.

4. Po zakończeniu instalacji, wykonać szkolenie użytkownika.

## Uwagi:

Należy zachować możliwe środki ochrony antystatycznej w celu zabezpieczenia układów elektronicznych na PCB przed wyładowaniami elektrostatycznymi ESD.

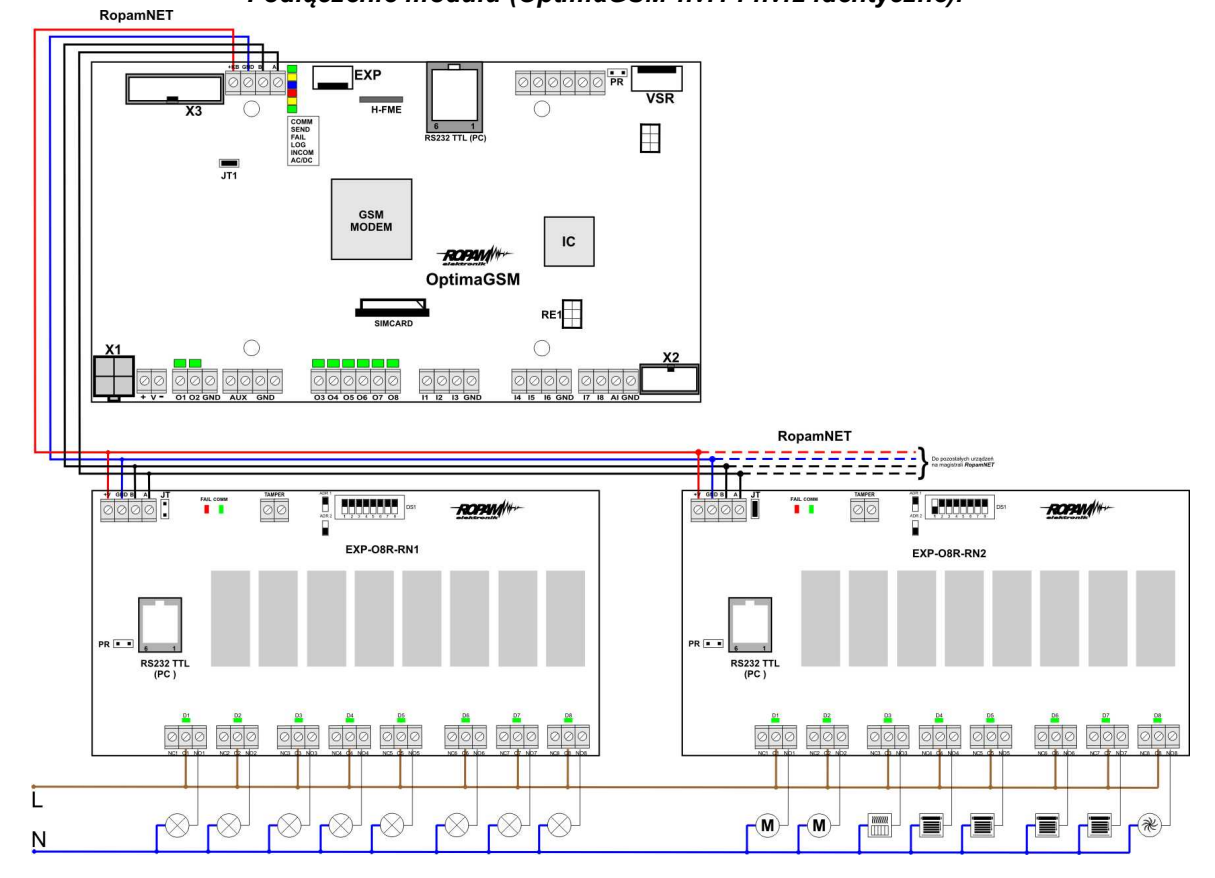

Podłączenie modułu (OptimaGSM hv.1 i hv.2 identyczne):

# 2.2.4.1.3 Opis modułu.

2.2.4.1.3.1 Wersje modułu.

| Kod            | Opis                                                                                                    |
|----------------|----------------------------------------------------------------------------------------------------|
| EXP-O8R-RN-D9M | Moduł ekspandera wyjść przekaźnikowych (dodatkowe 8 wyjść<br>przekaźnikowych w systemie), komunikacja - magistrala RopamNET,<br>obudowa na szynę DIN, szerokość 9 modułów |

2.2.4.1.3.2 Budow a i opis.

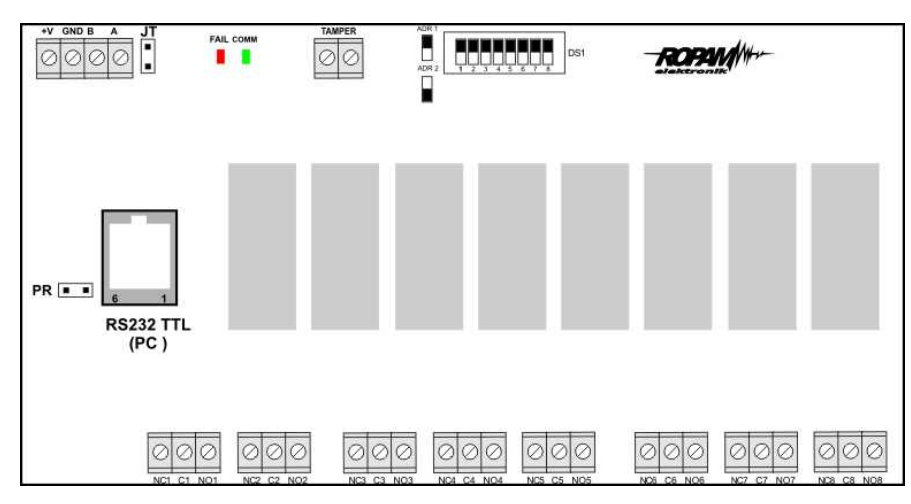

# Widok modułu EXP-O8R-RN

# Opis modułu.

| Opis       | Właściwości                                                        |
|------------|--------------------------------------------------------------------|
| +V, GND    | zaciski zasilania modułu 9-14VDC                                   |
| A,B        | magistrala komunikacyjna RopamNET (EIA 485)                        |
| JT         | zworka terminująca magistralę RopamNET (założyć tylko w przypadku  |
|            | gdy moduł znajduje się na końcu magistrali komunikacyjnej).        |
| Diody LED: | - FAIL czerwona - awaria, brak komunikacji z centralą lub modułami |
|            | podłączonymi do systemu OptimaGSM lub system simple PLC            |
|            | - COMM zielona - komunikacja z centralą lub modułami podłączonymi  |
|            | do systemu OptimaGSM lub system simple PLC                         |
| DS1        | Dip Switch do ustawiania adresu modułu w systemie - patrz obrazek. |
| NCx,Cx,NOx | zaciski styków przekaźników, NO - styk normalnie otwarty, C - styk |
|            | wspólny, NC - styk normalnie zwarty                                |
| O1-O8      | wyjścia modułu, parametryzowane identycznie jak wejścia centrali   |
|            | OptimaGSM, (AC1: 16A/250V, AC3: 750W silnik 1-fazowy)              |
| Montaż     | Obudowa na szynę DIN-TS35, szerokość 9 modułów                     |
| Tamper     | wejście zewnętrznego tampera dla modułu, stan wyświetlany i        |
|            | obłsugiwany z poziomu centrali OptimaGSM.                          |

# 2.2.4.1.3.3 Sygnalizacja optyczna stanu.

# Sygnalizacja stanów pracy - diody LED

| LED  | KOLOR    | SYGNALIZACJA STAN<br>NORMALNY                                                                                                    | SYGNALIZACJA STAN AWARII                                                                                   |
|------|----------|----------------------------------------------------------------------------------------------------|----------------------------------------------------------------------------------------------------|
| СОММ | ZIELONY  | <ul> <li>krótkie błyski co ok. 1s.: poprawna<br/>komunikacja z modułem</li> </ul>                                                                                            | <ul> <li>świeci - brak komunikacji z<br/>modułem, moduł nie<br/>zidentyfikowany przez centralę.</li> </ul> |
| FAIL | CZERWONY | <ul> <li>nie świeci - poprawna praca<br/>modułu</li> <li>mruga co ok. 0,5s - wejście w tryb<br/>akualizacji firmware (bootloader<br/>aktywny, założona zworka PR)</li> </ul> | <ul> <li>świeci - brak komunikacji z<br/>modułem</li> </ul>                                                |

# OptimaGSM centrala alarmowa z komunikacją GSM i automatyką budynkową.

# 2.2.4.2 Przeznaczenie.

46

EXP-O8R-RN jest modułem wyjść współpracującym z centralą alarmową OptimaGSM/OptimaGSM-PS lub systemem SimplePLC.

Moduł zwiększa o osiem ilość wyjść przekaźnikowych (AC1: 16A/250V, AC3: 750W silnik 1-fazowy, styki: C/NO/NC) w systemie.

# 2.2.4.3 Właściwości.

- 8 dodatkowych wyjść w systemie,
- konfiguracja pracy NO, NC
- moduł na magistrali RopamNET, praca lokalna lub wyniesiona długość magistrali do 200mb,
- konfiguracja, właściwości i typy reakcji jak wejścia OptimaGSM,
- rozłączne złącza zaciskowe.
- styki bezpotencjałowe C, NO, NC
- wysokiej jakości przekaźniki (AC1: 16A/250V, AC3: 750W silnik 1-fazowy)
- montaż w obudowie na szynę DIN (szerokość 9 modułów).

# 2.2.4.4 Konserwacja systemu.

Urządzenie nie wymaga szczególnych zabiegów konserwacyjnych. Podczas okresowych przeglądów technicznych należy kontrolować stan złącz śrubowych, oczyścić PCB sprężonym powietrzem.

# 2.2.4.5 Parametry techniczne.

| Parametr           | Wartość                                                          |
|--------------------|------------------------------------------------------------------|
| Napięcie zasilania | U = 9 - 14VDC ze złącza +KB, GND                                 |
| Pobór prądu        | 300mA max @12VDC                                                 |
| Wyjścia O1-O8      | C, NO, NC, (AC1: 16A/250V, AC3: 750W silnik 1-fazowy)            |
| Komunikacja        | EIA 485 RopamNET                                                 |
| Sygnalizacja pracy | Diody LED:                                                       |
|                    | czerwona - awaria,                                               |
|                    | zielona - komunikacja, brak komunikacji                          |
| Warunki pracy      | klasa środowiskowa: II temp.:-10°C+55°C                          |
|                    | RH: 20%90%, bez kondensacji                                      |
| Wymiary            | 159,5mm x 57,5 x 90,2 (WxHxD,mm) obudowa na szynę DIN, szerokość |
|                    | 9 modułów                                                        |
| Waga               | ~320g.                                                           |

# 2.2.4.6 Historia wersji.

| Wersja | Data       | Opis            |
|--------|------------|-----------------|
| 1.0    | 2015.04.02 | Pierwsza wersja |

# 2.2.5 AP-Aero

# 2.2.5.1 Opis ogólny.

#### 2.2.5.1.1 Właściw ości.

- systemowy kontroler Aero (AP AccessPoint),
- obsługa od 8 do 32 (16 czujek/modułów + 16 pilotów) urządzeń Aero w trybie systemowym lub do 12 w trybie autonomicznym,
- zgodność z normą SSWiN PN-EN 50131-1 stopień 2,
- dwukierunkowa, szyfrowana (AES 128-bit) komunikacja w paśmie ISM 868 MHz,
- wysoka czułość RF do -110 dBm,
- automatyczne sterowanie mocą nadawania, do +10dBm, w zależności od siły (RSSI) i jakości transmisji (LQI),
- zasięg powyżej 300m w terenie otwartym,
- magistrala RopamNET do komunikacji systemowej,
- programowanie i diagnostyka kontrolera i urządzeń Aero z poziomu centrali,

- pełen nadzór i przekazywanie statusów do urządzeń Aero, kontrola obecności, jakości łącza, stan baterii,

- unikalne ID-Aero każdego kontrolera pozwala na prawidłową pracę w zasięgu innego systemu Aero,

- nieulotna pamięć konfiguracji,
- optyczna sygnalizacja pracy,
- zasilanie: 9V÷14V/DC z magistrali,
- obudowa natynkowa ABS biała wymiary: 80x80x25 [mm],
- wyświetlacz LCD 2x16 znaków i klawiatura do obsługi w trybie autonomicznym,
- kompatybilność: NeoGSM (od v1.9), OptimaGSM (od v2.1)

- w systemach NeoGSM może pracować kontroler Aero (8 urządzeń) lub ekspander lokalny EXP-I8,

- integracja z innymi centralami, kontrolerami poprzez I/O,
- ochrona antysabotażowa,

#### 2.2.5.1.2 Przeznaczenie.

**Kontroler, punkt dostępowy (AP) systemu Aero** przeznaczony jest do intergracji urządzeń bezprzewodowych Aero z systemami Ropam Elektronik poprzez magistalę RopamNET lub **z innymi centralami, kontrolerami poprzez I/O**. Kontroler nadzoruje i zbiera informacje z bezprzewodowiych urządzeń Aero.

#### 2.2.5.1.3 Ostrzeżenia.

- Ze względów bezpieczeństwa urządzenie powinno być instalowane tylko przez wykwalifikowanych instalatorów.
- Przed przystąpieniem do montażu należy zapoznać się ze zrozumieniem z powyższą instrukcją, czynności połączeniowe należy wykonywać bez podłączonego zasilania.
- Nie wolno ingerować w konstrukcję bądź przeprowadzać samodzielnych napraw.
- Należy zachować możliwe środki ochrony antystatycznej w celu zabezpieczenia układów elektronicznych na PCB przed wyładowaniami elektrostatycznymi ESD.
- W celu spełnienia wymagań LVD i EMC należy przestrzegać zasad: zasilania, zabudowy, ekranowania odpowiednio do zastosowania.

## 2.2.5.2 Opis kontrolera AP.

2.2.5.2.1 Wersje kontrolera.

| Kod      | Opis                                                                                                    |
|----------|----------------------------------------------------------------------------------------------------|
| APm-Aero | Systemowy kontroler Aero (AP AccessPoint), magistala RopamNET,<br>obudowa natynkowa ABS biała - wymiary: 80x80x25 [mm].                                                                                                    |
| AP-Aero  | Autonomiczny lub systemowy kontroler Aero (AP AccessPoint),<br>magistala RopamNET, praca autonomiczna bez centrali: kontrola i<br>nadzor poprzez I/O, programowanie lokalne, LCD, obudowa natynkowa<br>ABS biała - wymiary: 120x80x25 [mm] |

### 2.2.5.2.2 Budow a i opis.

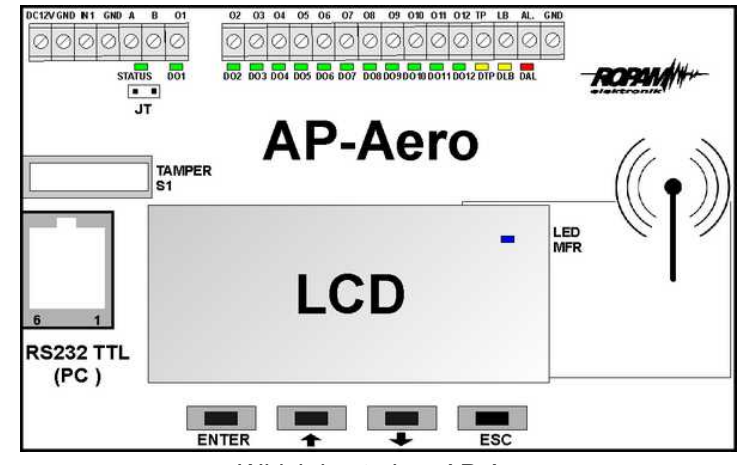

Widok kontrolera AP-Aero

| Element | Opis, funkcja                                                                        |
|---------|--------------------------------------------------------------------------------------|
| DC 12V  | wejście zasilania DC: 9V÷14 V/DC                                                     |
| GND (3) | zacisk napięcia GND (0V) 'masa' zasilania (GND-GND)                                  |
| IN1     | wejście sterujące czuwaniem (dozorem) dla pracy autonomicznej NC/NO,                 |
|         | brak czuwania = NC sygnał L, masa GND (wejście zwarte do GND)                        |
|         | czuwanie (dozór)= NO wysoka impedancja HiZ (wejście rozwarte),                       |
|         | status AP jest rozsyłany do czujek zgodnie z interwałem transmisji testowej          |
| А, В    | złącze magistrali systemowej EIA-485 RopamNET, <b>połączenie</b>                     |
|         | trzyprzewodowe A-A, B-B (GND-GND)                                                    |
| O1÷O12  | wyjścia sygnalizacji naruszenia (alarm) z czujki/nadajnika, każde wyjscie przypisane |
|         | jest do numeru urządzenia Aero:                                                      |
|         | O1= czujka1, O2= czujka 2012=czujka 12                                               |
|         | wyjścia uaktywnia sie na 3s pokażdym alarmie odebranym przez AP-Aero od czujki ,     |
|         | stan nieaktywny (brak alarmu) = L (GND, 'NC') ,                                      |
|         | stan aktywny (alarm)= HiZ (wysoka impedancja, 'NO'),                                 |
| TP      | wyjście TAMPER, wskaźnik sabotażu w systemie:sabotaż obudowy czujki (obwodu          |
|         | antysabotażowego), utraty połączenia z czujką, sabotaż obudowy AP,                   |
|         | wyjście jest sumą logiczną wszystkich sygnałów sabotażu ,                            |
|         | stan nieaktywny (brak sabotażu) = L (GND, 'NC') ,                                    |
|         | stan aktywny (sabotaż)= HiZ (wysoka impedancja, 'NO'),                               |
| LB      | wyjścia wskaźnika niskiego napięcia baterii w systemie Aero tj. wyjście jest sumą    |
|         | logiczną wszystkich sygnałów awarii tego typu,                                       |
|         | stan nieaktywny (brak awarii) = L (GND, 'NC') ,                                      |
|         | stan aktywny (sabotaż)= HiZ (wysoka impedancja, 'NO'),                               |

| AL           | wyjścia alarmu w systemie, wyjście jest sumą logiczną wszystkich sygnałów alarm<br>z czujek.           |
|--------------|----------------------------------------------------------------------------------------------------|
|              | stan nieaktywny (brak alarmu) = L (GND, 'NC') , stan aktywny (alarm)=                                  |
|              | HIZ (wysoka impedancja, 'NO'),                                                                         |
|              | wyjscie AL ma możliwość konfiguracji czasu działania:                                                  |
|              | - bi : wyjscie pracuje jako zatrzask, do skasowania alarmu (wyłączenia                                 |
|              | - 'mono': wyiście wyzwala się na okręślony czas: 1-255, możliwy jest                                   |
|              | wybór jednostki: [s] [m] [h]                                                                           |
|              | lieżeli po upłyniecju czasu wystapi nowy alarm, to wygeneruja on nowe                                  |
|              | wyzwolenie wyiścia AL                                                                                  |
| LED STATUS** | dioda LED - zielona sygnalizacja pacy kontrolera:                                                      |
|              | praca systemowa na magistrali RopamNET                                                                 |
|              | błyska co 0,5s = poprawna praca i komunikacja                                                          |
|              | seria co 1s = sygnalizacja Rx/Tx na magistrali RopamNET                                                |
|              | praca autonomiczna                                                                                     |
|              | swieci = poprawna praca i zasilanie                                                                    |
| LED DO1+DO12 | diody LED zielone sygnalizacji stanu wyjść O1÷O12                                                      |
|              | nie świeci = wyjście Ox nieaktywne                                                                     |
|              | swieci = wyjscie Ox aktywne, sygnalizuje alarm z danej czujki (3s)                                     |
| LED DIP      | diody LED zoita sygnalizacji stanu wyjscia TP (TAMPER)                                                 |
|              | file Swieci – wyjscie fileartywie<br>świeci – wyjście aktywie                                          |
|              | diody I ED żółta, svonalizacji stanu wyjścia I B (LowBat)                                              |
|              | nie świeci = wyiście, nieaktywne                                                                       |
|              | świeci = wyjście aktywne                                                                               |
| LED DAL      | diody LED czerwona sygnalizacji stanu wyjścia AL (ALARM)                                               |
|              | nie świeci = wyjście nieaktywne                                                                        |
|              | świeci = wyjście aktywne                                                                               |
| LED MRF      | diody LED niebieska (pod LCD) sygnalizuje transmisję Tx/RX Aero                                        |
| TAMPER       | mikrostyk ochrony antysabotażowej kontrolera Aero, sygnał otwarcia obudowy                             |
|              | jest przesyłany do centrali przez magistralę RopamNET i generuje aktywacje                             |
| DOGGOTTI     | wyjścia IP.                                                                                            |
| R523211L     | gniazdo RJ12 portu RS23211L (std. UV,5V) do podrączenia komputera                                      |
|              | serwisowego i aktualizacji ilimwale,<br>do komunikacji wymagany kabel do programowania produkcji Ronam |
|              | wyświetlacz I CD x16 znaków z podświetleniem w przypadku pracy                                         |
| LOD          | autonomicznej służy on do konfiguracji kontrolera a wprzypadku pracy                                   |
|              | systemowei wskazuje status systemu Aero                                                                |
| ENTER        | przycisk klawiatury ENTER służący do wejścia do menu, edycja opcji lub                                 |
|              | zatwierdzenia opcji                                                                                    |
| <b></b>      | przycisk klawiatury W GÓRĘ służący do przesuwania się po menu, zmianę                                  |
|              | opcji na większą wartość                                                                               |
| +            | przycisk klawiatury W DÓŁ służący do przesuwania się po menu, zmianę opcji                             |
|              | na mniejszą wartość                                                                                    |
| ESC          | przycisk klawiatury ESCAPE służący do wyjścia z menu lub opcji (bez                                    |
|              | zatwierdzenia)                                                                                         |

Uwagi:

 wszystkie wyjścia Ox, TP, LB, AL są typu tranzystorowego OC, normalnie zwarte do masy 'NC"', urządzenie integrowane z kontrolerem poprzez I/O musi obsługiwać ten typ wyjść względem wspólnej masy GND.

#### 2.2.5.3 Konfiguracja.

2.2.5.3.1 Konfiguracja: praca systemow a OptimaGSM Manager.

Kontroler przy pracy systemowej na magistrali RopamNET konfiguruje się z poziomu centrali alarmowej:

Wymagania:

- współpraca z systemami: NeoGSM (od v1.9), OptimaGSM (od v1.9),

- program konfiguracyjny w wersji dedykowanej dla danej wersji centrali.
- 2.2.5.3.1.1 OptimaGSM Manager: AP-Aero.

Program OptimaGSM zakładka; APx-Aero. Dostępna jest konfiguracja kontrolera i poziom sygnału radiowego RSSI.

Uwaga:

 w zakładce wejścia należy skonfigurować typ linii, czujki typu PIR Aero obłsugują tryby działające w czuwaniu (dozorze):
 ZWYKŁA, ZWYKŁA CICHA, OPÓŹNIONA, OPÓŹNIONA WEWN, LICZNIKOWA.

# Okno statusu urządzeń (czujek):

**ID:** Numer urządzenia w kontrolerze -> nr wejścia w systemie np. ID 1-> I13... ID8->I20 dla NeoGSM/NEO.

Typ: typ urządzenia Aero.

Naruszenie: stan czujki, wykrycie ruchu.

Tamper: stan obwodu antysabotażowego.

**Slevel**: poziom komunikacji Aero **(Doskonały/Dobry/Słaby)**, wynika z parametrów RSSI i LQI. **RSSI:** poziom sygnału radiowego (zakres od -20 do -110 dBm).

Uwaga: Jeżeli w pobliżu jest inny nadajnik na paśmie 868MHz to odczyt RSSI (tło) jest niższy, dla sytemu jest to zakłócenie, podwyższone tło ISM.

LQI: jakość transmisji radiowej, niższa wartość = lepsza jakość,

Vbat[V]: poziom napięcia baterii w czujce, nowa bateria posiada 3,5-3,6V.

Uwaga: nowa bateria po zainstalowaniu osiąga swoje parametry nominalne dopiero po ok. 24 godzinach pracy w czujce, wynika to z budowy baterii, bardzo niskiego poboru prądu przez czujkę, temperatury otoczenia.

Połączenie z AP: stan komunikacji z czujką.

Czułość: parametr czułości algorytmu detekcji czujki.

1: czułość najniższa

...

8: czułość najwyższa

Niskie wartości czułości skracają także realny zasięg detekcji. Dla aplikacji w których ma być odporność na zwierzęta (PET) stosować parametr 1 do 4.

Pulsy: parametr czasu analizy sygnału, algorytm SmartPIR.

PULSE 1: najkrótszy czas zbierania próbek, analizy sygnału

. . . . .

PULSE 4: najdłuższy czas zbierania próbek, analizy sygnału

Parametr określa czas zbierania próbek dla algorytmu SmartPIR. Każda wartość pozwala na skuteczną detekcję, w normalnych warunkach zaleca się używanie PULSE 1-2 a dla aplikacji, w których mogą występować zakłócenia lub ma być odporność na zwierzęta (PET) PULSE 3-4. **PetImmunity:** czujka posiada opcję odporności na zwierzęta domowe: koty, psy o wysokości do 40cm i do 30kg oraz gryzonie. Czujka ma domyślnie odporność na zwierzęta do 12 kg. Czujka musi być zamontowana do prostopadłej ściany względem podłogi, na nominalnej wysokości, nie wolno kierować czujki na uchwycie w kierunku podłogi. Zwierzęta mogą poruszać się po podłodze chronionego obszaru. W obszarze chronionym nie mogą znajdować się meble, półki po których

zwierzęta mogą się poruszać. Czujka wymaga odpowiedniego skonfigurowania co do czułości i czasu analizy (Pulse).

# Konfiguracja czujek:

Tryb nauki: uruchamia tryb nauki, dodawania nowych czujek,

Procedura:

- otwórz czujkę i zainstaluj baterię w pierwszej czujce zgodnie z polaryzacją. Czujka po zestawieniu połączenia z AP wygeneruje dwie serie błysków (dioda niebieska) z numerem urządzenia w AP (np. adres 2 dwie serie błysków po dwa błyski),

- powtórz pkt. 2 dla wszystkich czujek, czujki otrzymują nr systemowe zgodnie z kolejnością dodawania,

- sprawdź stan czujek w kontrolerze (RSSi, LQI), zmień konfigurację dla poszczególnych czujek, zapisz ustawienia do czujek z poziomu AP.

**Usuń czujkę nr x:** usuwa wskazaną czujkę z pamięci kontrolera, x; 1-16 (aktualnie połączone z AP).

**Usuń wszystkie czujki:** funkcja usuwa wszystkie czujki z kontrolera (aktualnie połączone z AP). **Odczytaj ustawienia czujek:** funkcja pobiera ustawienia z czujek.

Prześlij ustawienia czujek: funkcja przesyła ustawienia do wszystkich czujek.

**Włącz WalkTest:** opcja uruchamia tryb testu w czujkach, wykrycie ruchu syganlizowane diodą WalkTest. Tryb aktywny tylko w czasie programowania powoduje także częśtsze niż wynikające z interwału nadzorowanie urządzeń Aero (RSSI, Vbat).

Interwał komunikacji bezprzewodowej: interwał kontroli statusu czujki ma trzy przedziały: 30/60/90 s (fabrycznie 60s.). Dla maksymalnej żywotności baterii należy wybrać interwał 90 s. Interwał kontroli ma wpływ na to po jakim czasie polecenie z AP zostanie wysłane do czujki w tym: czuwania (dozór), WalkTest. Wszystkie alarmy, sabotaże przesyłane są bez opóźnień do kontrolera AP.

Czujka automatycznie sterują mocą nadawania, w celu uzyskania skutecznej łączności i dla maksymalnej żywotności baterii.

# Uwagi:

W przypadku braku połączenia czujki/nadajnika z AP (np. po wyłączeniu zasilania AP) czujka przechodzi w stan oszczędzania energii. **Kolejne próby nawiązaniu połączenia i zsynchronizowania się następują co 10 minut.** Dioda LED niebieska sygnalizuje to serią błysków 10x co 10 minut.

**Utrata komunikacji bezprzewodowej (rozbrojony):** funkcja pozwala na wybór reakcji systemu na utratę połączenia gdy system nie czuwa (brak dozoru). Opcja pozwala na wybór: sabotaż (alarm głośny) lub awarię.

W trybie czuwania systemu (dozór) utrata łączności Aero jest sabotażem systemu. Sygnalizacja po 100 s zgodnie z normą dla stopnia 2.

# Okno statusu modułu (STATUS AP):

- połączony: status połączenia z centralą OptimaGSM (jest/brak)

- wersja soft: wersja firmware w urządzeniu APm Aero

- Uzas: napięcie zasilania na zaciskach zasilania modułu

- **Tamper:** monitoring otwarcia obudowy urządzenia APm (otwarty/zamknięty)

- Walk Test: informacja o włączeniu testu systemu Aero (czujki) podczas konfiguracji systemu (włączony/wyłączony)

- **Tryb nauki:** informacja o włączeniu trybu nauki dla urządzeń Aero (czujki, piloty, moduły) podczas konfiguracji systemu (włączony/wyłączony)

- **Szum:** wartość szumu sygnału w paśmie działania systemu Aero, graniczną wartością dla wykrycia zagłuszania jest -85[dBm]

| <b></b>                                                                                               | 🕷 🚚 🙆 Гторири                                                                                                    |                                                                                                    | -popping//                                                                                 |
|----------------------------------------------------------------------------------------------------|----------------------------------------------------------------------------------------------------|----------------------------------------------------------------------------------------------------|--------------------------------------------------------------------------------------------|
| Ustawienia karty SIM<br>Strefy,numery telefonów,<br>e-mail<br>Moduły,panele TPR<br>Wejścia<br>Wyjścia | APx-Aero<br>Panel dotykowy TPR:1<br>EXP-I8<br>APx-Aero<br>PSR-ECO-xx<br>Hub-IQPLC-D4M<br>EXP-08x-RN:1<br>AP-IP modul internetowy<br>VAR-1 bramka domofon | Czujki     Piloty     Wykres poziomu sygnału       Konfiguracja przycisków pilota       (A)     Funkcja sprawdź status     • Sms zał.       (B)     Strefa 2     • Sms zał.       (B)     Strefa 2     • Sms wył.                                                                     | Dodaj numer pilota     Dodaj numer pilota     Dodaj numer pilota                           |
| Vijsee<br>Timery<br>Komunikacja,testy,liczniki<br>Opcje systemowe<br>Wejście analogowe                |                                                                                                    | (C)     Strefa     Strefa 2     Strefa       (D)     Strefa     Strefa 2     Strefa       Strefa     Strefa 2     Strefa       Strefa     Strefa 2     Strefa       (E)     Strefa 2     Strefa 2       Strefa 2     Strefa 2       Strefa 2     Strefa 2       Strefa 2     Strefa 2 | Dodaj numer pilota                                                                         |
| Temperatura     Termostaty pokojowe     LogicProcessor     Pamięć zdarzeń                             |                                                                                                    | Usuń pilota nr.<br>Usuń wszystkie piloty<br>Usuń wszystkie piloty<br>Odczytaj ustawienia z AP<br>Przesili ustawienia do AP                                                                                                    | B_D B_E Slevel Bateria Dostate: Ok Status AP Połączony Jest Wersia soft 3.3                |
| ) Podgląd Online<br>Irrzęt: 6.2<br>ogram: 2.2<br>płyty 0004A304AD0208DE                               |                                                                                                    | Tryb nauki     Off       Walk test     Off       Sabotaž w strefie     Strefa 1                                                                                                    | Uzas 1.0<br>Tamper Otwarty<br>Walk test wyłączony<br>Tryb nauki wyłączony<br>Szum[dbm] -64 |

#### Okno konfiguracji pilotów dwukierunkowych:

#### Konfiguracja kanałów (pilotów).

- Przycisk (A)/(B)/(C)/(D)/(E): należy wybrać akcję w systemie dla poszczególnego kanału. Opcje: brak funkcji, zał./wył. czuwanie pełne, zał./wył. czuwanie nocne, zał. czuwanie pełne, zał. czuwanie nocne, wył. czuwanie/alarm, panik głośny, sprawdź status.

- SMS zał./SMS wył.; należy wprowadzić treść wiadomości dla poszczególnego zdarzenia np. dla zał./wył. czuwanie pełne można wprowadzić SMS zał./SMS wył. a dla zał. czuwanie pełne można wprowadzić: SMS zał. itp.

- **Dodaj pilota nr**: zaznaczenie funkcji dodaje do treści SMS-a numer pilota/czujki, który wygenerował zdarzenie.

- *Wyslij SMS do:* matryca pozwala na okreslenie numerów tel. do których zostaną wysąłne wiadomości SMS.

- Usuń pilota nr. usuwa z systemu Aero pilota o wybranym numerze (1-16)
- Usuń wszystkie piloty usuwa wszystkie piloty wprogramowane do systemu Aero.

#### Okno statusu pilota:

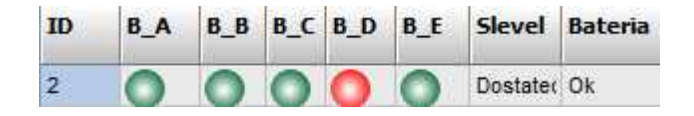

ID - numer pilota wprogramowanego do systemu (1-16),

**B\_A - B\_E -** kontrolka wciśnięcia przycisku na pilocie (widoczne w trybie programowania modułu), **Slevel -** poziom komunikacji Aero (zakres od -20 do -110 dBm), **Bateria -** stan baterii w pilocie Keyfob Aero (Ok, Słaba).

#### Wykres poziomu sygnału RSSI.

Dla każdej czujki dostępny jest histogram poziomu, rozróżnienie po kolorach.

|                                                                       |                               |                                                                                              | Opis                                | systemu.               | 53        |
|-----------------------------------------------------------------------|-------------------------------|----------------------------------------------------------------------------------------------|-------------------------------------|------------------------|-----------|
| 🛐 OptimaGSMManager v1.9<br>Plik Centrala Język Pomoc<br>💼 📄 馣 ((ף)) 🛱 | 🇱 省 🗿 ТСР/Р                   | Ropam Bridge 💌 🚺 COM6                                                                        | •                                   | RO                     |           |
| Ustawienia karty SIM                                                  | APx-Aero                      | Czujki Piloty Wykres poziomu                                                                 | sygnału                             |                        |           |
| Strefy, numery telefonów,                                             | EXP-18                        |                                                                                              |                                     |                        |           |
| e-mail Moduly,panele TPR                                              | APx-Aero<br>PSR-ECO-xx        |                                                                                              |                                     |                        |           |
| Wejścia                                                               | Hub-IQPLC-D4M<br>EXP-08x-RN:1 |                                                                                              |                                     |                        |           |
| Wyjścia                                                               | VAR-1 bramka domofon          |                                                                                              |                                     |                        |           |
| Timery                                                                |                               |                                                                                              |                                     |                        |           |
| Komunikacja,testy,liczniki                                            |                               |                                                                                              |                                     |                        |           |
| Opcje systemowe                                                       |                               | Czujka 1 Czujka 10<br>Czujka 2 Czujka 11                                                     | clFuchsia 🗨                         |                        |           |
| ₩ Wejście analogowe                                                   |                               | <ul> <li>✓ Czujka 3</li> <li>✓ Czujka 12</li> <li>✓ Czujka 4</li> <li>✓ Czujka 13</li> </ul> |                                     |                        |           |
| Temperatura                                                           |                               | ✓ Czujka 5    ✓ Czujka 14     ✓ Czujka 6    ✓ Czujka 15     ✓ Czujka 7    ✓ Czujka 16        |                                     |                        |           |
| Termostaty pokojowe                                                   |                               | Czujka 8     Szum     Czujka 9                                                               |                                     |                        |           |
|                                                                       |                               |                                                                                              |                                     |                        |           |
| Pamięć zdarzeń                                                        |                               | Odczytaj ustawienia z AP                                                                     | Sms gdy słaba bateria pilota/czujki | Status AP<br>Połaczony | Jest      |
|                                                                       |                               | Przeslij ustawienia do AP                                                                    |                                     | Wersja soft            | 3,3       |
| Podgląd Online                                                        |                               |                                                                                              | 🗖 Dodaj numer pilota/czujki         | Uzas                   | 13.9      |
| -Wersia                                                               |                               | Tryb nauki Off                                                                               |                                     | Tamper                 | Zamknięty |
| Sprzęt : 6.2<br>Drogram: 2.2                                          |                               | Malk tool                                                                                    |                                     | Walk test              | wyłączony |
| Program: 2.2                                                          |                               | Walk test                                                                                    | Wyślij SMS do:                      | Tryb nauki             | wyłączony |
| 0 19 19 10 000 100 100 200DE                                          | G 🙃 🏛 Q                       | Sabotaž w strefie Strefa 1 💌                                                                 |                                     | Szum[dbm]              | -111      |

# 2.2.5.3.2 Konfiguracja: praca autonomiczna.

Kontroler przy pracy autonomicznej konfiguruje się z poziomu klawiatury i menu systemowego (LCD).

| ENTER | przycisk klawiatury ENTER służący do wejścia do menu, edycja opcji lub<br>zatwierdzenia opcji     |
|-------|---------------------------------------------------------------------------------------------------|
| 4     | przycisk klawiatury W GÓRĘ służący do przesuwania się po menu, zmianę<br>opcji na większą wartość |
| +     | przycisk klawiatury W DÓŁ służący do przesuwania się po menu, zmianę opcji<br>na mniejszą wartość |
| ESC   | przycisk klawiatury ESCAPE służący do wyjścia z menu lub opcji (bez<br>zatwierdzenia)             |

#### 2.2.5.3.2.1 Programow anie autonomiczne.

Menu kontrolera.

| konfiguracja | wyjście AL           | tryb: mono/bi                       |
|--------------|----------------------|-------------------------------------|
|              |                      | jednostka: s/m/h                    |
|              |                      | czas: 0-255                         |
| czujki       | status 123456789ABCD | - brak czujki                       |
|              |                      | + czujka PIR Aero                   |
|              |                      | S czujka dymu Aero                  |
|              |                      | k pilot dwukierunkowy Aero          |
|              |                      | ! sabotaż                           |
|              |                      | ? brak połączenia z czujką          |
|              |                      | B niskie napięcie baterii           |
|              |                      | A pamięć alarmu z czujki            |
|              |                      | F pamięć alarmu pożarowego z czujki |
|              | WalkTest             | OFF/ON                              |
|              | Nauczanie            | OFF/ON                              |
|              | czujka 1             | RSSI:xx dBi                         |
|              |                      | VBat: x.xV                          |
|              |                      | PULSE:1/2/3/4                       |
|              | •                    | PET: 12/30                          |
|              |                      | Czułość: 1/2/3/4/5/6/7/8            |
|              | czujka 12            | Usuń z systemu                      |
|              | reset /usuń czujki   |                                     |
|              | interwał             | 30/60/90 s                          |
| wersja       |                      |                                     |
| test wyjść   |                      |                                     |

# Opis funkcji menu.

**Wyjście AL**: działanie na czas MONO po odebraniu alarmu z czujki lub typu zatrzask BI do czasu skasowania alarmu/wyłączenia czuwania.

**Status**: wskazuje aktualny stan czujek/urządzeń Aero, status jest także wyświetlany w trybie wygaszacza gdy wyświetlacz LCD jest aktywny.

Uwagi:

Wyświetlacz LCD zostaje wyłączony przy pracu aktywności klawiatury.

**WalkTest:** ON, opcja uruchamia tryb testu w czujkach, wykrycie ruchu syganlizowane jest diodą WalkTest. Tryb aktywowany jest na bzas 30m i automatycznie jest wyłączany po tym czasie.

Nauczanie: ON, funkcja dodawania nowych urządzeń do systemu,

Dodawanie nowych czujek polega na procedurze:

- włącz tryb nauczania,

 otwórz czujkę i zainstaluj baterię w pierwszej czujce zgodnie z polaryzacją. Czujka po zestawieniu połączenia z AP wygeneruje dwie serie błysków (dioda niebieska) z numerem urządzenia w AP (np. adres 2 dwie serie błysków po dwa błyski),

 powtórz pkt. 2 dla wszystkich czujek, czujki otrzymują nr. systemowe zgodnie z kolejnością dodawania.

Uwagi:

W trybie programowania tylko czujki z fabrycznym ID-Aero są rejestrowane do systemu. Procedura resetu danej czujki znajduje się w DTR czujki.

**Czujka x**: opcje i dane danej czujki:

 - RSSI: poziom sygnału radiowego (zakres od -20 do -110 dBm). Jeżeli w pobliżu jest inny nadajnik na paśmie 868MHz to odczyt RSSI (tło) jest niższy, dla sytemu jest to zakłócenie, podwyższone tło ISM.

- **VBat[V]**: poziom napiecia baterii w czujce, nowa bateria posiada 3,5-3,6V.

(nowa bateria po zainstalowaniu osiąga swoje parametry nominalne dopiero po ok. 24 godzinach pracy w czujce, wynika to z budowy baterii, bardzo niskiego poboru prądu przez czujkę, temperatury otoczenia).

- PULSE: parametr czasu analizy sygnału, algorytm SmartPIR.

PULSE 1: najkrótszy czas zbierania próbek, analizy sygnału, PULSE 4: najdłuższy czas zbierania próbek, analizy sygnału

( parametr określa czas zbierania próbek dla algorytmu SmartPIR. Każda wartość pozwala na skuteczną detekcję, w normalnych warunkach zaleca się używanie PULSE 1-2 a dla aplikacji, w których mogą występować zakłócenia lub ma być odporność na zwierzęta (PET) PULSE 3-4 ).

- PET (PetImmunity): czujka posiada opcję odporności na zwierzęta domowe: koty, psy o wysokości do 40cm i do 30kg oraz gryzonie. Czujka ma domyślnie odporność na zwierzęta do 12 kg. Czujka musi być zamontowana do prostopadłej ściany względem podłogi, na nominalnej wysokości, nie wolno kierować czujki na uchwycie w kierunku podłogi. Zwierzęta mogą poruszać się po podłodze chronionego obszaru. W obszarze chronionym nie mogą znajdować się meble, półki po których zwierzęta mogą się poruszać. Czujka wymaga odpowiedniego skonfigurowania co do czułości i czasu analizy (Pulse).

- **Usuń z systemu**: opcja usuwa selektywnie daną czujkę z systemu.

**Reset AP/usuń czujki:** opcja resetuje ustawienia AP i usuwa z pamięci wszystkie czujki. Interwał: kontroli komunikacji bezprzewodowej, statusu czujki.

Dla maksymalnej żywotności baterii należy wybrać interwał 90 s. Interwał kontroli ma wpływ na to po jakim czasie polecenie z AP zostanie wysłane do czujki w tym: czuwania (dozór), WalkTest. Wszystkie alarmy, sabotaże przesyłane są bez opóźnień do kontrolera AP. Czujka automatycznie sterują mocą nadawania, w celu uzyskania skutecznej łączności i dla maksymalnej żywotności baterii.

W trybie czuwania systemu (dozór) utrata łączności Aero jest sabotażem systemu. Sygnalizacja po 100s zgodnie z normą dla stopnia 2. Uwagi:

W przypadku braku połączenia czujki/nadajnika z AP (np. po wyłączeniu zasilania AP) czujka przechodzi w stan oszczędzania energii. Kolejne próby nawiązaniu połączenia i zsynchronizowania się następują co 10 minut. Dioda LED niebieska sygnalizuje to serią błysków 10x co 10 minut.

**Wersja:** informacja o aktualnej wersji firmware. **Uwagi:** 

Aktualziacja firmware jest możliwa poprzez port RS232TTL (RJ12), odpowiedni kabel do programowania i oprogramowanie na komputer serwisowy. Uruchomienie bootloader-a polega na włączeniu AP z wciśniętym przyciskiem ESC. Po aktualziacji należy zrestartować kontroler AP. **Test wyjść:** opcja uruchamia sekwencyjnie wszystkie wyjścia np. dla testu działania (czas. 0.5s).

# 2.2.5.4 Montaż i instalacja.

2.2.5.4.1 Wymagania podstaw ow e.

Kontroler powinien być montowany w pomieszczeniach zamkniętych, o normalnej wilgotności powietrza (RH=90% maks. bez kondensacji) i temperaturze z zakresu -10°C do +55°C. Przy wybieraniu miejsca montażu należy kierować się następującymi kryteriami:

- zasięg sterownika radiowego (tłumienie ścian pomieszczenia: drewno/gips- o 5%-20%, cegła/ ceramika: o 20%-50%, beton/żelbeton: o 50%-80%, metal/stal: o 100%)

- montaż optymalnie centralnie wobec przewidywanego zasięgu (promienia) pracy pilotów,

- dostępność sterownika dla osób trzecich i prób sabotażu,

#### OptimaGSM centrala alarmowa z komunikacją GSM i automatyką budynkową.

- zachowanie bezpiecznej odległości od źródeł ewentualnych zakłóceń (np. magistrale zasilania 230V/AC - budynków, nadajniki radiowe, itp.).

## 2.2.5.4.2 Instalacja kontrolera: praca systemow a.

56

1. Zainstalować obudowę sterownika w odpowiednim miejscu i wprowadzić odpowiednie okablowanie poprzez przepusty kablowe.

2. Podłączyć przewody zasilania do zacisków centrali (NeoGSM/OptimaGSM):

+KB - 12V, GND - GND

3. Podłączyć przy współpracy z systemem (NeoGSM/OptimaGSM) magistralę RopamNET (3 - przewodowo):

#### A-A, B-B, GND-GND.

4. Podłączyć (opcjonalnie) urządzenia do wyjść sterownika.

- 5. Uruchomić system, załączyć zasilanie sterownika.
- 7. Oprogramować kontroler: przy pracy systemowej z poziomu centrrali.
- 8. Wykonać testy funkcjonalne, sprawdzić zasięg.

9. Po zakonczeniu instalacji, wykonać szkolenie użytkownika.

## Uwagi:

Należy zachować możliwe środki ochrony antystatycznej w celu zabezpieczenia układów elektronicznych na PCB przed wyładowaniami elektrostatycznymi ESD.

2.2.5.4.3 Podłączenie kontrolera praca autonomiczna: I/O.

Okablowanie systemu powinno być wykonane przy pomocy kabli słaboprądowych. Ponadto powinno być zgodnie z przepisami i normami w szczególności dotyczy to: doboru typu i przekroju kabli, odległości od okablowania 230V/AC itd.

Okablowanie systemu powinna być wykonana z użyciem:

• YTDY, UTP, STP, FTP,

Sygnały i zasilanie powinno być prowadzone w jednym kablu lu podzielone według typu. W przypadku użycia kabli ekranowanych, ekran należy podłączyć **punktowo** do obwodu PE w obudowie centrali.

Zalecane minimalne przekroje dla przewodu YTDY, UTP 4x2x0,5mm (0,5mm - o żyły), przy podłączeniu jednego sygnału. Zalecane jest w przewodzie z sygnałami wprowadzenia dodatkowej ochrony antysabotażowej w postaci pętli z rezystorem końca linii EOL.

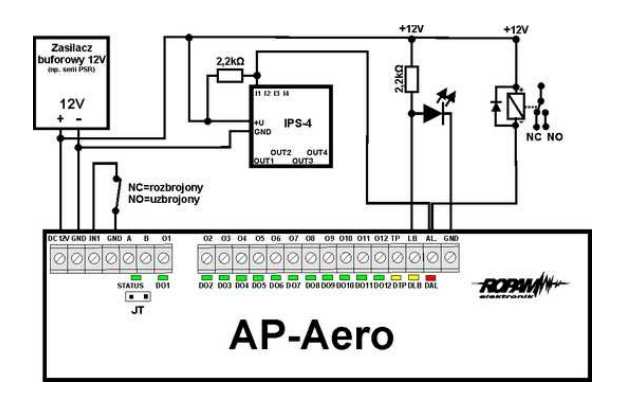

Przykładowe podłączenie kontrolera: zasilacz buforowy 12V, IPS-4 przekaźnik zasilania (np. sterowanie syreną), diody LED, przekaźnik 12V.

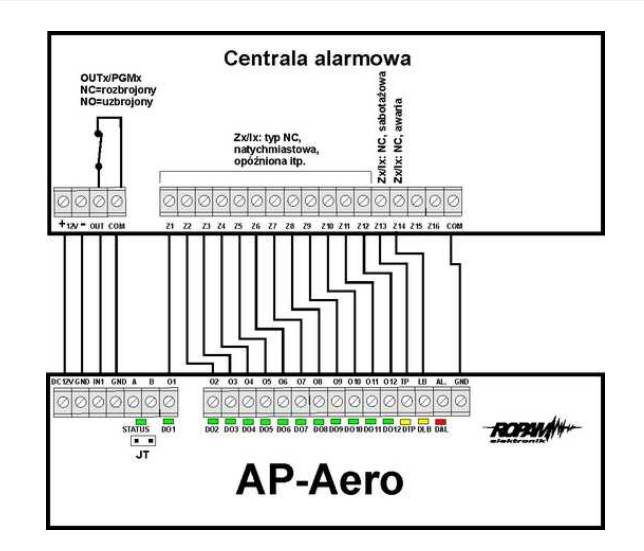

Przykładowe podłączenie kontrolera do centrali alarmowej (kompatybilnej I/O) z odczytem indywidualych alarmów z systemu Aero.

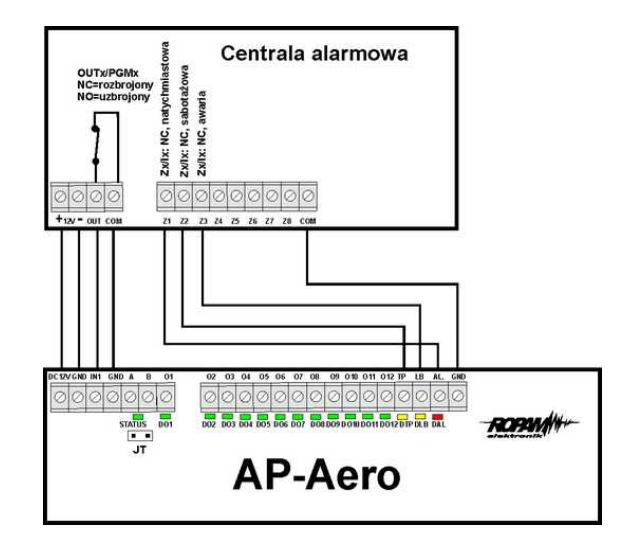

Przykładowe podłączenie kontrolera do centrali alarmowej (kompatybilnej I/O) z globalnym alarmem z systemu Aero.

Uwagi:

- wszystkie wyjścia Ox, TP, LB, AL są typu tranzystorowego OC, normalnie zwarte do masy 'NC"', urządzenie integrowane z kontrolerem poprzez I/O musi obsługiwać ten typ wyjść względem wspólnej masy GND.
- moduł przekaźnika IPS-4 ustawiony na wyzwalanie poprzez podanie +V na wejście I1.

2.2.5.4.4 Instalacja kontrolera: praca autonomiczna.

1. Zainstalować obudowę sterownika w odpowiednim miejscu i wprowadzić odpowiednie okablowanie poprzez przepusty kablowe.

2. Podłączyć przewody zasilania do zacisków z zachowaniem polaryzacji.

3. Podłączyć (opcjonalnie) do wejścia kontrolera sygnał uzbrajania np. wyjście centrali, stacyjkę, przekaźnik itp.

3. Podłączyć (opcjonalnie) do wyjść kontrolera sygnały np. wejścia centrali, sygnalizatory, przekaźniki, diody LED itp.

# OptimaGSM centrala alarmowa z komunikacją GSM i automatyką budynkową.

- 7. Oprogramować kontroler: przy pracy klawiatury i mneu.
- 8. Wykonać testy funkcjonalne, sprawdzić zasięg.
- 9. Po zakonczeniu instalacji, wykonać szkolenie użytkownika.

# Uwagi:

58

# Należy zachować możliwe środki ochrony antystatycznej w celu zabezpieczenia układów elektronicznych na PCB przed wyładowaniami elektrostatycznymi ESD.

# 2.2.5.5 Parametry techniczne.

| Parametr                         | Wartość                                                                                                    |
|----------------------------------|----------------------------------------------------------------------------------------------------|
| Napięcie zasilania               | U= 9V÷14VDC (z magistrali RopamNET lub zgodne z II klasą izolacji)                                                                                             |
| Pobór prądu                      | ~ 40mA (LCD off)÷ 90mA (LCD on) @13,8VDC                                                                                                    |
| Komunikacja Aero w<br>pasmie ISM | 868,000 MHz 870,000 MHz<br>czułość: -110 dBm, moc nadawania: do +10dBm, modulacja FSK                                                                          |
| Komunikacja<br>systemowa         | EIA-485 – magistrala systemowa protokół RopamNET                                                                                                    |
| Programowanie                    | z poziomu centrali alarmowej - praca systemowa,<br>z poziomu menu i klawiatury- praca autonomiczna                                                             |
| Wyjścia O1-O12                   | 100mA @30VDC maks. typ: OC otwarty kolektor<br>(brak zabezpieczenia przeciwzwarciowego)<br>stan normalny = L (GND, NC), stan aktywny = HiZ (wysoka impedancia) |
| Wyjścia AL, TP, LB               | 100mA @30VDC maks. typ: OC otwarty kolektor<br>(brak zabezpieczenia przeciwzwarciowego)<br>stan normalny = L (GND, NC), stan aktywny = HiZ (wysoka impedancia) |
| Wejście IN                       | NC (normalnie zwarte do GND)<br>stan normalny= L, GND (zwarcie max.200Ω).<br>satn naruszenia = HiZ (wysoka impedancia)                                         |
| Warunki pracy                    | klasa środowiskowa: II temp. :-10°C+55°C<br>RH: 20%90%, bez kondensacji                                                                                        |
| Złącza                           | AWG:24-18,                                                                                                    |
| Wymiary, waga.                   | 120x80x25 (WxHxD,mm),<br>antena wbudowana na PCB obudowa natynkowa ABS biała, ~125g                                                                            |

# 2.2.5.6 Historia wersji.

| Wersja | Data       | Opis                                                                                                    |
|--------|------------|----------------------------------------------------------------------------------------------------|
| 1.0    | 2015.02.01 | Pierwsza wersja.                                                                                                    |
| 3.0    | 2016.06.13 | Dodano obsługę: Keyfob-Aero, IO-Aero, OSD-Aero, wykrywanie<br>zagłuszania pasma 868 MHz, uniwersalny firmware dla systemu<br>NeoGSM (od v1.9), OptimaGSM (od v2.1), wymagane: Partner<br>GSM od v4.5 oraz OptimaGSM Manager od v1.8. |

# 2.2.6 APm-Aero

# 2.2.6.1 Opis ogólny.

#### 2.2.6.1.1 Właściw ości.

- systemowy kontroler Aero (AP AccessPoint),
- obsługa do 8 do 16 urządzeń Aero w trybie systemowym,
- zgodność z normą SSWiN PN-EN 50131-1 stopień 2,
- dwukierunkowa, szyfrowana (AES 128-bit) komunikacja w paśmie ISM 868 MHz,
- wysoka czułość RF do -110 dBm,

- automatyczne sterowanie mocą nadawania, do +10dBm, w zależności od siły (RSSI) i jakości transmisji (LQI),

- zasięg powyżej 300m w terenie otwartym,
- magistrala RopamNET do komunikacji systemowej,
- programowanie i diagnostyka kontrolera i urządzeń Aero z poziomu centrali,

- pełen nadzor i przekazywanie statusów do urządzeń Aero, kontrola obecności, jakości łącza, stan baterii,

 - unikalne ID-Aero każdego kontrolera pozwala na prawidłową pracę w zasięgu innego systemu Aero,

- nieulotna pamięć konfiguracji,
- optyczna sygnalizacja pracy,
- zasilanie: 9V÷14V/DC,
- obudowa natynkowa ABS biała wymiary: 80x80x25 [mm],
- współpraca z systemami: NeoGSM (od v1.9), OptimaGSM (od 2.1),
- w systemach NeoGSM, może pracować kontroler Aero lub ekspander lokalny EXP-18,
- ochrona antysabotażowa,

#### 2.2.6.1.2 Przeznaczenie.

**Kontroler, punkt dostępowy (AP) systemu Aero** przeznaczony jest do intergracji urządzeń bezprzewodowych Aero z systemami Ropam Elektronik poprzez magistalę RopamNET. Kontroler nadzoruje i zbiera informacje z bezprzewodowiych urządzeń Aero.

#### 2.2.6.1.3 Ostrzeżenia.

- Ze względów bezpieczeństwa urządzenie powinno być instalowane tylko przez wykwalifikowanych instalatorów.
- Przed przystąpieniem do montażu należy zapoznać się ze zrozumieniem z powyższą instrukcją, czynności połączeniowe należy wykonywać bez podłączonego zasilania.
- Nie wolno ingerować w konstrukcję bądź przeprowadzać samodzielnych napraw.
- Należy zachować możliwe środki ochrony antystatycznej w celu zabezpieczenia układów elektronicznych na PCB przed wyładowaniami elektrostatycznymi ESD.
- W celu spełnienia wymagań LVD i EMC należy przestrzegać zasad: zasilania, zabudowy, ekranowania odpowiednio do zastosowania.

# 2.2.6.2 Opis sterownika.

2.2.6.2.1 Wersje kontrolera.

| Kod      | Opis                                                                                                    |
|----------|----------------------------------------------------------------------------------------------------|
| APm-Aero | Systemowy kontroler Aero (AP AccessPoint), magistala RopamNET,<br>obudowa natynkowa ABS biała - wymiary: 80x80x25 [mm].                                                                                                    |
| AP-Aero  | Autonomiczny lub systemowy kontroler Aero (AP AccessPoint),<br>magistala RopamNET, praca autonomiczna bez centrali: kontrola i<br>nadzor poprzez I/O, programowanie lokalne, LCD, obudowa natynkowa<br>ABS biała - wymiary: 120x80x25 [mm] |

#### 2.2.6.2.2 Budow a i opis.

| Element<br>(zacisk) | Opis, funkcja                                                                                                    |
|---------------------|----------------------------------------------------------------------------------------------------|
| 12V                 | wejście zasilania DC: 9V÷14 V/DC                                                                                                    |
| GND                 | zacisk napięcia GND (0V) 'masa' zasilania (GND-GND)                                                                                                    |
| А, В                | złącze magistrali systemowej EIA485 RopamNET, zasada łączenia A-A, B-B<br>(GND-GND)                                                                                                    |
| STATUS**            | dioda LED - zielona sygnalizacja pacy:<br><b>praca systemowa na magistrali RopamNET</b><br>błyska co 0,5s = poprawna praca i komunikacja<br>świeci = poprawna zasilanie brak połączenia poprzez RopamNET |

## 2.2.6.3 Montaż i instalacja.

2.2.6.3.1 Wymagania podstaw ow e.

Kontroler powinien być montowany w pomieszczeniach zamkniętych, o normalnej wilgotności powietrza (RH=90% maks. bez kondensacji) i temperaturze z zakresu -10°C do +55°C. Przy wybieraniu miejsca montażu należy kierować się następującymi kryteriami:

- zasięg sterownika radiowego (tłumienie ścian pomieszczenia: drewno/gips- o 5%-20%, cegła/ ceramika: o 20%-50%, beton/żelbeton: o 50%-80%, metal/stal: o 100%)

- montaż optymalnie centralnie wobec przewidywanego zasięgu (promienia) pracy pilotów,

- dostępność sterownika dla osób trzecich i prób sabotażu,

- zachowanie bezpiecznej odległości od źródeł ewentualnych zakłóceń (np. magistrale zasilania 230V/AC - budynków, nadajniki radiowe, itp.).

#### 2.2.6.3.2 Instalacja kontrolera.

1. Zainstalować obudowę sterownika w odpowiednim miejscu i wprowadzić odpowiednie okablowanie poprzez przepusty kablowe.

2. Podłączyć przewody zasilania do zacisków. W przypadku NEO/NeoGSM:

#### +KB - 12V, GND - GND

3. Podłączyć przy współpracy z systemem NEO/NeoGSM magistralę RopamNET (3 -przewodowo):

# A-A, B-B, GND-GND.

- 4. Podłączyć (opcjonalnie) urządzenia do wyjść sterownika.
- 5. Uruchomić system, załączyć zasilanie sterownika.
- 7. Oprogramować kontroler: przy pracy systemowej z poziomu centrrali i aplikacji Partner GSM,
- 8. Wykonać testy funkcjonalne, sprawdzić zasięg.
- 9. Po zakonczeniu instalacji, wykonać szkolenie użytkownika.

# Uwagi:

## Należy zachować możliwe środki ochrony antystatycznej w celu zabezpieczenia układów elektronicznych na PCB przed wyładowaniami elektrostatycznymi ESD.

#### 2.2.6.4 Konfiguracja.

2.2.6.4.1 Konfiguracja: Partner GSWOptimaGSM Manager.

Kontroler przy pracy systemowej na magistrali RopamNET konfiguruje się z poziomu centrali alarmowej:

Wymagania:

- współpraca z systemami: NeoGSM (od v1.9),
- współpraca z systemami: OptimaGSM (od v2.1),
- program Partner GSM w wersji dedykowanej dla danej wersji centrali, wersja od Partner GSM 4.5
- program OptimaGSM manager: (wersja od v1.9)

#### 2.2.6.4.1.1 OptimaGSM Manager: AP-Aero

Program OptimaGSM zakładka; APx-Aero. Dostępna jest konfiguracja kontrolera i poziom sygnału radiowego RSSI.

#### Uwaga:

- w zakładce wejścia należy skonfigurować typ linii, czujki typu PIR Aero obsługują tryby działające w czuwaniu (dozorze):

ZWYKŁA, ZWYKŁA CICHA, OPÓŹNIONA, OPÓŹNIONA WAR., LICZNIKOWA.

# Okno statusu urządzeń (czujek):

ID: Numer urządzenia w kontrolerze -> nr wejścia w systemie np. ID 1-> I13... ID8->I20 dla NeoGSM/NEO.

Typ: typ urządzenia Aero.

Naruszenie: stan czujki, wykrycie ruchu.

Tamper: stan obwodu antysabotażowego.

Slevel: poziom komunikacii Aero (Doskonały/Dobry/Słaby), wynika z parametrów RSSI i LQI. RSSI: poziom sygnału radiowego (zakres od -20 do -110 dBm).

Uwaga: Jeżeli w pobliżu jest inny nadajnik na paśmie 868MHz to odczyt RSSI (tło) jest niższy, dla sytemu jest to zakłócenie, podwyższone tło ISM.

LQI: jakość transmisji radiowej, niższa wartość = lepsza jakość,

Vbat[V]: poziom napięcia baterii w czujce, nowa bateria posiada 3,5-3,6V.

Uwaga: nowa bateria po zainstalowaniu osiąga swoje parametry nominalne dopiero po ok. 24 godzinach pracy w czujce, wynika to z budowy baterii, bardzo niskiego poboru pradu przez czujkę, temperatury otoczenia.

Połączenie z AP: stan komunikacji z czujką.

Czułość: parametr czułości algorytmu detekcji czujki.

1: czułość najniższa

8: czułość najwyższa

Niskie wartości czułości skracają także realny zasięg detekcji. Dla aplikacji w których ma być odporność na zwierzęta (PET) stosować parametr 1 do 4.

Pulsy: parametr czasu analizy sygnału, algorytm SmartPIR.

PULSE 1: najkrótszy czas zbierania próbek, analizy sygnału

PULSE 4: najdłuższy czas zbierania próbek, analizy sygnału Parametr określa czas zbierania próbek dla algorytmu SmartPIR. Każda wartość pozwala na

skuteczna detekcje, w normalnych warunkach zaleca sie używanie PULSE 1-2 a dla aplikacji, w

# 62 OptimaGSM centrala alarmowa z komunikacją GSM i automatyką budynkową.

których mogą występować zakłócenia lub ma być odporność na zwierzęta (PET) PULSE 3-4. **PetImmunity:** czujka posiada opcję odporności na zwierzęta domowe: koty, psy o wysokości do 40cm i do 30kg oraz gryzonie. Czujka ma domyślnie odporność na zwierzęta do 12 kg. Czujka musi być zamontowana do prostopadłej ściany względem podłogi, na nominalnej wysokości, nie wolno kierować czujki na uchwycie w kierunku podłogi. Zwierzęta mogą poruszać się po podłodze chronionego obszaru. W obszarze chronionym nie mogą znajdować się meble, półki po których zwierzęta mogą się poruszać. Czujka wymaga odpowiedniego skonfigurowania co do czułości i czasu analizy (Pulse).

# Konfiguracja czujek:

Tryb nauki: uruchamia tryb nauki, dodawania nowych czujek,

Procedura:

- otwórz czujkę i zainstaluj baterię w pierwszej czujce zgodnie z polaryzacją. Czujka po zestawieniu połączenia z AP wygeneruje dwie serie błysków (dioda niebieska) z numerem urządzenia w AP (np. adres 2 dwie serie błysków po dwa błyski),

- powtórz pkt. 2 dla wszystkich czujek, czujki otrzymują nr systemowe zgodnie z kolejnością dodawania,

- sprawdź stan czujek w kontrolerze (RSSi, LQI), zmień konfigurację dla poszczególnych czujek, zapisz ustawienia do czujek z poziomu AP.

**Usuń czujkę nr x:** usuwa wskazaną czujkę z pamięci kontrolera, x; 1-16 (aktualnie połączone z AP).

**Usuń wszystkie czujki:** funkcja usuwa wszystkie czujki z kontrolera (aktualnie połączone z AP). **Odczytaj ustawienia czujek:** funkcja pobiera ustawienia z czujek.

Prześlij ustawienia czujek: funkcja przesyła ustawienia do wszystkich czujek.

**Włącz WalkTest:** opcja uruchamia tryb testu w czujkach, wykrycie ruchu syganlizowane diodą WalkTest. Tryb aktywny tylko w czasie programowania powoduje także częśtsze niż wynikające z interwału nadzorowanie urządzeń Aero (RSSI, Vbat).

Interwał komunikacji bezprzewodowej: interwał kontroli statusu czujki ma trzy przedziały: 30/60/90 s (fabrycznie 60s.). Dla maksymalnej żywotności baterii należy wybrać interwał 90 s. Interwał kontroli ma wpływ na to po jakim czasie polecenie z AP zostanie wysłane do czujki w tym: czuwania (dozór), WalkTest. Wszystkie alarmy, sabotaże przesyłane są bez opóźnień do kontrolera AP.

Czujka automatycznie sterują mocą nadawania, w celu uzyskania skutecznej łączności i dla maksymalnej żywotności baterii.

## Uwagi:

W przypadku braku połączenia czujki/nadajnika z AP (np. po wyłączeniu zasilania AP) czujka przechodzi w stan oszczędzania energii. **Kolejne próby nawiązaniu połączenia i zsynchronizowania się następują co 10 minut.** Dioda LED niebieska sygnalizuje to serią błysków 10x co 10 minut.

**Utrata komunikacji bezprzewodowej (rozbrojony):** funkcja pozwala na wybór reakcji systemu na utratę połączenia gdy system nie czuwa (brak dozoru). Opcja pozwala na wybór: sabotaż (alarm głośny) lub awarię.

W trybie czuwania systemu (dozór) utrata łączności Aero jest sabotażem systemu. Sygnalizacja po 100 s zgodnie z normą dla stopnia 2.

# Okno statusu modułu (STATUS AP):

- połączony: status połączenia z centralą OptimaGSM (jest/brak)

- wersja soft: wersja firmware w urządzeniu APm Aero
- Uzas: napięcie zasilania na zaciskach zasilania modułu
- Tamper: monitoring otwarcia obudowy urządzenia APm (otwarty/zamknięty)

- Walk Test: informacja o włączeniu testu systemu Aero (czujki) podczas konfiguracji systemu (włączony/wyłączony)

- **Tryb nauki:** informacja o włączeniu trybu nauki dla urządzeń Aero (czujki, piloty, moduły) podczas konfiguracji systemu (włączony/wyłączony)

- **Szum:** wartość szumu sygnału w paśmie działania systemu Aero, graniczną wartością dla wykrycia zagłuszania jest -85[dBm]

## Okno konfiguracji pilotów dwukierunkowych:

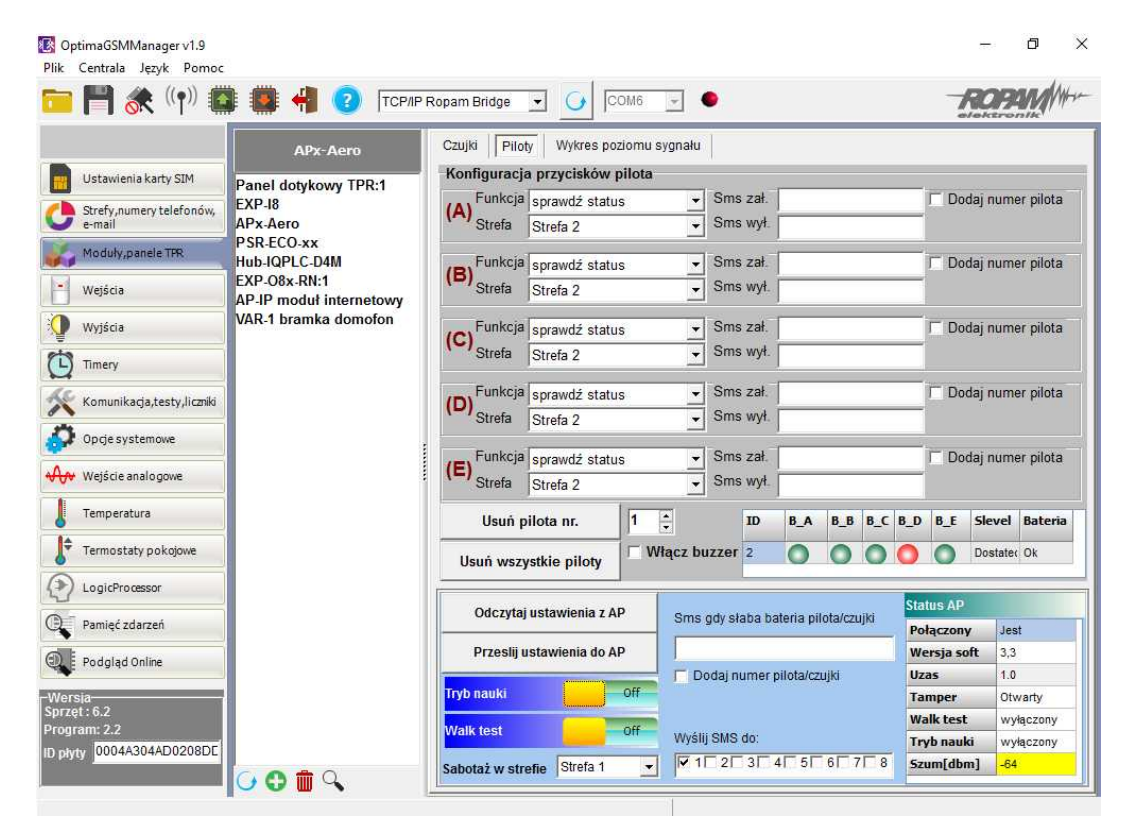

## Konfiguracja kanałów (pilotów).

- *Przycisk (A)/(B)/(C)/(D)/(E)*: należy wybrać akcję w systemie dla poszczególnego kanału. Opcje: *brak funkcji, zał./wył. czuwanie pełne, zał./wył. czuwanie nocne, zał. czuwanie pełne, zał. czuwanie nocne, wył. czuwanie/alarm, panik głośny, sprawdź status.* 

- SMS zał./SMS wył.; należy wprowadzić treść wiadomości dla poszczególnego zdarzenia np. dla zał./wył. czuwanie pełne można wprowadzić SMS zał./SMS wył. a dla zał. czuwanie pełne można wprowadzić: SMS zał. itp.

- **Dodaj pilota nr**: zaznaczenie funkcji dodaje do treści SMS-a numer pilota/czujki, który wygenerował zdarzenie.

- **Wyslij SMS do:** matryca pozwala na okreslenie numerów tel. do których zostaną wysąłne wiadomości SMS.

- Usuń pilota nr. - usuwa z systemu Aero pilota o wybranym numerze (1-16)

- Usuń wszystkie piloty - usuwa wszystkie piloty wprogramowane do systemu Aero.

#### Okno statusu pilota:

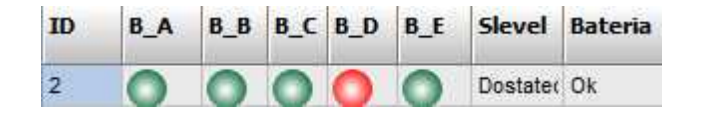

ID - numer pilota wprogramowanego do systemu (1-16),

B\_A - B\_E - kontrolka wciśnięcia przycisku na pilocie (widoczne w trybie programowania modułu),
Slevel - poziom komunikacji Aero (zakres od -20 do -110 dBm),
Bateria - stan baterii w pilocie Keyfob Aero (Ok, Słaba).

## Wykres poziomu sygnału RSSI.

Dla każdej czujki dostępny jest histogram poziomu, rozróżnienie po kolorach.

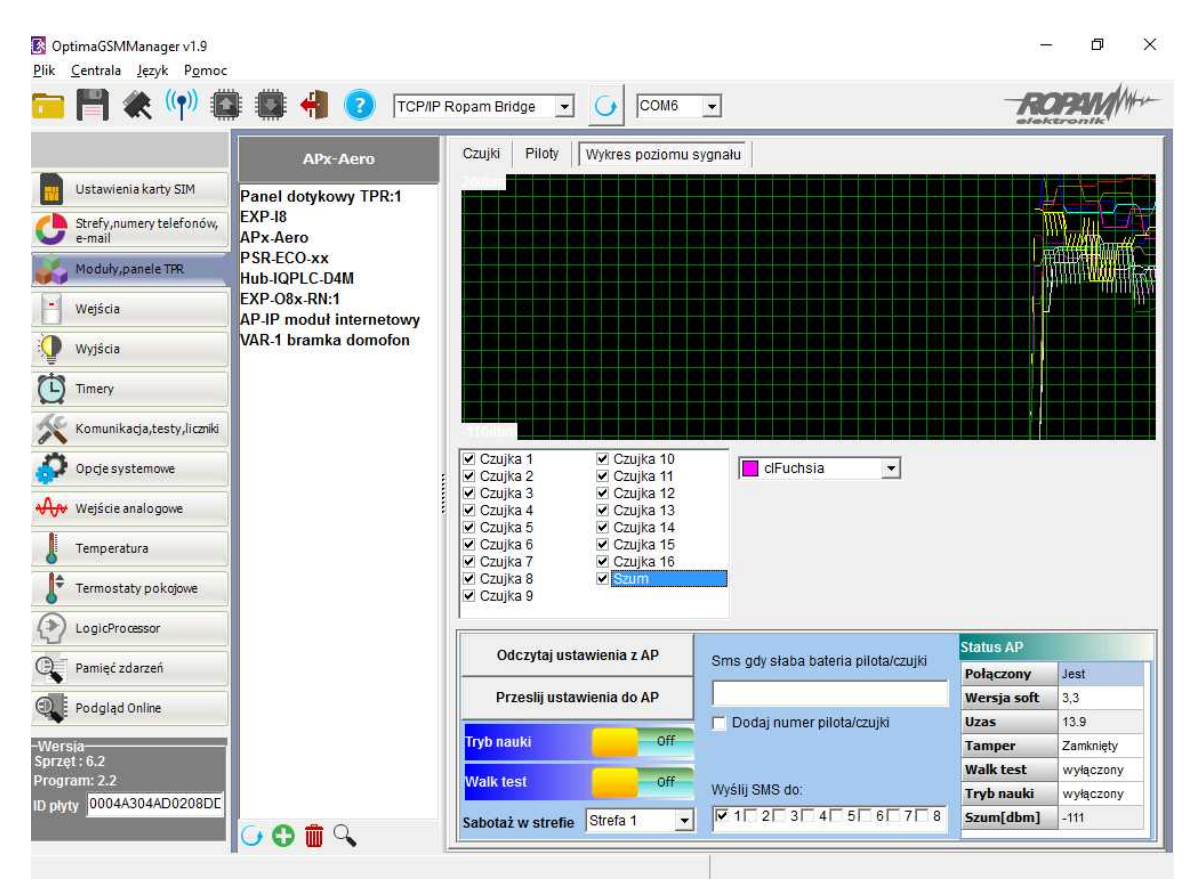

## 2.2.6.5 Parametry techniczne.

| Parametr                         | Wartość                                                                                                    |
|----------------------------------|----------------------------------------------------------------------------------------------------|
| Napięcie zasilania               | U= 9V÷14VDC (z magistrali RopamNET lub zgodne z II klasą izolacji)                                           |
| Pobór prądu                      | ~ 25mA @12VDC                                                                                                |
| Komunikacja Aero w<br>pasmie ISM | 868,000 MHz 870,000 MHz<br>czułość: -110 dBm, moc nadawania: do +10dBm, modulacja FSK                        |
| Komunikacja<br>systemowa         | EIA-485 – magistrala systemowa protokół RopamNET                                                             |
| Programowanie                    | z poziomu centrali alarmowej - praca systemowa,                                                              |
| Warunki pracy                    | klasa środowiskowa: II temp. :-10°C+55°C<br>RH: 20%90%, bez kondensacji                                      |
| Złącza                           | AWG:24-18, rozłączne                                                                                         |
| Wymiary, waga.                   | 80x80x25 (WxHxD,mm),<br>antena wbudowana na PCB obudowa natynkowa ABS biała z<br>sygnalizacją optyczną, ~70g |

64

## 2.2.6.6 Historia wersji.

| Wersja | Data       | Opis                                                                                                    |  |  |  |  |
|--------|------------|----------------------------------------------------------------------------------------------------|--|--|--|--|
| 1.1    | 2014.03.01 | Pierwsza wersja.                                                                                                    |  |  |  |  |
| 1.2    | 2015.01.02 | Dodano funckje uaktualnienia za pomocą portu RS232TTL<br>(bootloader).                                                                                                    |  |  |  |  |
| 2.5    | 2015.12.07 | Dodano obsługę systemu OptimaGSM                                                                                                    |  |  |  |  |
| 3.2    | 2016.05.30 | Dodano obsługę: Keyfob-Aero, IO-Aero, OSD-Aero, wykrywanie<br>zagłuszania pasma 868 MHz, uniwersalny firmware dla systemu<br>NeoGSM (od v1.9), OptimaGSM (od v2.1), wymagane: Partner<br>GSM od v4.5 oraz OptimaGSM Manager od v1.8. |  |  |  |  |

## UWAGA:

Nowa wersja firmware (od v3.0) w module AP-Aero współpracuje tylko z urządzeniami Aero z wersją firmware od 3.x.

# 2.2.7 Keyfob-Aero

# 2.2.7.1 Opis ogólny.

#### 2.2.7.1.1 Właściw ości.

- systemowy pilot Aero (Keyfob-Aero),
- zgodność z normą SSWiN PN-EN 50131-1 stopień 2,
- dwukierunkowa, szyfrowana (AES 128-bit) komunikacja w paśmie ISM 868 MHz,
- wysoka czułość RF do -110 dBm,
- zasięg powyżej 200m w terenie otwartym,
- programowanie i diagnostyka pilota Aero z poziomu centrali,
- pełen nadzór i przekazywanie statusów systemu, kontrola obecności, jakości łącza, stan baterii,

- unikalne ID-Aero każdego kontrolera pozwala na prawidłową pracę w zasięgu innego systemu Aero,

- optyczna i dźwiękowa sygnalizacja pracy,
- zasilanie: 3VDC, CR2032
- obudowa ABS biała/czarna,

- współpraca z systemami: NeoGSM (od v1.9), OptimaGSM (od 2.1), wersja software APm wymaganego do pracy pilotów > 3.0

- w systemach NeoGSM może pracować kontroler Aero lub ekspander lokalny EXP-18.

2.2.7.1.2 Przeznaczenie.

**Pilot Keyfob-Aero** przeznaczony jest do współpracy z urządzeniami bezprzewodowymi Aero Ropam Elektronik a za ich pośrednictwem do kontroli systemu alarmowego/automatyki budynkowej lub kontroli wybranych funkcji systemu.

2.2.7.1.3 Ostrzeżenia.

- Ze względów bezpieczeństwa urządzenie powinno być konfigurowane tylko przez wykwalifikowanych instalatorów.
- Przed przystąpieniem do konfiguracji należy zapoznać się ze zrozumieniem z powyższą instrukcją.
- Nie wolno ingerować w konstrukcję bądź przeprowadzać samodzielnych napraw.
- Należy zachować możliwe środki ochrony antystatycznej w celu zabezpieczenia układów elektronicznych na PCB przed wyładowaniami elektrostatycznymi ESD.
- W celu spełnienia wymagań LVD i EMC należy przestrzegać zasad: zasilania, zabudowy, ekranowania odpowiednio do zastosowania.

## 2.2.7.2 Opis pilota.

2.2.7.2.1 Wersje pilota.

| Kod           | Opis                                                                  |
|---------------|-----------------------------------------------------------------------|
| Keyfob-Aero-W | Systemowy dwukierunkowy pilot Aero (Keyfob-Aero), obudowa ABS biała.  |
| Keyfob-Aero-B | Systemowy dwukierunkowy pilot Aero (Keyfob-Aero), obudowa ABS czarna. |

2.2.7.2.2 Budow a i opis.

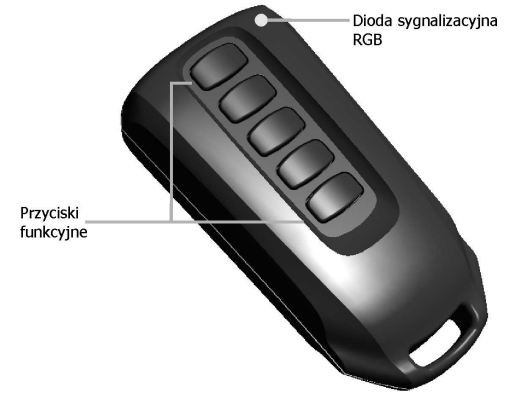

Widok pilota Keyfob-Aero

## Opis pilota AERO - interfejs LED RGB / buzzer.

- 1. Pilot niezaprogramowany przy naciśnięciu przycisku mrugnie na biało.
- 2. Pilot zaprogramowany przy naciśnięciu przycisku mrugnie na niebiesko.

## Sprawdzanie stanu stref (sygnalizcja LED RGB, buzzer):

- 1. Strefa nieuzbrojona, dioda mrugnie dwa razy na zielono (buzzer 2x),
- 2. Strefa uzbrojona, dioda mrugnie raz na czerwono (buzzer 1x),
- 3. Strefa uzbrojona noc, dioda mrugnie raz na fioletowo (buzzer 1x),
- 4. Alarm/Sabotaż w strefie, dioda mrugnie dziesięć razy na czerwono (buzzer 10x ton wysoki),
- 5. Brak gotowości przy uzbrojeniu w strefie, dioda mrugnie pięć razy na czerwono (buzzer 5x).

## Błędy transmisji (sygnalizcja LED RGB, buzzer):

1. Pilot próbuje transmitować dwa razy, następnie zgłasza błąd transmisji. Dioda mrugnie raz na czerwono (buzzer 1x ton niski).

# 2.2.7.3 Wymagania, instalacja.

2.2.7.3.1 Wymagania podstaw ow e.

Pilot Keyfob-Aero powinien być używany w warunkach o normalnej wilgotności powietrza (RH=90% maks. bez kondensacji) i temperaturze z zakresu -10°C do +55°C. Przy wybieraniu miejsca montażu odbiornika (APx-Aero) należy kierować się następującymi kryteriami:

- zasięg pilota radiowego (tłumienie ścian pomieszczenia: drewno/gips- o 5%-20%, cegła/ ceramika: o 20%-50%, beton/żelbeton: o 50%-80%, metal/stal: o 100%)

- montaż optymalnie centralnie wobec przewidywanego zasięgu (promienia) pracy pilotów,

- dostępność sterownika dla osób trzecich i prób sabotażu,

- zachowanie bezpiecznej odległości od źródeł ewentualnych zakłóceń (np. magistrale zasilania 230V/AC - budynków, nadajniki radiowe, itp.).

2.2.7.3.2 Instalacja kontrolera.

1. Zainstalować obudowę sterownika w odpowiednim miejscu i wprowadzić odpowiednie okablowanie poprzez przepusty kablowe.

2. Podłączyć przy współpracy z systemem NeoGSM/OptimaGSM magistralę RopamNET (3 - przewodowo):

## A-A, B-B, GND-GND.

3. Podłączyć (opcjonalnie) urządzenia do wyjść sterownika.

4. Uruchomić system, załączyć zasilanie sterownika.

5. Oprogramować kontroler: przy pracy systemowej z poziomu centrrali i aplikacji Partner GSM/ OptimaGSM Manager

6. Wykonać testy funkcjonalne, sprawdzić zasięg.

7. Po zakonczeniu instalacji, wykonać szkolenie użytkownika.

## Uwagi:

# Należy zachować możliwe środki ochrony antystatycznej w celu zabezpieczenia układów elektronicznych na PCB przed wyładowaniami elektrostatycznymi ESD.

# 2.2.7.4 Konfiguracja.

2.2.7.4.1 Przygotow anie systemu do pracy.

W zależności od tego czy pilot jest wprogramowany do systemu czy nie - poniżej przedstawiono sposób postępowania celem skonfigurowania pilotów do działania z wybranym systemem produkcji Ropam Elektronik.

OptimaGSM centrala alarmowa z komunikacją GSM i automatyką budynkową.

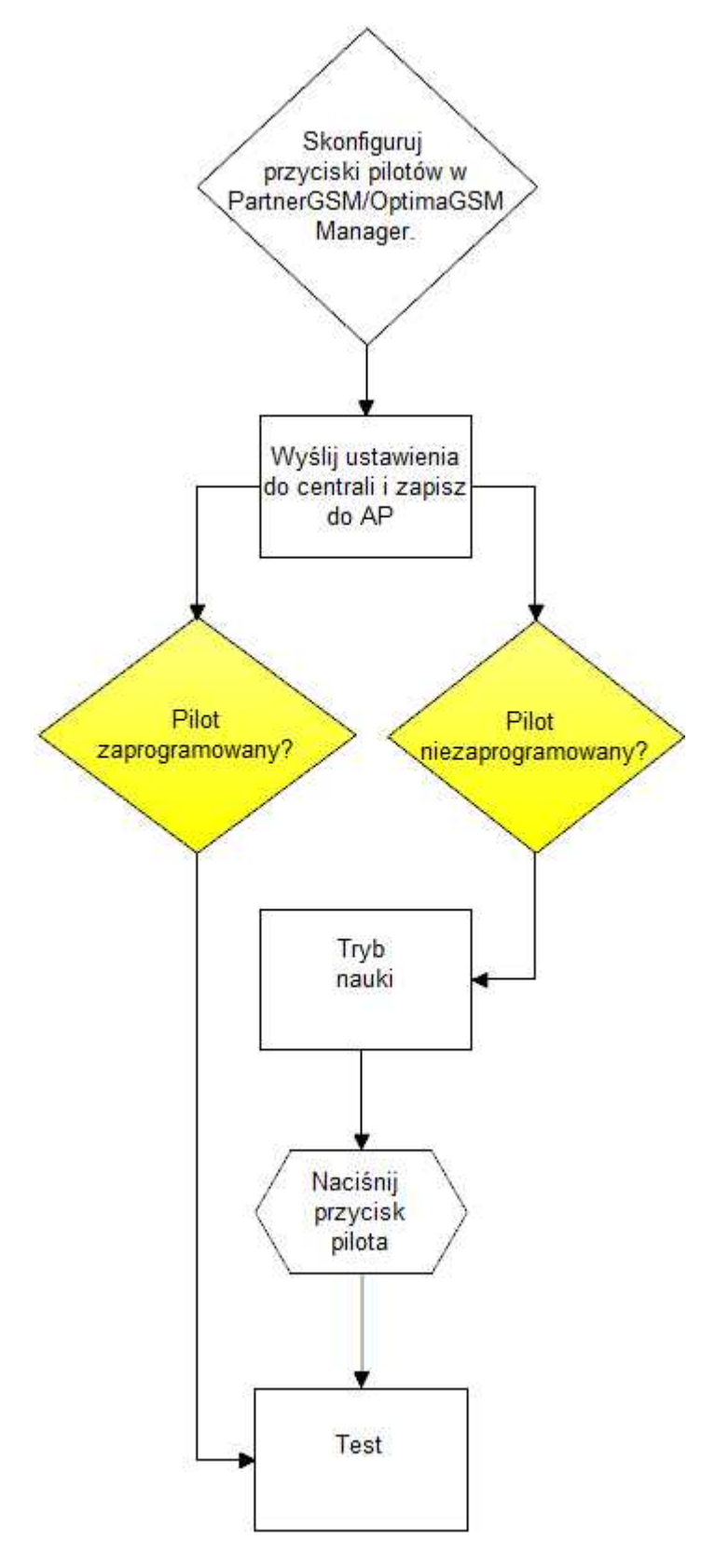

Procedura dodawania nezaprogramowanego pilota do systemu:

Tryb nauki w dedykowanym do sprzętu programie: uruchamia tryb nauki, dodawania nowych pilotów.

68

#### Procedura:

- włącz tryb nauki w programie PartnerGSM/OptimaGSM Manager

- wciśnij dowolny przycisk na pilocie, w oknie programu zostanie wyświetlony odpowiedni komunikat (dioda LED mrugnie na niebiesko)

- przetestuj działanie pilota wg. ustawień w programie

#### Procedura usuwania zaprogramowanego pilota z systemu:

 otwórz obudowę pilota, wciśnij równocześnie dwa pierwsze przyciski (reset), włóż baterię, dioda LED na pilocie zapali się na biało, buzzer 1x

- powtórz pkt. 1 dla wszystkich pilotów, które mają być usunięte z systemu

#### 2.2.7.4.2 Konfiguracja: Partner GSWOptimaGSM Manager.\_6

Piloty przy pracy systemowej konfiguruje się z poziomu centrali alarmowej.

Wymagania:

- współpraca z systemami: NeoGSM (od v1.9),
- współpraca z systemami: OptimaGSM (od v2.1),
- program Partner GSM w wersji dedykowanej dla danej wersji centrali, wersja od Partner GSM 4.5
- program OptimaGSM manager: (wersja od v1.9)

#### 2.2.7.4.2.1 OptimaGSM Manager: AP-Aero.

Program OptimaGSM zakładka; APx-Aero. Dostępna jest konfiguracja kontrolera i poziom sygnału radiowego RSSI.

#### Zakładka AP-AERO, Piloty:

**Usuń pilota nr x:** usuwa wskazanego pilota z pamięci kontrolera, x; 1-16 (aktualnie połączone z AP).

**Usuń wszystkie piloty:** funkcja usuwa wszystkie piloty z kontrolera (aktualnie połączone z AP). **Odczytaj ustawienia z AP:** funkcja pobiera ustawienia z AP. **Prześlij ustawienia do AP:** funkcja przesyła ustawienia do AP.

#### Okno statusu modułu (STATUS AP):

- połączony: status połączenia z centralą OptimaGSM (jest/brak)

- wersja soft: wersja firmware w urządzeniu APm Aero
- Uzas: napięcie zasilania na zaciskach zasilania modułu
- Tamper: monitoring otwarcia obudowy urządzenia APm (otwarty/zamknięty)

- Walk Test: informacja o włączeniu testu systemu Aero (czujki) podczas konfiguracji systemu (włączony/wyłączony)

- **Tryb nauki:** informacja o włączeniu trybu nauki dla urządzeń Aero (czujki, piloty, moduły) podczas konfiguracji systemu (włączony/wyłączony)

- **Szum:** wartość szumu sygnału w paśmie działania systemu Aero, graniczną wartością dla wykrycia zagłuszania jest -85[dBm]

## Okno konfiguracji pilotów dwukierunkowych:

# OptimaGSM centrala alarmowa z komunikacją GSM i automatyką budynkową.

| 📔 💸 ((†)) 💭 🏼                      | 🎒 📢 😮 Гтер | /IP Ropam Bridge 💌 🧕 🆸                        | M9               | •                 |             |         |         |                      | ROA      |            |
|------------------------------------|------------|-----------------------------------------------|------------------|-------------------|-------------|---------|---------|----------------------|----------|------------|
|                                    | APx-Aero   | Czujki Piloty Czujki tem                      | peratury/wilgotr | ności V           | lykres poz  | ziomu   | sygnału |                      |          |            |
| Ustawienia karty SIM               | x-Aero     | -Konfiguracja przycisków j                    | oilota           | -                 | _           |         |         |                      |          |            |
| Strefy,numery telefonów,<br>e-mail |            | (A) Funkcja zał /wył. czuw<br>Strefa Strefa 1 | anie pełne 💌     | Sms zał<br>Sms wy | 1  <br>h    |         |         | _ D                  | odaj num | ier pilota |
| Moduly, panele TPR                 |            | Funkcia zał /woł. czuw                        | ania nocna 💌     | Course and        |             |         |         |                      | odai num | er pilota  |
| Wejścia                            |            | (B) Strefa Strefa 1                           |                  | Sms wv            |             |         |         | -                    |          |            |
| Wutéria                            |            |                                               | 1                | cino ny           |             |         |         |                      | odoj pup | or pilota  |
| Wyjaciu                            |            | (C) Strefa Strefa 1                           | alarm 💌          | Sms zał           |             |         |         |                      | Juaj num | ier priota |
| Timery                             |            |                                               |                  | Sms wy            |             |         |         |                      |          |            |
| Komunikacja,testy,liczniki         |            | (D) Funkcja sprawdź statu                     | s <u>*</u>       | Sms za            | -           |         |         | _ 0                  | odaj num | ier pilota |
| Opcje systemowe                    |            | Streta   Streta 1                             | <u> </u>         | onis wy           | · _         |         |         |                      |          |            |
| Weiście analogowe                  |            | (E) Funkcja panik głośny                      | -                | Sms za            | Panik       | dom     |         | D 되 🔄                | odaj num | ner pilota |
| Trajscie unalogone                 |            | Strefa Strefa 2                               | <u> </u>         | Sms wy            |             |         |         |                      |          |            |
| Temperatura                        |            | Usuń pilota nr.                               | 1 🚖              | ID                | B_A         | B_B     | B_C B   | D B_E                | Slevel   | Bateria    |
| Termostaty pokojowe                |            | Usuń wszystkie piloty                         | 🔽 Włącz bu       | izzer 1           | 0           | 0       | 00      |                      | Dobry    | Ok         |
| LogicProcessor                     |            | <b>F</b>                                      |                  | 4                 |             |         |         |                      |          |            |
| Pamieć zdarzeń                     |            | Odczytaj ustawienia z A                       | Sms              | gdy słaba         | bateria pi  | iota/cz | ujki    | status Al            | >        | - /        |
|                                    |            | Przeslii ustawienia do A                      | Slat             | a bateria         | 1           |         |         | Połączow<br>Wersia 4 | oft 3    | st<br>3    |
| Podgląd Online                     |            |                                               |                  | odaj nume         | r pilota/cz | ujki    |         | Uzas                 | 13       | .9         |
| sia                                |            | Tryb nauki                                    | Off              |                   |             |         |         | Tamper               | Za       | amknięty   |
| ram:                               |            | Walk test                                     | Off Maria        | 010 44            |             |         |         | Walk tes             | t w      | yłączony   |
| ty                                 |            |                                               |                  |                   |             | 16      | 7 8     | Fryb nau             | IKI W    | yłączony   |

Konfiguracja kanałów (pilotów).

- Przycisk (A)/(B)/(C)/(D)/(E): należy wybrać akcję w systemie dla poszczególnego kanału.

Opcje:

70

brak funkcji, zał./wył. czuwanie pełne, zał./wył. czuwanie nocne, zał. czuwanie pełne, zał. czuwanie nocne, wył. czuwanie/alarm, panik głośny, sprawdź status.

- SMS zał./SMS wył.; należy wprowadzić treść wiadomości dla poszczególnego zdarzenia np. dla zał./wył. czuwanie pełne można wprowadzić SMS zał./SMS wył. a dla zał. czuwanie pełne można wprowadzić: SMS zał. itp.

- **Dodaj pilota nr**: zaznaczenie funkcji dodaje do treści SMS-a numer pilota/czujki, który wygenerował zdarzenie.

- *Wyslij SMS do:* matryca pozwala na okreslenie numerów tel. do których zostaną wysąłne wiadomości SMS.

- Usuń pilota nr. - usuwa z systemu Aero pilota o wybranym numerze (1-16)

- Usuń wszystkie piloty - usuwa wszystkie piloty wprogramowane do systemu Aero.

Okno statusu pilota:

| ID | B_A | B_B | B_C | B_D | B_E | Slevel   | Bateria |
|----|-----|-----|-----|-----|-----|----------|---------|
| 2  | 0   | 0   | 0   | 0   | 0   | Dostated | Ok      |

ID - numer pilota wprogramowanego do systemu (1-16),
 B\_A - B\_E - kontrolka wciśnięcia przycisku na pilocie (widoczne w trybie programowania modułu),
 Slevel - poziom komunikacji Aero (zakres od -20 do -110 dBm),
 Bateria - stan baterii w pilocie Keyfob Aero (Ok, Słaba).

#### 2.2.7.4.2.2 Flagi dla pilota w Logic Processor.

W zakładce Logic Processor można wybrać flagi odpowiadające każdemu z przycisków pilota i ustawić dla nich odpowiednie działanie według potrzeb.

Flagi w LP dla Keyfob-Aero:

- kb1,
- kb2,
- kb3,
- kb4,
- kb5

| CptimaGSMManager v1.9<br>Plik Centrala Jezyk Pomoc |                |                    |         | fn1 A             |             |      |    |      |                                                                                                    |      |    |       | -  | ٥   | ×    |
|----------------------------------------------------|----------------|--------------------|---------|-------------------|-------------|------|----|------|----------------------------------------------------------------------------------------------------|------|----|-------|----|-----|------|
| 🔁 💾 🗶 🖤 🖬                                          |                | 3 ТСР/Р І          | Ropam   | fn4<br>uid<br>abf |             | M1 _ | ]  |      |                                                                                                    |      |    | -     | RC | 24M | When |
|                                                    | Logika Podg    | oląd skryptu logik | ti Sy   | alf<br>sec        | an an       |      |    |      |                                                                                                    |      |    |       |    |     |      |
| Ustawienia karty SIM                               | Kreator logiki | Przekaźniki cz     | asowe   | aiv<br>t1v<br>t2v | tartowe     |      |    |      |                                                                                                    |      |    |       |    |     |      |
| Strefy, numery telefonów,                          | 1              |                    | Jeże    | t3v<br>t4v        | arunek      |      |    | 1.   | in the second second second second second second second second second second second second second second second | 1    | T  |       | ï  |     | _    |
| Moduły, panele TPR                                 | Lp Komentar    | z                  | Lp<br>1 | uzv<br>uzi<br>nlv |             |      | A2 | Logi | ka                                                                                                    | +    |    | -     | _  |     |      |
| Wejścia                                            |                | + -                | 19      | p1<br>p2<br>p3    |             |      |    |      |                                                                                                    |      |    |       |    |     |      |
| Wyjścia                                            |                |                    |         | p4                |             |      |    |      |                                                                                                    |      |    |       |    |     |      |
| Timery                                             |                |                    | To w    | p6<br>p7          | -           |      |    |      |                                                                                                    |      |    |       |    |     | -    |
| Komunikacja,testy,liczniki                         |                |                    | Lp      | ev1<br>ev2        | Funkcja     | A1   |    | A2   | A3 A4                                                                                                    | 4 A5 | A6 | A7    | A8 | 1   |      |
| Opcje systemowe                                    |                |                    | 1       | ev3<br>ev4        | -           | 1    |    |      |                                                                                                    |      |    |       |    | +   | -    |
| ₩ejście analogowe                                  |                |                    |         | ev6               |             |      |    |      |                                                                                                    |      |    |       |    |     |      |
| Temperatura                                        |                |                    |         | ev8<br>ip1        |             |      |    |      |                                                                                                    |      |    |       |    |     |      |
| Termostaty pokojowe                                |                |                    |         | ip2<br>ip3<br>ip4 |             |      |    |      |                                                                                                    |      |    |       |    |     |      |
| LogicProcessor                                     |                |                    |         | ip5<br>ip6        |             |      |    |      |                                                                                                    |      |    |       |    |     |      |
| Pamięć zdarzeń                                     |                |                    | W pr    | ip7<br>ip8<br>kb1 | ie wykonaj: |      |    |      |                                                                                                    |      |    |       |    |     |      |
| Podgląd Online                                     |                |                    | Lp      | kb2<br>kb3        | Funkcja     |      | A1 | A2   | A3                                                                                                    | A4   | A5 | A6 A7 | A8 | r   |      |
| Wersia<br>Sprzet :                                 |                |                    | 1       | kb4<br>kfi<br>ctr |             |      |    |      | 2122                                                                                                    |      |    |       |    | ÷   | -    |
| Program:                                           |                |                    |         | tr1<br>tr2        |             |      |    |      |                                                                                                    |      |    |       |    |     |      |
| ID płyty                                           |                |                    |         | kb5<br>fed        |             |      |    |      |                                                                                                    |      |    |       |    |     |      |
|                                                    | -              |                    |         | 100               |             |      |    |      |                                                                                                    |      |    |       |    |     |      |
| 3rak dostępnych portów COM                         |                |                    |         |                   |             |      |    |      |                                                                                                    |      |    |       |    |     |      |

## 2.2.7.5 Parametry techniczne.

| Parametr                         | Wartość                                                                                                    |
|----------------------------------|----------------------------------------------------------------------------------------------------|
| Napięcie zasilania               | U= 3VDC (CR2032)                                                                                                    |
| Czas pracy                       | ~ 2 lata                                                                                                    |
| Komunikacja Aero w<br>pasmie ISM | 868,000 MHz 870,000 MHz<br>czułość: -110 dBm, moc nadawania: do +10dBm                                                  |
| Programowanie                    | z poziomu centrali alarmowej - praca systemowa,                                                                         |
| Warunki pracy                    | klasa środowiskowa: II temp.:-10°C+55°C<br>RH: 20%90%, bez kondensacji                                                  |
| Wymiary, waga.                   | 69.85 x 34.80 x 17.53 (WxHxD,mm),<br>antena wbudowana na PCB, obudowa ABS biała/czarna z sygnalizacją<br>optyczną, ~25g |

## 2.2.7.6 Historia wersji.

| Wersja | Data       | Opis             |
|--------|------------|------------------|
| 3.1    | 2016.05.30 | Pierwsza wersja. |

#### UWAGA:

Nowa wersja firmware (od v3.0) w module AP-Aero współpracuje tylko z urządzeniami Aero z wersją firmware od 3.x.

# 2.2.8 IO-Aero

2.2.8.1 Opis ogólny.

## 2.2.8.1.1 Właściw ości.

- systemowy moduł bezprzewodowego wejścia/wyjścia Aero (IO-Aero),
- zgodność z normą SSWiN PN-EN 50131-1 stopień 2,
- dwukierunkowa, szyfrowana (AES 128-bit) komunikacja w paśmie ISM 868 MHz,
- wysoka czułość RF do -110 dBm,

- automatyczne sterowanie mocą nadawania, do +10dBm, w zależności od siły (RSSI) i jakości transmisji (LQI),

- zasięg powyżej 200m w terenie otwartym,
- programowanie i diagnostyka urządzeń Aero z poziomu centrali,

- pełen nadzór i przekazywanie statusów do urządzeń Aero, kontrola obecności, jakości łącza, stan baterii, obecność zasilania podstawowego,

- unikalne ID-Aero każdego modułu pozwala na prawidłową pracę w zasięgu innego systemu Aero,

- nieulotna pamięć konfiguracji,
- optyczna sygnalizacja pracy,
- zasilanie: bateria 3,6V/DC, lub zewnętrzne 9-14VDC
- obudowa natynkowa ABS biała wymiary: 80x80x25 [mm],
- współpraca z systemami: NeoGSM (od v1.9), OptimaGSM (od 2.1),
- w systemach NeoGSM, może pracować kontroler Aero lub ekspander lokalny EXP-18,
- ochrona antysabotażowa,
#### 2.2.8.1.2 Przeznaczenie.

**Moduł IO systemu Aero** przeznaczony jest do bezprzewodowej intergracji urządzeń przewodowych (czujki, kontaktrony etc.) z systemami Ropam Elektronik poprzez bezprzewodowy system Aero. Pozwala on na rozszerzenie funkcjonalności systemu o urządzenia beprzewodowe w przypadku braku zasobów przewodowych (okablowanie).

2.2.8.1.3 Ostrzeżenia.

- Ze względów bezpieczeństwa urządzenie powinno być instalowane tylko przez wykwalifikowanych instalatorów.
- Przed przystąpieniem do montażu należy zapoznać się ze zrozumieniem z powyższą instrukcją, czynności połączeniowe należy wykonywać bez podłączonego zasilania.
- Nie wolno ingerować w konstrukcję bądź przeprowadzać samodzielnych napraw.
- Należy zachować możliwe środki ochrony antystatycznej w celu zabezpieczenia układów elektronicznych na PCB przed wyładowaniami elektrostatycznymi ESD.
- W celu spełnienia wymagań LVD i EMC należy przestrzegać zasad: zasilania, zabudowy, ekranowania odpowiednio do zastosowania.

# 2.2.8.2 Opis modułu.

2.2.8.2.1 Wersje modułu IO-Aero.

| Kod     | Opis                                                                                                   |
|---------|----------------------------------------------------------------------------------------------------|
| IO-Aero | Systemowy moduł Aero, komunikacja bezprzewodowa, obudowa natynkowa ABS biała - wymiary: 80x80x25 [mm]. |

2.2.8.2.2 Budow a i opis.

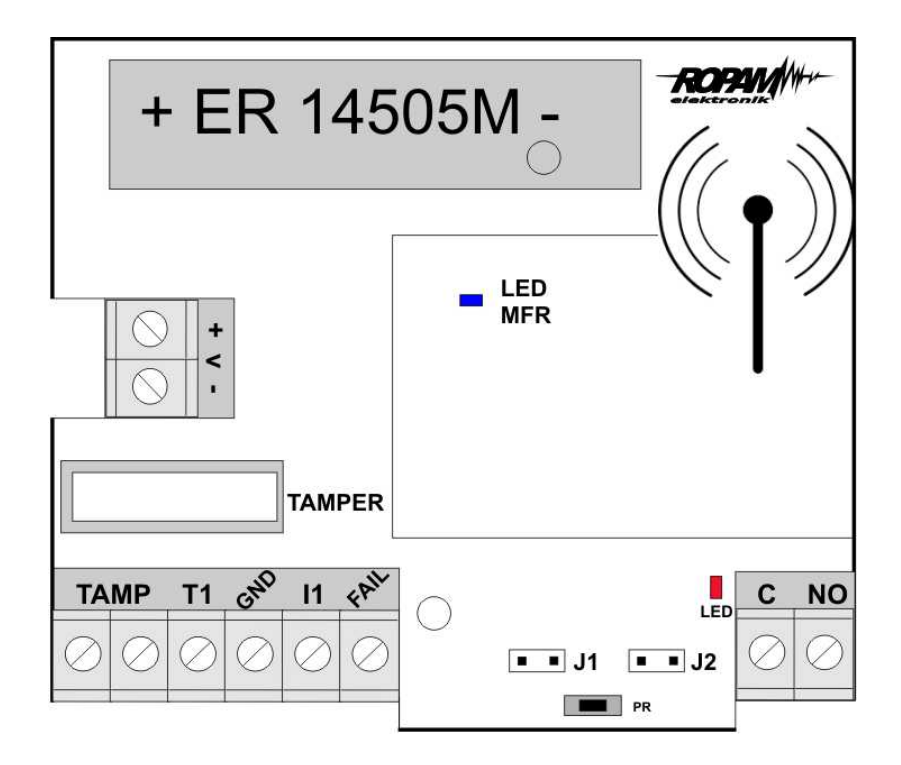

Widok modułu IO-Aero

| Element<br>(zacisk) | Opis, funkcja                                                                   |
|---------------------|---------------------------------------------------------------------------------|
| +V-                 | wejście zasilania DC: 9V÷14 V/DC                                                |
| GND                 | zacisk napięcia GND (0V) 'masa' zasilania (GND)                                 |
| TAMP                | zaciski wyjściowe tampera NC                                                    |
| T1                  | wejście tampera zewnętrznego                                                    |
| l1                  | wejście alarmowe (do podłączenia zewnętrznego urządzenia, typ NC)               |
| Fail                | wyjście awarii (OC, 100mA@30VDC), podawany sygnał - GND, stan normalny<br>- HiZ |
| С                   | wyjście COM przekaźnika (0,5A/125V AC1, 2A/30V DC)                              |
| NO                  | wyjście NO przekaźnika (0,5A/125V AC1, 2A/30V DC)                               |

1. Wejście T1 NC min czas naruszenia 1s.

2. Wejście I1 NC min czas naruszenia 2s!

3. Wyjście OUT odświeżanie co interwał komunikacji AERO np.:90s.

- 4. Zworka J1 usuwanie/programowanie do systemu AERO
- 5. Zworka J2 tryb pracy IO:

-założona, IO wysyla alarmy z wejścia tylko gdy jest uzbrojony system -zdjęta, IO wysyła alarmy cały czas niezależnie od uzbrojenia

- 6. Wyjście FAIL zwarcie do masy jeżeli brak połączenia z AP
- Dioda LED mrugnięcie na czerwono przy starcie w trybie gdy zworka J2: -zdjęta, IO wysyła alarmy cały czas niezależnie od uzbrojenia -założona, IO wysyła alarmy tylko wtedy gdy system jest uzbrojony

### 2.2.8.3 Montaż i instalacja.

2.2.8.3.1 Wymagania podstaw ow e.

Moduł powinien być montowany w pomieszczeniach zamkniętych, o normalnej wilgotności powietrza (RH=90% maks. bez kondensacji) i temperaturze z zakresu -10°C do +55°C. Przy wybieraniu miejsca montażu należy kierować się następującymi kryteriami:

- zasięg sterownika radiowego (tłumienie ścian pomieszczenia: drewno/gips- o 5%-20%, cegła/ ceramika: o 20%-50%, beton/żelbeton: o 50%-80%, metal/stal: o 100%)

- montaż optymalnie centralnie wobec przewidywanego zasięgu,
- dostępność modułu dla osób trzecich i prób sabotażu,

- zachowanie bezpiecznej odległości od źródeł ewentualnych zakłóceń (np. magistrale zasilania 230V/AC - budynków, nadajniki radiowe, itp.).

2.2.8.3.2 Opis i działanie modułu IO-Aero

Okablowanie systemu powinno być wykonane przy pomocy przewodów słaboprądowych. Sygnały i zasilanie powinno być prowadzone w jednym przewodzie.

Moduł sprawdza stan:

- wejścia l1 na płytce modułu,

- steruje wyjściem OUT zgodnie z ustawieniami w centrali, patrz tabelka:

#### System NeoGSM:

| Nr wejścia w systemie | Nr wyjścia w systemie |  |  |  |
|-----------------------|-----------------------|--|--|--|
| l13                   | O1                    |  |  |  |
| 114                   | O2                    |  |  |  |
| l15                   | O3                    |  |  |  |
| l16                   | 04                    |  |  |  |
| 117                   | O5                    |  |  |  |

| Nr wejścia w systemie | Nr wyjścia w systemie |  |  |  |
|-----------------------|-----------------------|--|--|--|
| l18                   | O6                    |  |  |  |
| 119                   | 07                    |  |  |  |
| 120                   | O8                    |  |  |  |

# System OptimaGSM:

| Nr wejścia w systemie | Nr wyjścia w systemie |  |  |  |
|-----------------------|-----------------------|--|--|--|
| Według alc            | okacji wejść          |  |  |  |

#### 2.2.8.3.3 Instalacja i programow anie modułu IO.

1. Zainstalować obudowę modułu w odpowiednim miejscu i wprowadzić odpowiednie okablowanie poprzez przepusty kablowe.

2. Podłączyć przewody zasilania do zacisków (zasilanie przewodowe).

3. Założyć baterię zgodnie z polaryzacją (zasilanie bateryjne gdy nie ma możliwości zasilania przewodowego).

4. Podłączyć urządzenia do wejść/wyjść modułu.

5. Uruchomić system, załączyć zasilanie sterownika.

6. Oprogramować moduł: przy pracy systemowej z poziomu centrali i aplikacji Partner GSM/ OptimaGSM Manager,

7. Wykonać testy funkcjonalne, sprawdzić zasięg.

8. Po zakonczeniu instalacji, wykonać szkolenie użytkownika.

# Procedura programowania modułu:

1. Uruchom procedurę dodawania urządzeń w kontrolerze Aero (praca systemowa: Partner GSM/ OptimaGSM Manager->AP-Aero->Włącz tryb nauki, praca autonomiczna: menu programowania AP-Aero).

2. Otwórz moduł i zainstaluj baterię w pierwszym module zgodnie z polaryzacją. Moduł po zestawieniu połączenia z AP wygeneruje serię błysków (dioda niebieska).

3. Powtórz pkt. 2 dla wszystkich modułów, moduły IO otrzymują nr systemowe zgodnie z kolejnością dodawania.

4. Sprawdź stan modułów w kontrolerze (RSSi, LQI), zapisz ustawienia do AP.

# Uwagi:

Należy zachować możliwe środki ochrony antystatycznej w celu zabezpieczenia układów elektronicznych na PCB przed wyładowaniami elektrostatycznymi ESD.

2.2.8.3.4 Procedura resetu do ust. fabrycznych.

# Procedura resetu modułu do ustawień fabrycznych:

1. Moduł zaprogramowany do kontrolera AP (z unikalnym ID-Aero) nie może być wprogramowany do innego AP, wymaga resetu.

2. Procedura resetu:

Wyjmij baterię z modułu > załóż zworkę na piny J1 > zainstaluj baterię > usuń zworkę w ciąu 10s.

Moduł potwierdzi reset serią błysków niebieską diodą LED 10x co 100ms.

3. Moduł ma zresetowane ID-Aero (do fabrycznych), jest gotowy do nowego programowania.

#### 2.2.8.4 Konfiguracja.

2.2.8.4.1 Konfiguracja: Partner GSWOptimaGSM Manager.

Moduł przy pracy systemowej konfiguruje się z poziomu centrali alarmowej.

Wymagania:

- współpraca z systemami: NeoGSM (od v1.9),
- współpraca z systemami: OptimaGSM (od v2.1),
- program Partner GSM w wersji dedykowanej dla danej wersji centrali, wersja od Partner GSM 4.5
- program OptimaGSM manager: (wersja od v1.9)

#### 2.2.8.4.1.1 OptimaGSM Manager: AP-Aero

Program OptimaGSM zakładka; APx-Aero. Dostępna jest konfiguracja kontrolera i poziom sygnału radiowego RSSI.

#### Uwaga:

 w zakładce wejścia należy skonfigurować typ linii, czujki typu PIR Aero obłsugują tryby działające w czuwaniu (dozorze):
 ZWYKŁA, ZWYKŁA CICHA, OPÓŹNIONA, OPÓŹNIONA WAR., LICZNIKOWA.

# Okno statusu urządzeń (czujek, modułów IO):

| 🛛 🦷 🗶 📢 🕻                          | 🖡 🧱 📲 😧  ТСР/ІР МО      | oduł AP-I | P 🗾                                         | 0                       | OM1 <u>*</u> | 1       |         |           | 100                         | )%          |             | ROR     | <u>M</u> /# |
|------------------------------------|-------------------------|-----------|---------------------------------------------|-------------------------|--------------|---------|---------|-----------|-----------------------------|-------------|-------------|---------|-------------|
|                                    | APx-Aero                | Czi       | ijki Pilo                                   | ty Cz                   | ujki temper  | atury/w | ilgotno | sci       | Wykres                      | s poziomu   | sygnału     |         |             |
| Ustawienia karty SIM               | Panel dotykowy TPR:1    |           | Тур                                         | Narusz                  | Tamper       | Sleve   | RSSI    | LQI       | Vbat.[V]                    | Połączor    | Czułość     | Pulsy   | PetIm       |
| Charles and and                    | Panel dotykowy TPR:4    | 7.        | PIR                                         | 0                       | 0            | Słaby   | -77     | 29        | 3,50                        | Jest        | 0           | PULSE 4 | 30kg        |
| Suery,numery                       | EXP-18                  | 8.        | PIR                                         | 0                       | 0            | Słaby   | -76     | 6         | 3,50                        | Jest        | 0           | PULSE 4 | 30kg        |
| Moduly,panele TPR                  | APx-Aero                | 9.        | PIR                                         | Ō                       | õ            | Słaby   | -83     | 15        | 3,50                        | Jest        | 0           | PULSE 1 | 12kg        |
|                                    | FGR4 moduł wideo. MMS   | 10.       | PIR                                         | 0                       | 0            | Doskor  | -40     | 15        | 3,50                        | Jest        | 0           | PULSE 1 | 12kg        |
| Wejścia                            | Hub-IQPLC-D4M           | 11.       | PIR                                         | 0                       | 0            | Dobry   | -57     | 65        | 3,50                        | Jest        | 0           | PULSE 1 | 12kg        |
| Whiteria                           | EXP-08x-RN:1            | 12.       | PIR                                         | 0                       | 0            | Słaby   | -77     | 10        | 3,50                        | Jest        | 0           | PULSE 1 | 12kg        |
| Wyjscia                            | AP-IP moduł internetowy | 13.       | PIR                                         |                         | 0            | Słaby   | -76     | 33        | 3,50                        | Jest        | 0           | PULSE 1 | 12kg        |
| Timery                             |                         | 14        | Moduł IO                                    | 0                       | 0            | Doskor  | -37     | 0         | 12,00                       | Jest        |             |         |             |
| an an a sa an                      |                         | 15.       | PIR                                         |                         | 0            | Słaby   | -77     | 130       | 3,50                        | Jest        | 0           | PULSE 1 | 12kg        |
| Komunikacja,testy,liczni           |                         | 16.       | PIR                                         | 0                       | 0            | Dobry   | -57     | 1         | 3,40                        | Jest        | 0           | PULSE 1 | 12kg        |
| • Wejście analogowe<br>Temperatura |                         |           | Usuń<br>Usuń ws                             | czujkę nr<br>zystkie cz | ujki         | 1       | •       | • 3       | os<br>Os<br>Os<br>a łacznoś | ci z czuika | (adv rozbre | nionv)- |             |
| Termostaty pokojowe                |                         | Bra       | <mark>ik połączenia</mark><br>ba bateria ca | a z czujką<br>zujki     | IIIa         |         |         | € s<br>Ca | abotaż<br>waria             | CI Z CZUJNA | (guy lozbi  | Jony)   |             |
| LogicProcessor                     |                         |           | Odczytaj u                                  | stawienia               | z AP         | Sme     | adv s   | laha      | hatoria ni                  | lota/czuiki | Status      | s AP    |             |
| Pamięć zdarzeń                     |                         |           |                                             |                         |              | onna    | guy a   | aba       | bateria pi                  | rota/czujki | Połąc       | zony    | Jest        |
| Podolad Online                     |                         |           | Przeslij ust                                | awienia d               | lo AP        |         |         |           |                             |             | Wers        | ja soft |             |
| i ougiqu onnite                    |                         |           |                                             | 6                       |              |         | )odaj r | nume      | r pilota/cz                 | tujki       | Uzas        | - 11    | 13.0        |
| sia                                |                         | Try       | o nauki                                     |                         | Off          |         |         |           |                             |             | Tamp        | per     | Zamknięty   |
| ram:                               |                         | Wa        | k test                                      |                         | Off          |         |         |           |                             |             | Walk        | test    | wyłączon    |
| tv                                 |                         |           |                                             |                         |              | Wys     | IJSMS   | do:       |                             |             | Tryb        | nauki   | wyłączon    |
|                                    |                         | Sab       | otaż w strefi                               | e Strefa                | 1 -          | M 1     | 1 21    | 31        | 41 51                       | 6 7         | 8 Szum      | [dbm]   | -109        |

**ID:** Numer urządzenia w kontrolerze -> nr wejścia w systemie np. ID 1-> I13... ID8->I20. **Typ:** typ urządzenia Aero.

Naruszenie: stan czujki, wykrycie ruchu.

Tamper: stan obwodu antysabotażowego.

**Slevel**: poziom komunikacji Aero **(Doskonały/Dobry/Słaby)**, wynika z parametrów RSSI i LQI. **RSSI:** poziom sygnału radiowego (zakres od -20 do -110 dBm).

Uwaga: Jeżeli w pobliżu jest inny nadajnik na paśmie 868MHz to odczyt RSSI (tło) jest niższy, dla sytemu jest to zakłócenie, podwyższone tło ISM.

LQI: jakość transmisji radiowej, niższa wartość = lepsza jakość,

Vbat[V]: poziom napięcia baterii w czujce, nowa bateria posiada 3,5-3,6V.

Uwaga: nowa bateria po zainstalowaniu osiąga swoje parametry nominalne dopiero po ok. 24 godzinach pracy w czujce/module, wynika to z budowy baterii, bardzo niskiego poboru prądu przez czujkę, temperatury otoczenia.

Połączenie z AP: stan komunikacji z czujką/modułem IO.

# Konfiguracja czujek/modułów IO:

Tryb nauki: uruchamia tryb nauki, dodawania nowych czujek/modułów,

Procedura:

otwórz czujkę/moduł i zainstaluj baterię w pierwszej czujce lub module zgodnie z polaryzacją.
 Czujka/moduł po zestawieniu połączenia z AP wygeneruje dwie serie błysków (dioda niebieska) z numerem urządzenia w AP (np. adres 2 dwie serie błysków po dwa błyski),

- powtórz pkt. 2 dla wszystkich czujek/modułów, czujki/moduły otrzymują nr systemowe zgodnie z kolejnością dodawania,

- sprawdź stan czujek/modułów w kontrolerze (RSSi, LQI), zmień konfigurację dla poszczególnych czujek/modułów, zapisz ustawienia do czujek/modułów z poziomu AP.

**Usuń czujkę nr x:** usuwa wskazaną czujkę lub moduł z pamięci kontrolera, x; 1-16 (aktualnie połączone z AP).

**Usuń wszystkie czujki:** funkcja usuwa wszystkie czujki/moduły z kontrolera (aktualnie połączone z AP).

Odczytaj ustawienia z AP: funkcja pobiera ustawienia z czujek/modułów.

Prześlij ustawienia do modułu AP: funkcja przesyła ustawienia do wszystkich czujek/modułów.

**Interwał komunikacji bezprzewodowej:** interwał kontroli statusu czujki/modułu ma trzy przedziały: 30/60/90 s (fabrycznie 60s.). Dla maksymalnej żywotności baterii należy wybrać interwał 90 s.

Interwał kontroli ma wpływ na to po jakim czasie polecenie z AP zostanie wysłane do czujki/modułu w tym: czuwania (dozór).

Wszystkie alarmy, sabotaże przesyłane są bez opóźnień do kontrolera AP.

Czujka/moduł automatycznie steruje mocą nadawania, w celu uzyskania skutecznej łączności i maksymalnej żywotności baterii.

### Uwagi:

W przypadku braku połączenia czujki/nadajnika z AP (np. po wyłączeniu zasilania AP) czujka/moduł przechodzi w stan oszczędzania energii.

**Kolejne próby nawiązaniu połączenia i zsynchronizowania się następują co 10 minut.** Dioda LED niebieska sygnalizuje to serią błysków 10x co 10 minut.

**Utrata komunikacji bezprzewodowej (rozbrojony):** funkcja pozwala na wybór reakcji systemu na utratę połączenia gdy system nie czuwa (brak dozoru). Opcja pozwala na wybór: sabotaż (alarm głośny) lub awarię.

W trybie czuwania systemu (dozór) utrata łączności Aero jest sabotażem systemu. Sygnalizacja po 100 s zgodnie z normą dla stopnia 2.

# Okno statusu modułu (STATUS AP):

- połączony: status połączenia z centralą OptimaGSM (jest/brak)

- wersja soft: wersja firmware w urządzeniu APm Aero

# OptimaGSM centrala alarmowa z komunikacją GSM i automatyką budynkową.

- Uzas: napięcie zasilania na zaciskach zasilania modułu

- Tamper: monitoring otwarcia obudowy urządzenia APm (otwarty/zamknięty)

- **Walk Test:** informacja o włączeniu testu systemu Aero (czujki) podczas konfiguracji systemu (włączony/wyłączony)

- **Tryb nauki:** informacja o włączeniu trybu nauki dla urządzeń Aero (czujki, piloty, moduły) podczas konfiguracji systemu (włączony/wyłączony)

- **Szum:** wartość szumu sygnału w paśmie działania systemu Aero, graniczną wartością dla wykrycia zagłuszania jest -85[dBm]

### 2.2.8.5 Konserwacja systemu.

78

Urządzenie nie wymaga szczególnych zabiegów konserwacyjnych. Podczas okresowych przeglądów technicznych należy kontrolować stan złącz śrubowych, stan zasilania awaryjnego, oczyścić PCB sprężonym powietrzem. System należy okresowo testować pod względem prawidłowego działania i komunikacji.

# 2.2.8.6 Parametry techniczne.

| Parametr                         | Wartość                                                                                                    |  |  |  |  |
|----------------------------------|----------------------------------------------------------------------------------------------------|--|--|--|--|
| Napięcie zasilania               | U=9V-14V DC podstawowe / U=3,6VDC, bateria ER14505M                                                          |  |  |  |  |
| Pobór prądu                      | ~ 2mA@12VDC / ~ 0,2mA @3,6VDC                                                                                |  |  |  |  |
| Komunikacja Aero w<br>pasmie ISM | 868,000 MHz 870,000 MHz<br>czułość: -110 dBm, moc nadawania: do +10dBm, modulacja FSK                        |  |  |  |  |
| Komunikacja<br>systemowa         | magistrala systemowa RopamNET                                                                                |  |  |  |  |
| Programowanie                    | z poziomu centrali alarmowej - praca systemowa,                                                              |  |  |  |  |
| Warunki pracy                    | klasa środowiskowa: II temp. :-10°C+55°C<br>RH: 20%90%, bez kondensacji                                      |  |  |  |  |
| Złącza                           | AWG:24-18, rozłączne                                                                                         |  |  |  |  |
| Wymiary, waga.                   | 80x80x25 (WxHxD,mm),<br>antena wbudowana na PCB obudowa natynkowa ABS biała z<br>sygnalizacją optyczną, ~70g |  |  |  |  |

### 2.2.8.7 Historia wersji.

| Wersja | Data       | Opis             |
|--------|------------|------------------|
| 3.1    | 2016.06.03 | Pierwsza wersja. |

### UWAGA:

Nowa wersja firmware (od v3.0) w module AP-Aero współpracuje tylko z urządzeniami Aero z wersją firmware od 3.x.

# 2.2.9 TPR-4

2.2.9.1 Opis ogólny.

2.2.9.1.1 Właściw ości.

Panele dotykowe serii TPR-4 to dotykowe manipulatory pozwalające w pełni korzystać z zasobów systemów alarmowych i automatyki budynkowej bazującej na produktach Ropam Elektronik.

Nowoczesna konstrukcja oparta o pojemnościową technologię dotykową i zaawansowane algorytmy komunikacji pozwalają użytkownikowi w łatwy sposób podglądać oraz kontrolować stan systemu.

Funkcja losowej klawiatury wyświetlanej na ekranie umożliwia zmienne ułożenie klawiszy za każdym razem gdy zachodzi potrzeba zalogowania się do systemu/weryfikacji ustawień co zwiększa bezpieczeństwo użytkowania systemu.

Elastycznie konfigurowalne menu ekranów panelu pozwala na dopasowanie funkcjonalności ekranu i systemu zgodnie z zapotrzebowaniem użytkownika (funkcja konfiguracji ikon na ekranach).

Slot kart SD udostępnia możliwość zapisu zdarzeń z systemu (temperatury, logi wartości wejścia analogowego AI) oraz pozwala na zapisanie pliku z planem budynku a następnie podglądanie bieżących zdarzeń (np. naruszenia wejść) na tym planie jak również wyświetlanie zdjęć z karty SD w trybie wygaszacza ekranu.

Panel wyposażony jest w 2 dodatkowe wejścia co zwiększa funkcjonalność i ergonomię systemu (wejścia parametryzowane identycznie jak w systemie: NO, NC, EOL, 2EOL NO, 2EOL NC).

Intuicyjne menu użytkownika i bogate funkcje instalatora w pełni zaspokajają potrzeby obecnych systemów alarmowych i automatyki domowej.

Funkcja aktualizacji firmware w panelu poprzez złącze micro USB ułatwia wgranie nowych wersji oprogramowania panelu do urządzenia.

2.2.9.1.2 Zastosow anie.

Panele dotykowe serii TPR-4 i inne urządzenia dodatkowe to idealne rozwiązanie dla obiektów mieszkalnych i małych obiektów komercyjnych. Nowoczesna stylistyka, sprawdzona technologia panelu dotykowego z efektownym kolorowym wyświetlaczem LCD doskonale nadaje się do komponowania w większości wnętrz i pomieszczeń. Intuicyjny i przejrzysty interfejs, powoduje że sterowanie systemem alarmowym/automatyką domową nigdy nie było tak proste jak z panelami dotykowymi serii TPR-4. Panel dotykowy w połączeniu z centralami serii: OPTIMAGSM pozwala na zbudowanie w pełni funkcjonalnego systemu alarmowego/automatyki domowej.

Elastyczne funkcje pozwalają ponadto na stosowanie w systemach, w których wykorzystuje się kontrolę sygnałów binarnych, temperaturę, wilgotność, wymagana jest weryfikacja wizualna a przesyłanie informacji opiera się na SMS, VOICE, MMS, e-mail.

#### 2.2.9.1.3 Ostrzeżenia.

Urządzenia Ropam Elektronik są częścią pełnego systemu alarmowego, którego skuteczność działania uzależniona jest od jakości i stanu technicznego wszystkich urządzeń (czujek, sygnalizatorów), okablowania, itd. wchodzących w skład systemu. Użytkownik zobowiązany jest do okresowego testowania działania systemu alarmowego, Należy sprawdzać czy centrala reaguje na naruszenie poszczególnych czujek (PIR, kontaktrony, itd.) czy działają sygnalizatory (zewnętrzne i wewnętrzne) oraz powiadomienia. Szczegółowy sposób kontroli systemu ustala instalator, które zaprojektował system. Zalecane są okresowe konserwacje systemu (z kontrolą stanu urządzeń, zasilania rezerwowego, działania systemu, powiadamiania itd.).

Ropam Elektronik nie odpowiada za poprawne działanie operatorów i infrastruktury sieci GSM wykorzystywanych do powiadomień o stanach alarmowych i zdalnego sterowania. Mając to na uwadze zalecamy korzystać z takich usług i abonamentów dostępnych na rynku, które gwarantują poprawne działanie (minimalizacja czynnika ludzkiego np. zablokowane połączenia wychodzących z powodu braku środków na końcie), pozwalają na pełną konfiguracje zajętości toru GSM (np. wyłączenie usług reklamowych, niedostępne w usługach pre-paid). Ponadto należy zwrócić uwagę, że usługami gwarantowanymi przez operatorów GSM są usługi transmisji głosowej (VOICE) a nie SMS-y, dlatego ważne informacje powinny być przekazywane poprzez połączenia głosowe a ewentualnie dokładna identyfikacja zdarzenia następuje w SMS-ie (np. VOICE+SMS, CLIP+SMS).

#### 2.2.9.2 Opis panelu dotykowego.

### Podstawowe właściwości panelu dotykowego TPR-4:

- kolorowy wyświetlacz 4,3" TFT LCD, 16,7 mln. kolorów
- panel dotykowy "Touch Panel", bez mechanicznych styków
- interaktywne graficzne menu z piktogramami (ikony)
- funkcja losowego układu klawiatury numerycznej
- konfigurowalne menu panela (ikony)
- tekstowe podpowiedzi dla danych funkcji
- intuicyjne: kontrola i sterowanie systemem
- sterowanie wyjściami centrali
- szybkie sterowanie wyjściem przekaźnikowym w TPR-4
- diody LED statusu systemu
- pasek dodatkowych informacji o stanie systemu
- wyświetlanie informacji z LogicProcessor na ekranie głównym
- sygnalizacja akustyczna
- wygaszacz ekranu z funkcją kalendarza i zegara
- dwa wejścia alarmowe
- magistrala RS485 do komunikacji systemowej
- lokalny port USBmicro do aktualizacji firmware panelu
- funkcja uaktualnienia oprogramowania
- estetyczna i solidna obudowa w kolorze białym lub czarnym
- zabezpieczenie antysabotażowe obudowy
- rozłączne listwy zaciskowe
- współpraca z centralami: OptimaGSM

#### 2.2.9.2.1 Budow a panelu dotykow ego TPR-4

Panel dotykowy TPR-4 w obudowie natynkowej składa się z elementów:

- podstawa z poliwęglanu, do mocowania PCB (mocowana poprzez wkręty (4) do podłoża),

- płyta PCB z wyświetlaczem TFT, przełącznikami anty-sabotażowymi, złączami oraz elementami elektronicznymi (mocowana poprzez śruby (4) do podstawy ),

- panel zewnętrzny z poliwęglanu, zamykający obudowę TPR-4 (montowany do podstawy poprzez śruby z boku obudowy (4)

- ramka maskująca mocowanie za pomocą śrub

#### 2.2.9.2.1.1 Opis złącz i elementów.

Panel dotykowy posiada dwie listwy zaciskowe.

| Złącze/Element | Opis /Funkcja                                                                     |
|----------------|-----------------------------------------------------------------------------------|
| NC             | styk przekaźnika normalnie zwarty ( rozwierany przy przełączeniu w<br>pozycje ON) |
| С              | styk przekaźnika wspólny dla NC i NO                                              |
| NO             | styk przekaźnika normalnie rozwarty ( zwierany przy przełączeniu w<br>pozycje ON) |
| 12             | wejście alarmowe w panelu, drugi zacisk GND,                                      |
| l1             | wejście alarmowe w panelu, drugi zacisk GND,                                      |
| Α              | złącze magistrali systemowej RS 485, zasada łączenia A-A                          |
| В              | złącze magistrali systemowej RS 485, zasada łączenia B-B                          |
| GND            | zacisk "masy" centrali, wspólny dla zasilania i wejść panelu.                     |
| +12V           | wejście zasilania DC panelu, drugi zacisk GND                                     |

| USB micro        | gniazdo USB do podłączenia komputera serwisowego, wykorzystywane<br>do aktualizacji oprogramowania (firmware) w panelu dotykowym<br>(wymagany kabel USB A - USB B micro)                                                                                                    |  |  |  |
|------------------|----------------------------------------------------------------------------------------------------|--|--|--|
| JT1 zworka       | JT1 założona = rezystor terminujący włączony w magistrale RS485<br>JT1 zdjęta = rezystor terminujący odłączony od magistrali RS485                                                                                                    |  |  |  |
| PR zworka        | Założona = wejście w tryb update centrali, buzzer włączony - sygnał<br>ciągły<br>Zdjęta = tryb pracy normalnej                                                                                                    |  |  |  |
| Gniazdo karty SD | <ul> <li>gniazdo do montażu karty microSD (SD/SDHC) wymagana do funkcji:</li> <li>plan budynku (tablica synoptyczna), 'plan.bmp' (serwis),</li> <li>możliwość wgrania do 4 planów</li> <li>lokalizacja pliku:SD/plan1.bmp, typ pliku: BMP, rozmiar: 480x272px lub</li> <li>mniejszy w proporcjach, ilość kolorów: 256 (8bit) lub 16 mln. (24bit),</li> <li>cyfrowa ramka zdjęć, 100 zdjęć maksymalnie, czas wyświetlania</li> <li>zdjęcia 10 s., sekwencja: kolejność data pliku (najstarszy = pierwszy)</li> <li>lokalizacja pliku: SD card/pics, typ pliku: BMP, JPG, rozmiar:</li> <li>480x272px lub mniejszy w proporcjach, ilość kolorów: 256 (8bit) lub 16 mln. (24bit),</li> <li>rejestracja historii temperatury (automatycznie), dla każdego dnia</li> <li>tworzony jest plik z danymi w formacie rr_mm_dd.txt. do dalszego</li> <li>przetwarzania danych</li> </ul> |  |  |  |

2.2.9.2.1.2 Widok i w ymiarow anie panelu.

Na tylnej ściance urzadzenia znajduje się otwór, którym można doprowadzić przewody zasilające oraz sygnałowe do panelu.

Estetyczne wykonanie, łatwa do montażu obudowa i ergonomiczne wykonanie podłączeń czyni instalację oraz obsługę urządzenia łatwym i nieskomplikowanym działaniem.

Wymiarowanie i widok panelu:

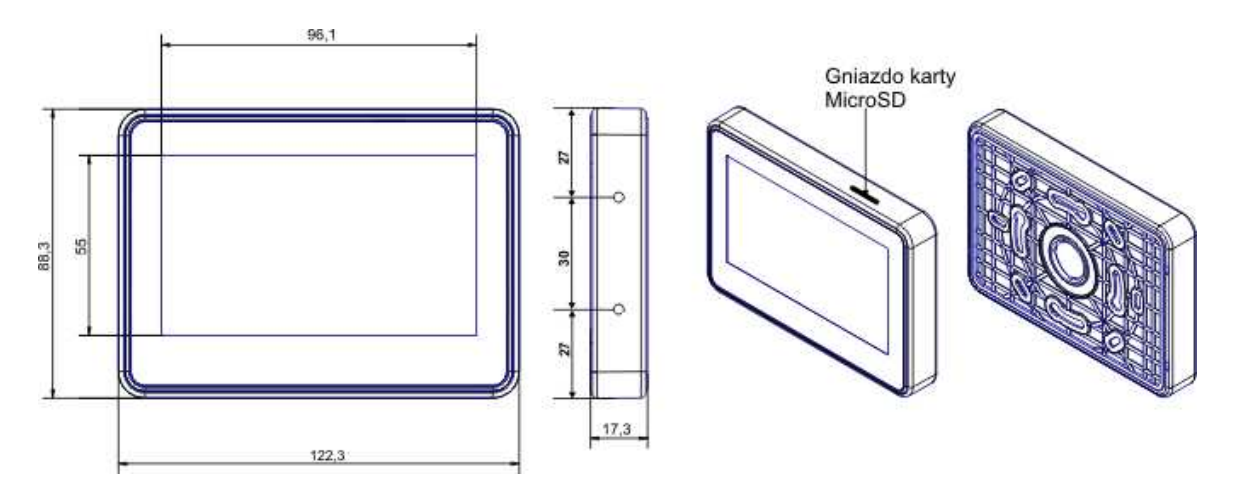

82

### 2.2.9.3 Montaż i uruchomienie.

2.2.9.3.1 Wymagania podstaw ow e.

System zbudowany w oparciu o panele serii TPR-4 oraz pozostałe wymagane elementy przeznaczone są do montażu przez wykwalifikowanego instalatora , posiadającego odpowiednie ( wymagane i konieczne dla danego kraju) zezwolenia i uprawnienia do przyłączania (ingerencji) w instalacje 230V/AC oraz instalacje niskonapięciowe. Urządzenia powinny być montowane w pomieszczeniach zamkniętych, o normalnej wilgotności powietrza (RH=20%- 90% maks. bez kondensacji) i temperaturze z zakresu -10°C...+55°C. Przed przystąpieniem do instalacji, należy sporządzić bilans obciążenia zasilacza. Ponieważ zasilacz systemu zaprojektowany jest do pracy ciągłej nie posiada wyłącznika zasilania, dlatego należy zapewnić właściwą ochronę przeciążeniową w obwodzie zasilającym. Należy także poinformować użytkownika o sposobie odłączenia zasilacza od napięcia sieciowego (najczęściej poprzez wydzielenie i oznaczenie odpowiedniego bezpiecznika w skrzynce bezpiecznikowej). Instalacja elektryczna powinna być wykonana według obowiązujących norm i przepisów.

2.2.9.3.2 Okablow anie systemu.

Okablowanie systemu powinno być wykonane przy pomocy kabli słaboprądowych. Ponadto powinno być zgodnie z przepisami i normami w szczególności dotyczy to: doboru typu i przekroju kabli, odległości od okablowania 230V/AC itd.

Magistrala systemowa RS485 powinna być wykonana z użyciem:

• UTP, STP, FTP tzw. skrętka komputerowa miedziana

• YTSKY (opcjonalnie) kable telekomunikacyjne (parowane),

Sygnały i zasilanie panelu powinno być prowadzone w jednym kablu. W przypadku użycia kabli ekranowanych, ekran należy podłączyć **punktowo** do obwodu PE w obudowie centrali.

Pozostałe połączenia należy wykonać zgodnie z zaleceniami producenta urządzenia a jeżeli nie ma takowych można wykorzystać kable:

- YTDY, YTLZ,
- UTP, STP, FTP,
- YTSKY,
- inne słaboprądowe, zgodne z przepisami i normami.

Połączenie magistrali systemowej można wykonać według schematu, **przy czym sumaryczna** długość magistrali RS485 powinna wynosić maksymalnie 1200m:

| TP1÷TP4 | OptimaGSM |  |  |  |
|---------|-----------|--|--|--|
| A       | А         |  |  |  |
| В       | В         |  |  |  |
| GND     | GND       |  |  |  |
| +KB     | +KB       |  |  |  |

• szeregowo (zworka od JT1 założona tylko w TP4 oraz centrali)

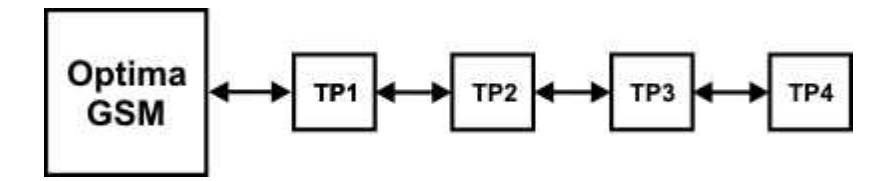

• szeregowo (zworka od JT1 założona **tylko** w TP1 i TP4)

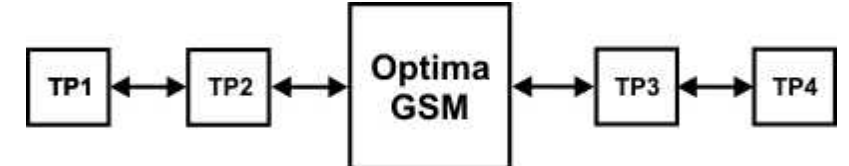

| OptimaGSM | TP1÷TP4 |
|-----------|---------|
| А         | А       |
| В         | В       |
| GND       | GND     |
| +KB       | +KB     |

Zalecane minimalne przekroje dla kabla UTP 4x2x0,5mm (0,5mm - o żyły), przy podłączeniu jednego TPR-4. Minimalne napięcie zasilania na zaciskach danego TP nie może być niższe niz 9**V**/**DC** (tj. przy minimalnym napięciu akumulatora 9,5V-10,0V spadek na przewodach zasilających nie może być większy od 0,5V).

| Sygnał | do 150m.       | do 300m.       |  |  |
|--------|----------------|----------------|--|--|
| A      |                |                |  |  |
|        | 2x0,5 (1 para) | 2x0,5 (1 para) |  |  |
| В      |                |                |  |  |
| GND    | 1x0,5          | 2x0,5 (1 para) |  |  |
| +KB    | 1x0,5          | 2x0,5 (1 para) |  |  |

#### 2.2.9.3.3 Podłączenie panelu

### Widok tylnej części panelu z PCB i złączami.

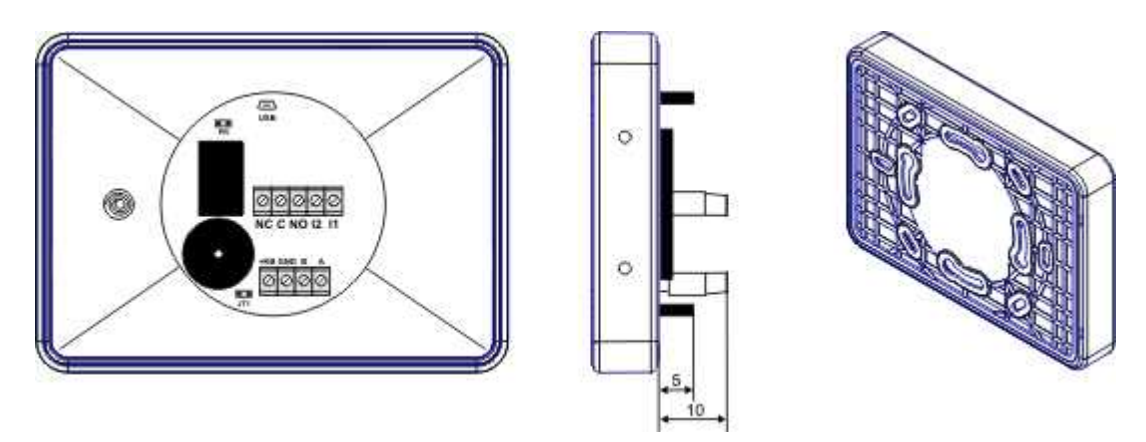

#### 2.2.9.3.4 Procedura montażu i uruchomienia TPR-4

- 1. Wykonać kompletne okablowanie: sygnałowe i zasilające.
- 2. Zdemontować panel(e) dotykowy TPR-4:
- ściągnąć ramkę maskującą boki obudowy (bez pomocy narzędzi, demontaż ręczny)
- zdjąć tylną część obudowy
- przykręcić tylną część obudowy do prawidłowo osadzonej w podłożu puszki (Powierzchnia

montażowa musi być gładka, gdyż zniekształcenie podstawy spowoduje brak pasowania z panelem zewnętrznym. Próba forsownego pasowania podstawy i panelu zewnętrznego może spowodować uszkodzenie wyświetlacza TFT).

3. Zdemontować listwy zaciskowe od PCB

84

4. Podłączyć wymagane sygnały do listw zaciskowych panelu.

5. Jeżeli panel TPR-4 znajduje się na końcu linii przy połączeniu szeregowym lub panele są połączone w gwiazdę to należy założyć zworkę JT1 (rezystor terminujący magistralę RS485).

6. Zmontować panel(e) TPR-4 w odwrotnej kolejności niż pkt. 2.

7. Wykonać pozostałe czynności i połączenia w systemie (centrala GSM, czujki, sygnalizatory). 8. Włączyć zasilanie systemu (230V/AC).

UWAGA: jeżeli w systemie będą zainstalowane panele TPR-4 (2-4), to pierwsze uruchomienie należy wykonać bez podłączonej magistrali RS485. Po włączeniu zasilania należy zmienić adres wybranego panelu na TP2,TP3,TP4, zatwierdzić zmianę (menu serwis) oraz wyłączyć zasilanie . Następnie należy podłączyć magistralę RS485 do paneli i ponownie załączyć zasilanie systemu.

9. Wykonać pozostałe czynności w systemie np. podłączyć akumulator.

10. Uruchomić komputer serwisowy i aplikację OptimaGSM Manager.

11. Podłączyć kabel RS232-MGSM lub USB-MGSM do portu w komputerze i do gniazda RS-TTL na płycie centrali.

12. Skonfigurować system i panel(e), wykonać identyfikację modułów w systemie (ikonka

Moduly, panele TPR zakładce

zapisać konfigurację do centrali 13. Dokonać testów i prób funkcjonalnych (bez trybu on-line !!).

14. Odłączyć kabel z gniazda RS TTL i wykonać pozostałe wymagane czynności.

15. Dokonać ostatecznych testów i prób funkcjonalnych, szkolenia użytkowników.

UWAGA: TPR-4 skonstruowany jest w oparciu o pojemnościowy wyświetlacz TFT. Należy unikać zalania, kontaktu wyświetlacza z wodą !

#### 2.2.9.4 Konfiguracja paneli dotykowych TPR-4.

Programowanie i konfiguracje panelu dotykowego można wykonać:

- z poziomu menu serwisowego (lokalnie, każdy panel dotykowy TPR-4 niezależnie tylko wvbrane funkcie)
- z poziomu programu OptimaGSM Manager (lokalnie lub zdalnie RopamBridge, Serwer lokalny, AP-IP)

Menu główne panelu dotykowego TPR-4 (domyślne ustawienie ikon):

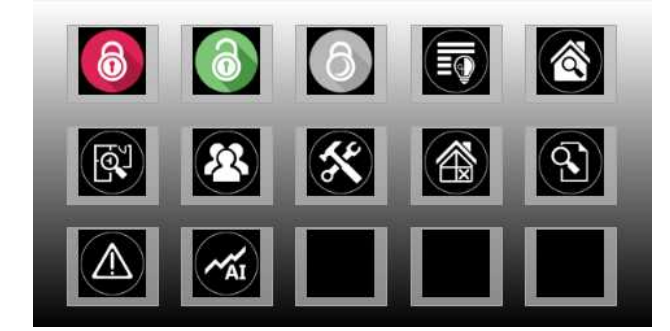

#### 2.2.9.4.1 Konfiguracja TPR-4: menu użytkow nika

# Ekran użytkownika - system OptimaGSM

Widok okna z ustawieniami użytkownika dla panelu TPR-4:

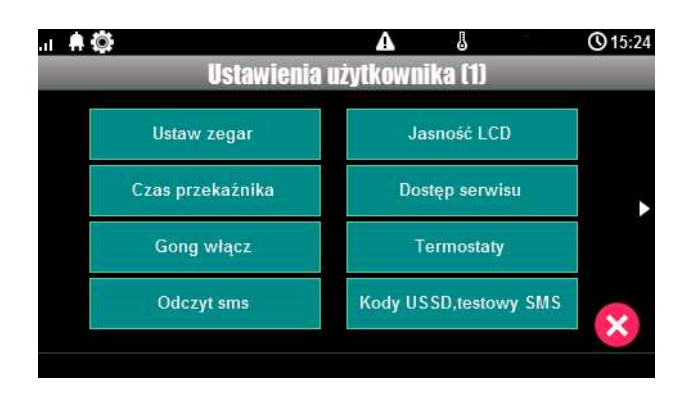

#### 2.2.9.4.1.1 Ustaw zegar

Opcja pozwalająca na ustawienia czasu i daty w systemie.

#### 2.2.9.4.1.2 Czas przekaźnika

Czas załączenia przekaźnika w panelu dotykowym.

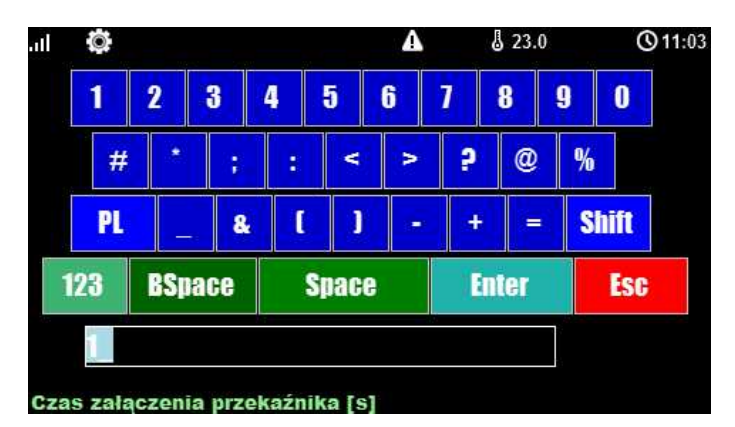

\* Ustawienie: działanie bistabilne, czas 0s. powoduje działanie przekaźnika od włączenia do wyłączenia ikonką na panelu dotykowym.

#### 2.2.9.4.1.3 Gong w łącz

Załączenie gongu w panelu TPR.

#### 2.2.9.4.1.4 Odczyt SMS

Odczyt SMS przesłanych do systemu.

#### 2.2.9.4.1.5 Jasność wygaszacza

Regulacja jasności wygaszacza dla cyfrowej ramki zdjęć (gdy obecna karta SD ze zdjęciami) lub jasności zegara z datownikiem na ekranie wyświetlacza.

Zmiany jasności dokonać można za pomocą gestu "slide" - przesunięcia palcem po podziałce jasności. Jasność wyświetlacza jest aktualizowana na bieżąco.

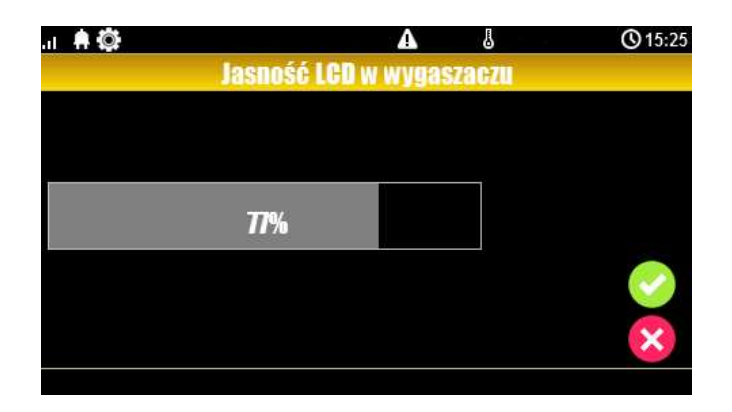

#### 2.2.9.4.1.6 Dostęp serw isu

86

Aktywacja dostępu do funkcji serwisowych w panelu TPR. Dostęp do funkcji serwisowych jest możliwy przez 8h lub do kolejnego restartu centrali. Po nim w razie potrzeby należy tryb serwisowy włączyć ponownie.

#### 2.2.9.4.1.7 Termostaty

Ustawienia temperatur dla poszczególnych termostatów - czujników temperatury (4 niezależne w systemie OptimaGSM).

Wartości górne temperatur to Tx (a) Wartości dolne temperatur to Tx (b)

| ail 🕴  | Ö.             | A          | 23.0         | <b>③</b> 10:54 |
|--------|----------------|------------|--------------|----------------|
|        | Ustawien       | ia termost | atów         |                |
|        | T1 (a) 99.0 °C | Т3         | (a) 99.0 °C  |                |
|        | Т1 (b) 0.0 °С  | T          | 3 (b) 0.0 °C |                |
|        | T2 (a) 99.0 °C | Т4         | (a) 99.0 °C  |                |
|        | T2 (b) 0.0 °C  | T4         | 4 (b) 0.0 °C |                |
| Zrobic | ne             |            |              | $\sim$         |

Po wybraniu okna z ustawieniami temperatury danego czujnika otwiera się okno ustawień temperatury:

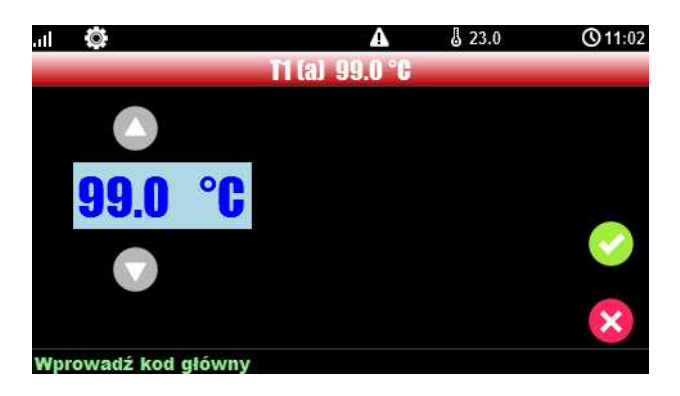

#### 2.2.9.4.1.8 Termostaty pokojow e

Funkcja pozwalająca na ustawienie dwóch niezależnych termostatów działających w oparciu o czujniki temperatury podłączone do systemu OptimaGSM (1-4).

Termostaty pokojowe pozwalają na sterowanie klimatem w pomieszczeniach wedłuch ustalonego harmonogramu czasowo - temperaturowego.

Ta funkcjonalność pozwala również na znaczne oszczędności energii w budynku (brak grzania pomieszczeń podczas nieobecności domowników, załączanie grzania przed powrotem do pomieszczeń, funkcja wentylacji pomieszczeń zapewnia dostęp świeżego powietrza do budynku według określonego harmonogramu).

| -Termostaty pokojowe<br>Termostat 1                                                                                                    | Termostat 2                                                                                                    |                                                                                                    |
|----------------------------------------------------------------------------------------------------|----------------------------------------------------------------------------------------------------|----------------------------------------------------------------------------------------------------|
| ✓ Termostat aktywny Ustawienia Nazwa     Czujnik T1      Czujnik T1     ✓     Drak     ✓     Pokaż wartości dobowe min/max Dostęp z urządzeń      TPR1 IP/WWW     TPR2 SMS     TPR3     TPR4  Wyjście wykonawcze      TPR1 ▼ | Opcje         V Uzbrojenie pełne strefy s1 ustala temp.         Rozbrojenie pełne strefy s1 ustala temp.         Uzbrojenie nocne strefy s1 ustala temp.         Wykrycie ruchu blokuje (na 30min) wejście w temp.         Wykrywanie otwarcia okna (wietrzenie)         Priorytet harmonogramu | Ustawienia temperatur<br>23.0  (°C)<br>21.0  (°C)<br>21.0  (°C)<br>20.0  (°C)<br>19.0  (°C)<br>19.0  (°C)<br>(°C)<br>10.0  (°C)<br>(°C) |
| Harmonogram zmian temperatury<br>Niedziela<br>06:00<br>Budzenie<br>Wyjście<br>Wyjście<br>Wyjście                                                                                                    | Skopiuj do pozostałych dni<br>16:00<br>Powrót<br>Sen<br>                                                                                                    |                                                                                                    |

#### Okno ustawień termostatów - OptimaGSM Manager:

- "Pokaż wartości dobowe min./max." wyświetla na panelu dotykowym przy ikonach

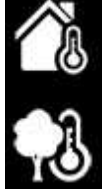

informacje o maksymalnej i minimalnej wartości temperatury zmierzonej w ciągu ostatnich 24h.

- funkcja "Wykrywanie otwarcia okna (wietrzenie)" służy do oszczędzania energii gdy zostanie wykryty gradient spadku temperatury powyżej 2st.C./min. Funkcja wyłącza tryb grzania na 30min. W trakcie działania tej funkcji jest możliwe manualne załączenie któregokolwiek z programów termostatu.

- funkcja "Priorytet harmonogramu" (gdy załączona) pozwala na przywrócenie działania

termostatu do trybu automatycznego po wcześniejszym załączeniu manualnym którejś z funkcji (np. Budzenie, Wyjście, Powrót, itp.).

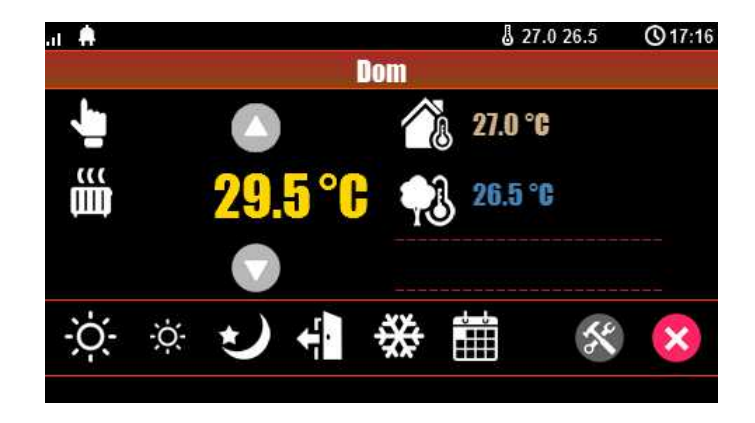

Widok termostatu z poziomu panelu TPR-4:

Objaśnienie znaczenia ikon termostatu:

| lkona      | Objaśnienie                                                                                                 |
|------------|----------------------------------------------------------------------------------------------------|
| - <u>-</u> | Wejście w tryb manualny sterujący temperaturą.<br>Załącza się również po wysłaniu SMS o treści<br>"Grzanie" |
| -;o;-      | Tryb grzania - temperatura wyższa                                                                           |
|            | Informacja:                                                                                                 |
| ų m        | Tryb grzania załączony                                                                                      |
| -òċ-       | Tryb grzania - zmniejszona temperatura.                                                                     |
| $\sim$     | Tryb nocny, niższa temperatura w pomieszczeniach, oszczędzanie energii.                                     |
|            | Tryb kalendarza, automatyczny - według ustawień w<br>OptimaGSM Manager.                                     |
|            | Tryb wyjścia z budynku, domyślnie: obniżenie<br>temperatury w celu oszczędzania energii.                    |
|            |                                                                                                    |

88

|                | Opis systemu.                                                                                                    | 89                                      |
|----------------|----------------------------------------------------------------------------------------------------|-----------------------------------------|
| ***            | Tryb przeciwzamrożeniowy.<br>Służy do zapewnienia minimalnej tempe<br>budynkach pod nieobecność lokatorów. Z<br>zamarzaniu czynnika w grzejnikac                   | ratury w<br>'apobiega<br>h.             |
| <b>26.5 °C</b> | Wskaźnik temperatury zewnętrznej. (wy<br>podłączenie czujnika TSR do jednego z 4<br>w centrali OptimaGSM).                                                         | magane<br>-ch wejść                     |
| 27.0 °C        | Wskaźnik temperatury wewnętrznej. (wy<br>podłączenie czujnika TSR do jednego z 4<br>w centrali OptimaGSM)                                                          | magane<br>-ch wejść                     |
|                | Histogram załączenia przekaźnika w pane<br>odpowiadającego za funkcje sterowania gr<br>pomieszczeniu.                                                              | elu TPR-4<br>zaniem w                   |
|                | lkona ustawień termostatu (profile tempo<br>program tygodniowy). Zmiana ustawień<br>parametry temperatur i kalendarz według<br>oraz zapisuje te ustawienia w centr | eratury,<br>zmienia<br>) nastaw<br>ali. |

Ustawienia termostatu z poziomu panelu TPR-4:

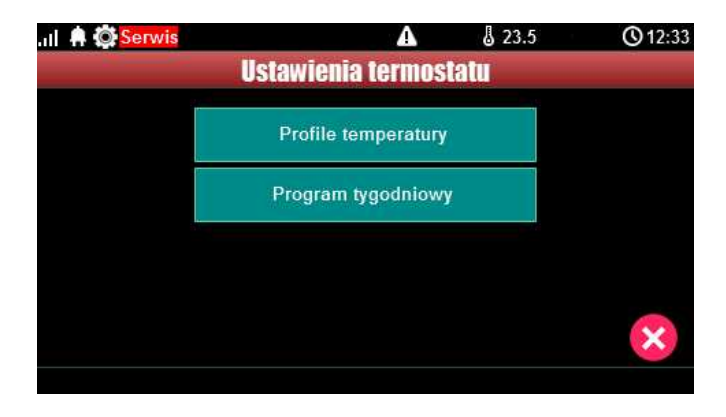

Menu ustawień profili temperatury:

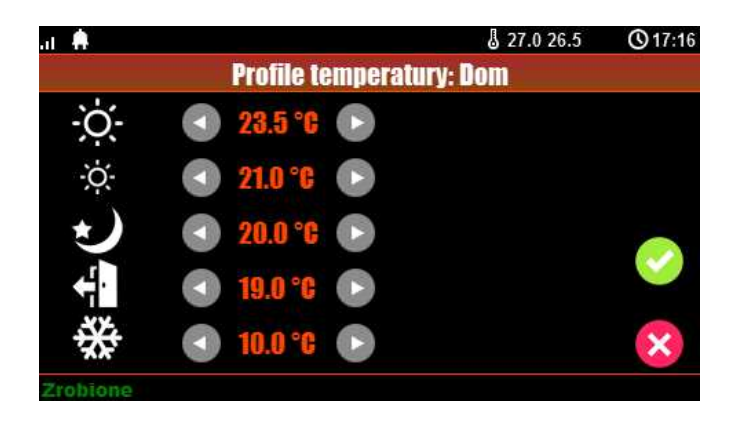

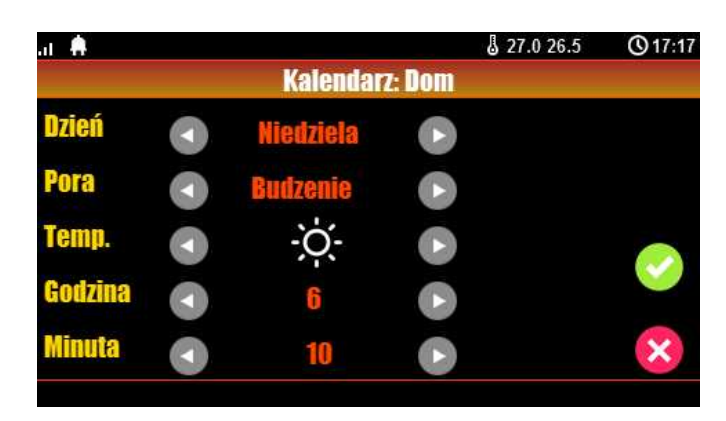

Menu ustawień kalendarza dla termostatu pokojowego:

2.2.9.4.1.9 Timery 1-4

90

Dostępne tryby timerów dla systemu OptimaGSM to:

- stały
- dzienny
- tygodniowy
- miesięczny
- roczny

Ustwienia timerów dla systemu - widok okna w programie OptimaGSM Manager:

| p | Stan  | Rok | Miesiąc | Dzień                                                                                                    | Czas                      | Dzień tyg.   |   |   |
|---|-------|-----|---------|----------------------------------------------------------------------------------------------------|---------------------------|--------------|---|---|
| ų | 1 ON  |     | 1       | 1                                                                                                    | 11:13:03                  |              | + |   |
| 2 | 0 OFF |     | 2       | 2                                                                                                    | 11:17:28                  | 1            | + | - |
|   |       |     |         | In the second second secon | czny ⊂dz<br>iesieczny ⊂st | ienny<br>ały |   |   |

 Image: Servis
 Image: Servis
 Image: Servis
 Image: Servis
 Image: Servis

 Ustawienia Timer 1
 Image: Servis
 Image: Servis
 Image: Servis
 Image: Servis
 Image: Servis
 Image: Servis
 Image: Servis
 Image: Servis
 Image: Servis
 Image: Servis
 Image: Servis
 Image: Servis
 Image: Servis
 Image: Servis
 Image: Servis
 Image: Servis
 Image: Servis
 Image: Servis
 Image: Servis
 Image: Servis
 Image: Servis
 Image: Servis
 Image: Servis
 Image: Servis
 Image: Servis
 Image: Servis
 Image: Servis
 Image: Servis
 Image: Servis
 Image: Servis
 Image: Servis
 Image: Servis
 Image: Servis
 Image: Servis
 Image: Servis
 Image: Servis
 Image: Servis
 Image: Servis
 Image: Servis
 Image: Servis
 Image: Servis
 Image: Servis
 Image: Servis
 Image: Servis
 Image: Servis
 <thImage: Servis</th>
 Image: Servis
 Image: Servis
 Image: Servis
 Image: Servis
 Image: Servis
 Image: Servis
 Image: Servis
 Image: Servis
 Image: Servis
 Image: Servis
 Image: Servis
 Image: Servis
 Image: Servis
 Image: Servis
 Image: Servis
 Image: Servis
 Image: Servis

Panel dotykowy TPR-4 może obsługiwać TYLKO ustawienia timerów dziennych i tygodniowych !!!

Wprowadź kod główny

Jeśli w systemie jest ustawiony timer inny niż dzienny lub tygodniowy to jego edycja jest możliwa **TYLKO** za pomocą programu narzędziowego OptimaGSM Manager.

W przypadku próby edycji takiego timera za pomocą panelu TPR-4 zostanie wyświetlony

#### komunikat:

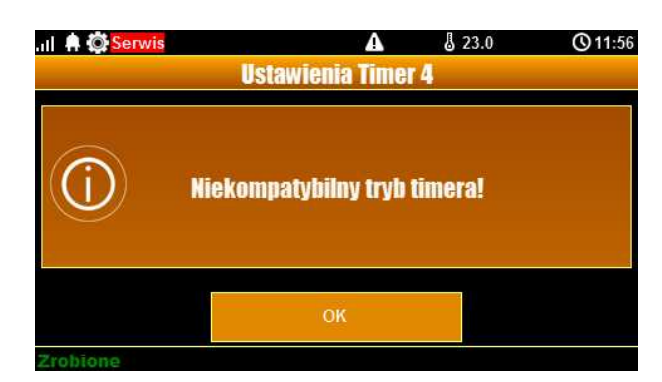

# 2.2.9.4.1.10 Kody USSD, testow y SMS

Udogodnienie pozwalające na dostęp do funkcji testowych systemu z poziomu panelu dotykowego w systemach OptimaGSM.

Testowanie działania systemu z użyciem komend USSD oraz wysłania testowych SMS-ów z poziomu panelu dotykowego bez potrzeby dostępu do systemu za pomocą programu narzędziowego OptimaGSM Manager.

Po naciśnięciu pojawi się ekran wprowadzenia kodu USSD.

Funkcja pozwala na weryfikację środków dostępnych na koncie prepaid, doładowania oraz pozostałe funkcje zarządzania kontem za pomocą kodów USSD.

Wysyła SMS wprowadzony za pomocą klawiatury na panelu dotykowym do pierwszego użytkownika na liście numerów w systemie.

Funkcja daje możliwość przetestowania działania komend SMS w systemie.

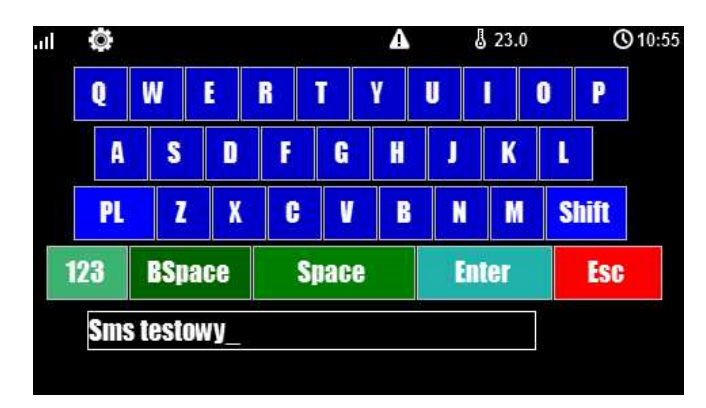

# 2.2.9.4.1.11 Moduł internetow y

Okno konfiguracji modułu AP-IP. Pozwala na odczyt danych modułu:

- status sieci
- nadanie SSID
- nadanie klucza szyfrowania WPA
- restart modułu.

Klawisz SSID: pozwala nadać nazwę systemu rozgłaszaną dla urządzeń WiFi (w nazwie nie wolno stosować znaku spacji !).

Klawisz WPA: umożliwia nadanie klucza szyfrowania WPA dla dostępu bezprzewodowego do

# 92 OptimaGSM centrala alarmowa z komunikacją GSM i automatyką budynkową.

systemu wyposażonego w moduł AP-IP.

Klawisz Restart modułu: w przypadku gdy moduł AP-IP nie odpowiada na zapytania zbyt długo, zaistniały problemy z zestawieniem zdalnego połączenia lub problem z odczytem statusu sieci można użyć funkcji restartu modułu AP-IP (zwykle reset trwa ok. 1 min)

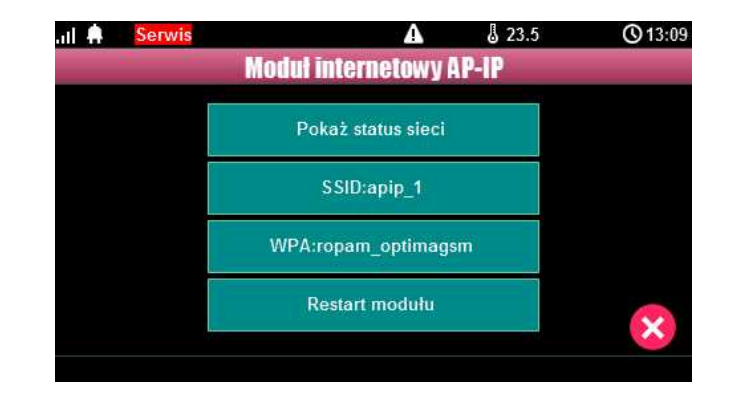

Status sieci: odczyt danych konfiguracyjnych sieci LAN i WiFi z modułu AP-IP dla potrzeb zestawienia zdalnego połączenia z systemem lub diagnozy ew. problemów ze zdalnym połączeniem za pomocą TCP/IP.

| at 🗍 | Serwis                                                                                                   | A                                                                             | L 23.5 | <b>③</b> 13:09 |
|------|----------------------------------------------------------------------------------------------------|-------------------------------------------------------------------------------|--------|----------------|
|      |                                                                                                    | Status sieci                                                                  |        |                |
|      | Internet: brak<br>Lan: brak, IP:<br>Wifi: ap, 0 dbr<br>Klucz TCP/IP:<br>ID centrali: 00<br>Bridge:aktywr | n IP:192.168.10.1<br>0004A3058002086C<br>04A3058002086C<br>ny nie polaczony 0 |        |                |
|      |                                                                                                    | ок                                                                            |        |                |

Nazwa sieci WiFi, do której ma się logować moduł AP-IP.

Klucz zabezpieczający sieci WiFi.

Opcja restartu modułu AP-IP, wymagane gdy moduł nie odpowiada zbyt długo.

#### 2.2.9.4.1.12 Programow anie zdalne

Funkcja udostępniająca możliwość zdalnego programowania systemu za pomocą połączenia zdalnego z komputerem (via GPRS, TCP/IP).

#### 2.2.9.4.2 Konfiguracja TPR-4: menu serw isow e.

Aktywacja dostępu do funkcji serwisowych następuje po włączeniu dostępu serwisu w menu użytkownika - przycisk: "Dostęp serwisu".

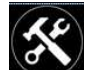

W celu wejścia w ustawienia dostępu dla instalatora , należy nacisnąć **W**, następnie przycisk "serwisowe". **Należy wprowadzić kod serwisowy i potwierdzić 'enter' (fabrycznie kod** 

serwisowy = 123B). Po tej operacji dostępne są opcje konfiguracji.

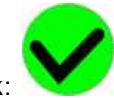

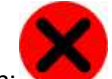

Zatwierdzenie zmian następuje poprzez przycisk:

a wyjście bez zapisu zmian:

UWAGA: W trybie serwisowym system nie obsługuje bieżących zdarzeń z wejść, alarmów sabotażowych itd. Tryb serwisowy jest sygnalizowany przez mruganie diody czerwonej i żółtej.

# Dla pozostałych okien/klawiatur:

| Typ okna / Klawiatura | Potwierdzenie funkcji | Wyjście z funkcji |
|-----------------------|-----------------------|-------------------|
| Numeryczna            | #                     | *                 |
| Pełna                 | ENTER                 | ESC               |
| Graficzne             | $\checkmark$          | ×                 |

Widok okna z ustawieniami serwisowymi dla panelu TPR-4:

| zas alarmu głośnego: 5[s] | Edycja plan1.bmp |  |
|---------------------------|------------------|--|
| Adres klawiatury: TP3     | Edycja plan2.bmp |  |
| Kod dostępu/serwisowy:    | Edycja plan3.bmp |  |
| Restart centrali          | Edycja plan4.bmp |  |
| tion.                     |                  |  |

2.2.9.4.2.1 Ustaw ienia 1.

- Czas alarmu głośnego określa czas akustycznej sygnalizacji alarmu w danym panelu dotykowym. Zakres ustawień: 0-9999[s].
- Adres klawiatury -TP1 do TP4 (fabrycznie TP1, jeżeli w systemie będzie pracował więcej niż jeden panel TP, należy uruchomić system zgodnie z procedurą i zmienić w wybranym TP adres na TP2-TP4).
- Hasło/kod dostępu/serwisowe: dostępna zmiana kodu serwisowego (także hasła komunikacji z OptimaGSM Manager). Hasło powinno się składać z czterech znaków (cyfry, litery: duże lub małe).
- Restart centrali TPR-4 umożliwia restart systemu z poziomu panelu dotykowego. Funkcja przydatna po wprowadzeniu zmian w systemie.
- Edycja planu: okno pozwala na rozmieszczenie czujek na planie budynku. Czujki rozmieszcza się (dotknij lokalizacje) w kolejności: I1, I2..lx.
  - >: pomiń dany numer wejścia
  - OK: zaakceptuj rozmieszczenie
  - X: wyjście bez akceptacji

Lokalizacja pliku z planem budynku: SD/plan.bmp, typ pliku: BMP, rozmiar: 480x272px lub mniejszy w proporcjach, ilość kolorów: 256 (8bit) lub 16 mln. (24bit), dodatkowo wyświetlana jest informacja o wersji panelu dotykowego.

#### UWAGA:

- wszystkie nazwy maksymalnie 20 znaków,

- dozwolone polskie czcionki,
- nazwy pamiętane są w pamięci danego TP

#### 2.2.9.4.3 Konfiguracja TPR-4: OptimaGSM Manager.

94

Program OptimaGSM Manager przeznaczony jest do pracy na komputerach klasy PC z systemem operacyjnym WINDOWS XP/VISTA/7/8/10. Komunikacja pomiędzy Partner GSM a urządzeniami Ropam odbywa się poprzez: port RS232 lub USB z wykorzystaniem kabli komunikacyjnych z wbudowanym konwerterem RS232-RS232-TTL lub USB-RS232-TTL (tylko stosowanie dedykowanych kabli RS232-MGSM lub USB-MGSM, gwarantuje poprawną komunikację). Program OptimaGSM Manager pozwala na konfigurację paneli.

Uaktualnienia wersji urządzenia (wymiana firmware) można dokonać za pomocą progrmu narzędziowego TPR\_4 Update. Odczyt i zapis konfiguracji skutkuje także przesłaniem konfiguracji do paneli dotykowych, opcjonalnie możliwe jest samodzielna konfiguracja panelu(i) z poziomu zakładki: panel dotykowy.

Jeżeli w systemie zainstalowane są panel(e) dotykowy/-e TPR-1x/TPR-2x i inne moduły rozszerzeń to dostępna jest dodatkowa zakładka: **Panel dotykowy po uprzednim odczycie modułów podłączonych do centrali za pośrednictwem ikonki "Lupa".** 

|                            |                         | Ropam Bridge 🔄 💽                  | COMP                   | <u> </u> | 4.       |          |              | atoktronik                               |
|----------------------------|-------------------------|-----------------------------------|------------------------|----------|----------|----------|--------------|------------------------------------------|
| Ustawienia karty SIM       | Panel dotykowy TPR:3    | Ustawienia Opcje wyśw             | vietlania              | Edycja ( | ekranów  |          |              |                                          |
| Strefy, numery telefonów,  | Panel dotykowy TPP-1    | Typ panela: TPR4 ekran:4,         | 3'                     |          | TPR-4    | •        | Status panel | a                                        |
| e-man                      | Panel dotykowy TPR:3    | Parametr                          |                        |          | 1        |          | Połączenie   | Jest                                     |
| Moduly,panele TPR          | PSR-ECO-xx              | Nazwa                             |                        |          | test     |          | Sv           | 1,0                                      |
| Weiścia                    | EXP-08x-RN:1            | Alarm głośny w panelu [s          | 1                      |          | 5        |          | I1 [kOhm]    | przerwa                                  |
| 1                          | AP-IP moduł internetowy | Sygnalizacja czasu na wy          | jście                  |          |          |          | 12 [k0hm]    | przerwa                                  |
| Wyjścia                    |                         | Sygnalizacja czasu na wej         | iście                  |          |          |          | Uzas[V]      | 13,8                                     |
|                            |                         | Potwierdzanie dzwiękowe           | klawiszy               |          |          |          | Tamper       | Zamkniety                                |
|                            |                         | 3 błędne hasła = sabotaż          |                        |          |          |          | Temp [° C]   |                                          |
| Komunikacja,testy,liczniki |                         | Tamper obudowy aktywn             | Tamper obudowy aktywny |          |          |          |              |                                          |
|                            |                         | Podświetlanie gdy czas na wejście |                        |          |          | Opcje    |              |                                          |
| Opcje systemowe            |                         | Przyciski klawiatury losowe       |                        |          |          |          |              |                                          |
|                            |                         | Pytaj o blokadę naruszonych wejść |                        |          |          |          | Poka         | ż wybór adresu                           |
| Wejscie analogowe          |                         | Sterowanie wyjściami wymaga kodu  |                        |          |          |          |              | 10-10-11-11-11-11-11-11-11-11-11-11-11-1 |
| Temperatura                |                         | Ster. przekaźnikiem wymaga kodu   |                        |          |          |          | Ince         | stare paneli                             |
|                            |                         | Blokowanie wejść wymag            | a kodu                 |          |          |          |              |                                          |
| Termostaty pokojowe        |                         | Sprawdzenie awarii wyma           | iga kodu               |          |          |          |              |                                          |
| Designation                |                         | Sygnalizacja awarii cicha         |                        |          |          |          |              |                                          |
| LogicProcessor             |                         | Wyjście z wygaszacza wy           | maga kod               | u        |          |          |              |                                          |
| 🖳 🗍 Pamięć zdarzeń         |                         | Zapisywanie logów na kartę SD     |                        |          |          | 1        |              |                                          |
|                            |                         | Wyświetlanie wiadomości           | z LogicPr              | ocessor  |          |          |              |                                          |
| Podgląd Online             |                         |                                   |                        |          |          |          |              |                                          |
|                            |                         | Opcje                             | Strefa 1               | Strefa 2 | Strefa 3 | Strefa 4 |              |                                          |
|                            |                         | Szybkie uzbrojenie stref          |                        |          |          |          |              |                                          |
| Versia                     |                         | Pokaż czas wej/wyj                |                        |          |          |          |              |                                          |
| pizet: 1.1                 |                         | Pokaż status stref                |                        |          |          |          |              |                                          |
| plyty 0004A3058002086C     |                         | Sabotaż panela sygnalizo          | wany w st              | refie    | Strefa 1 |          | -            |                                          |

Główne menu ustawień panelu dotykowego:

Menu ustawienia opcji wyświetlania wejść, sterowania wyjściami i widoczności temperatury z poszczególnych czujników (1-4).

| Pint Lettrain Jegy (* pegmoc         Image: Second Second | OptimaGSMManager v1.9                                                                                                    |                                                                                                    |                                                                                                    |                                    |             |                                                                                                    |                                                                                                    |                                                                                                    |                                                                                                    | - 0                                                                                                    | ×    |
|----------------------------------------------------------------------------------------------------|----------------------------------------------------------------------------------------------------|----------------------------------------------------------------------------------------------------|----------------------------------------------------------------------------------------------------|------------------------------------|-------------|----------------------------------------------------------------------------------------------------|----------------------------------------------------------------------------------------------------|----------------------------------------------------------------------------------------------------|----------------------------------------------------------------------------------------------------|----------------------------------------------------------------------------------------------------|------|
| Panel dotykowy TPR:1       Ustawienia       Edvcja ekranów         Panel dotykowy TPR:1       Ustawienia       Edvcja ekranów         Panel dotykowy TPR:1       Panel dotykowy TPR:1       Ustawienia       Edvcja ekranów         Panel dotykowy TPR:1       Panel dotykowy TPR:1       Ustawienia       Edvcja ekranów         Panel dotykowy TPR:1       Panel dotykowy TPR:1       Panel dotykowy TPR:1         Panel dotykowy TPR:1       Panel dotykowy TPR:1       Panel dotykowy TPR:1         Panel dotykowy TPR:1       Panel dotykowy TPR:1       Panel dotykowy TPR:1         Panel dotykowy TPR:1       Panel dotykowy TPR:1       Panel dotykowy TPR:1         Panel dotykowy TPR:1       Panel dotykowy TPR:1       Panel dotykowy TPR:1         Panel dotykowy TPR:1       Panel dotykowy TPR:1       Panel dotykowy TPR:1         Wejścia       Ita wyświetlania       Edvcja ekranów         Wejścia       Ita wyświetlania       Ita wyświetlania       Edvcja ekranów         Wejścia       Ita wyświetlania       Ita wyświetlania       Ita wyświetlania         Wejścia       Ita wyświetlania       Ita wyświetlania       Ita wyświetlania         Wejścia       Ita wyświetlania       Ita wyświetlania       Ita wyświetlania         Wejścia       Ita wyświetlani       Ita wyświetlania       <                                                                                                    |                                                                                                    | 🕽 🎒 🚷 ТСР/Р                                                                                           | Ropam Bridg                                                                                                    | ie 🔹 🥑                             | COM6 🖵      | ٠                                                                                                    |                                                                                                    |                                                                                                    | -5                                                                                                    |                                                                                                    | More |
| 33         7         14         21         28           Image: Sprzet 1.0         36         37         38         1         2           Program: 2.3         10         Vivisietane         34         35         36         1         2           Wyświetane         39         4         4         4         4         4         4                                                                                                    | Ustawienia karty SIM<br>Ustawienia karty SIM<br>Strefy, numery telefonów,<br>email<br>Wejścia<br>Wyjścia<br>Wyjścia<br>Wyjścia<br>Myjścia<br>Wyjścia<br>Wyjścia<br>Wyjścia<br>Wyjścia<br>Ustawia (a,testy, liczniki<br>Wyjście analogowe<br>Wejście analogowe<br>Ustawienia<br>Temperatura<br>Cemperatura<br>Cemperatura<br>Deperatura<br>Pamięć zdarzeń<br>Cemperatura<br>Pamięć zdarzeń<br>Cemperatura<br>Program: 2.3<br>D płyty 0004A304980208C9 | Panel dotykowy TPR:1<br>Panel dotykowy TPR:1<br>PSR-ECO-xx<br>EXP-08x RR:1<br>AP-IP moduł internetowy | Ustawieni:<br>Lista wyś<br>1<br>1<br>2<br>3<br>4<br>4<br>5<br>6<br>6<br>7<br>8<br>9<br>10<br>11<br>12<br>13<br>14<br>15<br>16<br>17<br>18<br>19<br>20<br>21<br>22<br>3<br>24<br>22<br>5<br>26<br>27<br>28<br>29<br>30<br>31<br>12<br>23<br>34<br>35<br>35<br>4<br>35<br>36<br>37<br>40<br>50<br>50<br>50<br>50<br>50<br>50<br>50<br>50<br>50<br>50<br>50<br>50<br>50 | a Opcje wyświe<br>wietlanych wejść | tilania Edy | ycja ekran           Gong z w           1           2           3           4           5           6           7           8           1           2           3           4           5           6           7           Sterowal           1           2           3           4           5           6           7           2           3           4           5           6           7           2           3           4           5           6           7           2           3           4 | ów<br>ejść<br>9<br>10<br>11<br>12<br>13<br>14<br>15<br>16<br>8<br>9<br>9<br>10<br>11<br>12<br>13<br>14<br>14<br>15<br>16<br>8<br>9<br>9<br>10<br>11<br>12<br>13<br>14<br>14<br>15<br>16<br>11<br>14<br>15<br>16<br>14<br>14<br>15<br>16<br>14<br>14<br>15<br>16<br>10<br>11<br>12<br>13<br>14<br>11<br>12<br>13<br>14<br>14<br>11<br>12<br>13<br>14<br>14<br>11<br>12<br>13<br>14<br>14<br>11<br>12<br>13<br>14<br>14<br>15<br>16<br>10<br>11<br>14<br>15<br>16<br>10<br>11<br>14<br>15<br>16<br>10<br>11<br>14<br>15<br>16<br>10<br>11<br>14<br>15<br>16<br>10<br>11<br>14<br>15<br>16<br>16<br>10<br>11<br>14<br>15<br>16<br>10<br>11<br>14<br>15<br>16<br>10<br>11<br>11<br>15<br>16<br>10<br>11<br>11<br>12<br>13<br>14<br>14<br>15<br>16<br>10<br>11<br>11<br>12<br>13<br>14<br>14<br>15<br>10<br>11<br>11<br>12<br>13<br>14<br>14<br>15<br>16<br>10<br>11<br>11<br>12<br>13<br>14<br>14<br>14<br>15<br>16<br>10<br>11<br>11<br>12<br>13<br>14<br>14<br>14<br>11<br>12<br>13<br>14<br>14<br>14<br>14<br>15<br>16<br>10<br>11<br>11<br>12<br>13<br>14<br>14<br>14<br>14<br>14<br>15<br>16<br>16<br>17<br>11<br>11<br>11<br>12<br>13<br>14<br>14<br>14<br>14<br>15<br>16<br>16<br>17<br>17<br>17<br>17<br>17<br>17<br>17<br>17<br>17<br>17 | 117<br>18<br>19<br>20<br>21<br>22<br>23<br>15<br>16<br>17<br>16<br>17<br>20<br>21<br>15<br>16<br>17<br>18<br>19<br>20<br>21<br>15<br>16<br>17<br>18<br>19<br>20<br>21<br>22<br>23<br>24<br>24<br>24<br>24<br>24<br>24<br>24<br>24<br>24<br>24 | 22<br>22<br>23<br>29<br>29<br>29<br>29<br>29<br>29<br>29<br>29<br>29<br>29<br>20<br>23<br>22<br>23<br>24<br>26<br>26<br>26<br>26<br>27<br>27<br>28<br>27<br>27<br>28<br>27<br>27<br>28<br>27<br>27<br>28<br>27<br>27<br>28<br>27<br>27<br>28<br>29<br>29<br>29<br>29<br>29<br>29<br>29<br>29<br>29<br>29<br>29<br>29<br>29 | 29<br>30<br>31<br>32<br>36<br>37<br>38<br>39<br>40<br>29<br>30<br>31<br>32<br>33<br>34<br>32<br>33<br>34<br>35<br>29<br>30<br>31<br>31<br>32 | •    |

Dodatkowo wejścia z paneli dotykowych są widoczne i możliwe do konfiguracji w zakładce **Wejścia.** 

- 2.2.9.4.3.1 Zakładka: panel dotykow y / ustaw ienia.
  - Nazwa: pozwala na wpisanie unikalnej nazwy panelu dotykowego.
  - Alarm głośny w panelu[s] określa czas akustycznej sygnalizacji alarmu w danym panelu dotykowym. Zakres ustawień: 0-9999[s].
  - **Sygnalizacja czasu na wyjście:** aktywna opcja uaktywnia sygnalizacje akustyczną w danym panelu TP podczas czasu na wyjście.
  - **Sygnalizacja czasu na wejście**: aktywna opcja uaktywnia sygnalizacje akustyczną w danym panelu TP podczas czasu na wejście.
  - Potwierdzanie dźwiękowe klawiszy: aktywna opcja uaktywnia sygnalizacje akustyczną naciśnięcia przycisku (pola detekcyjnego).
  - 3 błędne hasła = sabotaż.: wprowadzenie trzech błędnych kodów uaktywni wyjście typu sabotaż, zliczanie jest niezależne dla każdego panelu TP.
  - **Tamper obudowy aktywny:** aktywna opcja uruchamia ochronę antysabotażową danego panelu TP.
  - **Podświetlanie gdy czas na wejście.:** aktywna opcja powoduje pełne podświetlenie danego panelu w czasie na wejście.
  - Przyciski klawiatury losowe: aktywna opcja uaktywni losowy układ klawiatury numerycznej.
  - Pytaj o blokadę naruszonych wejść: aktywna opcja spowoduje wyświetlanie komunikatu o blokowanych wejściach w systemie przy włączaniu systemu w czuwanie.
  - Sterowanie wyjściami wymaga kodu: aktywna opcja będzie wymagała od użytkownika podania kodu przy wejściu do funkcji sterowania wyjściami.
  - Ster. przekaźnikiem wymaga kodu: aktywna opcja będzie wymagała od użytkownika podania kodu przy wejściu do funkcji sterowania wyjściem przekaźnikowym w danym panelu TP.
  - Blokowanie wejść wymaga kodu: aktywna opcja będzie wymagała od użytkownika podania kodu przy wejściu do funkcji blokowania poszczególnych wejść, po rozbrojeniu systemu wejścia

# OptimaGSM centrala alarmowa z komunikacją GSM i automatyką budynkową.

zostają odblokowane.

96

- **Sprawdzenie awarii wymaga kodu:** aktywna opcja będzie wymagała od użytkownika podania kodu przy wejściu do funkcji sprawdzenia awarii w systemie.
- Sygnalizacja awarii cicha: aktywna opcja powoduje tylko wyświetlanie infomrmacji o zaistniałych awariach bez załączania bussera w panelu
- Wyjście z wygaszacza wymaga kodu: aktywna opcja będzie wymagała od użytkownika podania kodu przy wyjściu z wygaszacza.
- Zapisywanie logów na kartę SD: gdy aktywne logi z czujników temperatury i/lub wejścia analogowego są zapisywane na kartę SD w panelu TPR
- Wyświetlanie wiadomości z logic processor: gdy opcja aktywna, informacje z LogicProcessor są wyświetlane na dolnym pasku ekranu w panelu.

2.2.9.4.3.2 Zakładka: panel dotykow y / opcje w yśw ietlania.

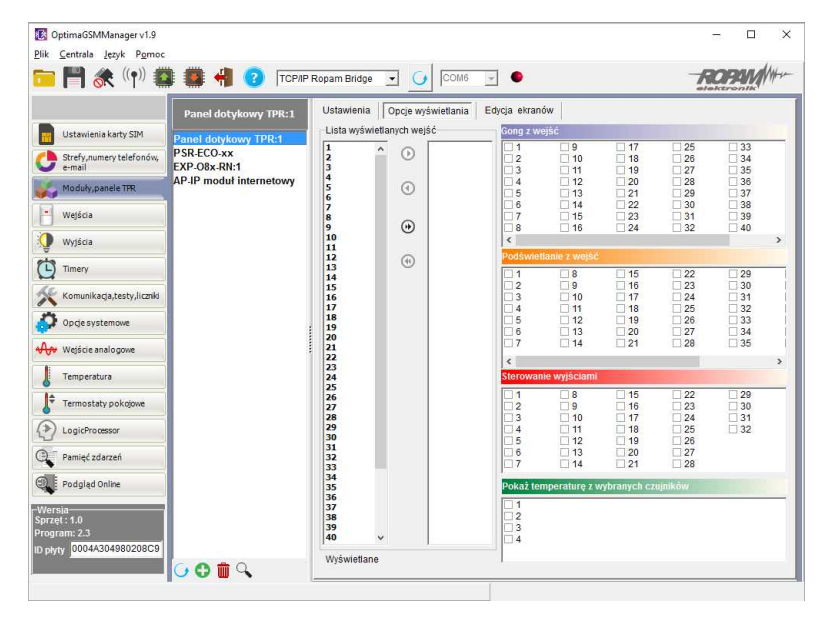

- Lista wyświetlanych wejść: lewa kolumna wszystkie wejścia widoczne, prawa kolumna wejścia nie wyświetlane w panelu.
- **Gong z wejść:** opcja pozwala na określenie wejść, które mają generować sygnał gongu w danym panelu TP.
- **Podświetlanie z wejść:** opcja pozwala na określenie wejść, które mają wywoływać pełne podświetlenie danego panelu TP, wyjście z wygaszacza.
- **Sterowanie wyjściami:** opcja pozwala na określenie wyjść, których sterowanie będzie dostępne w danym panelu dotykowym. Powyższa opcja pozwala na stworzenie prostych aplikacji automatyki domowej: sterowanie roletami, bramy garażowe itp.
- Pokaż temperaturę z wybranych czujników: opcja pozwala na wybranie czujników temperatury podłączonych do wejść T1-T4 w centrali OptimaGSM i wyświetlanie temperatur na górnej belce wyświetlacza oraz w trybie wygaszacza na dole ekranu. Zaznaczenie opcji wyświetlania temperatury z danego wejścia gdy brak podłączonego do niego czujnika jest obrazowany wyświetleniem "???"

#### 2.2.9.4.3.3 Zakładka: Edycja ekranów.

Dzięki funkcji edycji ekranów użytkownik/instalator może zaprogramować wygląd oraz funkcjonalność panelu dotykowego wedle potrzeb.

Możliwość wyświetlania dowolnych ikon na dwóch niezależnych ekranach pozwala zwiększyć funkcjonalność systemu alarmowego/automatyki domowej oraz ułatwić używanie prostych jak i zaawansowanych funkcji systemu (funkcje logiczne, sterowanie procesami na podstawie zdarzeń, etc).

© 2019 Ropam Elektronik

| OptimaGSMManager v2.0     Plik Centrala Jezyk Pomoc |                      |                                              | – D X                    |
|-----------------------------------------------------|----------------------|----------------------------------------------|--------------------------|
| 🔁 💾 🗶 🕪 🖬                                           | 🕻 🗱 📲 😮 (тсрир       | Ropam Bridge 💌 🚺 COM5 💌                      | ROPIN                    |
| Ustawienia karty SIM                                | Panel dotykowy TPR:1 | Ustawienia Opcje wyświetlania Edycja ekranów |                          |
| Strefy, numery telefonów,<br>e-mail                 | Panel dotykowy TPR:1 |                                              |                          |
| Moduły, panele TPR                                  |                      | 6 6 6                                        |                          |
| Wejścia                                             |                      |                                              |                          |
| Wyjścia                                             |                      |                                              | <b>Q</b>                 |
| Timery                                              |                      |                                              |                          |
| Komunikacja,testy,liczniki                          |                      |                                              |                          |
| Opcje systemowe                                     |                      |                                              |                          |
| ₩ Wejście analogowe                                 |                      |                                              |                          |
| Temperatura                                         |                      | Ustawienia                                   | Synchronizacja z panelem |
| Termostaty pokojowe                                 |                      | Dodatkowy opis                               | Prześlij do panela       |
|                                                     |                      |                                              | Odczytaj z panela        |
| Pamięć zdarzeń                                      |                      |                                              | Przywróć domyślne        |
| Podgląd Online                                      |                      | 🔽 Strefa 1 🖓 Wymagany kod                    |                          |
|                                                     |                      | I⊽ Strefa 2<br>I⊽ Strefa 3                   |                          |
| Wersja<br>Sprzęt:                                   |                      | ✓ Strefa 4     ✓ Wyświet ekran wyboru stref  |                          |
| Program:<br>ID olyty                                |                      |                                              |                          |
|                                                     | G 🔁 💼 🔍              |                                              |                          |
| abel USB wykryty na porcie COM                      | I6 COM5              | AT                                           |                          |

Menu edycji ekranów - OptimaGSM Manager:

Każda z ikon na dowolnym ekranie może posiadać dodatkowy opis, który będzie widoczny na panelu dotykowym identycznie jak w programie:

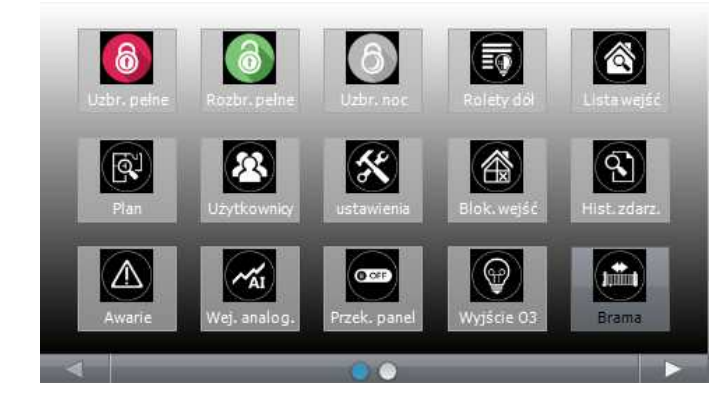

Dodatkowo ikony opisane jako wyjścia obsługujące np. moduły IOE-IQPLC posiadają możliwość wskazań aktualnie pobieranej mocy po prawej stronie ikony (prawy dolny róg). Aby ta funkcja była aktywna należy zaznaczyć w programie: "Pokaż moc mierzoną przez moduł IOE-IQPLC".

Funkcja "Pokaż stan wg. wejścia" powoduje wskazanie załączenia wyjścia jeśli wejście zmienia stan z "0" na "1" - kropka po lewej stronie ikony wyjścia: biały - wejście = 1, pusty - wejście = 0. OptimaGSM centrala alarmowa z komunikacją GSM i automatyką budynkową.

2.2.9.4.3.4 Opisy i funkcje ikon

Piktogramy w postaci ikon są przydzielone poszczególnym funkcjom systemu, których znaczenie i działanie opisano poniżej. Panel dotykowy TPR-4 umożliwia umieszczanie dowolnych ikon w dowolnym miejscu na dwóch ekranach panelu oraz części z nich przypisywanie wielorakiego działania.

| Ikona                                                                                                    | Opis działania                                                                                                    |
|----------------------------------------------------------------------------------------------------|----------------------------------------------------------------------------------------------------|
| ()                                                                                                    | Uzbrojenie pełne systemu.<br>Możliwe (ustawiane w OptimaGSM Manager):<br>- wybór stref<br>- wymagany kod<br>- wyświetlenie ekranu wyboru stref                                                                                                    |
| 1                                                                                                    | Rozbrojenie pełne systemu.<br>Możliwe (ustawiane w OptimaGSM Manager):<br>- wybór stref<br>- wyświetlenie ekranu wyboru stref                                                                                                    |
| 6                                                                                                    | Uzbrojenie nocne systemu.<br>Możliwe (ustawiane w OptimaGSM Manager):<br>- wybór stref<br>- wymagany kod<br>- wyświetlenie ekranu wyboru stref                                                                                                    |
|                                                                                                    | Sterowanie wyjściami:<br>Możliwe (ustawiane w OptimaGSM Manager):<br>- wyświetlanie wyjść, które mają być dostępne (Zakładka "Panel dotykowy TPR><br>opcje wyświetlania> sterowanie wyjściami)<br>- tryb działania<br>- czas działania<br>- opis wyjść              |
|                                                                                                    | Podgląd stanu wejść (naruszenie, sabotaż, OK).<br>Możliwe (ustawiane w OptimaGSM Manager):<br>- lista wyświetlanych wejść (Zakładka "Panel dotykowy TPR> opcje wyświetlania<br>> lista wyświetlanych wejść)<br>- opis wejść<br>- tryb działania<br>- czas działania |
| The second second secon | Podgląd planu budynku (wymagana karta MicroSD z plikami: plan1.bmp do plan4.<br>bmp).<br>Możliwa edycja rozmieszczenia czujek na planie z poziomu menu serwisowego w<br>panelu TPR-4.                                                                               |
|                                                                                                    | Nadanie, zmiana, usuwanie kodów i nazw użytkowników (do 32).                                                                                                    |
|                                                                                                    |                                                                                                    |

98

| Ikona       | Opis działania                                                                                                    |
|-------------|----------------------------------------------------------------------------------------------------|
| ×           | Menu ustawień użytkownika oraz serwisowych.                                                                                                    |
|             | Blokowanie wejścia lub grupy wejść.<br>Ustawiane w OptimaGSM Manager:<br>- numer wejścia<br>- grupowe blokowanie wejść<br>- żądanie kodu celem zatwierdzenia blokady<br>Po rozbrojeniu systemu wejścia zostają odblokowane.                              |
|             | Podgląd historii zdarzeń w systemie.                                                                                                    |
|             | Przegląd awarii w systemie.<br>Jeśli w systemie pojawi się awaria, obok ikony z prawej strony zostanie wyświetlona<br>żółta kropka sygnalizująca obecność nowej awarii w systemie, sprawdzenia można<br>dokonać klikając ikonę trójkąta z wykrzyknikiem. |
| MAI         | Podgląd wartości dla wejścia analogowego.<br>Możliwe (ustawiane w OptimaGSM Manager):<br>- skalowanie wartości napięcia do wartości fizycznych, np.cC, %Rh, lux, itp.                                                                                    |
| ~~ <u>~</u> | Wykres temperatury z czujników TSR-1 podłączonych do systemu.                                                                                                    |
|             | Podgląd wejścia.<br>Możliwe (ustawiane w OptimaGSM Manager):<br>- wybranie numeru wejścia<br>- blokowanie wejścia po naciśnięciu ikony (po rozbrojeniu systemu wejścia zostają<br>odblokowane)<br>- wskazanie stanu z wejścia modułu I/O PLC             |
|             | Termostat pokojowy.<br>Możliwe (ustawiane w OptimaGSM Manager):<br>- wybór termostatu (nr 1 lub nr 2).                                                                                                    |
|             | Sterowanie przekaźnikiem w panelu.                                                                                                    |

| Ikona              | Opis działania                                                                                        |
|--------------------|----------------------------------------------------------------------------------------------------|
|                    |                                                                                                    |
|                    | Sterowanie wyjściem centrali. (1-32).                                                                 |
|                    | Możliwe (ustawiane w OptimaGSM Manager):                                                              |
|                    | - nr wyjścia                                                                                          |
|                    | - wskazanie stanu wg. wejścia                                                                         |
| 0                  | - wymaganie kodu do załączenia                                                                        |
|                    | - wskazanie mocy mierzonej przez moduł IOE-IQPLC (jeśli obecny w systemie) po                         |
|                    | prawej stronie ikony                                                                                  |
|                    | Sterowanie wyjsciem centrali. (1-32).                                                                 |
|                    | 1 = Ikona zarowki biała                                                                               |
|                    | U = IKona zarowki ciemna<br>Możliwa (ustawiona w Ontime CSM Manager, zakładka, "Banał detykowy TBP, S |
| $( \cap )$         | mozniwe (ustawiane w OptimaGSW Manager, zakłauka – Paner uotykowy TFR                                 |
| (912)              | opcje wyswietiania stelowanie wyjscianii).                                                            |
| \₩/                | - wskązanie stanu wo weiścia                                                                          |
|                    | - wymaganie kodu do załączenia                                                                        |
|                    | - wskazanie mocy mierzonej przez moduł IOE-IOPI C (jeśli obecny w systemie) po                        |
|                    | prawei stronie ikony                                                                                  |
|                    | Sterowanie wyjściem centrali (1-32). np. rolety góra.                                                 |
|                    | Możliwe (ustawiane w OptimaGSM Manager, zakładka "Panel dotykowy TPR>                                 |
| $\frown$           | opcje wyświetlania> sterowanie wyjściami):                                                            |
|                    | - nr wyjścia                                                                                          |
|                    | - wskazanie stanu wg. wejścia                                                                         |
| $\bigtriangledown$ | - wymaganie kodu do załączenia                                                                        |
|                    | - wskazanie mocy mierzonej przez moduł IOE-IQPLC (jeśli obecny w systemie) po                         |
|                    | prawej stronie ikony                                                                                  |
|                    | Sterowanie wyjściem centrali (1-32). np. rolety dół.                                                  |
|                    | Mozliwe (ustawiane w OptimaGSM Manager, zakładka "Panel dotykowy IPR>                                 |
|                    | opcje wyswietiania> sterowanie wyjsciami):                                                            |
|                    | - TI wyjscia<br>wskozonio stopu wa wojścio                                                            |
|                    | - wywaganie kodu do załaczenia                                                                        |
|                    | - wskazanie mocy mierzonej przez moduł IOF-IOPI C (jeśli obecny w systemie) po                        |
|                    | nrawei stronie ikony                                                                                  |
|                    | Sterowanie wyiściem centrali (1-32), np. brama.                                                       |
|                    | Możliwe (ustawiane w OptimaGSM Manager, zakładka "Panel dotykowy TPR>                                 |
| $\frown$           | opcje wyświetlania> sterowanie wyjściami):                                                            |
| (.↔.)              | - nr wyjścia                                                                                          |
|                    | - wskazanie stanu wg. wejścia                                                                         |
| $\checkmark$       | - wymaganie kodu do załączenia                                                                        |
|                    | - wskazanie mocy mierzonej przez moduł IOE-IQPLC (jeśli obecny w systemie) po                         |
|                    | prawej stronie ikony                                                                                  |
|                    | Sterowanie wyjściem centrali (1-32). np. brama garażowa.                                              |
|                    | Możliwe (ustawiane w OptimaGSM Manager, zakładka "Panel dotykowy TPR>                                 |
| (~)                | opcje wyświetlania> sterowanie wyjściami):                                                            |
|                    | - nr wyjscia                                                                                          |
| LAE                | - wskazanie stanu wg. wejscia                                                                         |
| $\smile$           | - wymaganie kodu do załączenia                                                                        |
|                    | - wskazanie mocy mierzonej przez moduł iOE-iQPLC (jesii obecny w systemie) po                         |
|                    |                                                                                                    |
|                    | Załaczanie grupy wyiść.                                                                               |
|                    | Możliwe (ustawiane w OptimaGSM Manager):                                                              |
|                    |                                                                                                    |

| Ikona      | Opis działania                                                                                                    |
|------------|----------------------------------------------------------------------------------------------------|
|            | - nr wyjścia / wyjść<br>- wymaganie kodu do załączenia                                                                                                    |
| OFF        | Wyłączanie grupy wyjść.<br>Możliwe (ustawiane w OptimaGSM Manager):<br>- nr wyjścia / wyjść<br>- wymaganie kodu do załączenia                                                                                                  |
|            | Wskaźnik wilgotności - czujniki radiowe systemu Aero.<br>Możliwe (ustawiane w OptimaGSM Manager):<br>- lista wyświetlanych czujników (do 8)<br>- nr czujnika na widżecie                                                       |
| <b>B:</b>  | Wskaźnik wilgotności i temperatury - czujniki radiowe systemu Aero.<br>Możliwe (ustawiane w OptimaGSM Manager):<br>- lista wyświetlanych czujników (do 8)<br>- możliwość wyświetlania tylko temp., tylko %Rh<br>lub temp i %Rh |
| $\bigcirc$ | Podstawowe informacje o systemie:<br>Firmware centrali,<br>Firmware panelu,<br>Zasilanie centrali i modemu,<br>Status modułu AP-IP                                                                                             |

# 2.2.9.5 Aktualizacja firmware

Panele dotykowe serii TPR-4 posiadają funkcję aktualizacji oprogramowania (firmware). Funkcjonalność ta pozwala na zmianę oprogramowania do najnowszej wersji. Aktualizacja oprogramowania odbywa się za pomocą kabla USBA-USB miniB oraz dedykowanego programu do aktualizacji: TPR\_4 update.

Widok okna programu do aktualizacji firmware:

| R4 1.0                      | Pierwsza wersja TPR4 |                                  | 13.09.2016 | tpr_tpr4_1.0.flsh |
|-----------------------------|----------------------|----------------------------------|------------|-------------------|
|                             |                      |                                  |            |                   |
|                             |                      |                                  |            |                   |
|                             |                      |                                  |            |                   |
|                             |                      |                                  |            |                   |
|                             |                      |                                  |            |                   |
|                             |                      |                                  |            |                   |
|                             | -                    |                                  |            |                   |
| Pobierz liste plików z serw | era lub wybierz plik |                                  |            | Wybier:           |
| Zapis pliku firmware na dy  | k Aktualizuj         |                                  |            |                   |
|                             |                      | _                                |            |                   |
| nto o pliku<br>Vio ITPP     |                      | Info o urządzeniu<br>Model TPP 4 |            |                   |
| fodel tor4                  |                      | Contractor Contractor            |            |                   |
| Versja 1.0                  |                      |                                  |            |                   |
| ata 13.08.2016              |                      |                                  |            |                   |
| nformacje None              |                      |                                  |            |                   |
| nformacje None              |                      |                                  |            |                   |

2.2.9.5.1 Procedura aktualizacji oprogramow ania TPR-4

Aby zaktualizować firmware panelu TPR-4 należy:

- uruchomić program TPR-4 update
- wyłączyć zasilanie systemu
- podłączyć kabel USB do komputera i panelu
- założyć zworkę PR
- załączyć zasilanie panelu (systemu)
- wybrać plik dwukrotnym kliknięciem
- kliknąć przycisk "Aktualizuj"
- nie odłączać zasilania podczas aktualizacji modułu !!!
- panel podczas aktualizacji zgaśnie, buzzer załączy się emitując sygnał ciągły
- po skończonej aktualizacji w programie TPR-4 Update zostanie wyświetlona informacja
- zdjąć zworkę PR
- zrestartować panel (wyłączyć i załączyć zasilanie).

W razie niepowodzenia z aktualizacją firmware w panelu - powtórzyć operację od kroku "Aktualizacja".

#### 2.2.9.6 Konserwacja panelu TPR-4

Panel dotykowy nie wymaga szczególnych zabiegów konserwacyjnych. Podczas okresowych przeglądów technicznych należy kontrolować stan złącz śrubowych. W przypadku zabrudzenia obudowy i panelu dotykowego należy go czyścić przy użyciu typowych środków do monitorów komputerowych LCD (najlepiej wprowadzić panel w tryb czyszczenie ekranu: Ustawienia --> Użytkownika --> Czyszczenie ekranu, ekran zostanie zablokowany na 60s celem wyczyszczenia, wszystkie klawisze zostaną aktywowane po upłynięciu czasu na czyszczenie).

# 2.2.9.7 Parametry techniczne. TPR-4

| PARAMETR                                | WARTOŚĆ                                                                                                    |
|-----------------------------------------|----------------------------------------------------------------------------------------------------|
| Napięcie zasilania                      | 9V÷14V/DC min/max                                                                                                    |
| Pobór prądu                             | 100mA/140mA @12V (0,72W/2,4W) min/max                                                                                                    |
| Obciążalność wyjścia<br>przekaźnikowego | 1A max. @30VDC/50VAC                                                                                                    |
| Typ wejść TPR-1, -1F<br>(programowane)  | <b>NO, NC, EOL, 2EOL/NC, 2EOL/NO</b><br>rezystancja linii dla danego typu:<br>brak naruszenia/naruszenie<br>hi-Z/~30Ω, ~30Ω/hi-Z, hi-Z/2k2, 1k1/2k2, 2k2/1k1                                         |
| Komunikacja systemowa                   | RS485 (protokół zastrzeżony)                                                                                                    |
| Wyświetlacz LCD                         | 4,3", TFT LCD, 16,7 mln. kolorów, 480x272 pikseli                                                                                                    |
| Panel dotykowy                          | pojemnościowy                                                                                                    |
| Sygnalizacja akustyczna                 | ~ 80 dB max.                                                                                                    |
| Gniazdo karty SD (funkcje)              | - obsługa kart micro SD, SDHC (8GB max. testowane)<br>- plan budynku (tablica synoptyczna)<br>- cyfrowa ramka zdjęć (100 zdjęć maksymalnie.)<br>- rejestracja historii temperatury z czujników temp. |
| Obudowa                                 | <b>IP20</b><br>(zabezpieczenie antysabotażowe: otwarcie i oderwanie od<br>podłoża obudowy)                                                                                                    |
| Warunki pracy                           | klasa środowiskowa: II<br>T:-10°C+55°C<br>RH: 20%90%, bez kondensacji)                                                                                                    |
| Złącza                                  | rozłączne AWG:24-12                                                                                                    |
| Wymiary TPR-4                           | 122,3x88,3x17,3 mm (WxHxD)                                                                                                    |
| Waga TPR-4                              | 175g netto                                                                                                    |

# 2.2.9.8 Historia wersji.

| WERSJA TPR-4 | DATA       | OPIS                                          |
|--------------|------------|-----------------------------------------------|
| 1.0          | 2016.09.21 | Pierwsza wersja. (OptimaGSM v2.4, TPR-4 v1.0) |

# 2.2.10 RHT-Aero

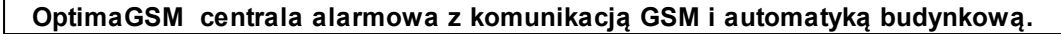

### 2.2.10.1 Opis ogólny.

#### 2.2.10.1.1 Właściw ości.

- systemowy moduł bezprzewodowego czujnika temperatury i wilgotności Aero (RHT-Aero),
- pomiar temperatury w zakresie -20°C do 125°C zewnętrzny czujnik TSR1-HT, -20°C do 70°C wbudowany czujnik temperatury
- pomiar wilgotności w zakresie 0-100% Rh bez kondensacji,
- dwukierunkowa, szyfrowana (AES 128-bit) komunikacja w paśmie ISM 868 MHz,
- wysoka czułość RF do -110 dBm,
- automatyczne sterowanie mocą nadawania, do +10dBm, w zależności od siły (RSSI) i jakości transmisji (LQI),
- zasięg powyżej 200m w terenie otwartym,
- programowanie i diagnostyka urządzeń Aero z poziomu centrali,
- pełen nadzór i przekazywanie statusów do urządzeń Aero, kontrola obecności, jakości łącza, stan baterii, obecność zasilania podstawowego,
- unikalne ID-Aero każdego modułu pozwala na prawidłową pracę w zasięgu innego systemu Aero,
- nieulotna pamięć konfiguracji,
- optyczna sygnalizacja pracy,
- zasilanie: bateria 3,6V/DC, lub zewnętrzne 9-14VDC
- obudowa natynkowa ABS biała wymiary: 80x80x25 [mm],
- współpraca z systemami: OptimaGSM (od 2.2),
- ochrona antysabotażowa,

#### 2.2.10.1.2 Przeznaczenie.

**Moduł RHT- Aero** przeznaczony jest do bezprzewodowego pomiaru temperatury i wilgotności. Dzięki niemu można zintegrować pomiary z wielu urządzeń (do 8 w systemie OptimaGSM) i analizować zmiany parametrów temperatury i wilgotności.

#### 2.2.10.1.3 Ostrzeżenia.

- Ze względów bezpieczeństwa urządzenie powinno być konfigurowane tylko przez wykwalifikowanych instalatorów.
- Przed przystąpieniem do konfiguracji należy zapoznać się ze zrozumieniem z powyższą instrukcją.
- Nie wolno ingerować w konstrukcję bądź przeprowadzać samodzielnych napraw.
- Należy zachować możliwe środki ochrony antystatycznej w celu zabezpieczenia układów elektronicznych na PCB przed wyładowaniami elektrostatycznymi ESD.
- W celu spełnienia wymagań LVD i EMC należy przestrzegać zasad: zasilania, zabudowy, ekranowania odpowiednio do zastosowania.
- Mając na uwadze maksymalną żywotność baterii w module, należy unikać instalowania modułu w miejscach obarczonych występowaniem skrajnych temperatur otoczenia.
- W razie konieczności pomiaru temperatur ze skrajnych zakresów należy moduł RHT-Aero wyosażyć w czujnik TSR-xx i doprowadzić go przewodowo do miejsc gdzie występują temperatury mające wpływ na żywotność baterii lub podłączyć do modułu zewnętrzne zasilanie - patrz parametry techniczne.

### 2.2.10.2 Opis modułu.

2.2.10.2.1 Wersje modułu.

| Kod        | Opis                                                         |
|------------|--------------------------------------------------------------|
| RHT - Aero | Bezprzewodowy moduł czujnika temperatury i wilgotności Aero. |

104

#### 2.2.10.2.2 Budow a i opis.

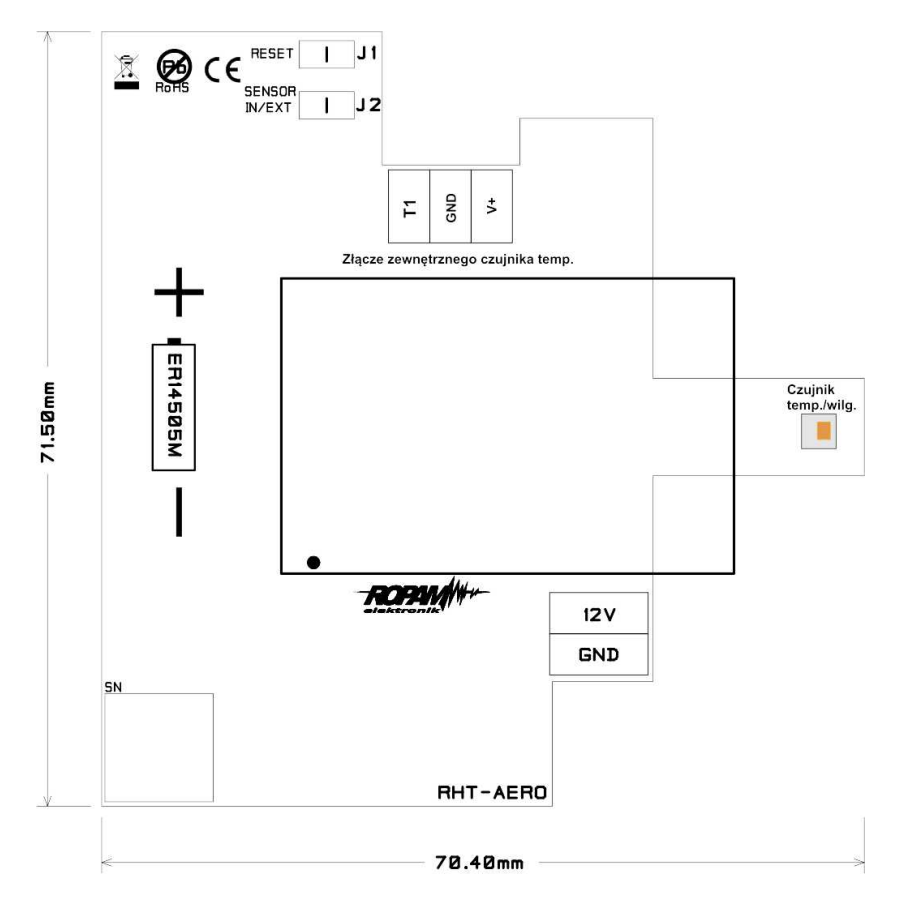

Widok modułu:

Opis zworek:

**J1 -** normalna praca - zworka zdjęta, założona - patrz procedura instalacji i programowania (kasowanie czujki z systemu).

**J2-** Wybór czujnika temperatury: zdjęta - czujnik wewnętrzny modułu, założona - czujnik zewnętrzny serii TSR-xx produkcji Ropam Elektronik.

### Opis złącz:

T1 - dane z cyfrowego czujnika temperatury TSR-xx
 GND - masa zasilania
 V+ - zasilanie zewnętrznego czujnika temperatury (NIE ŁĄCZYĆ Z 12V !!!)

**12V** - zewnętrzne zasilanie czujnika (np. z centrali alarmowej) **GND** - masa zasilania

### 2.2.10.3 Montaż i instalacja.

2.2.10.3.1 Wymagania podstaw ow e.

Moduł powinien być montowany w pomieszczeniach zamkniętych, o normalnej wilgotności powietrza (RH=90% maks. bez kondensacji) i temperaturze z zakresu -20°C do +70°C. Przy wybieraniu miejsca montażu należy kierować się następującymi kryteriami:

- zasięg sterownika radiowego (tłumienie ścian pomieszczenia: drewno/gips- o 5%-20%, cegła/ ceramika: o 20%-50%, beton/żelbeton: o 50%-80%, metal/stal: o 100%)

- montaż optymalnie centralnie wobec przewidywanego zasięgu,

- dostępność modułu dla osób trzecich i prób sabotażu,

- zachowanie bezpiecznej odległości od źródeł ewentualnych zakłóceń (np. magistrale zasilania 230V/AC - budynków, nadajniki radiowe, itp.).

2.2.10.3.2 Opis i działanie modułu RHT-Aero.

Okablowanie systemu powinno być wykonane przy pomocy przewodów słaboprądowych.

Moduł sprawdza stan parametrów środowiska:

- temperatury w zakresie -20°C do +70°C, -20°C do +125°C przy wykorzystaniu zewnętrznego czujnika TSR1-HT

- wilgotności w zakresie 0-100% Rh bez kondensacji

Odczyty z modułu można przesyłać do aplikacji RopamOptima, odczytywać lokalnie w panelach dotykowych TPR-4, SMS-ach, w aplikacji RopamDroid można odczytywać tylko temperaturę z czujnika RHT, w przeglądarce internetowej webserver - tylko temperatura (konfiguracja wyświetlania w OptimaGSM Manager).

#### 2.2.10.3.3 Instalacja i programow anie modułu RHT-Aero. 8

1. Zainstalować obudowę modułu w odpowiednim miejscu i wprowadzić odpowiednie okablowanie poprzez przepusty kablowe.

2. Podłączyć przewody zasilania do zacisków (zasilanie przewodowe).

3. Założyć baterię zgodnie z polaryzacją (zasilanie bateryjne gdy nie ma możliwości zasilania przewodowego).

4. Uruchomić system,

5. Oprogramować moduł: z poziomu centrrali i aplikacji OptimaGSM Manager,

6. Wykonać testy funkcjonalne, sprawdzić zasięg.

7. Po zakończeniu instalacji, wykonać szkolenie użytkownika.

### Procedura programowania modułu:

1. Uruchom procedurę dodawania urządzeń w kontrolerze Aero (praca systemowa: OptimaGSM Manager->AP-Aero->Włącz tryb nauki.

2. Otwórz moduł i zainstaluj baterię w pierwszym module zgodnie z polaryzacją. Moduł po zestawieniu połączenia z AP wygeneruje serię błysków (dioda niebieska).

3. Powtórz pkt. 2 dla wszystkich modułów, moduły RHT-Aero otrzymują nr systemowe zgodnie z kolejnością dodawania.

4. Sprawdź stan modułów w kontrolerze (RSSi, LQI), zapisz ustawienia do modułów RHT-Aero.

### Procedura usuwania modułu z systemu:

1. Moduł zaprogramowany do kontrolera AP (z unikalnym ID-Aero) nie może być wprogramowany do innego AP,

wymaga resetu.

2. Wyjmij baterię z modułu > załóż zworkę J1 > zainstaluj baterię > usuń zworkę w ciągu 10s.

Moduł potwierdzi reset serią błsków niebieską diodą LED 10x co 100ms.

3. Moduł ma zresetowane ID-Aero i ustawienia (do fabrycznych), jest gotowy do nowego programowania.

### Uwagi:

Należy zachować możliwe środki ochrony antystatycznej w celu zabezpieczenia układów elektronicznych na PCB przed wyładowaniami elektrostatycznymi ESD.

#### 2.2.10.3.4 Flagi RHT-Aero w Logic Processor

Funkcje odczytu temperatury i wilgotności czujnikow bezprzewodowych Aero w LP mają postać jak niżej:

- gettw(1-8) (temperatura)
- getthw(1-8) (wilgotność)

# Przykład:

th1=gethw(1); pobiera do zmiennej th1 wilgotność z czujnika 1 aero

Jeżeli centrala wykryje błąd odczytu czujników to sygnalizowane jest to poprzez wartości: -999 dla temp. i 255 dla wilgotności.

# Przykładowy skrypt logiki używający danych z czujników RHT:

Funkcja pozwala na sterowanie wyjściami (podłączonymi do nich urządzeniami) w zależności od ustawionych parametrów (temperatura, wilgotność z danego numeru czujnika, w tym przykładzie czujnik Aero nr.1, badanie temperatury w zakresach 25-30 stopni Celsjusza):

```
int tw;
int M1;
int O1;
main(){
gbenv();
M1=0
O1=geto(1);
while(1){
gbenv();
tw=gettw(1);
O1=geto(1);
if(tw<25&&M1==0){
M1=1;
PRINT("Zimno");
};
if(tw>30\&&M1==1){
M1=0:
PRINT("Temp. OK.");
-};
O1=tofd(1,M1,0,2);
                          // histereza załączenia i wyłączenia wyjścia
seto(1,O1);
};
};
```

# 2.2.10.4 Konfiguracja.

2.2.10.4.1 Przygotow anie systemu do pracy.

Zanim moduł RHT-Aero zostanie podłączony do systemu, należy zapoznać się z dokumentacją dotyczącą podłączenia.

2.2.10.4.2 Podłączenie zasilania/zew n. czujnika do modułu.

Podczas podłączania zasilania do modułu należy zachować szczególną ostrożność mając na uwadze ochonę ESD oraz prawidłowe podłączenie zasilania do modułu. Podłączyć opcjonalny zewnętrzny czujnik temperatury TSR1-HT zgodnie z polaryzacją.

2.2.10.4.3 Konfiguracja: OptimaGSM Manager.

Moduł do pracy systemowej konfiguruje się z poziomu centrali alarmowej.

Wymagania:

- współpraca z systemami: OptimaGSM (od v2.4),
- program OptimaGSM manager: (wersja od v2.0)
- 2.2.10.4.3.1 OptimaGSM Manager: APx-Aero czujki temp./wilg. 5

Program OptimaGSM zakładka:

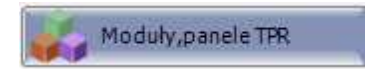

a następnie:

| APx-Aero |    | V      |
|----------|----|--------|
|          | ОК | Cancel |

Dostępne jest okno z podglądem parametrów czujnika i wartości mierzonych parametrów:

| Czu | jki Piloty | Czujki temper | atury/wilgotn | ności W | ykres pozio | mu sygnału |     |          |
|-----|------------|---------------|---------------|---------|-------------|------------|-----|----------|
| ID  | Nazwa      | Połączony     | Temp[C]       | RH[%]   | Slevel      | RSSI[db    | LQI | Vbat.[V] |
| 1.  |            |               |               |         |             |            |     |          |
| 2.  | 10         |               |               |         |             |            |     |          |
| з.  |            |               |               |         |             |            |     |          |
| 4.  |            |               |               |         |             |            |     |          |
| 5.  |            |               |               |         |             |            |     |          |
| 6.  | -          |               |               |         |             |            |     |          |
| 7.  |            |               |               |         |             |            |     |          |
| 8.  |            |               |               |         |             |            |     |          |

2.2.10.4.3.2 Ustaw ienia w yśw ietlania w artości na panelu TPR-4.5

Ustawienia te pozwalają na wyświetlanie informacji o wartościach mierzonych parametrów na ekranie panelu dotykowego TPR-4.

Poniżej znajduje się okno ustawień z programu narzędziowego OptimaGSM Manager. Ikona pozwala na wyświetlanie obu parametrów jednocześnie.

| <b>B</b> t -                                                   | Dodatkowy opis                                     |  |
|----------------------------------------------------------------|----------------------------------------------------|--|
| Temperatura  1 2 3 4 5 6 7 7 8 8 8 8 8 8 8 8 8 8 8 8 8 8 8 8 8 | Wilgotność<br>1<br>2<br>3<br>4<br>5<br>6<br>7<br>9 |  |
Można również ustawić wywietlanie tylko wilgotności za pomocą odpowiedniej ikony:

| /ilgotność czu | ijniki radiowe Aero      |                      | Synchronizacja z panelem                                     |
|----------------|--------------------------|----------------------|--------------------------------------------------------------|
|                | Dodatkowy opis           |                      | Prześlij do panela<br>Odczytaj z panela<br>Przywróć domyślne |
|                | _                        |                      | Przywróć domyślne                                            |
| sta wyświetł   | anych czujek wilgotności | Nr czujnika wyświetł | any na widżecie                                              |
| _1<br>]2<br>]2 |                          | brak 👻               |                                                              |
| <br>4<br>5     |                          | 1 2                  |                                                              |
| <br>6<br>7     |                          | 3                    |                                                              |
| 38             |                          | 5                    |                                                              |
|                |                          | 7 4                  |                                                              |

### 2.2.10.5 Konserwacja systemu.

Urządzenie nie wymaga szczególnych zabiegów konserwacyjnych. Podczas okresowych przeglądów technicznych należy kontrolować stan złącz śrubowych, stan zasilania awaryjnego, oczyścić PCB sprężonym powietrzem. System należy okresowo testować pod względem prawidłowego działania i komunikacji.

### 2.2.10.6 Parametry techniczne.

| Parametr                               | Wartość                                                                                                    |
|----------------------------------------|----------------------------------------------------------------------------------------------------|
| Napięcie zasilania                     | U=9V-14V DC podstawowe / U=3,6VDC, bateria ER14505M                                                                   |
| Pobór prądu                            | ~ 2mA@12VDC / ~ 0,2mA @3,6VDC                                                                                         |
| Komunikacja Aero w<br>pasmie ISM       | 868,000 MHz 870,000 MHz<br>czułość: -110 dBm, moc nadawania: do +10dBm, modulacja FSK                                 |
| Komunikacja<br>systemowa               | magistrala systemowa Ropam NET                                                                                        |
| Programowanie                          | z poziomu centrali alarmowej - praca systemowa,                                                                       |
| Warunki pracy                          | klasa środowiskowa: II temp. :-10°C+55°C<br>RH: 20%90%, bez kondensacji                                               |
| Zakresy pomiarowe:<br>Rh %<br>Temp. °C | 0-100% bez kondensacji<br>-20°C do 125°C - zewnętrzny czujnik TSR1-HT, -20°C do 70°C wbudowany<br>czujnik temperatury |
| Złącza                                 | AWG:24-18, rozłączne                                                                                                  |
| Wymiary, waga.                         | 80x80x25 (WxHxD,mm),<br>antena wbudowana na PCB obudowa natynkowa ABS biała z<br>sygnalizacją optyczną, ~70g          |

### 2.2.10.7 Historia wersji.

| Wersja | Data       | Opis             |
|--------|------------|------------------|
| 3.0    | 2016.10.03 | Pierwsza wersja. |

#### UWAGA:

Nowa wersja firmware (od v3.0) w module AP-Aero współpracuje tylko z urządzeniami

Aero z wersją firmware od 3.x.

## 2.2.11 VAR-1U

110

### 2.2.11.1 Opis ogólny.

2.2.11.1.1 Właściw ości.

- dwukierunkowa komunikacja audio pomiędzy wideodomofonem a telefonem komórkowym poprzez sieć GSM,

- inteligentny algorytm przekazu połączenia z detekcją lokalnego odbioru rozmowy,

- transmisja MMS-ów z sekwencją zdjęć z kamery bramofonu i/lub systemu CCTV - wymagany moduł FGR-4,

- przekazywanie połączeń tylko podczas nieobecności właściciela (czuwanie systemu),
- głosowa lub ukryta informacja o przekierowaniu połączenia,
- regulowany czas opoźnienia przekierowania połączenia,
- kontrola i zmiana przekazów przez użytkownika (niezależne komendy SMS: AUDIO, MMS-y),
- zdalne sterowanie (komendą SMS) systemowym przekaźnikiem wideodomofonu (rygiel),
- zdalne sterowanie (kod DTMF) systemowym przekaźnikiem wideodomofonu (rygiel),
- zdalne pobranie zdjęć z kamery bramofonu i/lub systemu CCTV, poprzez MMS-a: 'na życzenie',

- integracja z wieloma producentami wideodomofonów (patrz lista testowanych urządzeń): Vidos, Commax, Abaxo, Leleen, Kenwei, PROCOMM, Competition, Eura,

- regulacja poziomu dźwięku w bramofonie i telefonie komórkowym z poziomu urządzenia i/lub programu OptimaGSM Manager,

- system nie ogranicza innych funkcji systemów a podnosi ich funkcjonalność,
- funkcje ograniczenia kosztów i ilości przekazów.
- 2.2.11.1.2 Przeznaczenie.

Moduł VAR-1U służy do integracji systemów domofonów/wideodomofonów z systemami alarmowymi / automatyki budynkowej OptimaGSM.

Dzięki swoim funkcjom urządzenie podnosi funkcjonalność systemu alarmowego o możliwości zdalnej identyfikacji oraz weryfikacji osób.

2.2.11.1.3 Ostrzeżenia.

- Ze względów bezpieczeństwa urządzenie powinno być konfigurowane tylko przez wykwalifikowanych instalatorów.
- Przed przystąpieniem do konfiguracji należy zapoznać się ze zrozumieniem z powyższą instrukcją.
- Nie wolno ingerować w konstrukcję bądź przeprowadzać samodzielnych napraw.
- Należy zachować możliwe środki ochrony antystatycznej w celu zabezpieczenia układów elektronicznych na PCB przed wyładowaniami elektrostatycznymi ESD.
- W celu spełnienia wymagań LVD i EMC należy przestrzegać zasad: zasilania, zabudowy, ekranowania odpowiednio do zastosowania.

### 2.2.11.2 Opis modułu.

2.2.11.2.1 Budow a i opis.

 VSR
 X1
 Max

 VSR
 X1
 Max

 Image: State of the state of the state of

Widok płytki modułu:

#### Opis złącz:

**VSR** - złącze komunikacyjne do podłączenia modułu VSR-1 - syntezera mowy pozwalającego odtworzyć jeden komunikat głosowy dla użytkownika systemu (np. że nastąpi przekierowanie wywołania na GSM - telefon komórkowy właściciela).

X1 - przewód połączeniowy modułu z centralą OptimaGSM

Vpp - zasilanie bramofonów (wybrane modele),Audio - linia audio,GND - masa układu,

Data - linia danych,

**Opis diod LED:** 

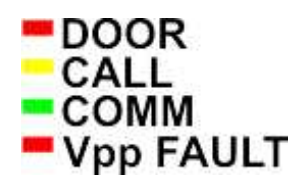

- **DOOR** - sygnalizacja otwarcia zamka (świecenie), mrugnięcie 1 x 500ms = błędna ramka danych z domofonu Leleen/Procomm cyfrowego

- CALL - sygnalizacja nawiązania/trwającego połączenia głosowego/wywołania z domofonu (świecenie)

- **COMM** - mruganie co 250ms - prawidłowa komunikacja z centralą Optima GSM, prawidłowy odbiór danych z domofonu Kenwei: mrugnięcie 2 x 250ms, funkcja przekierowania aktywna

- Vpp FAULT - sygnalizacja awarii wyjścia Vpp (świecenie = awaria)

112

2.2.11.2.2 Wersje modułu.

| Kod        | Opis                                                                     |
|------------|--------------------------------------------------------------------------|
| VAR-1U     | Bramka (interfejs) wideodomofonu. (otwory montażowe do zamontowania na   |
|            | kołkach)                                                                 |
| VAR-1U-D4M | Bramka (interfejs) wideodomofonu na szynę DIN TS-35, szerokość 4 moduły. |

#### 2.2.11.3 Wymagania, instalacja.

2.2.11.3.1 Wymagania podstaw ow e.

Moduł VAR-1U powinien być używany w warunkach o normalnej wilgotności powietrza (RH=90% maks. bez kondensacji) i temperaturze z zakresu -10°C do +55°C.

#### 2.2.11.4 Instalacja.

2.2.11.4.1 Przygotow anie systemu do pracy.

Zanim moduł VAR-1U zostanie podłączony do systemu, należy zapoznać się z dokumentacją dotyczącą podłączenia wideodomofonu, z którym będzie on używany.

Należy zapoznać się z dokumentacją techniczną oraz instrukcją do konkretnego modelu wideodomofonu, który zostanie podłączony do systemu gdyż jego nieprawidłowa konfiguracja i podłączenie może skutkować uszkodzeniem jak również nieprawidłowym działaniem systemu Ropam Elektronik lub jego uszkodzeniem za co firma Ropam Elektronik nie ponosi żadnej odpowiedzialności.

- 1. Wykonać prawidłową instalację elektryczną dla wideodomofonu.
- 2. Podłączyć instalację do systemu domofonu/wideodomofonu.
- 3. Wykonać podłączenie centrali OptimaGSM z modułem VAR-1U.
- 4. Wykonać podłączenie systemu OptimaGSM+Var-1U z systemem domofonu/wideodomofonu.
- 5. Podłączyć kabel programujący centralę do gniazda RS232 TTL.
- 6. Uruchomić program OptimaGSM Manager.
- 7. Włączyć zasilanie systemu.
- 8. Otworzyć port COM w programie OptimaGSM Manager.
- 9. Przeprowadzić identyfikację modułów podłączonych do centrali.
- 10. Skonfigurować system.
- 11. Zapisać konfigurację do centrali.
- 12. Sprawdzić działanie.
- 13. Odłączyć przewód programujący centralę.
- 14. Przeprowadzić szkolenie użytkownika.
- 2.2.11.4.2 Podłączenie modułu do centrali.

Podczas podłączania modułu do systemu należy zachować szczególną ostrożność mając na uwadze ochonę ESD oraz prawidłowe podłączenie sygnałów do modułu.

Podłączenie modułu do centrali OptimaGSM odbywa się za pomocą wiązki X1. Wtyk wiązki należy podłączyć do gniazda VSR w centrali OptimaGSM hv1 lub OptimaGSM hv.2.

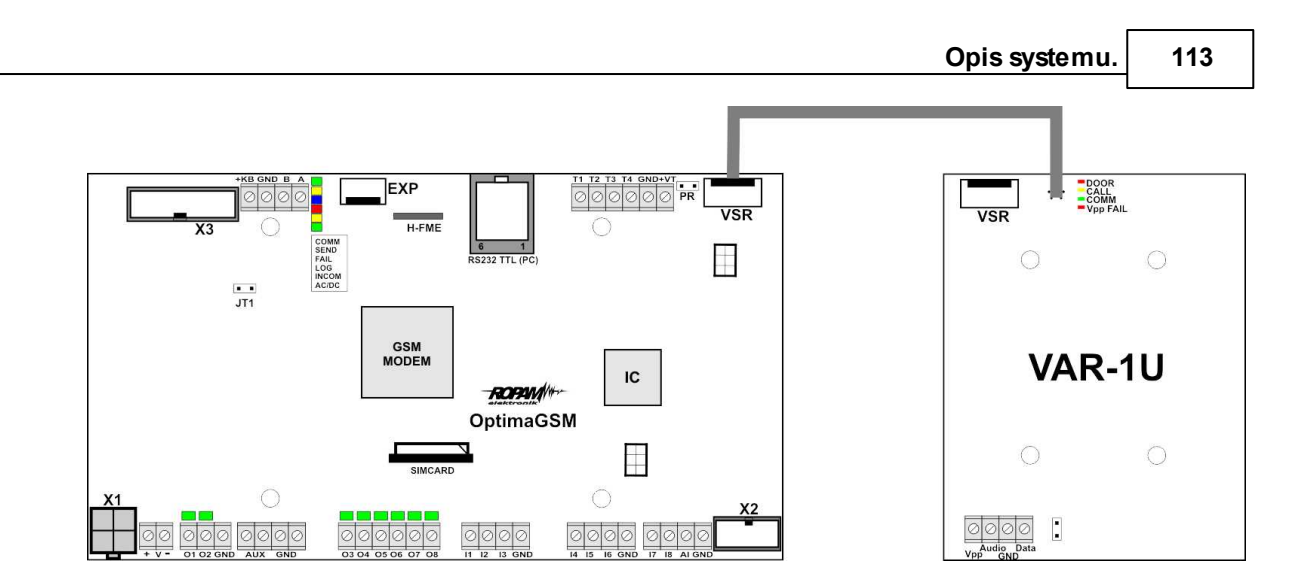

Podłączenie modułu VSR-1 do modułu VAR-1U (złącze VSR) pozwala odtwarzać komunikat głosowy. Rekomendujemy nagrywanie komunikatów nie dłuższych niż 5s.

2.2.11.4.3 Lista urządzeń w spółpracujących z modułem.

Moduł VAR-1U został zaprojektowany do współpracy z wideodomofonami wielu popularnych marek. Poniżej znajduje się lista urządzeń, z którymi został przetestowany.

| LP | Marka       | Wideodomofon - model | Bramofon - model       |
|----|-------------|----------------------|------------------------|
| 1  | Kenwei      | KW-128C              | KW-138MC-1B            |
| 2  | Kenwei      | KW-128C              | KW-138NE               |
| 3  | Kenwei      | S702C                | KW-138NE               |
| 4  | Kenwei      | E706FE               | KW138MC-1B             |
| 5  | Kenwei      | E100F/E101F          | KW138MC-1B             |
| 6  | Competition | MT337C-CK2 (2012r.)  | SAC5C-CK               |
| 7  | Competition | MT300C-MK1 (2011r.)  | SAC5C-K1 (2001r.)      |
| 8  | Competition | MT337C-CK2 (2012r.)  | SAC551C-CK (2011r.)    |
| 9  | Vidos       | M670W                | COMPETITION SAC5C-CK   |
| 10 | Commax      | CDV-50N              | DRC-4CAN               |
| 11 | Commax      | CDV-35H              | DRC-4CAN               |
| 12 | Abaxo       | M820C                | C700C                  |
| 13 | Procomm     | PRO-4719(4519)       | PRO-420SA(5846)        |
| 14 | Procomm     | PRO-4719(4519)       | VP-716A-B(4783)        |
| 15 | Procomm     | VP-716A-B(4783)      | VP-716A-B(4783)        |
| 16 | Eura        | VDA-06A03            | VDA-81A3               |
| 17 | Leleen      | Seria JB-304, V-25   | Seria JB-304, No.15(1) |

#### 2.2.11.4.4 Podłączenie domofonu do VAR-1U

Poniżej przedstawiono schematy podłączeń urządzeń wideodomofonowych do modułu VAR-1U.

Tabela reprezentuje sygnały podłączane do odpowiednich wyprowadzeń modułu VAR-1U.

### Przykład:

Vidos: 3 --> Vpp, 1 --> Audio, 2 --> GND, --- Data --> brak podłączenia

### 114

OptimaGSM centrala alarmowa z komunikacją GSM i automatyką budynkową.

| LP | Producent   | Sygnały                                                                                         | VAR-1U                |
|----|-------------|-------------------------------------------------------------------------------------------------|-----------------------|
| 1  | Vidos       | 3, 1, 2,                                                                                        | Vpp, Audio, GND, Data |
| 2  | Commax      | 3, 1, 2,                                                                                        | Vpp, Audio, GND, Data |
| 3  | Abaxo       | B+,A,GND,                                                                                       | Vpp, Audio, GND, Data |
| 4  | Leleen      | , A(AF), G,                                                                                     | Vpp, Audio, GND, Data |
| 5  | Kenwei      | , AF, GND, DAT                                                                                  | Vpp, Audio, GND, Data |
| 6  | Procomm     | Pro4719 (, Audio, GND, Data),<br>Pro716A wideodomofon(10, 7, 8,)<br>Pro 716A domofon (4, 1, 2,) | Vpp, Audio, GND, Data |
| 7  | Competition | MT 300C (3,1,2,),<br>MT 337C (E4, E2, E3,)                                                      | Vpp, Audio, GND, Data |
| 8  | Eura        | 4,1,2,                                                                                          | Vpp, Audio, GND, Data |

Schematy podłączeń dla poszczególnych producentów wg. powyższej tabeli:

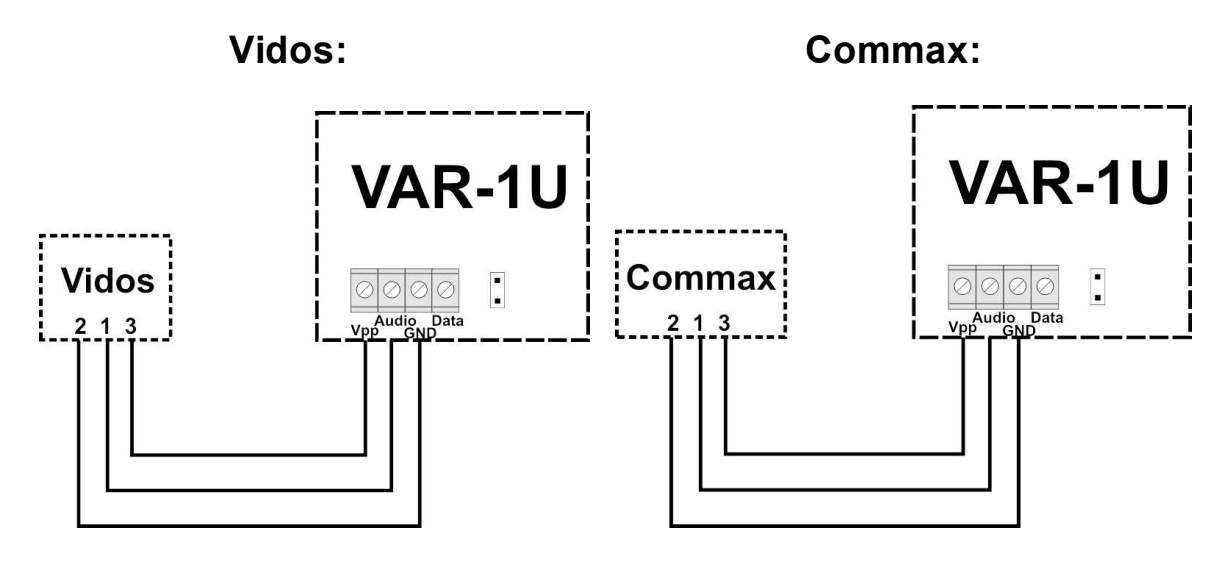

Abaxo:

Leelen:

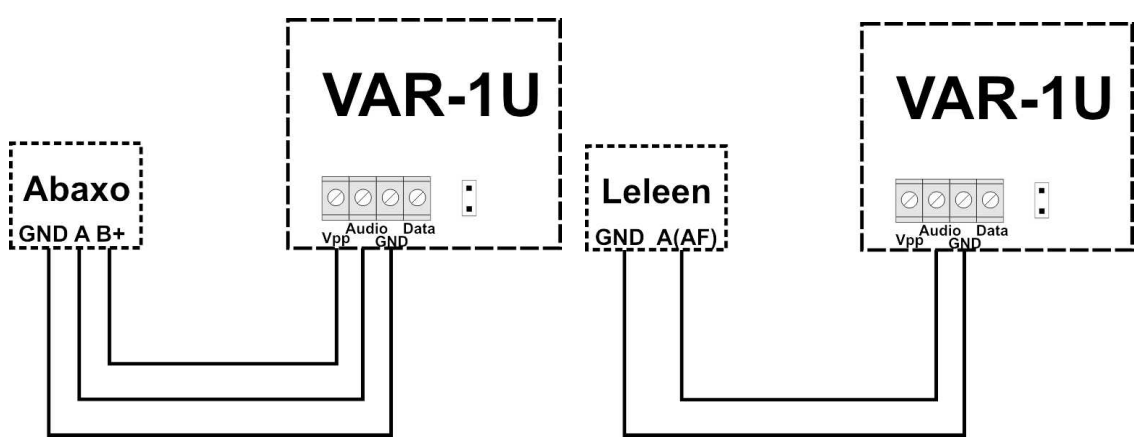

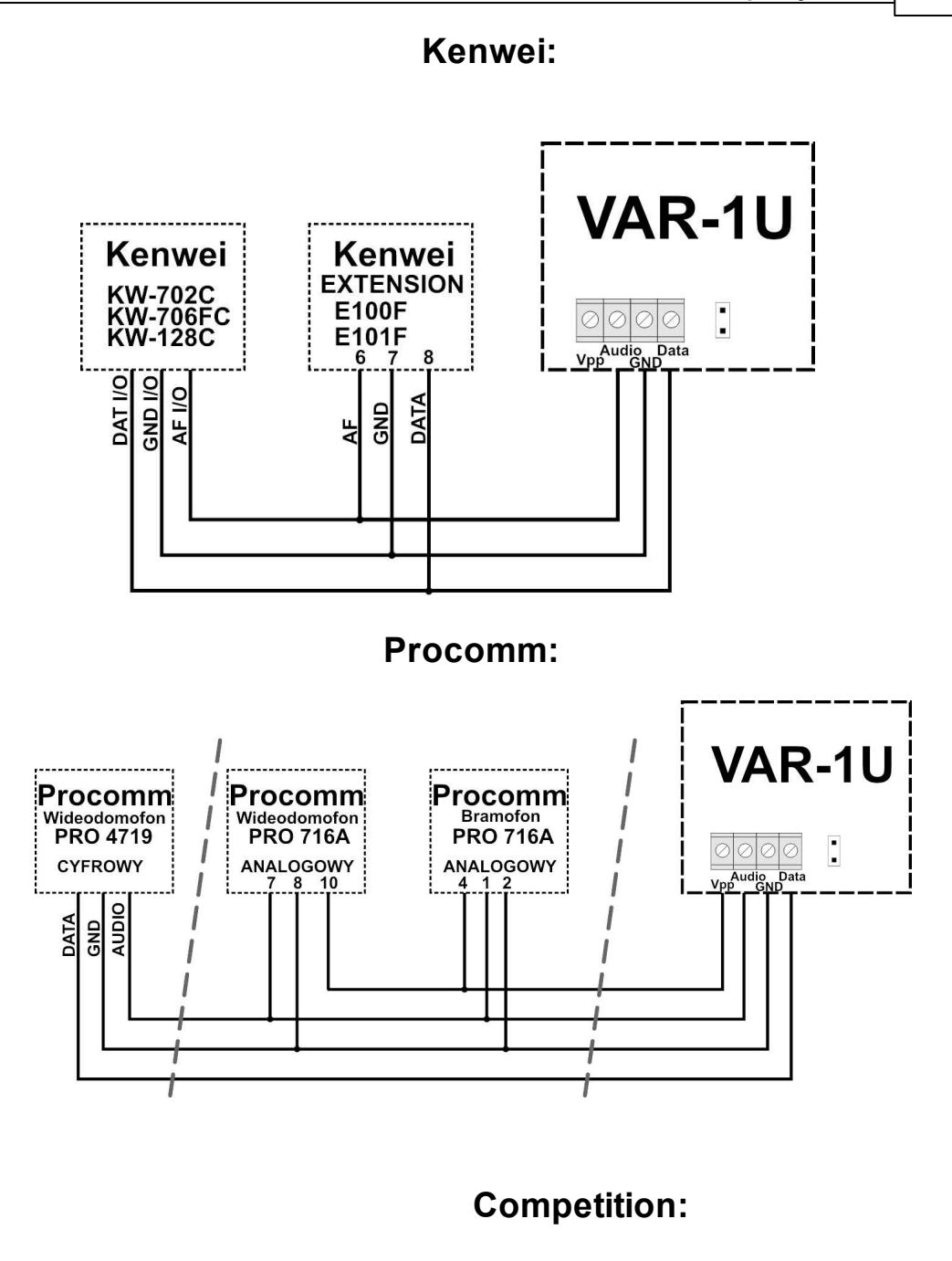

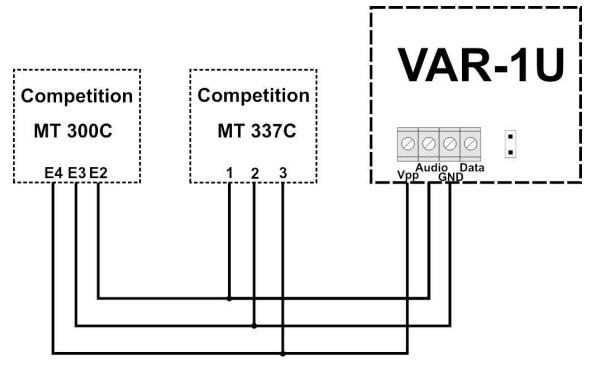

© 2019 Ropam Elektronik

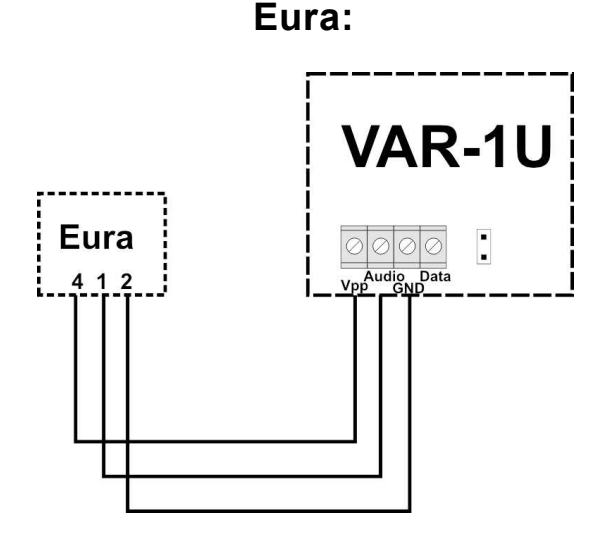

2.2.11.4.5 Konfiguracja.

Moduł do pracy systemowej konfiguruje się z poziomu centrali alarmowej.

Wymagania:

- centrala: OptimaGSM (od v2.4),
- program OptimaGSM manager: (wersja od v2.0)
- 2.2.11.4.5.1 OptimaGSM Manager: VAR-1U

Identyfikacja modułu w systemie:

- Program OptimaGSM zakładka:

Moduly,panele TPR

- wybrać symbol

- nastąpi identyfikacja modułów podłączonych do centrali.

- po tym wyświetli się okno z modułami znalezionymi przez centralę.

|  | ок | Cancel |
|--|----|--------|
|--|----|--------|

- należy zapisać konfigurację do centrali klikając:

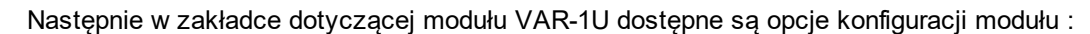

117

| Przekierowanie wywołania z bramofonu        | Videodomofon producent                                                                                        |
|---------------------------------------------|----------------------------------------------------------------------------------------------------|
| <ul> <li>aktywne zawsze</li> </ul>          | Vidos                                                                                                    |
| 🕐 aktywne gdy naruszenie 18                 | C Commax                                                                                                    |
| aktywne gdy czuwanie s1                     | Abayo                                                                                                    |
| aktywne gdy czuwanie s2                     |                                                                                                    |
| aktywne gdy czuwanie s3                     | Leieen                                                                                                    |
| <ul> <li>aktywne gdy czuwanie s4</li> </ul> | C Kenwei                                                                                                    |
|                                             | PROCOMM                                                                                                    |
| Przekierowanie po [s]                       | Competition                                                                                                   |
| Kod DTMF etwarcia rygla                     | C Eura                                                                                                    |
|                                             |                                                                                                    |
|                                             | Ustawienia niestandartowe                                                                                     |
| Powiadomienie                               | Rezystancja wyjściowa                                                                                         |
| Powiadomienie<br>Test rygła                 | Ustawienia niestandarłowe<br>Rezystancja wyjściowa<br>Ø bardzo mala                                           |
| Powiadomienie<br>Test rygla                 | Ustawienia niestandarłowe<br>Rezystancja wyjściowa<br>9 bardzo mala<br>9 mała                                 |
| Powiadomienie<br>Test rygla                 | Ustawienia niestandarłowe<br>Rezystancja wyjściowa<br>© bardzo mała<br>© mała<br>© duża                       |
| Powiadomienie<br>Test rygla                 | Ustawienia niestandartowe<br>Rezystancja wyjściowa<br>I bardzo mała<br>I mała<br>I duża<br>Korekcja echa 98   |
| Powiadomienie<br>Test rygla                 | Ustawienia niestandarłowe<br>Rezystancja wyjściowa<br>© bardzo mała<br>© mała<br>© duża<br>Korekcja echa 98 © |
| Powiadomienie<br>Test rygla                 | Ustawienia niestandartowe Rezystancja wyjściowa bardzo mała mała duża Korekcja echa 98                        |

2.2.11.4.5.2 Zmiana parametrów pracy modułu.

Przekierowanie wywołania z modułu. Funkcja pozwala na przekierowanie rozmowy z wideodomofonu/bramofonu gdy:

| Przekierowanie wywołania z bramofonu |
|--------------------------------------|
| <ul> <li>aktywne zawsze</li> </ul>   |
| 🔘 aktywne gdy naruszenie 18          |
| 🔿 aktywne gdy czuwanie s1            |
| 🔿 aktywne gdy czuwanie s2            |
| C) aktywne gdy czuwanie s3           |
| 🔿 aktywne gdy czuwanie s4            |
|                                      |

Aby nastąpiło przekierowanie, muszą być spełnione warunki jak wyżej.

**aktywne zawsze** - przekierowanie rozmowy z domofonu na telefon komórkowy następuje zawsze gdy na bramofonie zostanie wciśnięty przycisk wywołania

**aktywne gdy naruszenie l8** - przekierowanie rozmowy z domofonu na telefon komórkowy następuje zawsze gdy nastąpi naruszenie wejścia - 8 (np. czujki przy bramie) i w tym czasie zostanie wciśnięty przycisk bramofonu

aktywne gdy czuwanie s1-s4 - przekierowanie z bramofonu aktywne tylko gdy dany numer strefy jest załączony do czuwania.

Gdy w module jest zainstalowany syntezer mowy VSR-1 - najpierw zostanie odtworzony komunikat zapisany w pamięci modułu VSR-1 a następnie zostanie wybrany numer użytkownika systemu zapisany na pozycji 1 lub 2 w zakładce:

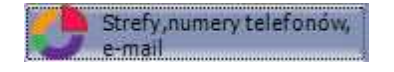

118

2.2.11.4.5.3 Ustaw ienia niestandardow e.

Ustawienia niestandardowe pozwalają dopasować parametry linii audio aby osiągnąć jak najlepszą jakość dźwięku.

Zalecane są ustawienia fabryczne dla poszczególnych modeli urządzeń (ładują się automatycznie po wybraniu modelu urządzenia).

| <ul> <li>Rezystancja wyjsciow</li> <li>bardzo mała</li> <li>mała</li> <li>mała</li> <li>durża</li> </ul> | /a |     |     |         |   |
|----------------------------------------------------------------------------------------------------|----|-----|-----|---------|---|
| Corekcja echa 98<br>Mic gain: 8                                                                          | ÷  | i i | a a | - I - 1 | Î |
|                                                                                                    |    |     |     |         |   |

2.2.11.4.5.4 Pobranie zdjęcia z w ideodomofonu.

Aby móc przesłać zdjęcie z wideodomofonu do użytkownika należy system wyposażyć w moduł przechwytywania zdjęć FGR-4. do modułu należy doprowadzić sygnał video z kamery bramofonu lub innej kamery (pracującej w standardzie PAL).

# Pobranie zdjęcia z wideodomofonu następuje za pomocą modułu FGR-4 po skonfigurowaniu opcji:

- MMS do tel.: wysyła zdjęcie MMS-em do wybranego numeru telefonu (od jednego do ośmu użytkowników).

- Treść SMS: informacja o naruszeniu wejścia wyposażonego w przechwytywanie obrazu

- Dołącz sekw. zdjęć do MMS/e-mail: załącza zdjęcie lub sekwencję zdjęć do wysłanej wiadomości

- Czas w [s] - opóźnienie z jakim zostaną wygenerowane a po tym wysłane zdjęcia od momentu naciśnięcia przycisku wywołania w bramofonie.

| Powiadomie      | enie         | VAR | -1    |      |     |       |                |    |  |
|-----------------|--------------|-----|-------|------|-----|-------|----------------|----|--|
| Tel/e-mail      | 1            | 2   | 3     | 4    | 5   | 6     | 7              | 8  |  |
| Sms do:         |              |     |       |      |     |       |                |    |  |
| Dzwoń do:       |              |     |       |      |     |       |                |    |  |
| MMS do tel.:    | $\checkmark$ |     |       |      |     |       |                |    |  |
| MMS do e-mail:  |              |     |       |      |     |       |                |    |  |
| E-mail do:      |              |     |       |      |     |       |                |    |  |
| Treść sms/e-m   | ail          |     |       |      | Bra | ma wj | azdow          | ia |  |
| Kod TCP         |              |     |       |      |     |       |                |    |  |
| Komunikaty VS   | R-2          |     |       |      |     |       |                |    |  |
| Dołącz sekw. zo | ljęć do      | MM  | 5/e-r | nail |     |       |                |    |  |
| Sms typu FLAS   | H.           |     |       |      |     |       |                |    |  |
| Dołącz STAN     | _            | _   |       | _    |     |       |                |    |  |
| Nerdiacia       | 1            | 1,  |       | 1.   | 2   |       | 15             |    |  |
|                 | 1            |     | -     |      | 2   |       | i<br>i         |    |  |
| Waifaiauidaa    | -            |     | -     |      | -   | -     | ес.<br>1914 г. | i. |  |
| Weiscle video   | CH1          |     | JH2   | 15   | JH3 | C     | .H4            |    |  |

Pobranie zdjęć na żądanie z wybranych kamer podłączonych do modułu FGR-4 za pomocą MMS-a polega na wysłaniu do centrali wiadomości SMS w postaci:

| Komenda              | Opis               | Przykład                          |
|----------------------|--------------------|-----------------------------------|
| (#### = kod dostępu) |                    |                                   |
|                      | MMS                |                                   |
|                      |                    | 1212 zdjecie 1,3,4                |
|                      | "Obrazy z kamer "  |                                   |
| #### zdjęcie 1,2,3,4 | NAGŁOWEK CH1+ JPG  | (polecenie pobierze poprzez       |
|                      | NAGŁOWEK CH1+ JPG  | MMS-a zdjęcia z kamer 1,3 i 4     |
|                      | NAGŁOWEK CH1+ JPG  | oraz w treści dołączony jest stan |
|                      | NAGŁOWEK CH1+ JPG  | systemu)                          |
|                      | + TREŚĆ SMS "STAN" |                                   |

2.2.11.4.5.5 Sterow anie ryglem za pomocą DTMF.

Moduł VAR-1U umożliwia zdalne otwarcie rygla za pomocą kodu DTMF podczas trwającego połączenia głosowego pomiędzy użytkownikiem a systemem OptimaGSM.

Przekierowanie rozmowy po [s] - funkcja umożliwiająca odtworzenie komunikatu z modułu VSR-1 zamontowanego w bramce domofonu VAR-1U (zalecamy by czas przekierowania nie był krótszy niż czas trwania komunikatu w module VSR-1).

Aby skorzystać z opcji otwierania rygla za pomocą kodu DTMF należy wpisać w polu kod (1-4 cyfry), zatwierdzenie kodu DTMF następuje po naciśnięciu " \* "

Okno konfiguracji przekierowania i kodu DTMF otwarcia rygla:

| Przekierowanie po [s]   | 0 | \$ |
|-------------------------|---|----|
| Kod DTMF otwarcia rygla |   |    |

### OptimaGSM centrala alarmowa z komunikacją GSM i automatyką budynkową.

Funkcja załączenia rygla pozwala na zdalne otwarcie bramy za pomocą kodu DTMF lub komendy SMS.

Otwarcie rygla następuje:

120

- zdalnie przez użytkownika DTMF, kod od 1 do 4 cyfr, zatwierdzenie "\*"
- zdalnie przez użytkownika SMS, przykład: #### rygiel (#### = kod dostępu)
- lokalnie przycisk w wideodomofonie

2.2.11.4.5.6 Komendy SMS do konfiguracji i kontroli funkcji przekazu połączenia głosow ego i MMS-ów .

Jeżeli system jest zintegrowany z systemem wideodomofonu (elementy integrujące to VAR-1U i FGR-4) to dostępne są komendy SMS do konfiguracji i kontroli funkcji przekazu połączenia głosowego i MMS-ów. Konfiguracja i sterowanie funkcjami VAR-1 polega na wysłaniu odpowiedniego SMS-a, w jednej wiadomości może znajdować się kilka poleceń np:

### #### domofon audio 1 mms 1 opoznienie 2

Centrala posiada nieulotną pamięć konfiguracji więc parametry są pamiętane po zaniku zasilania, ustawienia kasuje jedynie ponowne programowanie.

| Komenda       | Opis                                            | Przykład                   |
|---------------|-------------------------------------------------|----------------------------|
| (#### = kod   |                                                 |                            |
| dostępu)      |                                                 |                            |
|               | 1= uaktywnia przekierowanie połączeń            |                            |
|               | głosowych na pierwszy numer z listy modułu,     |                            |
| #### domofon  | czas połączenia maks. 90s.                      | 1111 domofon audio 1       |
| audio 1/0     | 0= wyłączenie przekierowania połączeń           |                            |
|               | głosowych                                       |                            |
|               | 1= uaktywnia transmisji MMS-ów ze zdjęciami z   |                            |
|               | bramofonu i/lub kamer na pierwszy numer z listy |                            |
| #### domofon  | modułu (transmisja wykonywana jest po           | 1111 domofon opoznienie 10 |
| mms 1/0       | połączeniu głosowym)                            |                            |
|               | 0= wyłączenie transmisji MMS-ów                 |                            |
|               | opoźnienie w sekundach liczone od naciśnięcia   |                            |
| #### domofon  | wywołania do rozpoczęcia wybierania numeru      | 1111 domofon opoznienie 10 |
| opoznienie yy | telefonu, przedział od 0 do 30 s                |                            |
| #### rygiel   | włączenie systemowego przekaźnika rygla w       | 1111 rygiel                |
|               | bramofonie (otwarcie bramki/furtki)             |                            |
|               | komenda SMS spowoduje pobranie MMS-a z          |                            |
| #### bramka   | sekwencją zdjęć z kamery bramofonu i/lub        | 1111 bramka                |
|               | kamer CCTV, (transmisja tylko pod pierwszy      |                            |
|               | numer telefonu)                                 |                            |

#### 2.2.11.5 Konserwacja systemu.

Urządzenie nie wymaga szczególnych zabiegów konserwacyjnych. Podczas okresowych przeglądów technicznych należy kontrolować stan złącz śrubowych, stan zasilania awaryjnego, oczyścić PCB sprężonym powietrzem. System należy okresowo testować pod względem prawidłowego działania i komunikacji.

### 2.2.11.6 Parametry techniczne.

| Parametr           | Wartość                                                                                            |
|--------------------|----------------------------------------------------------------------------------------------------|
| Napięcie zasilania | U = 12-14VDC                                                                                       |
| Programowanie      | z poziomu centrali alarmowej - praca systemowa,                                                    |
| Warunki pracy      | klasa środowiskowa: II temp.:-10°C+55°C<br>RH: 20%90%, bez kondensacji                             |
| Wymiary, waga.     | 67,5 x 87 x 17.53 (WxHxD,mm), ~30g bez obudowy,<br>71 x 90,2 x 57,5 (WxHxD,mm), ~ 90g obudowa D4M, |

### 2.2.11.7 Historia wersji.

| Wersja | Data       | Opis             |
|--------|------------|------------------|
| 1.0    | 2016.08.30 | Pierwsza wersja. |

# 3 Montaż i uruchomienie.

# 3.1 Wymagania podstawowe.

System zbudowany w oparciu o centralę OptimaGSM, panele dotykowe oraz pozostałe wymagane elementy przeznaczone są do montażu przez wykwalifikowanego instalatora , posiadającego odpowiednie ( wymagane i konieczne dla danego kraju) zezwolenia i uprawnienia do przyłączania (ingerencji) w instalacje 230V/AC oraz instalacje niskonapięciowe. Urządzenia powinny być montowany w pomieszczeniach zamkniętych, o normalnej wilgotności powietrza (RH=20%- 90% maks. bez kondensacji) i temperaturze z zakresu -10°C...+55°C. Przed przystąpieniem do instalacji, należy sporządzić bilans obciążenia zasilacza i cza. Ponieważ zasilacz systemu zaprojektowany jest do pracy ciągłej nie posiada wyłącznika zasilania, dlatego należy zapewnić właściwą ochronę przeciążeniową w obwodzie zasilającym. Należy także poinformować użytkownika o sposobie odłączenia zasilacza od napięcia sieciowego (najczęściej poprzez wydzielenie i oznaczenie odpowiedniego bezpiecznika w skrzynce bezpiecznikowej). Instalacja elektryczna powinna być wykonana według obowiązujących norm i przepisów.

Przy wybieraniu miejsca montażu centrali, modułu komunikacyjnego należy kierować się następującymi kryteriami:

- zasięg sieci GSM (operatora karty SIM wykorzystywanego do modułu),
- dostępność i odległość od źródeł sygnałów alarmowych/wyzwalających (np. centrali alarmowej),
- dostępność lub możliwość montażu w najbliższym sąsiedztwie źródła zasilania:
- dostępność pomieszczenia dla osób trzecich i prób sabotażu,

- zachowaniem bezpiecznej odległości od źródeł ewentualnych zakłóceń (np. magistrale zasilania 230Vac - budynków, nadajników radiowych, itp.).

Czas podtrzymania podczas pracy bateryjnej. określa norma PN-EN 50131-6 wzorem:

### Qbat = 1.25\*[(ld + lz)\*Td

gdzie:

Qbat - pojemność akumulatora [Ah]

1,25 - wspłczynnik uwzględniający spadek pojemności baterii wskutek starzenia

ld -prąd pobierany przez odbiory w czasie trwania dozoru [A]

lz -prąd pobierany na potrzeby własne zasilacza [A]

Td - wymagany czas trwania dozoru [h].

Uwagi:

- dla spełnienia stopnia 2 normy PN-EN 50131-6 , zasilanie awaryjne musi zapewnić pracę przez minimum 12 godzin (czas Td).

122

# 3.2 Okablowanie systemu.

Okablowanie systemu powinno być wykonane przy pomocy kabli słaboprądowych. Ponadto powinno być zgodnie z przepisami i normami w szczególności dotyczy to: doboru typu i przekroju kabli, odległości od okablowania 230V/AC itd.

Magistrala systemowa RopamNET (EIA-485) powinna być wykonana z użyciem:

- UTP, STP, FTP tzw. skrętka komputerowa,
- YTSKY (opcjonalnie) kable telekomunikacyjne (parowane),

Sygnały i zasilanie panelu powinno być prowadzone w jednym kablu. W przypadku użycia kabli ekranowanych, ekran należy podłączyć **punktowo** do obwodu PE w obudowie centrali.

Magistrala RopamNET musi mieć architekturę pętli a końcowe urządzenia muszą mieć terminację 120Ω.

W przypadku instalacji wykonanej w architekturze gwiazdy należy użyć 2 pary z przewodu i wykonać pętle tj. 1 para doprowadza magistralę do urządzenia a druga wychodzi na kolejne i w miejscu centralnym należy je połączyc zgdonie ze sztuką.

Pozostałe połączenia należy wykonać zgodnie z zaleceniami producenta urządzenia a jeżeli nie ma takowych można wykorzystać kable:

- YTDY, YTLZ,
- UTP, STP, FTP,
- YTSKY,
- inne słaboprądowe, zgodne z przepisami, normami, wymaganymi przekrojami.

# 3.3 Podłączenie magistrali RopamNET.

Okablowanie systemu powinno być wykonane przy pomocy przewodów słaboprądowych. Ponadto powinno być zgodnie z przepisami i normami w szczególności dotyczy to: doboru typu i przekroju kabli, odległości od okablowania 230V/AC itd.

Magistrala systemowa EIA- 485 powinna być wykonana z użyciem:

- UTP, STP, FTP tzw. skrętka komputerowa,
- YTSKY (opcjonalnie), kable telekomunikacyjne (parowane),

Sygnały i zasilanie powinno być prowadzone w jednym przewodzie. W przypadku użycia przewodów ekranowanych, ekran należy podłączyć **punktowo** do obwodu PE w obudowie centrali.

# Magistrala RopamNET musi mieć architekturę pętli a końcowe urządzenia muszą mieć terminację 120 $\Omega$ (założone zworki JT).

W przypadku instalacji wykonanej w architekturze gwiazdy należy użyć 2 pary z przewodu i wykonać pętle tj. 1 para doprowadza magistralę do urządzenia a druga wychodzi na kolejny.

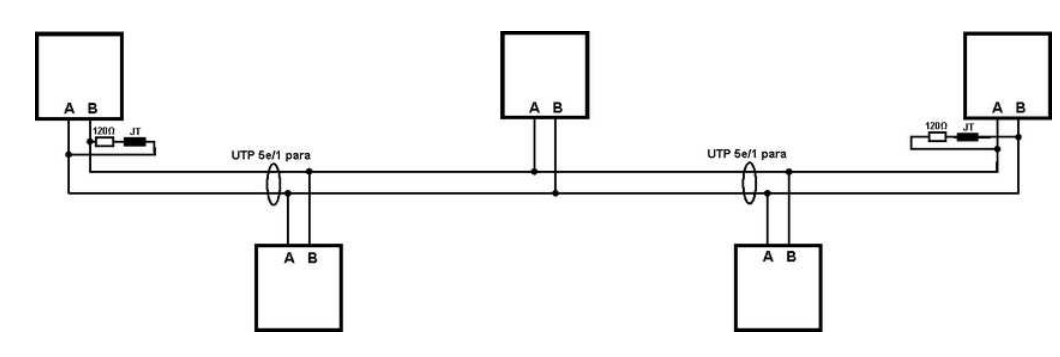

Urządzenia z magistralą RopamNET:

| Centrala  | Ekspander |
|-----------|-----------|
| OptimaGSM | TPR-1x    |
| NeoGSM    | TPR-2x    |

| Centrala | Ekspander       |
|----------|-----------------|
| NEO      | RF-4x           |
|          | APx-Aero        |
|          | PSR-ECO-5012-xx |
|          | EXP-18-RN-xx    |
|          | EXP-08R-RN-xx   |
|          | Hub-IOPI C-xx   |

### 1. Centrala alarmowa + jedno urządzenie na magistrali.

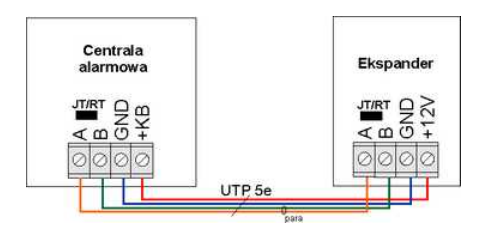

| Centrala | Ekspander |
|----------|-----------|
| A        | A         |
| В        | В         |
| GND      | GND       |
| +KB      | +12V      |
| JT= ON   | JT/Rt= ON |

### 2. Centrala NeoGSM/OptimaGSM + trzy i więcej urządzeń na magistrali.

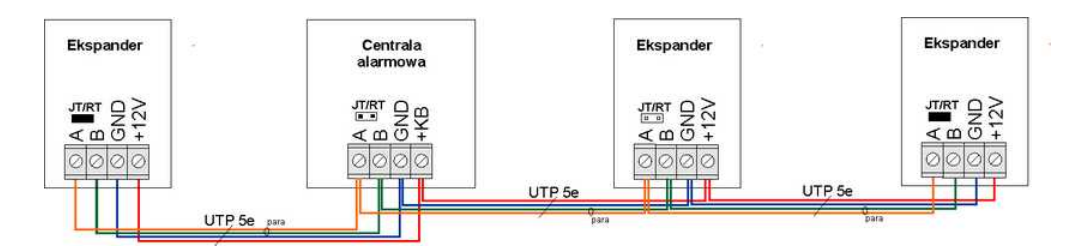

| Ekspander | Centrala | Ekspander  | Ekspander |
|-----------|----------|------------|-----------|
| A         | A        | A          | А         |
| В         | В        | В          | В         |
| GND       | GND      | GND        | GND       |
| +12V      | +KB      | +12V       | +12V      |
| JT/Rt= ON | JT= OFF  | JT/Rt= OFF | JT/Rt= ON |

### 3. Przekroje przewodów magistrali RopamNET.

Zalecane minimalne przekroje dla kabla UTP 4x2x0,5mm (0,5mm - o żyły), przy podłączeniu jednego urządzenia. Minimalne napięcie zasilania na zaciskach danego urządzenia nie może być niższe niz **8V/DC** (tj. przy minimalnym napięciu akumulatora 9,5V-10,0V spadek na przewodach zasilających nie może być większy od 1,5V).

| Sygnał | do 150m.       | do 300m.       |  |
|--------|----------------|----------------|--|
| Α      | 2x0.5(1  para) | 2x0,5 (1 para) |  |
| В      | 2x0,5 (1 para) |                |  |
| GND    | 1x0,5          | 2x0,5 (1 para) |  |
| +KB    | 1x0,5          | 2x0,5 (1 para) |  |

# 3.4 Podłączenie urządzeń do wejść.

124

System ma możliwość obsługi maksymalnie 32 czujek przewodowych lub 40 jeżeli nie ma zainstalowanego systemu Aero.

Wejście systemowe może współpracować z dowolnymi urządzeniami wyzwalającymi dostepnymi na rynku np:

- czujki ruchu, magnetyczne o wyjściach: NC (normalnie zwarte), NO (normalnie otwarte),

- wyjściami alarmowymi: przekaźnikowymi (RELAY styki bezpotencjałowe),
- otwarty kolektor (OC, BELL): sterowanie "minusem" zasilania, wyjścia potencjałowe,
- styki antysabotażowe: sygnalizatory, obudowy itp.

| Urządzenie   | llość wejść | Maks. ilość w systemie |
|--------------|-------------|------------------------|
| OptimaGSM-xx | 8           | 1                      |
| EXP-18       | 8           | 1                      |
| EXP-18-RN-xx | 8           | 2                      |
| TPR-xx       | 2           | 4                      |

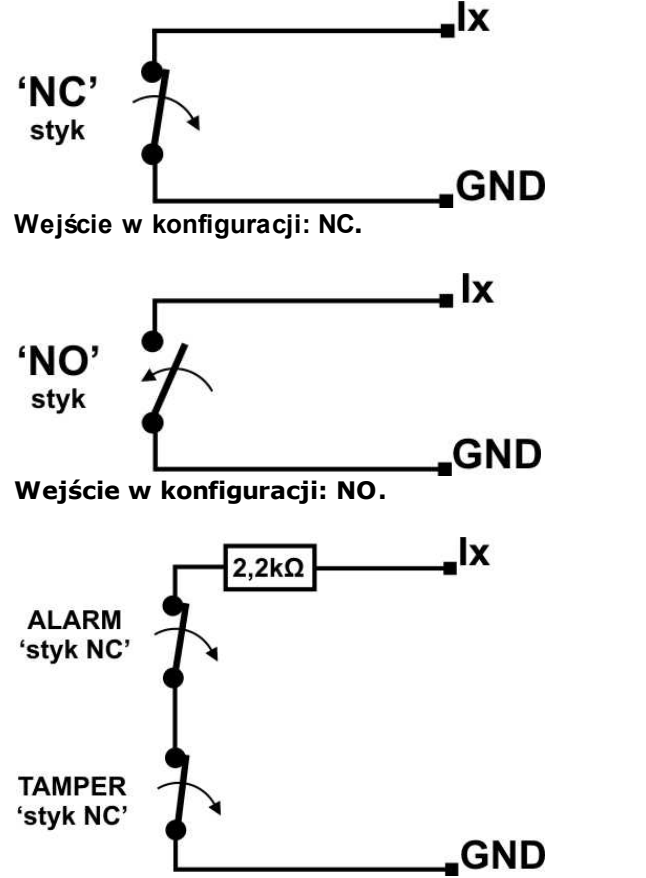

Wejście w konfiguracji: EOL (schemat ze stykiem antysabotażowym).

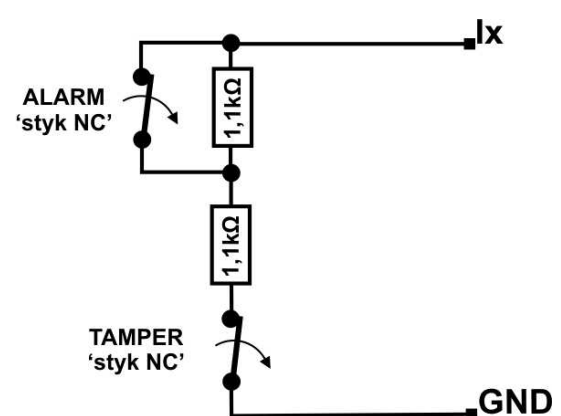

Wejście w konfiguracji: 2EOL/NC (np. typowe czujki ruchu PIR, czujki magnetyczne).

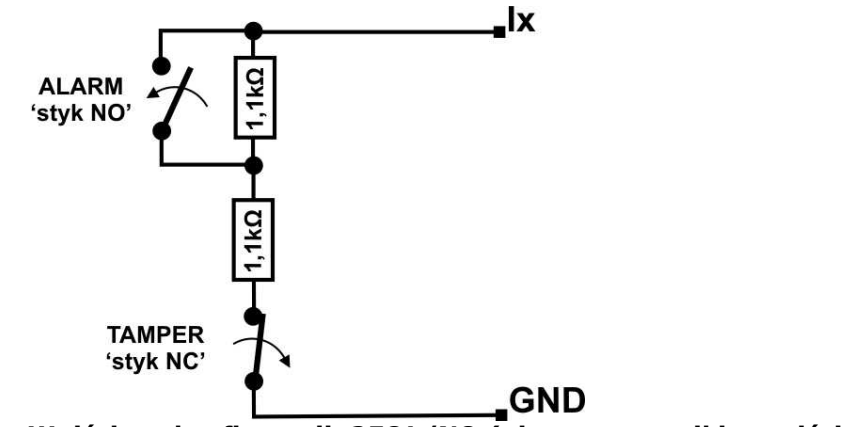

Wejście w konfiguracji: 2EOL/NO (nietypowe czujki z wyjściem NO).

# 3.5 Podłączenie urządzeń pod wyjść.

Moduł Centrala posiada wyjścia binarne (0/1) pozwalające na podłączenie sygnalizatorów 12VDC, przekaźników 12VDC, diód LED innych urządzeń sterowanych sygnałem napięciowym. Ekspandery i modyły w zależności od wersji posiadają wyjścia potencjałowe lub bezpotencjałowe. Maksymalne parametry pracy określone są niezaleznie dla poszczególnych typów wyjść i niedopuszczalne jest ich przekraczanie.

| Urządzenie        | Typ wyjść                                                    | Uwagi                                                                                                    |
|-------------------|--------------------------------------------------------------|----------------------------------------------------------------------------------------------------|
| OptimaGSM-        | potencjałowe, tranzystorowe                                  | O1- O2, wyjścia z pełnym zabezpieczeniem                                                                 |
| xx                | 01-02: 12V/1A                                                | elektronicznym i kontrola ciągłości obwodu                                                               |
|                   | O3-O8: typ OC GND/0,1A                                       | (podłączenia sygnalizatora).                                                                             |
| EXP-08R-RN-       | bezpotencjałowe, przekaźnikowe                               | Dedykowany do sterowania urządzeniami                                                                    |
| D9M               | O1-O8: 230VAC/8A                                             | elektrycznymi 230V.                                                                                      |
| EXP-O8T-RN-<br>xx | potencjałowe, tranzystorowe<br>O1-O8: typ OpenDrain GND/0,7A | O1- O2, wyjścia z pełnym zabezpieczeniem<br>zwarciowym OCP, przeciążeniowym OLP i<br>nadnapięciowym OVP. |
| IOE-IQPLC         | potencjałowe, przekaźnikowe<br>230VAC/8A                     | Sterowanie N zasilania 230VAC. Pomiar mocy odbiornika.                                                   |
| IO-IQPLC          | bezpotencjałowe, przekaźnikowe<br>230VAC/8A                  |                                                                                                    |
| TPR-xx            | bezpotencjałowe, przekaźnikowe<br>30VDC/1A                   |                                                                                                    |

126

OptimaGSM centrala alarmowa z komunikacją GSM i automatyką budynkową.

| Urządzenie | Typ wyjść                      | Uwagi |
|------------|--------------------------------|-------|
|            | bezpotencjałowe, przekaźnikowe |       |
| RF-4       | O1-O2:30VDC/1A                 |       |
| 111-4      | potencjałowe, tranzystorowe    |       |
|            | O3-O8: typ OC GND/0,1A         |       |

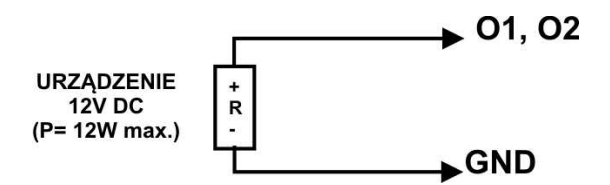

Wyjście O1-O2 płyty OptimaGSM : podłączenie sygnalizatora 12V DC (akustycznego i/lub optycznego).

Uwagi: O1, O2 wymagają obciążenia 2K2 Ohm na końcu linii dla kontroli ciągłości obwodu.

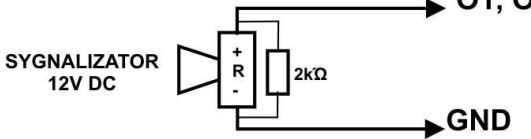

Wyjście O1-O2 płyty OptimaGSM: podłączenie jako zasilanie np. sygnalizator.

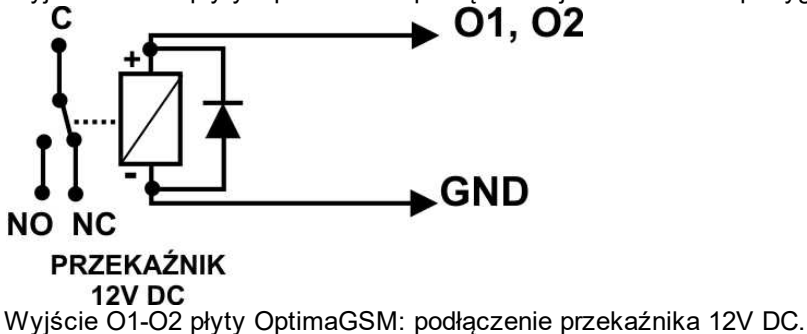

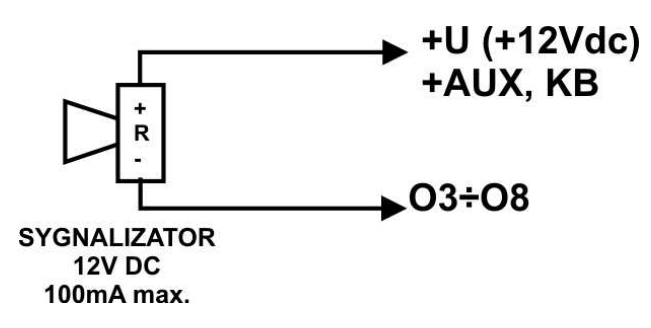

Wyjście O3-O8 płyty OptimaGSM: podłączenie sygnalizatora 12VDC/100mAmax. (akustycznego i/lub optycznego).

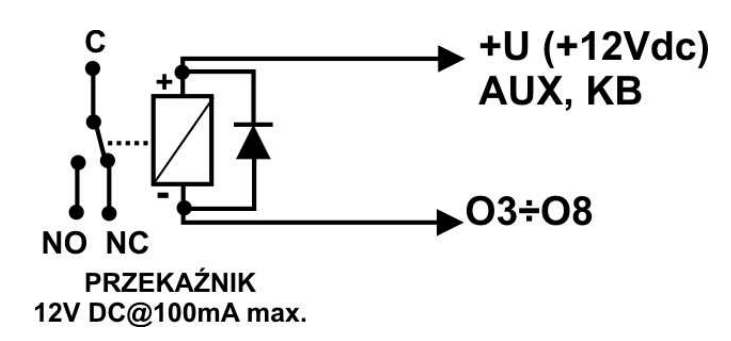

Wyjście O3-O8 płyty OptimaGSM: podłączenie przekaźnika 12V DC, zasilanie +V= AUX.

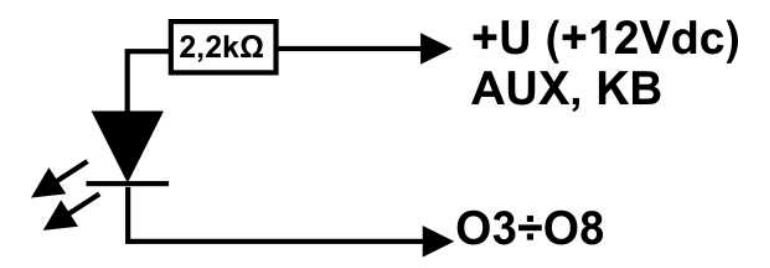

### **Dioda LED**

Wyjście O3-O8 płyty OptimaGSM: podłączenie diody LED, zasilanie +12V= AUX.

- AUX, wyjście zasilania +12V/1A (drugi zacisk= GND) do zasilania czujek, przekaźników.
 Wyjście posiada autonomiczne zabezpieczenie przeciwzwarciowe, przeciążeniowe i temperaturowe (automatycznie powrót).

- **+KB** wyjście zasilania +12V/1A (drugi zacisk = GND) do zasilania paneli dotykowych i systemowych urządzeń.

Wyjście posiada autonomiczne zabezpieczenie przeciwzwarciowe, przeciążeniowe i temperaturowe (automatycznie powrót).

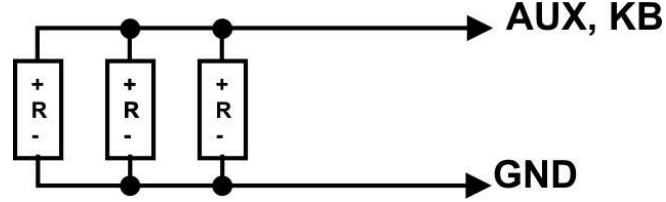

URZĄDZENIA12V DC (P= 3,6W max.) Wyjście AUX, +KB płyty OptimaGSM: podłączenie zasilania urządzeń 12V.

# 3.6 Podłączenie sygnału do wejścia Al.

Wejście analogowe AI-GND służy do obsługi czujników, przetworników z wyjs analogowym 0-10V. Wejście może służyć do pomiaru napięcia DC np. poprzez dzielnik napięcia. Potencjał odniesienia dla wejścia AI to GND, masa układu pomiarowego musi być podłączona do zacisku GND OptimaGSM.

Wejście ma możliwosć skalowania do wartości fizycznej (dwupunktowe).

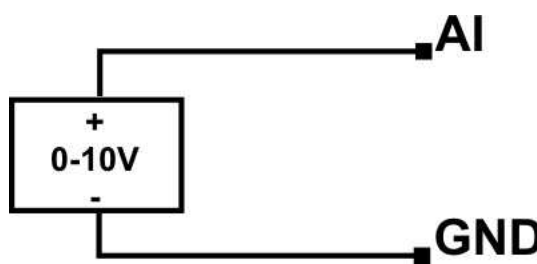

128

Wejście AI: podłączenie sygnału napięciowego 0-10V względem wspólnej 'masy' GND (niesymetryczne).

# 3.7 Podlączenie czujników temperatury.

System obsługuje 4 czujniki temepratury, przewodowe. Na płycie OptimaGSM są dedykowane złącza do zasilania i komunikacji z czujnikami serii TSR-1.

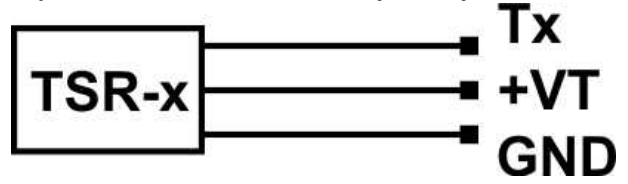

Podłączenie czujnika TSR-1-xx do sytemu, zaciski Tx= T1-T4, numery portu adresują czujnik w systemie.

# 3.8 Podłączenie syntezera mowy, modułu audio.

Centrala wyposażony jest w gniazdo VSR służące do podłączenia syntezera mowy VSR-2, VSR-1 lub modułu audio AMR-1 pozwalającego na odsłuch/podsłuch obiektu.

Syntezer mowy pozwala na nagranie i przekazanie komunikatu głosowego w przypadku zdarzenia w systemie. Odtwarzanie następuje automatycznie po nawiązaniu połączenia głosowego. Komunikat odtwarzany jest cyklicznie do zakończenia połączenia. Syntezer mowy podłączamy bezpośrednio do złącza VSR i po włączeniu zasilania nagrywamy komunikaty ( wbudowany mikrofon). Komunikat jest pamiętany przy zaniku zasilania ( odłączenia syntezera). Syntezer posiada wyjście typu MINIJACK służące do odsłuchu nagrania.

Moduł audio AMR-1 pozwala na odsłuch audio obiektu w przypadku wyzwolenia alarmu lub połączenia głosowego (połączenia z modułem z uprawnionych numerów). W celu podłączenia modułów centrala i AMR-1 lub centrala +VSR-2 + AMR-1 należy wykorzystać wtyczkę 5-pinów. Połączenie należy wykonać zgodnie ze schematem używając przewodu mikrofonowego.

| VSR | Opis                                             |  |
|-----|--------------------------------------------------|--|
| 1   | <b>GND</b> – 0V, masa zasilania i sygnału audio  |  |
| 2   | AUDIO IN wejście sygnału audio (mikrofon)        |  |
| 3   | + wyzwalanie syntezera (+5Vdc)                   |  |
| 4   | AUDIO OUT wejście sygnału audio,(głośnik)        |  |
| 5   | +12V – zasilanie syntezera mowy lub modułu audio |  |

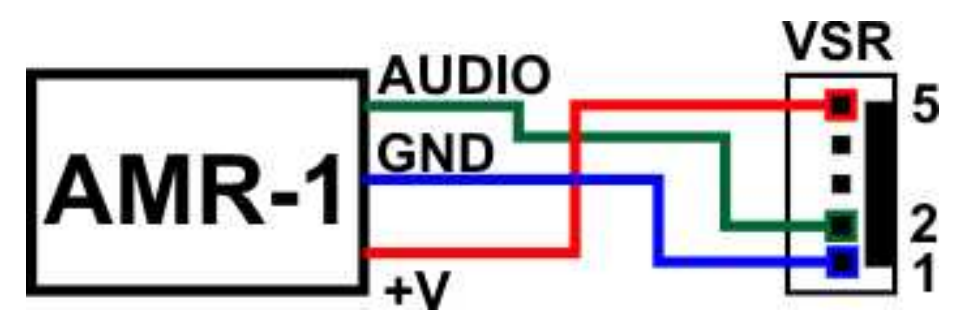

# 3.9 Podłączenie systemu IQPLC.

Podłączenie Hub-IQPLC-D4M dla instalacji 1-fazowej.

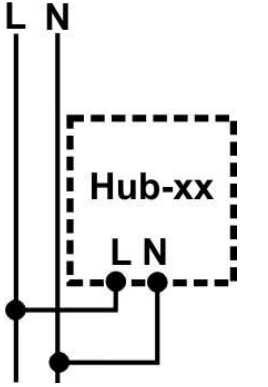

Podłączenie Hub-IQPLC-D4M dla instalacji 3-fazowej (zalecane).

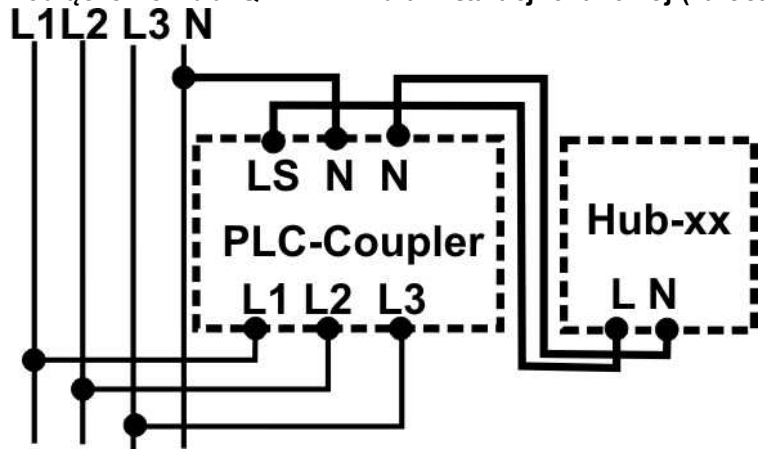

# 3.10 Podłączenie modułu komunikacyjnego AP-IP.

### Opis AP-IP.

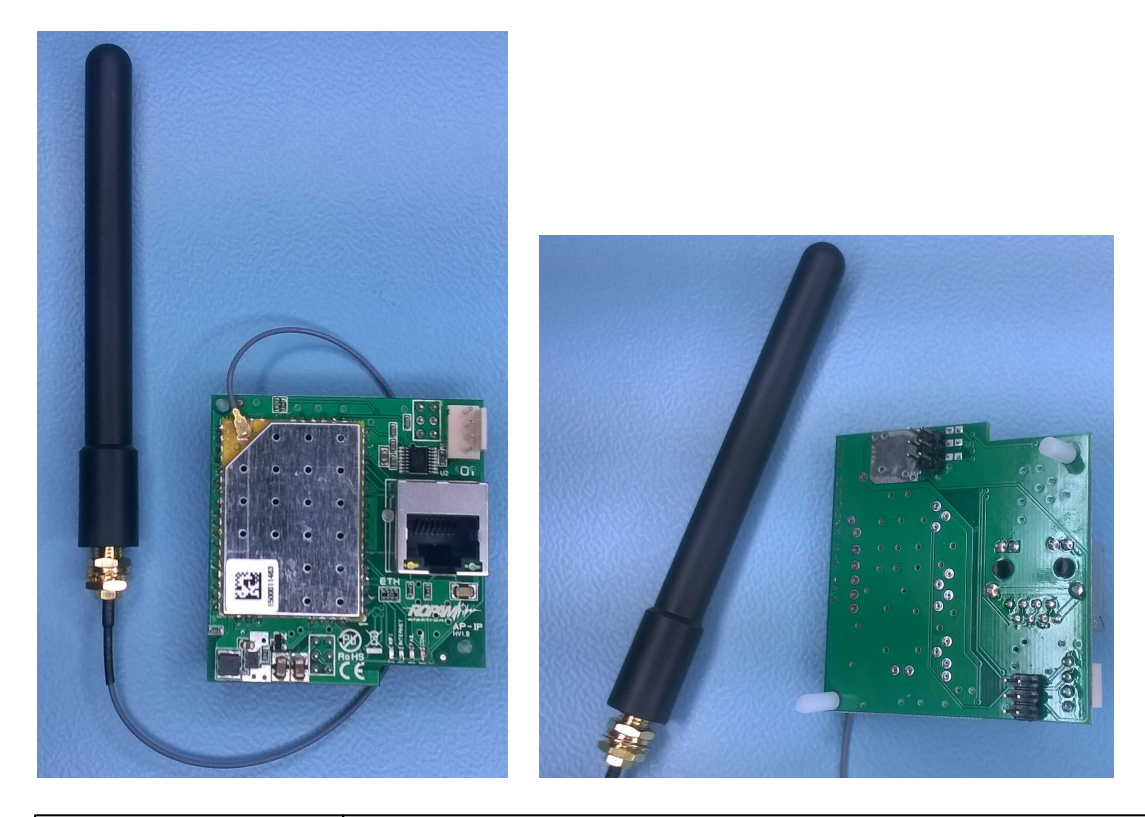

| Złącze/Element | Opis /Funkcja                                                                              |
|----------------|--------------------------------------------------------------------------------------------|
| ETH            | gniazdo RJ45, port LAN (ETH) 10/100 BaseT,                                                 |
| RS232TTL       | złącze 4-pinowe do podłączenia komunikacji z płytą OptimaGSM za pomocą przewodu 4-pin/RJ12 |
| Antena Wifi    | antena Wifi panelowa z konektorem 20cm podłączona na płycie AP-IP złącze<br>UFL.           |
| Złącza 2x3pin  | złącza, piny do zainstalowania modułu na płycie OptimaGSM                                  |

### Uwagi:

Wszystkie podłączenia i instalację należy wykonywać przy wyłączonym zasilaniu płyty głównej. Nieprawidłowe zainstalowanie modułu AP-IP w płycie głównej może spowodować uszkodzenie urządzeń.

# AP-IP jest obsługiwany od wersji: OptimaGSM v1.9, TPR-xx\_OptimaGSM v1.3, OptimaGSM Manager 1.6.

### Podłączenie modułu komunikacyjnego AP-IP.

1. Moduł AP-IP należy zainstalować na płycie głównej OptimaGSM zgodnie z orientacją i dwa zestawy pinów należy wpiąć w gniazda na płycie głównej (patrz zdjęcie poniżej).

130

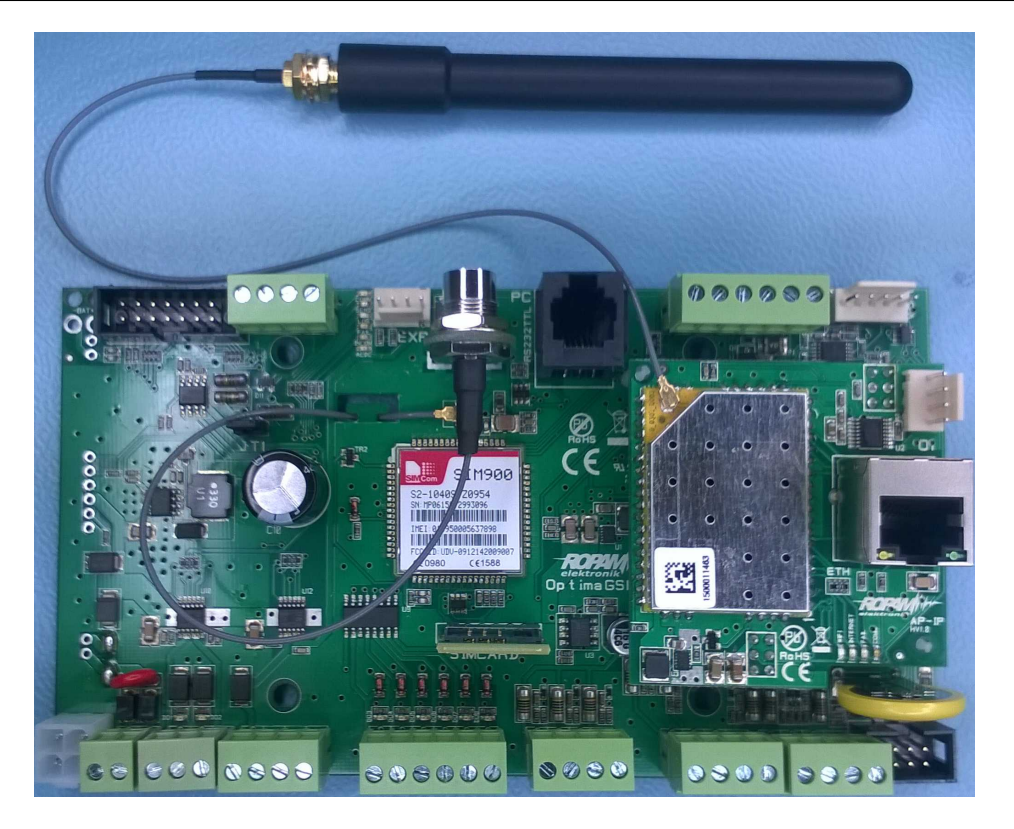

2. W przypadku wykorzystywane połączenie Wifi zainstalować pionową antenę Wifi na obudowie lub szafie,

3. W przypadku wykorzystywania połaczenia ETH podłącz przewód UTP sieci lokalnej do złącza ETH.

4. Połączyć kabel do programowania z komputerem serwisowym: USB-MGSM lub RS232-MGSM (dobór w zależności dostępnych portów w komputerze serwisowym).

5. Uruchomić program OptimaGSM Manager (w wersji dedykowanej do danej wersji centrali), wybrać port COM dla kabla komunikacyjnego, połączenie nastąpi automatycznie.

Otworzyć zakładkę "Moduły, panele TPR" uruchomić "Identyfikację" i wykryte moduły, ekspandery w tym AP-IP przepisać do zasobów centrali i zapisać ustawienia do centrali.
 Skonfigurować moduł AP-IP.

# 3.11 Podłączenie zasilania centrali.

Centrala występuje w dwóch wersjach zasilania, OptimaGSM: zasilanie 9÷14V/DC OptimaGSM-PS = 16÷20V/AC lub 20÷30V/DC

W aplikacji centrali alarmowej musi zostać użyty zasilacz nadzorowany tj: **OptimaGSM-PS lub OptimaGSM + PSR-ECO-5012-RS.** 

Wybór zależy od bilansu prądowego systemu, temperatury i warunków pracy, wymagań efektywności.

Jeżeli system nie pobiera więcej niż 1,5A i pracuje w stabilnej temp. pokojowej to można wykorzystać OptimaGSM-PS.

Jeżeli system ma pobór większy niż 1,5A (maks. 3,0A) lub pracuje w zmiennej temperatusze to wymagany jest OptimaGSM + PSR-ECO-5012-RS.

Zasilacz PSR-ECO-5012 przewyższa wymagania normy dla zasilaczy PN-EN 50131-6, stopień 2,3 typ A.

#### 132

| Złącze/<br>Element | Opis /Funkcja                                                                                                    |
|--------------------|----------------------------------------------------------------------------------------------------|
| + v -              | OptimaGSM = 9÷14V/DC (zgodnie z polaryzacją)<br>OptimaGSM-PS = 16÷20V/AC lub 20÷30V/DC (zgodnie z polaryzacją).                                                                          |
| X1                 | OptimaGSM: złącze do podłączenia zasilacza PSR-ECO-5012-RS; (zasilanie<br>i RopamNET)<br>(w przypadku wykorzystania zasilacza PSR-ECO-5012-RS zaciski +V-<br>pozostawić niewykorzystane) |

# 3.12 Procedura montażu i uruchomienia centrali.

1. Wykonać kompletne okablowanie: sygnałowe i zasilające.

2. Zainstalować obudowę, szafę i wprowadzić okablowanie poprzez przepust kablowe.

3. Zainstalować i podłączyć okablowanie w urządzeniach współpracujących: czujki, sygnalizatory, panele dotykowe, ekspandery itd.

4. Zainstalować kartę SIM w centrali (karty nie wolno instalować przy włączonym zasilaniu !)
włożyć pionowo do złącza SIMCARD, karta SIM zorientowana ścięciem (zamkiem) w kierunku prawej krawędzi plytki PCB a styki SIM w kierunku wyjść O7-O8 (przy normalej orientacji).
5. Zainstalować płytę centrali, ekspandery i moduły w obudowie, szafie

a) w obudowie systemowej (O-R3x, O-R4x) na kołkach znajdujących się w komplecie z obudową,

b) w szafach, rozdzielniach poprzez zatrzask mocujący obudowę DIN na szynie montażowej TS35.

6. Podłączyć opcjonalnie ekspandery do dedykowanych złącz:

- złącze X1: zasilacz PSR-ECO-5012-RS,
- złącze VSR: syntezery mowy VSR-2/VSR-1 lub moduł audio AMR-1 lub branka domfonu VAR-1,
- złącze X2; ekspander wejść lokalny EXP-I8,
- złącze EXP: moduł FGR-4 do MMS-ów ,

- złącze X3: panel LED ALARM do wyniesienia sygnalizacji optycznej na drzwiczki szafy/obudowy.

7. Podłączyć zasilanie płyty głównej:

- OptimaGSM-PS: napięcie 17VAC z transformatora pod zaciski +V- (polaryzacja dowolna),

- OptimaGSM: zasilacz systemowy PSR-ECO-5012-RS pod złącze X1,

- OptimaGSM - opcjonalnie zasilacz 12VDC pod zaciski +V- ( zgodnie z polaryzacją), taka konfiguracja nie spełnia wymogów normy i nie pozwala na kontrolę zasilania podstawowego,

8. Podłączyć urządzenia do odpowiednich zacisków: czujki, sygnalizatory, przekaźniki, urządzenia na magistrali RopamNET, czujniki temperatury.

9. Podłączyć antenę zewnętrzną do złącza FME-M, w obudowach systemowych zdemontować konektor z uchwytu H-FME i zamontować w obudowie.

10. Włączyć zasilanie centrali.

11. Połączyć kabel do programowania z komputerem serwisowym: USB-MGSM lub RS232-MGSM (dobór w zależności dostępnych portów w komputerze serwisowym).

12. Uruchomić program OptimaGSM Manager (w wersji dedykowanej do danej wersji centrali), wybrać port COM dla kabla komunikacyjnego, połączenie nastąpi autoamtycznie.

13. Otworzyć zakładkę **"Moduły, panele TPR"** uruchomić **"Identyfikację"** i wykryte moduły, ekspandery przepisać do zasobów centrali i zapisać ustawienia do centrali.

14. Dokonać pełnej konfiguracji systemu poprzez edycję zakładek od "Ustawienia karty SIM" do

"LogicProcessor" w zależności od wymagań i konfiguracji systemu, zapisać ustawienia do centrali.

15. Dokonać testów i prób, przejść do zakładki "Podgląd Online" aby sprawdzić stan systemu m.

in.: awarie, działanie wejść, sterowanie wyjściami, stan GSM, pomiar temperatury itd.

16. Zakończyć programowanie i odłączyć kabel ze złacza RS232TTL.

17. Po zakończeniu programowania dokonac testów funkcjonalnych, szkolenie użytkownika, przekazać system użytkownikowi.

Uwagi:

Należy zachować możliwe środki ochrony antystatycznej w celu zabezpieczenia układów elektronicznych przed wyładowaniami elektrostatycznymi.

Nie wolno włączać zasilania urządzenia bez podłączonej anteny zewnętrznej. W przypadku montażu w obudowach przystosowanych do zasilania sieciowego (z transformatorem) do zacisku uziemienia PE nie wolno podłączać przewodu N ("zerowego") obwodu zasilania sieciowego 230VAC. Podłączenie przewodu N do PE może uszkodzić układy elektroniczne, potencjał GND jest połączony galwanicznie z PE! jeżeli w obiekcie brakuje osobnego obwodu przeciwporażeniowego, zacisk należy pozostawić wolny).

# 3.13 Procedura resetu centrali do ustawień fabrycznych.

Jeżeli centrala wymaga resetu do ustawień fabrycznych to należy wykonać procedurę:

1. Wyłączyć zasilanie centrali (całkowicie).

2. Założyć zworkę na piny:

- złącza X3 jak na rysunku OptimaGSM hv.1 ( druga pionowa para od złącza +KB). lub

- złacza RE jak na rysunku OptimaGSM hv.2

- 3. Załączyć zasilanie centrali.
- 4. Diody LED COMM/SEND/FAIL/LOG/INCOM/AC/DC zaświecą ciągle a następnie mrugną 3 razy.
- 5. Wyłączyć zasilanie centrali i usunąć zworkę.

### OptimaGSM hv. 1

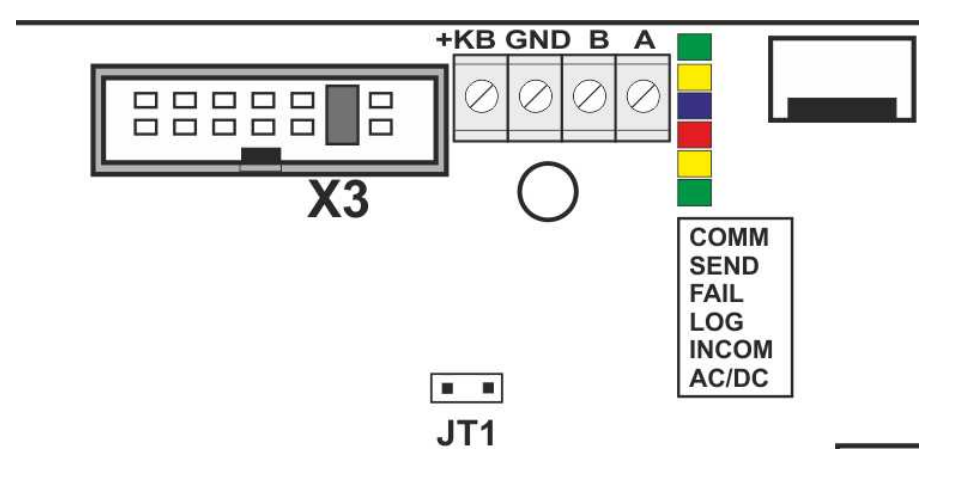

OptimaGSM hv. 2

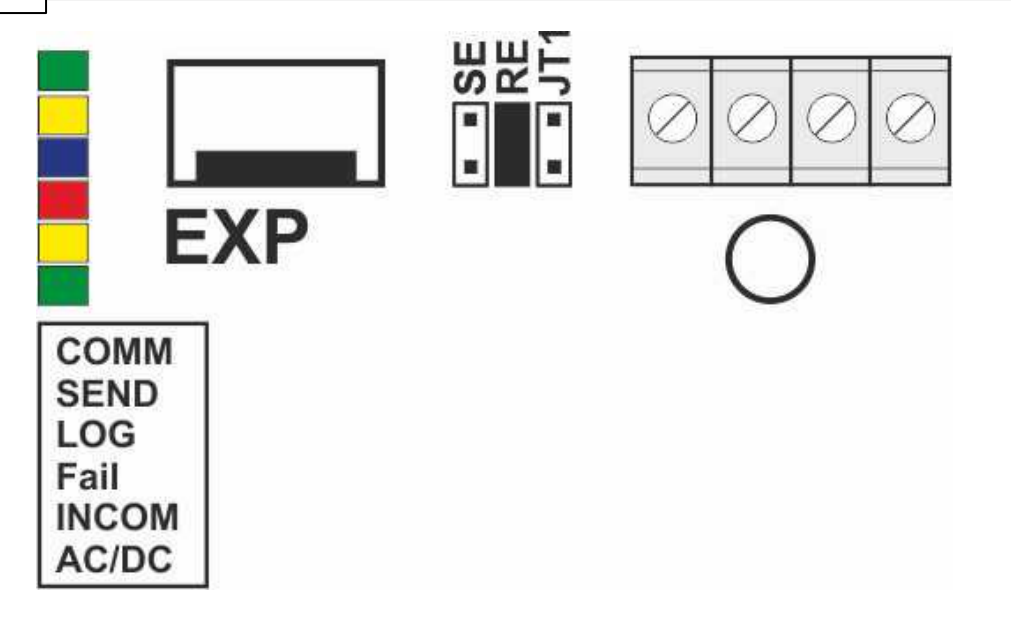

Uwagi:

Centrala po resecie ma przywrócone ustawienia fabryczne, nie ma w pamięci żadnych modułów.

Klucz szyfrowania TCP/IP po resecie do ustawień do fabrycznych: "ABCDEFGHIJKLMNOP"

# 4 Konfiguracja systemu.

Programowanie i konfiguracje systemu (centrali) można wykonać:

- z poziomu programu OptimaGSM Manager; połączenie lokalnie cały system i funkcje,
- z poziomu programu OptimaGSM Manager; połączenie zdalne cały system i funkcje,
- z poziomu menu serwisowego paneli dotykowych, funkcje paneli dotykowych.

## 4.1 Konfiguracja systemu: OptimaGSM Manager.

Program przeznaczony jest do pracy na komputerach klasy PC z systemem operacyjnym WINDOWS XP/VISTA/Windpws7/Windows 8.x., 10. Komunikacja pomiędzy aplikacją a urządzeniami Ropam odbywa się poprzez: port RS232 lub USB z wykorzystaniem kabli komunikacyjnych z wbudowanym konwerterem RS232-RS232-TTL lub USB-RS232-TTL. Program Partner GSM pozwala na konfiguracje urządzeń oraz uaktualnienia wersji urządzenia (wymiana firmware).

### UWAGA;

- tylko stosowanie dedykowanych kabli RS232-MGSM lub USB-MGSM, gwarantuje poprawną komunikację i funkcje uaktualnienia,

- dla Windows 7, Windows 8 instalator programu i aplikacja dla poprawnej pracy muszą być uruchamaine z poziomem dostępu jako administrator systemu,

- przed podłączeniem kabla USB-MGSM należy zainstalować certyfikowane dla WINDOWS sterowniki VCP: w czasie instalacji programu Partner GSM ( z uprawnieniami administratora systemu dla Windows7/8) z płyty CD, ze strony <u>www.ropam.com.pl</u> lub pobrać ze strony producenta (dla układu FT232B) <u>http://www.ftdichip.com/Drivers/VCP.htm</u>

## 4.1.1 Opis paska narzędziowego programu.

Program posiada tekstowo-graficzne menu. Niedostępne operacje lub funkcje dla danego typu urządzenia są prezentowane jako nieaktywne (szare: ikony lub napisy). Funkcje komunikacji dostępne są dopiero po prawidłowym skonfigurowaniu portu COM (RS232 lub USB) i uruchomieniu komunikacji z centralą.

Uwaga:

Przed zapisem konfiguracji do urządzenia należy opuścić edycję wszystkich pól, okien ponieważ do czasu zatwierdzenia (opuszczenia okna) zmian w konfiguracji są dane przed rozpoczęciem edycji pola !

### 4.1.2 Konfiguracja lokalna poprzez port COM.

| Komputer serwisowy PC:     kabel:       USB lub COM     USB-MGSM       lub     ES232-MGSM | rala: port RS232TTL |
|-------------------------------------------------------------------------------------------|---------------------|
|-------------------------------------------------------------------------------------------|---------------------|

Centrala konfigurowana jest poprzez złącze RS 232TTL i dedykowane kable do prgramowania. *Uwagi* 

# - tylko stosowanie dedykowanych kabli RS232-MGSM lub USB-MGSM, gwarantuje poprawną komunikację i funkcje uaktualnienia.

1. Włączyć zasilanie centrali.

2. Połączyć kabel do programowania z komputerem serwisowym: USB-MGSM lub RS232-MGSM (dobór w zależności dostępnych portów w komputerze serwisowym).

Uruchomić program OptimaGSM Manager (w wersji dedykowanej do danej wersji centrali), wybrać port COM dla kabla komunikacyjnego i go otworzyć ('wtyczka'), połączenie nastąpi autoamtycznie.
 Otworzyć zakładkę "Moduły, panele TPR" uruchomić "Identyfikacje" i wykryte moduły,

ekspandery przepisać do zasobów centrali i zapisać ustawienia do centrali.

5. Dokonać pełnej konfiguracji systemu poprzez edycję zakładek od **"Ustawienia karty SIM"** do

*"LogicProcessor"* w zależności od wymagań i konfiguracji systemu, zapisać ustawienia do centrali. 6. Dokonać testów i prób, przejść do zakładki *"Podgląd Online"* aby sprawdzić stan systemu m.

in.: awarie, działanie wejść, sterowanie wyjściami, stan GSM, pomiar temperatury itd.

7. Zakończyć programowanie i odłączyć kabel ze złacza RS232TTL.

## 4.1.3 Konfiguracja zdalna: TCP/IP (GPRS).

Jeżeli centrala została skonfigurowana (APN) i są znane dane dostępowe to możliwa jest zdalna konfiguracja za pomocą połączenia GPRS.

Do programowania wymagane jest:

- dostęp do sieci GPRS karty SIM centrali (ustawiony APN, hasło, użytkownik)

- ustawiona opcja zdalnego dostępu poprzez TCP/IP,

- centrala nie może być w trybie uzbrojenia (czuwania), alarmu,

- znajomość: ID centrali, klucza TCP/IP, hasło komunikacji z PC (lub plik z konfiguracją centrali),

- komputer serwisowy z dostępem do internetu dla trybu TCP/IP RopamBridge a dla trybu TCP/IP serwer lokalny, stały adres IP i otwarty port (domyślnie 8081)

- możliwość wysłania SMS inicjującego z kodem serwisowym lub głównym (patrz filtr, 'sterowanie SMS tylko dla numerów z listy').

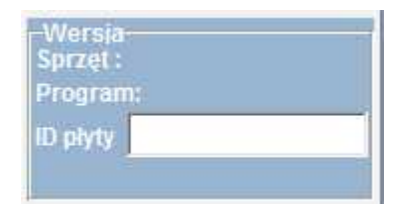

| łasło komunikacji z komputerem     |         |
|------------------------------------|---------|
| (lucz szyfrowania aplikacji TCP/IP | Generuj |
| Port servera TCP/IP                | 8081 🜲  |
| laslo serwisowe                    |         |

### 4.1.4 Konfiguracja systemu: TCP/IP moduł AP-IP.

Jeżeli w systemie jest zainstalowany moduł AP-IP i jest połączony siecią ethernet lub Wifi to jest możliwe programowanie centrali za pomocą TCP/IP.

Do programowania wymagane jest:

136

- dostęp do sieci z systemem AP-IP i otwarty port 8882,
- możliwość uruchomienie trybu serwisowego w centrali,
- centrala nie może być w trybie uzbrojenia (czuwania),
- znajomość: ID centrali, klucza TCP/IP, hasło komunikacji z PC (lub plik z konfiguracją centrali),
- zaznaczona opcja zdalnego programowania przez TCP/IP,

| Wersja   | 17 |
|----------|----|
| Sprzęt : |    |
| Program: |    |
| ID plyty |    |
|          | T. |

|                                    | Konfiguracja systemu. | 13 |
|------------------------------------|-----------------------|----|
| Opcje komunikacji                  |                       | 8  |
| łasło komunikacji z komputerem     |                       |    |
| (lucz szyfrowania aplikacji TCP/IP | Generuj               |    |
| Port servera TCP/IP                | 8081 🚖                |    |
| taslo serwisowe                    |                       |    |

### Programowanie TCP/IP za pomocą AP-IP:

- uruchom OptimaGSM Manager, wprowadź ID centrali, klucza TCP/IP, hasło komunikacji z PC (lub otwórz plik z konfiguracją systemu),

- wybierz z trybu połączenia: TCP/IP moduł AP-IP,

- naciśnij przycisk połączenia zdalnego 'antena' (czwarta ikona od lewej strony),

 uruchom tryb serwisowy centrali w czasie prób połączenia (20), jeżeli system nie ma zaprogramowanego panelu dotykowego to tryb serwisowy można uruchomić poprzez założenie zworki na złączu X3

(trzecia pionowa para od krawędzi PCB), po programowaniu zworkę należy usunąć !

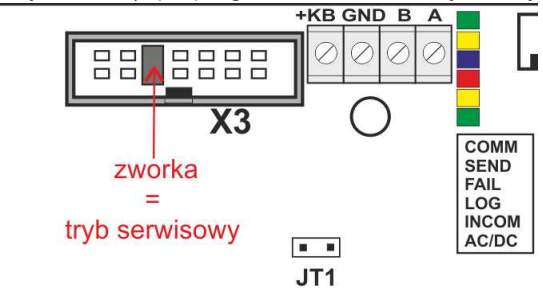

- program OptimaGSM Manager rozgłasza zachętę połączenia TCP/IP z ID centrali i zazwyczaj połączenie jest nawiązane automatycznie,

jeżeli centrala nie odpowie automatycznie wyświetli się okno do wprowadzenie IP centrali.

| Proszę wprowdzić adres IP centrali |   |
|------------------------------------|---|
|                                    |   |
|                                    | 1 |
|                                    |   |

(odczyt adresu IP dla sieci ETH jest możliwe poprzez: panel dotykowy- menu użytkownika, komendę SMS,

na pasku dolnym OptimaGSM w czasie zestawienia połączenia TCP/IP, domyślne IP dla WLAN: 192.168.10.1).

### 138 OptimaGSM centrala alarmowa z komunikacją GSM i automatyką budynkową.

Uwagi:

Domyślnie AP-IP ma następujące ustawienia (w fabrycznie konfiguracji OptimaGSM 1.9 i wyższej): - moduł AP-IP zaprogramowany w konfiguracji centrali,

- konfiguracja opcji Wifi z poziomu OptimaGSM Manager,

- tryby pracy: Wifi- AccesPoint z serwerem DHCP (domyślny adres IP: https://192.168.10.1) **SSID: apip** 

### WPA2: ropam\_optimagsm

- tryb pracy ETH: klient DHCP,

- klucz TCP/IP= ID centrali (patrz naklejka)

- hasło komunikacji z PC:111111

Powyższe ustawienia pozwalają na programowanie poprzez TCP/IP fabrycznej centrali OptimaGSM !

### 4.1.5 Aktualizacja oprogramowania centrali.

### Uwagi:

Aktualizacja centrali, paneli lub ekspanderów w systemie zawsze wymaga:

- aktualizację wszystkich elementów do wersji kompatybilnych,

- identyfikacji i zaprogramowania aktualny programem konfiguracyjnym, dedykowana do najnowszych wersji,

- weryfikacji i ewentualnie zmiany w funkcjach, skryptach LogicProcessor-a,

- weryfikacje lub skasowania i utworzenia na nowo użytkowników systemu (kodów),

### 4.1.6 Opis funkcjonalny.

Opis funkcji i sposób konfiguracji przedstawiony jest za pomocą okienek, opisów i komunikatów z programu.

### 4.1.6.1 Zakładka: Ustawienia karty SIM.

### **PIN karty SIM**

W pole "PIN karty SIM" należy wpisać cyfry kodu PIN karty SIM zainstalowanej w telefonie modułu. W przypadku braku PIN-u logować będą się tylko karty bez-pinowe.

### Uwagi:

- w ustawieniach fabrycznych pole "PIN karty SIM" jest puste. Pozwala to na montaż karty SIM i uruchomienie centrali bez obawy o zablokowanie SIM-a poprzez wprowadzenie błędnego kodu PIN, - puste pole "PIN karty SIM" nie wyłącza żądania kodu PIN tylko dotyczy kart bez PIN-owych.

| Operator    | APN GPRS     | APN użytkownik    | APN hasło         |  |  |  |  |
|-------------|--------------|-------------------|-------------------|--|--|--|--|
| T-Mobile PL | internet     | brak (puste pole) | brak (puste pole) |  |  |  |  |
| Orange PL   | internet     | internet          | internet          |  |  |  |  |
| Plus GSM PL | internet     | brak (puste pole) | brak (puste pole) |  |  |  |  |
| Play        | internet     | brak (puste pole) | brak (puste pole) |  |  |  |  |
| wRodzinie   | wrodzinie.pl | brak (puste pole) | brak (puste pole) |  |  |  |  |
| Nju Mobile  | internet     | internet          | internet          |  |  |  |  |
| Heyah       | heyah.pl     | heyah             | heyah             |  |  |  |  |

### Dane dostępowe do APN operatorów w Polsce:

#### 4.1.6.2 Zakładka: Strefy, numery telefonów, e-mail.

Zakładka służy do ustawienia parametrów wejścia/wyjścia dla każdej ze stref, wpisaniu danych użytkowników systemu (max 8).

Można również w tym polu skorzystać z opcji załączania systemu do czuwania za pomocą timerów.

#### 4.1.6.3 Zakładka: Moduły, panele TPR.

4.1.6.3.1 Panel dotykow y.

Panel dotykowy / opcje:

Nazwa: pozwala na wpisanie unikalnej nazwy panelu dotykowego.

**Alarm głośny w panelu[s]** - określa czas akustycznej sygnalizacji alarmu w danym panelu dotykowym. Zakres ustawień: 0-9999[s].

**Szybkie wyjście możliwe:** aktywna opcja pozwala na włączanie czuwania pełnego i nocnego (wejścia z opcją NOC) bez podania kodu użytkownika.

**Sygnalizacja czasu na wyjście:** aktywna opcja uaktywnia sygnalizacje akustyczną w danym panelu TP podczas czasu na wyjście.

**Sygnalizacja czasu na wejście:** aktywna opcja uaktywnia sygnalizacje akustyczną w danym panelu TP podczas czasu na wejście.

**Potwierdzanie dźwiękowe klawiszy:** aktywna opcja uaktywnia sygnalizacje akustyczną naciśnięcia przycisku (pola detekcyjnego).

**3 błędne hasła** - wyjście sabotaż.: wprowadzenie trzech błędnych kodów uaktywni wyjście typu sabotaż, zliczanie jest niezależne dla każdego panelu TP.

**Utrata połączenia** -wyjście sabotaż: utrata połączenia (komunikacji) centrali, uaktywni wyjście typu sabotaż.

**Tamper obudowy aktywny**: aktywna opcja uruchamia ochronę antysabotażową danego panelu TP.

**Podświetlanie gdy czas na wejście.:** aktywna opcja powoduje pełne podświetlenie danego panelu w czasie na wejście.

**Przyciski klawiatury losowe**: aktywna opcja uaktywni losowy układ klawiatury numerycznej. **Pytaj o blokadę naruszonych wejść**: aktywna opcja spowoduje wyświetlanie komunikatu o blokowanych wejściach w systemie przy włączaniu systemu w czuwanie.

**Sterowanie wyjściami wymaga kodu:** aktywna opcja będzie wymagała od użytkownika podania kodu przy wejściu do funkcji sterowania wyjściami.

**Ster. przekaźnikiem wymaga kodu:** aktywna opcja będzie wymagała od użytkownika podania kodu przy wejściu do funkcji sterowania wyjściem przekaźnikowym w danym panelu TP.

**Blokowanie wejść wymaga kodu:** aktywna opcja będzie wymagała od użytkownika podania kodu przy wejściu do funkcji blokowania wejść w systemie (zawsze), po rozbrojeniu - blokada wejść zostaje wyłączona.

**Sprawdzenie awarii wymaga kodu:** aktywna opcja będzie wymagała od użytkownika podania kodu przy wejściu do funkcji sprawdzenia awarii (zawsze).

**Wyjście z wygaszacza wymaga kodu:** aktywna opcja będzie wymagała od użytkownika podania kodu przy wyjściu panelu z wygaszacza (zawsze).

**Zapis odczytów temperatury na kartę SD:** funkcja aktywuje zapis logów z pomiarem temperatury na kartę SD w danym panelu (pliki YYMMDD.txt).

**Sygnalizacja alarmów z TSR-1 i wejścia AI:** funkcja aktywuje sygnalizacje alarmów przy przekroczeniu poziomów L, H dla TEMP1, TEMP2 i AI. Sygnalizacja w panelach jest analogiczna jak dla wejść alarmowych ale nie generuje alarmu w systemie (nie aktywuje wyjść typu ALARM).

#### Panel dotykowy / gong:

Gong z wejść: opcja pozwala na określenie wejść, które mają generować sygnał gongu w danym panelu TP.

### 140 OptimaGSM centrala alarmowa z komunikacją GSM i automatyką budynkową.

### Panel dotykowy / sterowanie wyjściami:

Sterowanie wyjściami: opcja pozwala na określenie wyjść, których sterowanie będzie dostępne w danym panelu dotykowym. Powyższa opcja pozwala na stworzenie prostych aplikacji automatyki domowej: sterowanie roletami, bramy garażowe itp.

### Panel dotykowy / podświetlanie z wejść:

Podświetlanie z wejść: opcja pozwala na określenie wejść, które mają wywoływać pełne podświetlenie danego panelu TP, wyjście z wygaszacza.

#### Panel dotykowy / status panelu:

Podczas aktywnego połączenia z komputerem serwisowym, w zakładce; status modułu, prezentowany jest stan paneli dotykowych TP1, TP2.

Połączenie: wskazuje poprawne lub brak połączenia systemowego poprzez EIA485.

Soft: wersja oprogramowania (firmware) w danym panelu dotykowym.

Sprzęt: wersja sprzętowa (hardware) danego panelu dotykowego.

11: wskazuje wartość rezystancji w obwodzie (czujki) 11 danego panelu TP.

12: wskazuje wartość rezystancji w obwodzie (czujki) 12 danego panelu TP.

Uzas.: wartość napięcia zasilania danego panelu TP (pomiar po diodzie zabezpieczającej ,wartość napięcia na zaciskach jest wyższa+0,6V).

Tamper: wskazuje stan zabezpieczenia antysabotażowego danego panelu dotykowego.

Temp.: wskazuje bieżącą wartość temperatury z czujnika wbudowanego w panelu dotykowym.

#### 4.1.6.3.2 Ekspander EXP-I8.

Lokalny ekspander wejść (8). Konfiguracja linii jak w centrali OpitmaGSM.

### 4.1.6.3.3 APx-Aero.

### Okno statusu urządzeń (czujek):

**ID:** Numer urządzenia w kontrolerze -> nr wejścia w systemie np. ID 1-> I13... ID8->I20 dla NeoGSM, ID1->Ix dla OptimaGSM

**Typ:** typ urządzenia Aero.

Naruszenie: stan czujki, wykrycie ruchu.

Tamper: stan obwodu antysabotażowego.

**Slevel**: poziom komunikacji Aero **(Doskonały/Dobry/Słaby)**, wynika z parametrów RSSI i LQI. **RSSI:** poziom sygnału radiowego (zakres od -20 do -110 dBm).

# Uwaga: Jeżeli w pobliżu jest inny nadajnik na paśmie 868MHz to odczyt RSSI (tło) jest niższy, dla sytemu jest to zakłocenie, podwyższone tło ISM.

LQI: jakość transmisji radiowej, wartość niższa wartość = lepsza jakość,

**Vbat[V]**: poziom napiecia baterii w czujce, nowa bateria posiada 3,5-3,6V.

Uwaga: nowa bateria po zainstalowaniu osiąga swoje parametry nominalne dopiero po ok. 24 godzinach pracy w czujce, wynika to z budowy baterii, bardzo niskiego poboru prądu przez czujkę, temperatury otoczenia.

Połączenie z AP: stan komunikacji z czujką.

Czułość: parametr czułości algorytmu detekcji czujki.

1: czułość najniższa

...

8: czułość najwyższa

Niskie wartości czułości skracają także realny zasięg detekcji. Dla aplikacji w których ma być odporność na zwierzęta (PET) stosować parametr 1 do 4.

Pulsy: parametr czasu analizy sygnału, algorytm SmartPIR.

PULSE 1: najkrótszy czas zbierania próbek, analizy sygnału

PULSE 4: najdłuższy czas zbierania próbek, analizy sygnału Parametr określa czas zbierania próbek dla algorytmu SmartPIR. Każda wartość pozwala na skuteczną detekcję, w normalnych warunkach zaleca się używanie PULSE 1-2 a dla aplikacji, w których mogą występować zakłócenia lub ma być odporność na zwierzęta (PET) PULSE 3-4. **Petlmmunity:** czujka posiada opcję odporności na zwierzęta domowe: koty, psy o wysokości do 40cm i do 30kg oraz gryzonie. Czujka ma domyślnie odporność na zwierzęta do 12 kg. Czujka musi być zamontowana do prostopadłej ściany względem podłogi, na nominalnej wysokości, nie wolno kierować czujki na uchwycie w kierunku podłogi. Zwierzęta mogą poruszać się po podłodze chronionego obszaru. W obszarze chronionym nie mogą znajdować się meble, półki po których zwierzęta mogą się poruszać. Czujka wymaga odpowiedniego skonfigurowania co do czułości i czasu analizy (Pulse).

## Konfiguracja czujek:

Dodaj nowe czujki: uruchamia tryb nauki, dodawania nowych czujek, procedura:

- otwórz czujkę i zainstaluj baterię w pierwszej czujce zgodnie z polaryzacją. Czujka po zestawieniu połączenia z AP wygeneruje dwie serie błysków (dioda niebieska) z numerem urządzenia w AP (np. adres 2 dwie serie błysków po dwa błyski),

- powtórz pkt. 2 dla wszystkich czujek, czujki otrzymują nr systemowe zgodnie z kolejnością dodawania,

- sprawdź stan czujek w kontrolerze (RSSi, LQI), zmień konfigurację dla poszczególnych czujek, zapisz ustawienia do czujek z poziomu AP.

**Usuń czujkę nr x:** usuwa wskazaną czujkę z pamięci kontrolera, x; 1-8 (aktualnie połączone z AP). **Usuń wszystkie czujki:** funkcja usuwa wszystkie czujki z kontrolera (aktualnie połączone z AP). **Odczytaj ustawienia czujek:** funkcja pobiera ustawienia z czujek.

Prześlij ustawienia czujek: funkcja przesyła ustawienia do wszystkich czujek.

**Włącz WalkTest:** opcja uruchamia tryb testu w czujkach, wykrycie ruchu sygnalizowane diodą WalkTest. Tryb aktywny tylko w czasie programowania powoduje także częstsze niż wynikające z interwału nadzorowanie urządzeń Aero (RSSI, Vbat).

Interwał komunikacji bezprzewodowej: interwał kontroli statusu czujki ma trzy przedziały: 30/60/90 s (fabrycznie 60s.). Dla maksymalnej żywotności baterii należy wybrać interwał 90 s. Interwał kontroli ma wpływ na to po jakim czasie polecenie z AP zostanie wysłane do czujki w tym: czuwania (dozór), WalkTest. Wszystkie alarmy, sabotaże przesyłane są bez opóźnień do kontrolera AP.

Czujka automatycznie sterują mocą nadawania, w celu uzyskania skutecznej łączności i dla maksymalnej żywotności baterii.

### Uwagi:

W przypadku braku połączenia czujki/nadajnika z AP (np. po wyłączeniu zasilania AP) czujka przechodzi w stan oszczędzania energii. **Kolejne próby nawiązaniu połączenia i zsynchronizowania się następują co 10 minut.** Dioda LED niebieska sygnalizuje to serią błysków 10x co 10 minut.

**Utrata komunikacji bezprzewodowej (rozbrojony):** funkcja pozwala na wybór reakcji systemu na utratę połączenia gdy system nie czuwa (brak dozoru). Opcja pozwala na wybór: sabotaż (alarm głośny) lub awarię.

W trybie czuwania systemu (dozór) utrata łączności Aero jest sabotażem systemu. Sygnalizacja po 100 s zgodnie z normą dla stopnia 2.

### Uwagi:

W zakładce WEJŚCIA czujki Aero należy zaprogramować jako **2EOL/NC**, obsługiwane typy: **ZWYKŁA, ZWYKŁA CICHA, OPÓŹNIONA, OPÓŹNIONA WAR. LICZNIKOWA.** 

### Wykres poziomu sygnału RSSI.

Dla każdej czujki dostępny jest histogram poziomu, rozróżnienie po kolorach.

### OptimaGSM centrala alarmowa z komunikacją GSM i automatyką budynkową.

# 4.1.6.3.4 PSR-ECO-xx.

142

Systemowy zasilacz impulsowy z magistralą RopamNET oraz monitoringiem stanów pracy zasilacza oraz sieci (zanik zasilania) i akumulatora (ładowanie, stan naładowania, napięcie).

#### 4.1.6.3.5 Hub-IQPLC-D4M.

System automatyki budynkowej IQPLC wykorzystuje technologię SmartPLC. Jest to unikalne i innowacyjne podejście do komunikacji, zmieniające instalacje elektryczną budynku w magistralę komunikacyjną dla sterowania i kontroli. Technologia System automatyki budynkowej IQPLC wykorzystuje technologię SmartPLC. Jest to unikalne i innowacyjne podejście do komunikacji, zmieniające instalacje elektryczną budynku w magistralę komunikacyjną dla sterowania i kontroli. Technologia SmartPLC firmy Ropam Elektronik otwiera nowy rozdział w automatyce budynkowej i daje niedostępne dotychczas możliwości dla projektantów i integratorów. SmartPLC to innowacyjna i unikalna dwukierunkowa komunikacja po linii zasilania NN.

System IQPLC zbudowany jest w oparciu o Hub-a i rozproszone moduły IO (do 8-iu w systemie). **Hub-IQPLC** integruje system OptimaGSM z rozproszonymi "inteligentnymi łącznikami". Komunikacja między centralą koncentratorem oparta jest o magistralę RopamNET. Natomiast komunikacja pomiędzy koncentratorem a inteligentnymi łącznikiem odbywa się po liniach zasilania (230VAC) niskiego napięcia.

Moduły IOx-IQPLC (IO/IOE) posiadają sterowane wyjście dwustanowe 10A/250V oraz wejście dwustanowe ON/OFF, potencjałowe N/L, do obsługi włącznika lub przycisku jednobiegunowego. Moduł **IOE-IQPLC** posiada także pomiar poboru mocy odbiornika elektrycznego od 1W-2500W, co pozwala na kontrolę i diagnozowanie obwodu sterowanego. Moduły przeznaczone są do montażu w puszkach podtynkowych O60 (głębokich) i są kompatybilne z każdym standardowym gniazdem i łącznikiem/przyciskiem elektrycznym. Zasięg komunikacji SmartPLC jest praktycznie nieograniczony w ramach jednej sieci energetycznej, instalacji budynkowej niskiego napięcia NN. **SmartPLC** firmy Ropam Elektronik otwiera nowy rozdział w automatyce budynkowej i daje niedostępne dotychczas możliwości dla projektantów i integratorów. SmartPLC to innowacyjna i unikalna dwukierunkowa komunikacja po linii zasilania NN.

System IQPLC zbudowany jest w oparciu o Hub-a i rozproszone moduły IO (do 8-iu w systemie). **Hub-IQPLC** integruje system OptimaGSM z rozproszonymi "inteligentnymi łącznikami". Komunikacja między centralą koncentratorem oparta jest o magistralę RopamNET. Natomiast komunikacja pomiędzy koncentratorem a inteligentnymi łącznikiem odbywa się po liniach zasilania (230VAC) niskiego napięcia.

Moduły IOx-IQPLC (IO/IOE) posiadają sterowane wyjście dwustanowe 10A/250V oraz wejście dwustanowe ON/OFF, potencjałowe N/L, do obsługi włącznika lub przycisku jednobiegunowego. Moduł **IOE-IQPLC** posiada także pomiar poboru mocy odbiornika elektrycznego od 1W-2500W, co pozwala na kontrolę i diagnozowanie obwodu sterowanego. Moduły przeznaczone są do montażu w puszkach podtynkowych O60 (głębokich) i są kompatybilne z każdym standardowym gniazdem i łącznikiem/przyciskiem elektrycznym. Zasięg komunikacji SmartPLC jest praktycznie nieograniczony w ramach jednej sieci energetycznej, instalacji budynkowej niskiego napięcia NN.

| Konfiguracja systemu. | 143 |
|-----------------------|-----|
|-----------------------|-----|

| c Centrala Jezyk Pomoc                                                                                                    |                      |                            |                                                                    |                                                                                                    |            |          |         |         |                                                           |                                                |         |
|----------------------------------------------------------------------------------------------------|----------------------|----------------------------|--------------------------------------------------------------------|----------------------------------------------------------------------------------------------------|------------|----------|---------|---------|-----------------------------------------------------------|------------------------------------------------|---------|
|                                                                                                    | 🛊 ((†)) 📲 📀          |                            |                                                                    |                                                                                                    |            |          |         | • -     | ROPAN                                                     | More                                           | 🕢 Гсомз |
|                                                                                                    | Hub-IQPLC-D4M        | Mod                        | luły                                                               | Wykres pomiaru m                                                                                                    | ocy        |          |         |         |                                                           | -                                              |         |
| Ustawienia karty SIM                                                                                                    | Panel dotykowy TPR:1 |                            | 5V                                                                 | MAC                                                                                                    | Wyjście    | Uout[V]  | Iout[A] | Pout[W] | Wejście even                                              | Sterowan                                       | BER     |
| Strefy,numery telefonów,                                                                                                    | Panel dotykowy TPR:3 | 1.                         | Brak                                                               | 00:00:00:00:00:00                                                                                                    | 0          | 0        | 0,0     | 0       | 0                                                         |                                                | 0       |
| e-mail                                                                                                    | EXP-18               | 2.                         | Brak                                                               | 00:00:00:00:00:00                                                                                                    | ŏ          | 0        | 0,0     | 0       | ŏ                                                         |                                                | 0       |
| Moduły, panele TPR                                                                                                    | Hub-IOPLC-D4M        | 3.                         | Brak                                                               | 00:00:00:00:00:00                                                                                                    | Õ          | 0        | 0,0     | 0       | õ                                                         |                                                | 0       |
|                                                                                                    | EXP-I8-RN:1          | 4.                         | Brak                                                               | 00:00:00:00:00:00                                                                                                    | Õ          | 0        | 0,0     | 0       | Õ                                                         |                                                | 0       |
| Wejscia                                                                                                    | EXP-18-RN:2          | 5.                         | Brak                                                               | 00:00:00:00:00:00                                                                                                    | Õ          | 0        | 0,0     | 0       | 0                                                         |                                                | 0       |
| Wyjścia                                                                                                    |                      | 6.                         | Brak                                                               | 00:00:00:00:00:00                                                                                                    | 0          | 0        | 0,0     | 0       | 0                                                         |                                                | 0       |
|                                                                                                    |                      | 7.                         | Brak                                                               | 00:00:00:00:00:00                                                                                                    | Õ          | 0        | 0,0     | 0       | 0                                                         |                                                | 0       |
| Timery                                                                                                    |                      | 8.                         | Brak                                                               | 00:00:00:00:00:00                                                                                                    | 0          | 0        | 0,0     | 0       | Õ                                                         |                                                | 0       |
| Dpcje systemowe                                                                                                    |                      |                            |                                                                    | Direct Direct                                                                                                    | 5 A        | - Angel  | t.      |         |                                                           |                                                |         |
| <ul> <li>Opcje systemowe</li> <li>Wejście analogowe</li> <li>Temperatura</li> </ul>                                                             |                      | Sabo                       | otaż w                                                             | strefie <mark>Strei</mark>                                                                                                    | a 1        | <b>•</b> |         |         |                                                           |                                                |         |
| Opcje systemowe Wejście analogowe Temperatura LogicProzessor                                                                                    |                      | Sabo                       | otaż w<br>cja mo                                                   | strefie Stref                                                                                                    | a 1<br>1 r | •        |         |         | Status PLC Ga                                             | teway                                          |         |
| Opcje systemowe     Wejście analogowe     Temperatura     LogicProcessor                                                                        |                      | Edy                        | otaž w<br>cja mo<br>L                                              | strefie Stref<br>dułów I/O<br>Isuń moduł I/O                                                                                                    | a 1        | 1        |         |         | Status PLC Gar<br>Połączony                               | teway<br>Jest                                  |         |
| Opcje systemowe     Wejście analogowe     Temperatura     LogicProcessor     Podgląd Online                                                     |                      | Edy                        | otaż w<br>cja mo<br>U<br>Usuń v                                    | strefie Strei<br>dułów I/O<br>Isuń moduł I/O<br>vszystkie moduły I/O                                                                                       | a 1        | 1        |         |         | Status PLC Ga<br>Połączony<br>SV                          | teway<br>Jest<br>1,6                           |         |
| Opcje systemowe  Wejście analogowe  Temperatura LogicProcessor Podgląd Online Pamięć zdarzeń                                                    |                      | Edy                        | otaž w<br>cja mo<br>U<br>Usuń v                                    | strefie Strei<br>dułów I/O<br>Isuń moduł I/O<br>vszystkie moduły I/C<br>Vlacz tryb nauki                                                                   |            | 1        |         |         | Status PLC Ga<br>Połączony<br>SV<br>Tamper                | te-Way<br>Jest<br>1,6<br>Zamknięty             |         |
| Opcje systemowe  Wejście analogowe  Temperatura  LogicProcessor  Podgląd Online  Pamięć zdarzeń                                                 |                      | -Edy                       | cja mo<br>USuń v<br>V                                              | strefie Stref<br>dułów I/O<br>Jsuń moduł I/O<br>vszystkie moduły I/O<br>Vłącz tryb nauki                                                                   |            | 1        |         |         | Status PLC Gai<br>Połączony<br>SV<br>Tamper<br>Tryb nauki | teway<br>Jest<br>1,6<br>Zamknięty<br>Wyłączony | y.      |
| Opcje systemowe  Wejście analogowe  Temperatura  LogicProcessor  Podgląd Online  Pamięć zdarzeń                                                 |                      | Sabo                       | cja mo<br>Cja mo<br>Usuń v<br>Vsuń v                               | strefie Stref<br>dułów I/O<br>Isuń moduł I/O<br>vszystkie moduły I/O<br>Vłącz tryb nauki<br>tawienia do modułó                                             | a 1        | 1        |         |         | Status PLC Ga<br>Połączony<br>SV<br>Tamper<br>Tryb nauki  | lest<br>1,6<br>Zamknięty<br>Wyłączony          | y       |
| Opcje systemowe  Wejście analogowe  Temperatura LogicProcessor Podgląd Online Pamięć zdarzeń  stata                                             |                      | Sabo                       | otaž w<br>cja mo<br>Usuń v<br>Usuń v<br>eślij ust                  | strefie Stref<br>dułów I/O<br>Isuń moduł I/O<br>vszystkie moduły I/O<br>/łącz tryb nauki<br>tawienia do modułó<br>vprogramowany                            | a 1        | 1        |         |         | Status PLC Ga<br>Połączony<br>SV<br>Tamper<br>Tryb nauki  | Jest<br>1,6<br>Zamknięty<br>Wyłączony          | y       |
| Opcje systemowe  Wejście analogowe  Temperatura LogicProcessor Podgląd Online Pamięć zdarzeń  arsja zęt: 1.0 ogram: 1.6                         |                      | Sabo                       | cja mo<br>cja mo<br>Usuń v<br>V<br>eślij ust<br>ul nie v<br>ansmis | strefie Stref<br>dułów I/O<br>Isuń moduł I/O<br>vszystkie moduły I/C<br>/łącz tryb nauki<br>tawienia do modułó<br>vprogramowany<br>sja                     | a 1        | 1        |         |         | Status PLC Ga<br>Połączony<br>SV<br>Tamper<br>Tryb nauki  | Jest<br>1,6<br>Zamknięty<br>Wyłączony          | y       |
| Opcje systemowe  Wejście analogowe  Temperatura  LogicProcessor  Podgląd Online  Pamięć zdarzeń  rsija zęt: 1.0 gram: 1.6 byty 0004A30498020816 |                      | Edy<br>Prze<br>Mod<br>Prze | cja mo<br>Cja mo<br>Usuń v<br>V<br>eślij ust<br>uł nie v<br>ansmis | strefie Stref<br>dułów I/O-<br>Jsuń moduł I/O<br>wszystkie moduły I/C<br>Vłącz tryb nauki<br>tawienia do modułó<br>wprogramowany<br>sja<br>zenia z modułem | a 1        | 1        |         |         | Status PLC Gat<br>Połączony<br>SV<br>Tamper<br>Tryb nauki | Ieway<br>Jest<br>1,6<br>Zamknięty<br>Wyłączony | y       |

### Okno statusu urządzeń:

SV: wersja firmware łącznika (modułu, inteligentnego gniazda) IO/IOE.

MAC: unikalny numer MAC danego łącznika IO/IOE, identyfikujący łącznik w danym Hub-ie.

**Wyjście**: stan wyjścia sterowanego łącznika: zielony= OFF (logiczne '0'), czerwony= ON (logiczne '1'). Domyślnie wyjścia łączników są przypisane do wyjść: O25-O32. Sterowanie wyjściami będzie zgodne z konfiguracją danych wyjść i/lub LogicProcessor.

Uout: napięcie zasilania AC danego łącznika (dotyczy IOE-IQPLC).

lout: natężenie prądu płynącego przez dany łącznik (dotyczy IOE-IQPC).

Pout: moc pobierana przez odbiornik wysterowany przez dany łącznik (dotyczy IOE-IQPC).

Wartosć mocy może być wykorzystana w LogicProcessor poprzez zmienne:

| p1÷p8 | wartość poboru mocy z modułów IOE- | 1÷2500 |
|-------|------------------------------------|--------|
|       | IQPL [W] (inteligentne gniazda w   |        |
|       | systemie SmartPLC)                 |        |

**Wejście event;** stan wejście IN danego łącznika, stan wejść. Stan wejść IN może być kontrolowany, wykorzystany do tworzenia sterowania w LogicProcessor poprzez zmienne:

| ev1÷ev8 | zmiana stanu wejścia łącznika IOE/IO-      | 0= brak                      |
|---------|--------------------------------------------|------------------------------|
|         | IQPLC, przyjmuje wartość: 0,1,2,           | 1= przycisk wcisnięty >30ms  |
|         |                                            | 2= przycisk wcisnięty >800ms |
| ip1÷ip8 | stanu wejścia łącznika IOE/IO-IQPLC,       | 0= włącznik wyłączony        |
|         | odświeżany co interwał kontroli łączności, | 1= włącznik włączony         |
|         | przyjmuje wartość binarną 0 lub 1          |                              |

**Sterowanie lokalne:** zaznaczenie opcji spowoduje, że wejście IN danego łącznika będzie sterowało wyjściem w tym samym module. W tym trybie do wejścia IN powinien być podłączony przycisk dzwonkowy (chwilowy).

### 144 OptimaGSM centrala alarmowa z komunikacją GSM i automatyką budynkową.

**BER:** współczynnik błędnych bitów (Bit Error Rate) wyliczany z transmisji SmartPLC, czas testowy (interwal) do wyliczenia współczynnika wynosi 15 minut. Jeżeli współczynnik jest poniżej 30 pozwala to na skuteczne komunikowanie się przez SmartPLC. Powyżej tego parametru należy dokonać analizy topologi i podłączeń łączników w sieci 230V, zmienić fazy na których pracują łączniki, zastosować sprzęgacz sieci SmartPLC, wykluczyć lub odfiltrować odbiorniki generujące duże zakłócenia (np. silniki komutatorowe, zasilacze bez PFC, falowniki).

### Edycja modułów I/O:

(Opcje pozwalają na zarządzanie łącznikami/modułami I/O).

**Usuń moduł I/O:** usuwa wskazany moduł (łącznik) z pamięci Hub-a (moduł I/O wymaga resetu lokalnego !).

**Usuń wszystkie moduł I/O:** funkcja usuwa wszystkie moduły (łączniki) z pamięci Hub-a (moduły I/ O wymagają resetu lokalnego !)

Włącz/Wyłącz tryb nauki: uruchamia lub zatrzymuje tryb nauki, dodawania nowych modułów I/O Prześlij ustawienia do modułów I/O: przycisk wysyła do modułów I/O dodatkowe ustawienia np. sterowanie lokalne (wymagane połączenie z danym I/O).

Status: przedstawia aktualny stan Hub-a.

### Procedura programowania modułów I/O:

(Jeżeli w systemie jest zainstalowany Hub-IQPLC tj. został zidentyfikowany na magistrali i do centrali została wpisana konfiguracja z jego obecnością to możliwe jest programowanie modułów I/ O)

1. Uruchom tryb nauki w programie,

2. Włącz zasilanie 230VAC pierwszemu modułowi I/O, dioda w fabrycznym łączniku świeci ciągłym światłem (od v1.4) lub mruga (do v1.3)

po nawiązaniu połączenia z Hub-em pojawi się numer MAC i wiersz będzie podświetlony na żółto.

3. Włącz zasilanie 230VAC kolejnemu modułowi I/O i poczekaj na pojawienie numeru MAC.
|                           | 5V                                            | MAC                                                                                                    | Wyjście | Uout[V]  | Iout[A] | Pout[W] | Wejście even                                              | Sterowan                                      | BEF |
|---------------------------|-----------------------------------------------|----------------------------------------------------------------------------------------------------|---------|----------|---------|---------|-----------------------------------------------------------|-----------------------------------------------|-----|
| 1.                        | 0,0                                           | 00:15:00:00:00:81                                                                                                    | 0       | 0        | 0,0     | 0       | 0                                                         |                                               | 6   |
| 2.                        | 0,0                                           | 00:15:00:00:01:17                                                                                                    | õ       | 0        | 0,0     | 0       | õ                                                         |                                               | 4   |
| 3.                        | Brak                                          | 00:00:00:00:00:00                                                                                                    | ŏ       | 0        | 0,0     | 0       | ŏ                                                         |                                               | 0   |
| 4.                        | Brak                                          | 00:00:00:00:00:00                                                                                                    | Õ       | 0        | 0,0     | 0       | Õ                                                         |                                               | 0   |
| 5.                        | Brak                                          | 00:00:00:00:00:0                                                                                                    | Õ       | 0        | 0,0     | 0       | 0                                                         |                                               | 0   |
| 5.                        | Brak                                          | 00:00:00:00:00:00                                                                                                    | 0       | 0        | 0,0     | 0       | 0                                                         |                                               | 0   |
| 7.                        | Brak                                          | 00:00:00:00:00:00                                                                                                    | Õ       | 0        | 0,0     | 0       | 0                                                         |                                               | 0   |
| <b>.</b>                  | Brak                                          | 00:00:00:00:00:00                                                                                                    | 0       | 0        | 0,0     | 0       | 0                                                         |                                               | 0   |
| abo                       | taż w s                                       | strefie Stref                                                                                                    | a 1     | <b>_</b> |         |         |                                                           |                                               |     |
| iabo<br>Edyc              | t <b>aż w s</b><br>ja moc                     | strefie Stref                                                                                                    | a 1     |          | -       |         | Status PLC Ga                                             | ewav                                          |     |
| Sabo<br>Edyc              | taż w s<br>ja moc<br>U                        | strefie Stref<br>Iułów I/O<br>suń moduł I/O                                                                                               | a 1     | •        | -       |         | Status PLC Gai<br>Połączony                               | teway<br>Jest                                 |     |
| Sabo<br>Edyc              | ja moc<br>U<br>Jsuń w                         | strefie Stref<br>lułów I/O<br>suń moduł I/O<br>/szystkie moduły I/C                                                                       | a 1     | •        |         |         | Status PLC Gal<br>Połączony<br>SV                         | Jest<br>1,6                                   |     |
| Sabo<br>Edyc              | ja moc<br>U<br>Jsuń w                         | strefie Stref                                                                                                    |         | •        |         |         | Status PLC Gal<br>Połączony<br>SV<br>Tamper               | leway<br>Jest<br>1,6<br>Zamknięty             |     |
| Gabo                      | tażws<br>ja moc<br>U<br>Jsuń w                | strefie Stref<br>lułów I/O<br>suń moduł I/O<br>/szystkie moduły I/C<br>/łącz tryb nauki                                                   | a 1     | •        |         |         | Status PLC Gal<br>Połączony<br>SV<br>Tamper<br>Tryb nauki | Jest<br>1,6<br>Zamknięty<br>Włączóny          |     |
| abo<br>Edyc<br>I          | taž w s<br>ja moc<br>U<br>Jsuń w<br>ślij ust  | strefie Stref<br>lułów I/O<br>suń moduł I/O<br>/szystkie moduły I/O<br>/łącz tryb nauki<br>awienia do modułó                              | a 1     |          |         |         | Status PLC Gat<br>Połączony<br>SV<br>Tamper<br>Tryb nauki | Jest<br>1,6<br>Zamknięty<br>Włączony          |     |
| Sabo<br>Edyc<br>I<br>Prze | ja moo<br>U<br>Jsuń w<br>Ślij ust             | strefie Stref<br>lułów I/O<br>suń moduł I/O<br>/szystkie moduły I/O<br>/łącz tryb nauki<br>awienia do modułó                              | a 1     |          |         |         | Status PLC Gat<br>Połączony<br>SV<br>Tamper<br>Tryb nauki | Jest<br>1,6<br>Zamknięty<br>Więczony          |     |
| Edyc<br>I<br>Prze<br>Aodu | ja moc<br>U<br>Jsuń w<br>ślij ust<br>il nie w | strefie Stref<br>lułów I/O<br>suń moduł I/O<br>/szystkie moduły I/O<br>/łącz tryb nauki<br>awienia do modułó<br><b>programowany</b><br>ja | a 1     |          |         |         | Status PLC Gat<br>Połączony<br>SV<br>Tamper<br>Tryb nauki | leway<br>Jest<br>1,6<br>Zamknięty<br>Właczony |     |

4. Po zaprogramowaniu ostatniego modułu I/O wyłącz tryb nauki, w programie powinny być widoczne wszystkie moduły i ich stan. Modułu I/O powinny mrugać swoim adresem w serii np adres 1: ON\_200ms/OFF\_1000ms.

|              | SV                                                                     | MAC                                                                                                    | Wyjście       | Uout[V] | Iout[A] | Pout[W] | Wejście even                                             | Sterowan                              | BER |
|--------------|------------------------------------------------------------------------|----------------------------------------------------------------------------------------------------|---------------|---------|---------|---------|----------------------------------------------------------|---------------------------------------|-----|
|              | 1,3                                                                    | 00:15:00:00:00:81                                                                                                    | 0             | 236     | 0,1     | 45      | 0                                                        |                                       | 0   |
| 2.           | 1,4                                                                    | 00:15:00:00:01:17                                                                                                    | 0             | 236     | 0,0     | 0       | 0                                                        | ~                                     | 0   |
| 3.           | Brak                                                                   | 00:00:00:00:00:00                                                                                                    | 0             | 0       | 0,0     | 0       | Õ                                                        |                                       | 0   |
| 4.           | Brak                                                                   | 00:00:00:00:00:00                                                                                                    | $\odot$       | 0       | 0,0     | 0       | $\odot$                                                  |                                       | 0   |
| 5.           | Brak                                                                   | 00:00:00:00:00:0                                                                                                    | 0             | 0       | 0,0     | 0       | 0                                                        |                                       | 0   |
| 6.           | Brak                                                                   | 00:00:00:00:00:00                                                                                                    | 0             | 0       | 0,0     | 0       | 0                                                        |                                       | 0   |
| 7.           | Brak                                                                   | 00:00:00:00:00:00                                                                                                    | $\bigcirc$    | 0       | 0,0     | 0       | 0                                                        |                                       | 0   |
| ŝ.           | Brak                                                                   | 00:00:00:00:00:00                                                                                                    | 0             | 0       | 0,0     | 0       | 0                                                        |                                       | 0   |
| abo          | taż w s                                                                | strefie Stref                                                                                                    | ia 1          | -       |         |         |                                                          |                                       |     |
| iabo<br>Edyc | t <b>až w s</b><br>cja mod                                             | strefie Stref                                                                                                    | ia 1          |         |         |         | Status PLC Ga                                            | teway                                 |     |
| abo<br>Edyc  | t <b>aż w s</b><br>cja moc<br>U                                        | strefie Stref<br>Iułów I/O<br>suń moduł I/O                                                                                              | a 1           | •       |         |         | Status PLC Ga<br>Połączony                               | teway<br>Jest                         |     |
| Edyc         | tażws<br>cja moc<br>U<br>Usuń w                                        | strefie Stref<br>lułów I/O<br>suń moduł I/O<br>vszystkie moduły I/C                                                                      | a 1           | •       |         |         | Status PLC Ga<br>Połączony<br>SV                         | teway<br>Jest<br>1,6                  |     |
| Edyc         | t <b>aż w s</b><br>cja moc<br>U<br>Usuń w<br>W                         | strefie Stref<br>lułów I/O<br>suń moduł I/O<br>/szystkie moduły I/C<br>łacz tryb nauki                                                   | a 1<br>[1<br> | •       |         |         | Status PLC Ga<br>Połączony<br>SV<br>Tamper               | leway<br>Jest<br>1,6<br>Zamknięty     |     |
| Edyc         | tażws<br>cja moc<br>U<br>Usuń w<br>W                                   | strefie Stref<br>Iułów I/O<br>suń moduł I/O<br>/szystkie moduły I/C<br>łącz tryb nauki                                                   |               | •       |         |         | Status PLC Ga<br>Połączony<br>SV<br>Tamper<br>Tryb nauki | Jest<br>1,6<br>Zamknięty<br>Wyłączony |     |
| Edyc         | t <b>aż w s</b><br>cja moc<br>U<br>Usuń w<br>W<br>ślij ust             | strefie Stref<br>lułów I/O<br>suń moduł I/O<br>/szystkie moduły I/O<br>łącz tryb nauki<br>awienia do modułó                              | ra 1          | •       |         |         | Status PLC Ga<br>Połączony<br>SV<br>Tamper<br>Tryb nauki | Jest<br>1,6<br>Zamknięty<br>Wyłączony |     |
| Edyc         | tażws<br>cja moc<br>U<br>Usuń w<br>Ślij ust                            | strefie Stref<br>lułów I/O<br>suń moduł I/O<br>/szystkie moduły I/O<br>łącz tryb nauki<br>awienia do modułó<br><b>programowany</b>       | ra 1          |         |         |         | Status PLC Ga<br>Połączony<br>SV<br>Tamper<br>Tryb nauki | Jest<br>1,6<br>Zamknięty<br>Wyłączony |     |
| Edyc         | tażws<br>cja moc<br>U<br>Usuń w<br>W<br>ślij ust<br>uł nie w<br>ansmis | strefie Stref<br>Jułów I/O<br>suń moduł I/O<br>/szystkie moduły I/O<br>łącz tryb nauki<br>awienia do modułó<br><b>programowany</b><br>ja | Ta 1          | •       |         |         | Status PLC Ga<br>Połączony<br>SV<br>Tamper<br>Tryb nauki | Jest<br>1,6<br>Zamknięty<br>Wyłączony |     |

5. Jeżeli dany moduł I/O ma mieć włączoną funkcję sterowania lokalnego to należy zaznaczyć tę funkcję i zapisać ustawienia poprzez naciśnięcie '**Prześlij ustawienia do modułów I/O'.**6. Jeżeli wszystkie dane są poprawne należy zapisać ustawienia po zmianach do centrali.

# Reset modułów I/O (łączników) do ustawień fabrycznych:

1. Jeżeli moduł I/O był zaprogramowany do Hub-a to nie może być zaprogramowany do innego i wymaga resetu.

2. Procedura resetu:

146

- włącz zasilanie modułu I/O,

naciśnij i przytrzymaj przycisk PR ok. 10s. aż dioda zaświeci światłem ciągłym wówczas zwolnic przycisk PR i poczekać ok. 10s. aż dioda mrugnie (izolowanym wkrętakiem min. 400VAC !)
3. Moduł ma zresetowane ID i ustawienia (do fabrycznych), jest gotowy do nowego programowania.

# Sygnalizacja LED modułów I/O:

| stan      | moduł I/O do v1.3   | moduł I/O od v1.4 |
|-----------|---------------------|-------------------|
|           | mruga 'szybko'      | świeci ciągle     |
| fabryczny | ON 200ms/OFF 200ms. |                   |

| 1 | 47 |
|---|----|

| zaprogramowany<br>i połączony z Hub-em | mruga swoim adresem w serii<br>np adres 1: ON_200ms/ | mruga swoim adresem w serii<br>np adres 1: ON_200ms/ |
|----------------------------------------|------------------------------------------------------|------------------------------------------------------|
|                                        | OFF 1000ms.                                          | OFF 1000ms.                                          |
| zaprogramowany                         | mruga 'szybko'                                       | mruga 'szybko'                                       |
| i brak połączenia z Hub-em             | ON 200ms/OFF 200ms                                   | ON 200ms/OFF 200ms                                   |

## UWAGI: Komunikacja SmartPLC jest tłumiona przez:

- typowe filtry w listwach zasilających, liczniki energii indukcyjne, transformatory, szeregowe indukcyjności,

- wyłączniki nadprądowe (typu S), im wyższy prąd tym mniejsze tłumienie (między Hub-IQPLC a modułem IO/IOE nie może być więcej niż jeden "S".

#### 4.1.6.3.6 FGR-4 MMS.

Moduł FGR-4 jest innowacyjnym i uniwersalnym urządzeniem do współpracy z modułami MGSM 4.0+/4.0-PS+. Pozwala na przetworzenie czterech sygnałów wideo na zdjęcia w formacie 'jpg' i przesłanie ich poprzez wiadomości multimedialne MMS/e-mail. Rozwiązanie bazuje na standardowych usługach operatorów GSM i nie wymaga specjalnych urządzeń i oprogramowania. Wiadomości multimedialne dostarczane są na standardowy telefon komórkowy i adres e-mail Klienta. Transmisja danych bazuje o technologie GPRS, dzięki czemu zapewnione jest duże pokrycie zasięgiem powierzchni kraju i pozwala to na transmisje zdjęć z obiektów bez dostępu do stałego internetu i położonych poza zasięgiem sieci 3G (generalnie wszystkie tereny pozamiejskie).

Moduł umożliwia także zapis lokalny przechwyconych zdjęć na kartę SD, spełnia to funkcja rejestratora zdjęć po wykryciu ruchu w obrazie. Zapisane archiwum można odczytać lokalnie na komputerze lub zdalnie poprzez MMS. Uniwersalne funkcje i konstrukcja modułu FGR-4 daje możliwość wykorzystania do kontroli stanu obiektu, wizualnej weryfikacji zdarzeń alarmowych np. przesłanie zdjęcia z obiektu po uruchomieniu alarmu włamaniowego, pożarowego, nieautoryzowanego wejścia.

#### UWAGI:

# W systemie może być zainstalowany PSR/PSR-RF lub FGR-4 gdyż moduły wykorzystują to samo złącze komunikacji !

#### WYZWALANIE WYSYŁANIA MMS

Zakładka pozwala na określenie zdarzeń w systemie, które aktywują akcję powiadomienia poprzez MMS. Dla każdego sygnału VIDEO (CH1-CH4) można zdefiniować niezależne parametry. Jako źródło wyzwalania można wybrać:

- wejścia modułu I1-I8 (aktywacja zgodnie z typem wejścia, np. INFO = każde naruszenie wejścia wyzwoli akcję)

- wyjścia modułu O1-O8 (aktywacja wyjścia wyzwoli akcję np. Alarm )

- detekcja ruchu V1-V2

Zaznaczenie kilku źródeł tworzy warunek logiczny LUB (OR), powiadomienie zostanie aktywowane w przypadku wystąpienia minimum jednego zdarzenia.

#### WYŚLIJ MMS DO

Zakładka pozwala na określenie odbiorców wiadomości multimedialnej.

**NUMER TELEFONU** - można określić maksymalnie 8 numerów telefonów (pobierane z zakładki NUMERY)

**ADRES E-MAIL** - można podać maksymalnie 4 adresy poczty elektronicznej e-mail (wpisywane w zakładce FGR-4)

**NAGŁÓWEK MMS-** opis kamery np. ogród itp. przesyłany razem ze zdjęciem w wiadomości MMS. *UWAGI:* 

opłata za wiadomość MMS pobierana jest za każdy numer telefonu i adres e-mail

#### **OPERATOR MMS**

Zakładka pozwala na wybranie operatora GSM karty zainstalowanej w module. Poprawne wybór pozwala na nawiązanie połączenia GPRS i przesyłanie wiadomości MMS.

UWAGI:

- niektóre sieci GSM wymagają aktywacji transmisji GPRS w BOK

- w przypadku kart SIM prepaid, brak środków nie jest sygnalizowany przez sieć (transmisja GPRS), w pamięci modułu zostanie zapisana poprawna transmisja "MMS wysłany", mimo iż wiadomość MMS nie dotrze do adresata

## OPCJE

Sygnalizacja problemów i awarii:

**BŁĄD TRANSMISJI MMS= POWIADOMIENIE SMS** – zaznaczenie opcji spowoduje w przypadku braku zrealizowania poprawnej transmisji MMS (GPRS) przesłanie wiadomości SMS o tym błędzie pod pierwszy numer telefonu;

**UTRATA VIDEO** – po zaznaczeniu opcji brak sygnału VIDEO na jednym z wejść CH1-CH-4 zostanie zasygnalizowane jak sabotaż linii 2EOL/NC (alarm, wysterowanie wyjścia itp.) **SEKWENCJA ZDJĘĆ (JAK DLA CH1)** – opcja pozwala na wysłanie do 4 zdjęć w jednym MMS-ie. W sekwencji można wybrać do czterech kanałów wideo i czas tworzenia zdjęć od momentu wyzwalenia. Wyzwolenie sekwencji nastani jak dla kanału CH1 (zanzaczenie kilku zdarzeń =

wyzwalenia.. Wyzwolenie sekwencji nastąpi jak dla kanału CH1 (zanzaczenie kilku zdarzeń = logiczne OR).

TRYB HiRes (704x544) tylko CH1 – tryb działania kanału CH1 w trybie rozdzielczości 704x544, tylko jedno zdjęcie w MMS-ie, bez sekwencji. (wymaga FGR-4 v1.3 !)

**JAKOŚĆ OBRAZKA** % - pozwala na określenie stopnia kompresji zdjęcia (JPG). Fabrycznie parametr ustawiony jest na 50%. Wielkość pliku ze zdjęcie w zależności od stopnia kompresji:

40% = 18kB (dla zdjęcia kolorowego)

90% = 47kB (dla zdjęcia kolorowego)

Opcja kompresji pozwala na optymalizację wielkości wiadomości MMS.W NeoGSM limit MMS-a wynosi 300kB.

**LICZNIK MMS** – opcja pozwala na ograniczenie ilości wysyłanych wiadomości MMS. Licznik kasowany jest co 24h (fabrycznie 10).

**BLOKADA MMS** – opcja pozwala na ustawienie czasu blokady wysyłania kolejnych MMS-ów z danego wejścia (w minutach). Opcja pozwala na ograniczenie kosztów w przypadku np. uruchomienia detekcji VIDEO jako źródła wyzwalania powiadomienia.

**CZUŁOŚĆ DETEKCJI:** parametr czułości detekcji ruchu (dla wszystkich wejść), czułość minimalna: 1, czułość maksymalna:15.

**STATUS MODUŁU**- zakładka pozwala na testy i podgląd stanu modułu on-line (w czasie połączenia z PC).

#### UWAGI:

- w przypadku przekroczenia wielkości 100kB, moduł usuwa ostanie zdjęcie (zdjęcia) z wiadomości

- maksymalny czas oczekiwania przez moduł na poprawną transmisję GPRS wynosi 120s.

- czas transmisji GPRS (100kB) zależy od obciążenia i zasięgu GPRS (min. ok. 30s.)

- transmisja GPRS ma najniższy priorytet w systemie, jeżeli jednocześnie wystąpi inne powiadomienie: SMS lub VOICE to kolejność jest: SMS->VOICE->MMS

4.1.6.3.7 RF-4.

Konfiguracja kanałów (pilotów).

- *Przycisk (A)/(B)/(C)/(D*): należy wybrać akcję w systemie dla poszczególnego kanału. Opcje: *brak funkcji, zał./wył. czuwanie pełne, zał./wył. czuwanie nocne, zał. czuwanie pełne, zał. czuwanie nocne, wył. czuwanie/alarm, panic głośny.* 

- SMS zał./SMS wył.; należy wprowadzić treść wiadomości dla poszczególnego zdarzenia np. dla zał./wył. czuwanie pełne można wprowadzić SMS zał./SMS wył. a dla zał. czuwanie pełne

można wprowadzić: SMS zał. itp.

- **Dodaj numer pilota**: zaznaczenie funkcji dodaje do treści SMS-a numer pilota, który wygenerował zdarzenie.

- **Wyslij SMS-a do:** matryca pozwala na okreslenie numerów tel. do których zostaną wysąłne wiadomości SMS.

- *Status RF-4*: w czasie połączenia z centralą alarmową w trybie programowania dostępny jest podgląd stanu: status połączenia, wersja HV (hardware version), wersja SV (software version), napięcie zasilania Uzas, nr pilota (w czasie nadawania), stan baterii pilota, stan wyjść O1-O4.

- *RF-4 programowanie*: wejście w tryb programowania sterowanika radiowego (w czasie połączenia z centralą alarmową pooprzez RopamNET).

## Piloty;

- Dodaj nowego pilota przez 10s. : funkcja generuje okno 10s. do programowania nowych pilotów w systemie, należy nacisnąć dowolny przycisk nowego pilota, kóry znajduje się w zasiegu RF-4.
 Pilot zostanie wpsiany w pamięciu na najnizszym wolnym numerze. Po zakończeniu czasu okna programowania można sprawdzic numer pilota w zakładce Status RF-4.

- Usuń pilota nr : funkcja usuwa z pamięci pilota o wskazanym numerze.

- Usuń wszystkie piloty : funkcja usuwa z pamięci wszystkie piloty.

#### Ustawienia wyjść RF-4:

- *Typ pracy wyjścia / Czas działania [s]: opcja* pozwla na wybór typu pracy wyjścia od danych kanałów w zaprogramowanych pilotach:

*Monostabilne:* wyjście uaktywni się po aktywacji kanału na czas działania [1-255 s.]. *Bistabilne:* wyjście uaktywni sie po aktywacji kanału i pozostanie aktywne do czasu kolejnej aktywacji (krok po kroku ON-OFF-ON..)

**Real:** wyjście uaktywni sie po aktywacji kanału i pozostanie tak długo aktywne jak trwa nadawanie (wciśnięcie danego przycisku pilota).

*Wyłączone:* wyjście nie będzie zmienialo stanu od aktywacji danego kanału w pilocie np. wykorzystwywana jest tylko magistrala RopamNET.

Zapisz konfigurację RF-4: zapisanie ustawień do pamięci RF-4.

**Zakończ prog. RF-4:** zakończenie trybu programowania RF-4 i powrót do konfiguracji RF-4 w systemie.

#### 4.1.6.3.8 EXP-18-RN.

W systemie mogą występować dwa ekspandery wejść serii EXP-I8-RN-xx. Adres danego EXP-I8-RN-xx. ustala się pierwszym przełącznikiem DS1:

1: OFF = adres 1

1: ON = adres 2.

4.1.6.3.9 EXP-O8x-RN (EXP-O8R-RN lub EXP-O8T-RN).

W systemie mogą występować dwa ekspandery wyjść serii EXP-O8x-RN-xx. Adres danego EXP-O8x-RN ustala się pierwszym przełącznikiem DS1: 1: OFF = adres 1 1: ON = adres 2.

#### 4.1.6.3.10 AP-IP

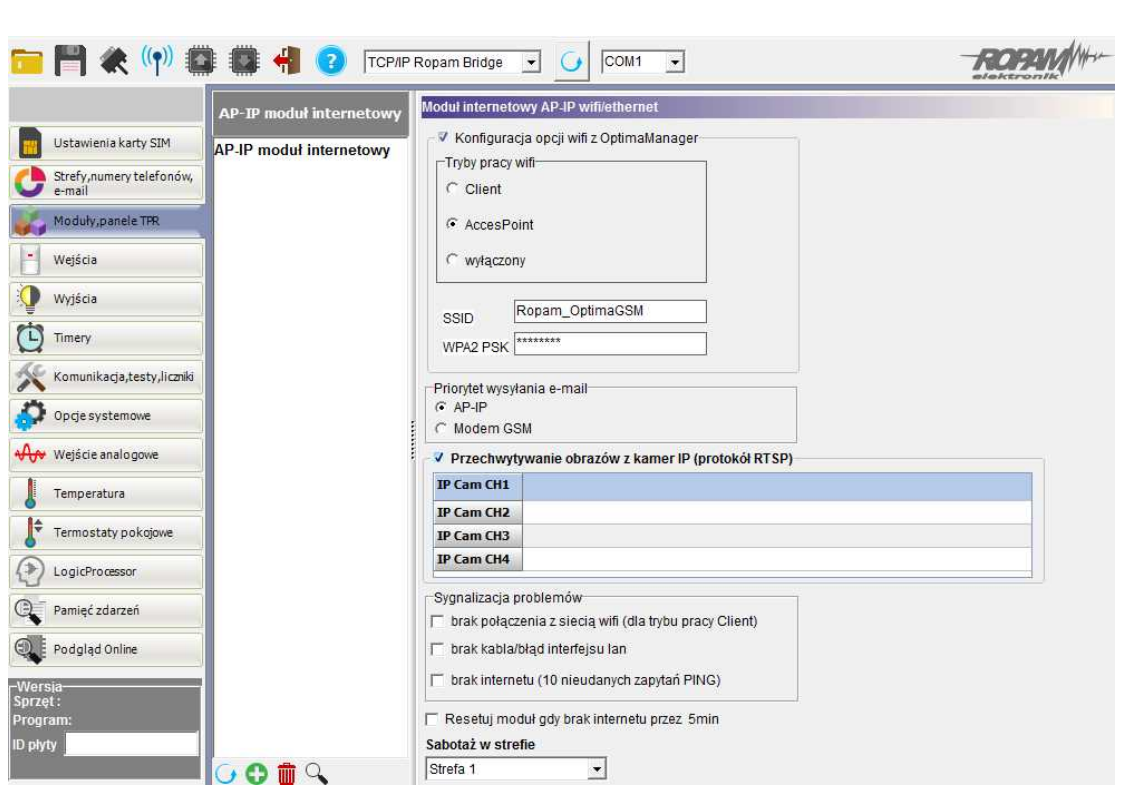

#### Okno ustawień modułu AP-IP:

#### 4.1.6.4 Zakładka: Wejścia.

#### • POLARYZACJA:

Wejścia modułu mogą niezależnie być skonfigurowane w jednym z typów polaryzacji (konfiguracji): I1-I6: NO, NC, EOL, 2EOL/NO, 2EOL/NC, OFF

17-18: NO, NC wyzwalania "masą" (GND) lub "plusem" (+VDC) w zależności od ustawienia JI7, JI8.

**NO** - oznacza wejście w konfiguracji NORMALNIE OTWARTE, wyzwalane przez podanie "masy" (GND ). W przypadku wejść I7, I8 istnieje możliwość wyzwalania "masą" (GND ) lub "plusem" (+VDC ) w zależności od ustawienia JI7, JI8.

**NC** - oznacza wejście w konfiguracji NORMALNIE ZAMKNIĘTE, wyzwalane przez odłączenie od "masy" (GND ). W przypadku wejść I7, I8 istnieje możliwość wyzwalania "masą" (GND ) lub "plusem" (+VDC ) w zależności od ustawienia JI7, JI8.

**EOL** – oznacza wejście w konfiguracji PARAMETRYCZNE (jeden rezystor parametryczny), wyzwalane jest poprzez odłączenie rezystora parametrycznego 2.2 k $\Omega$  rezystor musi być podłączony pomiędzy wejście a masę układu.

**2EOL/NO** – oznacza wejście w konfiguracji: dwuparametryczne, czujka typu NO obwód czujki zamyka się dwoma rezystorami 1,1 kΩ. Wejścia tego typu 2EOL umożliwiają centrali jednoczesną kontrolę stanu czujki i jej styku sabotażowego.

**2EOL/NC** – oznacza wejście w konfiguracji: dwuparametryczne, czujka typu NC obwód czujki zamyka się dwoma rezystorami 1,1 kΩ. Wejścia tego typu 2EOL umożliwiają centrali jednoczesną kontrolę stanu czujki i jej styku sabotażowego.

WYŁĄCZONE – wyłącza wejście niezależnie od innych ustawień wejścia.

#### • TYP:

**INFO**- pobudzenie wejścia nie wywołuje akcji alarmowej, lecz rozpoczyna proces wysyłania SMSów i połączen głosowych VOICE według ustawień.

**24h-** wejście generuje alarm sabotażowy, w kazdym stanie centrali oraz generuje proces wysyłania SMS-ów i połączen głosowych VOICE według ustawień.

**ZWYKŁA** - linia wyzwala alarm (głośny) jeżeli system jest w czuwaniu oraz generuje proces wysyłania SMS-ów i połączen głosowych VOICE według ustawień.

**ZAŁ/WYŁ-** linia załączająca/wyłączająca czuwanie systemu. Wejscie może pracować w trybie bistabilnym (przełącznik):naruszenie załącza czuwanie, koniec naruszenia wyłącza.

lub monostabilnym (przycisk, gdy załączona opcja: LINIA IMPULSOWA) działanie jest wtedy następujące: pierwsze naruszenie uzbraja moduł, drugie naruszenie rozbraja, naprzemiennie. Przydzielenie wejścia do strefy nocnej generuje załączenie TYLKO czuwania nocnego i wyłączenie globalne.

**OPÓŹNIONA** - linia wyzwala alarm głośny po naruszeniu i po upłynięciu czasu na wejście w przypadku braku wyłączenia czuwania systemu (w tym czasie). Czas na wejście ustawiany jest w zakładce OPCJE.

**OPÓŹNIONA WAR**.- linia wyzwala alarm, SMS i dzwonienie po upłynięciu czasu na wejście i braku wyłączenia czuwania jeżeli w pierwszej kolejności zostało naruszone wejście OPÓŹNIONE. W przeciwnym wypadku działa jak wejście ZWYKŁE. Czas globalny na wejście ustawiany jest w zakładce OPCJE.

LICZNIKOWA - naruszenie linii tego typu spowoduje zwiększenie licznika naruszeń, osiągnięcie wartości licznika rozpocznie akcje alarmowania. Linia jest aktywna w czasie czuwania modułu (tak jak ZWYKŁA), licznik naruszeń linii kasowany jest po upływie określonego czasu liczonego od momentu ostatniego naruszenia.

**KASUJĄCA ALARM** - naruszenie wejścia kasuje tylko alarm głośny bez wpływu na czuwanie systemu.

**ZAŁ. CZUWANIE** - naruszenie wejścia tylko załącza czuwanie (dozór). Przydzielenie wejścia do strefy nocnej generuje załączenie TYLKO czuwania nocnego i wyłączenie globalne.

**WYŁ. CZUWANIE** - naruszenie wejścia tylko wyłącza czuwanie czuwanie (dozór) i ewentulanie kasuje alarm głośny jeżeli był w systemie.

**ZWYKŁA CICHA** - wejście działa tylko w czuwaniu, nie generuje alarmu głośnego ,generuje tylko proces wysyłania SMS-ów i połączen głosowych VOICE według ustawień.

# • CZAS:

Parametr określa czas w ms. (1s=1000ms) przez który dane wejście musi być naruszone aby została wykryta zmiana jego stanu. Dla każdego z wejść można ustawić niezależnie czas reakcji (domyślnie ustawiony na 500ms). Czas min/max.= 250ms/60s.

#### • Blokuj na [min]:

Czas blokady wejście (reakcji) po pierwszym naruszeniu. Opcja działa dla wejść TYPU: INFO, ZWYKŁA, ZWYKŁA CICHA, OPÓŹNIONA, OPÓŹNIONA WEWN. Dla każdego z wejść można ustawić niezależnie czas blokady (domyślnie ustawiony na 0s). Czas min/max.= 1min./360min **Uwaga:** 

 opcja ma zastosowanie przy ograniczeniu ilości powiadomień oraz przy czujkach ruchu podłączonych do wejść; ograniczenie ilości transmisji z danego źródła, czytelność przesyłanych komunikatów,

- dla czujek ruchu np. PIR parametr powinien wynosić czas działania alarmu głośnego lub minimum 1 minuta.

## • VSR komunikat:

Kolumna służy do konfiguracji treści komunikatów głosowych odtwarzanych przy naruszeniu wejścia przy współpracy z syntezerem mowy VSR-2.

Należy wpisać znaki odpowiadające numerom zapisanych komunikatów głosowych i/lub podsłuch obiektu:

- komunikaty: 0,1,2,3,4,5,6,7,8,9,A,B,C,D,E,F

(maksymalny czas komunikatów: 0-7 = 16s. 8-F = 8s.)

- moduł audio (mikrofon): m

Możliwe jest sumowanie treści komunikatu poprzez wpisanie kilku znaków (maksymalnie pięć)

oddzielonych przecinkiem, komunikaty będą odtwarzane w kolejności zgodnej z wpisem w zakładce . Każde wejście można konfigurować niezależnie.

#### • Linia nocna:

Kolumna pozwala na stworzenie z wybranych wejść strefy "noc". Wejścia zaznaczone w kolumnie będą czuwały po załączeniu czuwania nocnego.

#### • 3 alarmy:

Wejścia z zaznaczoną opcją wygenerują maksymalnie trzy transmisje, alarmy w czasie jednego czuwania. Trzecie naruszenie zablokuje kolejne reakcje.

#### 4.1.6.4.1 Zakładka: Wejścia - pow iadomienia.

#### • SMS NARUSZENIE/ SMS POWRÓT:

W zakładce wprowadzamy treść SMS-ów które zostaną wysłane przy zdarzeniach. Możliwe jest wysyłanie niezależnych SMS-ów przy naruszeniu i powrocie wejścia. Maksymalna długość SMS-a wynosi 20 znaków. Nie wolno używać znaków specjalnych (np. polskich liter).

#### • FLASH:

Określa czy wysyłany SMS ma być wyświetlany bezpośrednio na wyświetlaczu telefonu (flash), czy też odczytywany ze skrzynki odbiorczej. Zaznaczenie opcji konfiguruje typ SMSa dla NARUSZENIA i POWROTU wejścia.

#### UWAGI:

 należy pamiętać, że wiadomość SMS typu FLASH można bardzo łatwo przeoczyć, ponieważ nie jest zapamiętywana w telefonie (znika z wyświetlacza telefonu np. gdy ktoś dzwoni)

opcja FLASH może nie działać w przypadku wysyłania SMS-ów do innego operatora niż karta SIM modułu (nie jest to zależne od ustawień lecz wynika z ograniczeń wprowadzanych przez operatorów !).

#### 4.1.6.4.2 Zakładka: Wejścia - opcje.

• OPCJE WEJŚĆ

#### - OPCJE LINII TYPU LICZNIKOWA

Konfiguruje wejście typu LICZNIKOWA: ilość naruszeń i czas zerowania licznika naruszeń (s.) - OPCJE ZAŁ/WYŁ CZUWANIE

Zaznaczenie opcji LINIA IMPULSOWA powoduje sterowanie czuwaniem jako "przycisk": pierwszy naruszenie załącza czuwanie, drugie wyłącza itd.

(brak zaznaczenia = sterowanie czuwaniem jako "przełącznik":naruszenie wejścia: załącza czuwanie powrót wejścia do stanu normalnego: wyłącza czuwanie)

Zaznaczenie opcji KASOWANIE POWIADOMIENIA spowoduje zakończenie powiadomienia: SMS i VOICE w momencie wyłączenia czuwania/alarmu, niezależnie od postępu akcji powiadamiania !

#### 4.1.6.5 Zakladka: Wyjścia.

#### POLARYZACJA

Wybór konfiguracji w stanie normalnym:

- rozwarte NO czy zwarte NC do "plusa" modułu: wyjście O1, O2
- rozwarte NO czy zwarte NC do "masy" modułu: wyjście O3-O8

## Uwagi:

Dla O1 lub O2 ustawienie polaryzacji 'NC' i brak sterowania, puste opcje 'załączane przez' zamienia O1 lub O2 w wyjście zasilania o parametrach jak AUX.

#### DZIAŁANIE

**MONO (monostabilne, jeden stan stabilny)** wyjście zmienia stan normalny po zdarzeniu zaznaczonym w polu "Załączane przez" na czas określony w polu "Czas [s]", po jego upływie wraca do stanu normalnego.

Możliwe jest skrócenie czasu MONO poprzez komendę SMS Off lub DTMF Off.

**BI (bistabilne, dwa stany stabilne)** wyjście zmienia stan normalny po zdarzeniu zaznaczonym w polu "Załączane przez" na stan przeciwny i pozostaje w nim do czasu następnego zdarzenia, np. naruszenie wejścia, sterowanie z panelu dotykowego. Wyjście w trybie BI dla wyzwalania jako ALARM działa jak zatrzask (latch), do skasowania alarmu.

#### CZAS [s]

Określa czas działania [s] wyjścia w trybie MONO, parametr 1-9000 s.

#### SMS ON

W zakładce wprowadzamy treść SMS-a który spowoduje załączenie danego wyjścia (domyślnie OnX gdzie X=numer wyjścia). Maksymalna długość SMS-a wynosi 20 znaków. Nie wolno używać znaków specjalnych (np. polskich liter).

#### SMS OFF

W zakładce wprowadzamy treść SMS-a który spowoduje wyłączenie danego wyjścia (domyślnie OffX gdzie X=numer wyjścia). Maksymalna długość SMS-a wynosi 20 znaków. Nie wolno używać znaków specjalnych (np. polskich liter).

#### WYMAGAJ KODU

Zaznaczenie opcji spowoduje że sterowanie danym wyjściem poprzez SMS-a będzie wymagało w treści umieszczenie oprócz SMS ON/SMS OFF, KODU DOSTĘPU (zakładka OPCJE).

#### **DTMF On**

W zakładce wprowadzamy kod DTMF, który będzie załączał dane wyjście (DTMFOn\*). zalecana długość 2-4 znaki (liczby).

#### **DTMF Off**

W zakładce wprowadzamy kod DTMF, który będzie wyłączał dane wyjście (DTMFOff\*). zalecana długość 2-4 znaki (liczby).

#### ZAŁĄCZANE PRZEZ

Określa jakie zdarzenia sterują wyjściem, zaznaczenie kilku opcji tworzy SUMĘ LOGICZNĄ (OR) tych zdarzeń (tzn. wyjście jest aktywne gdy przynajmniej jedno zdarzenie zostało spełnione), pozwala to na łączenie np. sterowania: równocześnie SMS i CLIP.

**SMS** zaznaczenie opcji zezwala na sterowanie wyjściem poprzez SMS-a (komenda lub komenda + kod dostępu w zależności od konfiguracji)

**CLIP** opcja zezwala na sterowanie wyjścia poprzez krótkie połączenie z numerem telefonu modułu. Funkcja dostępna pod warunkiem zezwolenia sterowania w opcji "NUMERY UPRAWNIONE DO STEROWANIA CLIP przez wybrane numery wprowadzone w polach NUMERY TELEFONÓW lub dowolny numer. Ponadto możliwe jest określenie reakcji modułu na przychodzące połączenie, służy do tego opcja POŁĄCZENIA PRZYCHODZĄCE.

ALARM wyjście aktywne gdy wystąpi alarm. (def. wejście zwykłe)

**CZUWANIE** wyjście aktywne (wskaźnik) w stanie uzbrojenia gdy moduł zakończy odliczanie czasu na wyjście, jeżeli aktywna jest ta opcja to ignorowane są ustawienia czasu w polu "CZAS [s]". **CZAS WEJŚCIA** wyjście aktywne podczas odliczania przez moduł czasu na wejście.(def. wejście zał/wył, opóźnione)

CZAS WYJŚCIA wyjście aktywne przy odliczaniu przez moduł czasu na wyjście

**POTWIERDZANIE ZAŁ./WYŁ CZUWANIE** opcja uruchamia potwierdzanie załączenia/ wyłączenia czuwania modułu.

włączenie czuwania 1 sygnałem (1x 0,5s.),

- wyłączenie czuwania 2 sygnałami (2x 0,5s.),
- włączenie czuwania przy naruszonych wejściach (czujkach) 5 sygnałów (5x 0,5s.),
- włączenie czuwania przy sabotażu systemu (czujkach) 10 sygnałów (10x 0,5s.),

- informacja o zdalnym załączeniu czuwania może być przesyłana poprzez wiadomości SMS do wybranych numerów telefonu.

## Skasowanie alarmu może także kasować ewentualną akcję powiadamiania; SMS, SMS+VOICE, VOICE (serwis).

AWARIA wyjście aktywne gdy wystąpi awaria.

BRAK AC wyjście aktywne gdy wystąpi zanik zasilania AC czas opóźnienia sygnalizacji braku AC (0s-1000min. konfigurowany w zakładce OPCJE)

SABOTAŻ wyjście aktywne gdy wystąpi sabotaż linii 2EOL/NC, 2EOL/NO lub urządzenia z ochroną sabotażową np. panele.

**TIMER x** wyjście sterowane wybranym timerem (załączane/wyłączane, patrz OPCJE->Opcje 2). DTMF zaznaczenie opcji zezwala na sterowanie wyjściem poprzez DTMF w czasie połączenia głosowego ( DTMFOn\* lub DTMFOff\*).

JAMMING wyjście aktywne gdy centrala wykryje zagłuszanie sygnału GSM (nie brak sieci GSM), mozliwa praca jako wskaźnik przez cały czas zagłuszania (BI) lub praca przez ograniczony czas MONO. Raportowanie na wyjściu pozwala na przesłanie informacji inną drogą komunikacji o stanie zagłuszania lub wyzwolenie syreny, alarmu głośnego.

#### UWAGI:

154

- sterowanie wyjsciami poprzez temperatury T1, T2 i AI ma większy priorytet od 'załączane przez', wyjscie termostatu lub Al można wyzwolić z innych żródeł np. SMS ale jeżeli warunek regulatora dwustanowego zostanie wyzwolony to dane wyjście może wyłączyc tylko cykl regulacyjny np. powrót temp. do wartości poniżej progu.

- dla zaawansowany sterowań i kontroli należy wykorzystać LogicProcesssor.

## **TELEFONY STERUJACE CLIP (KEYGSM)**

Opcja po zaznaczeniu uprawnia numery telefonu wprowadzone w zakładce NUMERY do sterowania wyjściem z zaznaczoną opcją ZAŁĄCZ PRZEZ: CLIP.

W przypadku zaznaczenia KAŻDY moduł będzie sterował wyjściem przy połączeniu z dowolnego numeru z sieci.

UWAGI:

## - należy pamiętać, że numer telefonu, z którego chcemy sterować wyjściem nie może być "zastrzeżony".

- reakcje na połączenie przychodzące konfiguruje się w zakładce OPCJE.
- 4.1.6.5.1 Zakładka: Wyjścia pow iadomienia.

Zakładka pozwala na konfiguracje powiadomień przy zmianie stanu wyjść centrali.

# Stan logiczny '0'= wyjście nieaktywne: - polaryzacja 'NO'

O1-O2 = hiZ (wysoka impedancja) O2-O8 = hiZ (wysoka impedancja) - polaryzacja 'NC' 01-02 = +12V O2-O8 = GND (masa)

Stan logiczny '1'= wyjście aktywne - polaryzacja 'NO' 01-02 = +12V O2-O8 = GND (masa) - polaryzacja 'NC' O1-O2 = hiZ (wysoka impedancja)

O2-O8 = hiZ (wysoka impedancja)

#### UWAGI;

- przy wykorzystaniu tej zakładki należy zaznaczyć opcje w zakładce OPCJE->OPCJE 2-> 'nie potwierdzaj SMS-em sterowania wyjściami', w przeciwnym przypadku informacje będą dublowane, tj. będzie wykonane potwierdzenie wykonania komendy SMS i zmiana stanu wyjścia.

Nr OUT1-OUT8; lista wyjść do których dotyczą ustawienia.

**SMS 0->1**; kolumna do wprowadzenia treści SMS-ów wysyłanych przy zmianie danego wyjścia na stan '1' aktywne.

**SMS 1->0**; kolumna do wprowadzenia treści SMS-ów wysyłanych przy zmianie danego wyjścia na stan '0' nieaktywne.

**DZWOŃ 0->1**; kolumna do aktywacji połączenia głosowego (CLIP lub komunikat głosowy) przy zmianie danego wyjścia na stan '1' aktywne.

**VSR 0->1**; kolumna do wprowadzenia numerów komunikatów odtwarzanych podczas połączenia głosowego z syntezera VSR-2, przy zmianie danego wyjścia na stan '1' aktywne.

**DZWOŃ 1->0**; kolumna do aktywacji połączenia głosowego (CLIP lub komunikat głosowy) przy zmianie danego wyjścia na stan '0' nieaktywne.

VSR 1->0; kolumna do wprowadzenia numerów komunikatów odtwarzanych podczas połączenia głosowego z syntezera VSR-2, przy zmianie danego wyjścia na stan '0' nieaktywne. Tel/e-mail: kolumny do zaznaczenia odbiorców wiadomości SMS/CALL/E-MAIL.

# UWAGI;

- brak treści SMS-a = brak transmisji SMS przy danym zdarzeniu,

### 4.1.6.6 Zakładka: LogicProcessor.

### Przykłady konfiguracji LogicProcessor znajdują się w notach aplikacyjnych na płycie

instalacyjnej lub na stronie: https://ropam.com.pl/pl/aplikacjeo.html.

LogicProcessor:

- zaawansowane funkcje logiczne, funkcje arytmetyczne, liczniki, przekaźniki czasowe,
- do 20 niezależnych warunków logicznych, (bloki lf...Then...Else),
- 20 przekaźników czasowych do realizacji funkcji czasowo-logicznych,
- kreator logiki lub edytor skryptu (język skryptowy C), symulator: zadajnik i podgląd skryptu,

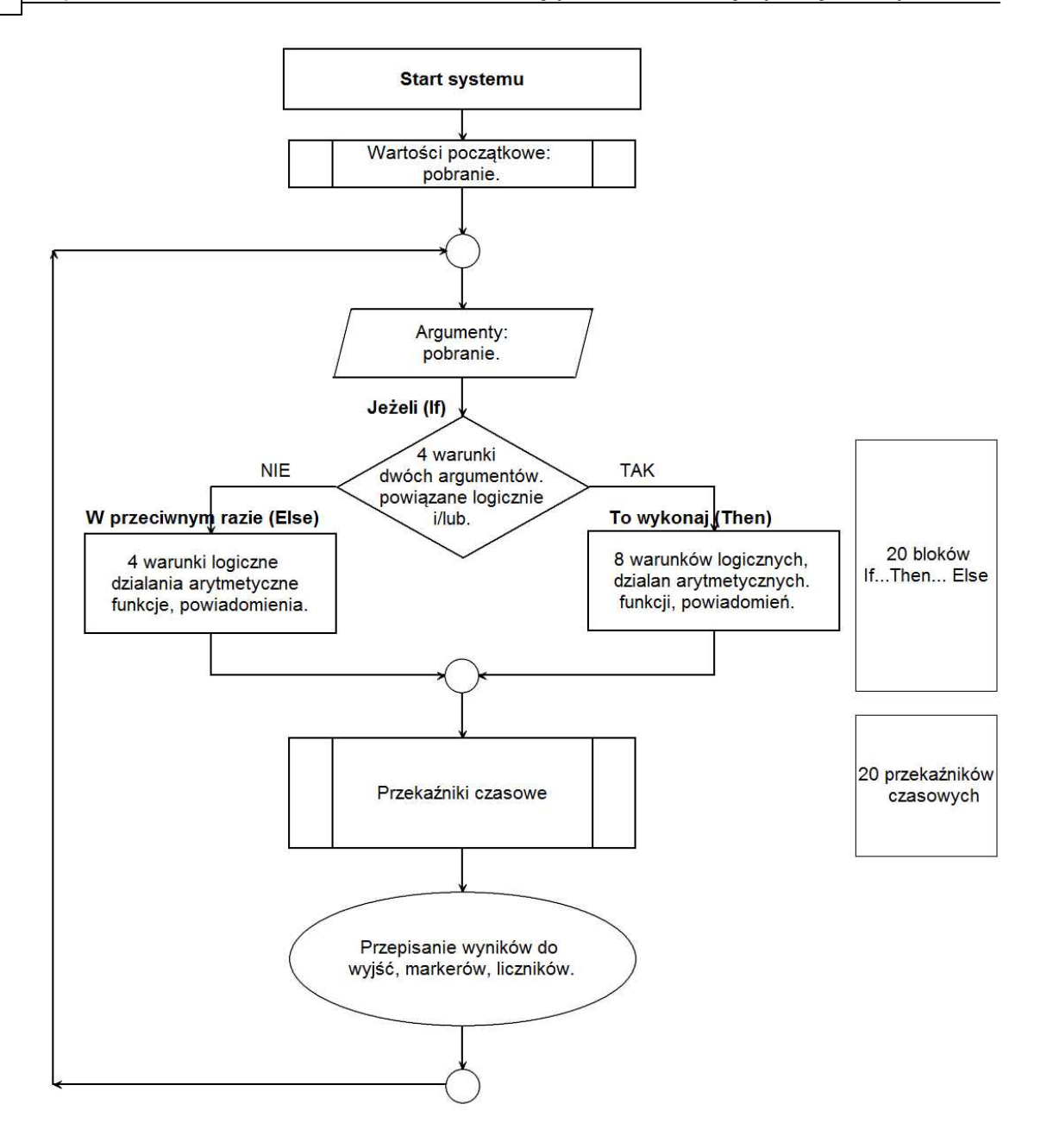

## LogicProcessor, funkcje wykonywane są w pętli wg schematu.

Po restarcie pobierane są wartości początkowe (opcjonalnie).

Skrypt następnie pobiera dane argumentów.

Następnie wykonywane jest do 20 bloków: Jeżeli... To wykonaj.. W przeciwnym przypadku (lf... Then...Else).

Warunki **Jeżeli'** to maks. 8 warunków między dwoma argumentami, każdy wiersz jest powiązany logiką 'i/lub' (AND/OR) z kolejnym.

W przypadku spełnienia warunku **'If** wykonywana jest blok **'Then'** w przeciwnym przypadku **'Else'**. Warunki **"To wykonaj (Then)"** to maksymalnie 8 wierszy logicznych, arytmetycznych lub powiadomienia na panelach (Print= okno informacyjne na panelu TPR-1x/TPR-4x, HINT=dolny pasek, lub SMS-ów).

Warunki 'W przeciwnym przypadku' (Else) maksymalnie 4 to warunkowe funkcje jeżeli nie zostanie spełniony warunek 'lf'.

Następnie wykonywane jest do 20 przekaźników czasowych.

Na końcu pętli wyniki są przepisywane do wyjść fizycznych, markerów, liczników.

# Uwagi:

Funkcje wykonywane są w pętli wg schematu. Fizyczne wyjścia używane (wyniki funkcji) w LogicProcessor muszą mieć zaznaczone sterowanie "LogicProcessor".

# 4.1.6.6.1 Fukcje logiczne.

|           | Argumenty                                                                                                    |                                                                               |
|-----------|----------------------------------------------------------------------------------------------------|-------------------------------------------------------------------------------|
| Symbol    | Opis                                                                                                    | Wartości                                                                      |
| l1÷l48    | stan wejść, przyjmuje wartość binarną 0 lub 1,                                                                                           | 0= wejście nienaruszone<br>1= wejście naruszone                               |
| O1÷O32    | stan wyjść fizycznych, przyjmuje wartość<br>binarną 0 lub 1                                                                              | 0= wyjście nieaktywne<br>1= wyjście aktywne                                   |
| tk1÷tk4   | wskaźniki timerów/kalendarzy, przyjmuje<br>wartość binarną 0 lub 1                                                                       | 1= timer załączony (ON->OFF)<br>0= timer wyłączony (OFF->ON).                 |
| vi1÷vi4   | wskaźnik sygnału wideo dla FGR-4 (CH1÷CH4),<br>przyjmuje wartość binarną 0 lub 1                                                         | 0= brak sygnału wideo<br>1= sygnał wideo poprawny                             |
| mv1÷mv4   | detekcja ruchu w sygnale wideo (FGR-4),<br>przyjmuje wartość binarną 0 lub 1                                                             | 0= brak detekcji ruchu<br>1= ruch wykryty                                     |
| ac        | wskaźnik awarii napięcia podstawowego<br>zasilania (AC), przyjmuje wartość binarną 0 lub<br>1                                            | 0= napięcie podstawowe obecne<br>1= napięcie podstawowe nieobecne             |
| bf        | wskaźnik awarii akumulatora zasilania<br>awaryjnego, staus pobierany z zasilacza<br>nadzorowanego, przyjmuje wartość binarną 0<br>lub 1, | 0= brak awarii<br>1= awaria akumulatora                                       |
| uzv       | wartość napięcie zasilania centrali DC [mV]                                                                                              | хххх                                                                          |
| uzi       | wartość prądu na wyjsciu zasilacza PSR-ECO<br>[mA]                                                                                       | xxxx                                                                          |
| log       | wskaźnik zalogowania modemu do sieci GSM,<br>przyjmuje wartość binarną 0 lub 1                                                           | 0= modem niezalogowany do sieci<br>GSM<br>1= modem zalogowany do sieci<br>GSM |
| jmg       | wskaźnik zagłuszania sieci GSM (jamming),<br>przyimuje wartość binarna 0 lub 1                                                           | 0= brak zagłuszania GSM<br>1= zagłuszanie sieci GSM                           |
| nlv       | poziom sieci GSM 1-4. tzw. 'kreski'                                                                                                    | 1÷4                                                                           |
| tha1-tha4 | wskaźnik temperatury dla progu A jeżeli<br>wybrany tryb H, przyjmuje wartość binarną 0<br>lub 1                                          | 1 = temp. > H<br>0 = temp < (H-histereza)                                     |
| tla1÷tla4 | wskaźnik temperatury dla progu A jeżeli<br>wybrany tryb L, przyjmuje wartość binarną 0 lub<br>1                                          | 1 = temp. < L<br>0 = temp > (L+histereza)                                     |
| thb1÷thb4 | wskaźnik temperatury dla progu B jeżeli<br>wybrany tryb H, przyjmuje wartość binarną 0<br>lub 1                                          | 1 = temp. > H<br>0 = temp < (H-histereza)                                     |
| tlb1÷tlb4 | wskaźnik temperatury dla progu B jeżeli<br>wybrany tryb L, przyjmuje wartość binarną 0 lub<br>1                                          | 1 = temp. < L<br>0 = temp > (L+histereza)                                     |
| t1v÷t4v   | wartość temperatury z czujników T1-T4,<br>interwal pomiaru co 60s, wartość [°C], liczba<br>całkowita ze znakiem                          | xxxx                                                                          |
| ft1÷ft4   | wskaźnik awarii czujnika temp., przyjmuje<br>wartość binarną 0 lub 1                                                                     | 0= brak awarii<br>1= awaria czujnika temp.                                    |
| ail       | wskaźnik wartości wejścia analogowego AI dla<br>progu L, przyjmuje wartość binarną 0 lub 1                                               | 1 = (ail < L)<br>0 = [ail > (L+histereza)]                                    |

| aih     | wskaźnik wartości wejścia analogowego AI dla                                                                                                    | 1 = (aih > H)                                                  |
|---------|----------------------------------------------------------------------------------------------------|----------------------------------------------------------------|
| MA·MAC  | progu H, przymuje wartość binarną o lub 1                                                                                                    |                                                                |
|         | lub 1                                                                                                    | 1= marker wartość 1                                            |
| L1÷L8   | liczniki wartości całkowitych, 8 niezależnych<br>liczników                                                                                                    | -2 147 483 648 ÷ 2 147 483 647                                 |
| as1÷as4 | wskaźnik czuwania pełnego w systemie dla<br>danej strefy, przyjmuje wartość binarną 0 lub<br>1,                                                                                                    | 0= brak czuwania pełnego (dozoru)<br>1= czuwanie pełne (dozór) |
| an1÷an4 | wskaźnik czuwania nocnego w systemie dla<br>danej strefy, przyjmuje wartość binarną 0 lub 1,<br>obiekt typu Binary Value                                                                                                    | 0= brak czuwania (dozoru)<br>1= czuwanie nocne (dozór)         |
| al1÷al4 | wskaźnik alarmu w danej strefie, przyjmuje<br>wartość binarna 0 lub 1.                                                                                                    | 0= brak alarmu<br>1= stan alarmu                               |
| ta1÷ta4 | wskaźnik sabotażu w danej strefie, przyjmuje                                                                                                    | 0= brak sabotażu                                               |
|         | wartość binarna 0 lub 1.                                                                                                    | 1= stan sabotażu                                               |
| fn1÷fn4 | stan wyiść przekaźnikowych w panelach                                                                                                    | 0= wviście nieaktywne                                          |
|         | dotvkowych o adresach TP1-TP4. przyimuje                                                                                                    | 1= wviście aktywne                                             |
|         | wartość binarną 0 lub 1,                                                                                                    |                                                                |
| uid     | ID numer kodu użytkownika 1-32 wprowadzony w panelu.                                                                                                    | 1÷32                                                           |
| abf     | wskaźnik niskiego napięcia dowolnego                                                                                                    | 0= brak awarii                                                 |
|         | zarejestrowanego urządzenia radiowego w                                                                                                    | 1= awaria baterii w urządzeniu RF                              |
|         | systemie: Aero, RF-4, przyjmuje wartość                                                                                                    |                                                                |
|         | binarna 0 lub 1                                                                                                    |                                                                |
| alf     | wskaźnik utraty połączenia bezprzewodowego                                                                                                    | 0= łaczność bezprzewodowa Aero                                 |
|         | w systemie Aero, przyjmuje wartość binarną 0                                                                                                    | 1= brak połączenia Aero                                        |
|         | lub 1                                                                                                    |                                                                |
| Sec     | czas pracy centrali [s] od czasu restartu,                                                                                                    | sec= xx                                                        |
|         | dokładność 1%                                                                                                    |                                                                |
| fcd     | kod awarii xx (patrz SMS STAN)                                                                                                    | 00= brak awarii                                                |
|         |                                                                                                    | xx= awaria                                                     |
| aiv     | wartość napięcia wejścia analogowego AI [mV]                                                                                                    | хххх                                                           |
| p1÷p8   | wartość poboru mocy z modułów IOE-IQPL [W]                                                                                                    | 1÷2500                                                         |
|         | (inteligentne gniazda w systemie SmartPLC)                                                                                                    |                                                                |
| ev1÷ev8 | zmiana stanu wejścia łącznika IOE/IO-IQPLC,                                                                                                    | 0= brak                                                        |
|         | przyjmuje wartość: 0,1,2,                                                                                                    | 1= przycisk wcisnięty >30ms                                    |
|         |                                                                                                    | <u>2= przycisk wcisnięty &gt;800ms</u>                         |
| ip1÷ip8 | stanu wejścia łącznika IOE/IO-IQPLC,                                                                                                    | 0= włącznik wyłączony                                          |
|         | odswiezany co interwał kontroli łączności,                                                                                                    | 1= włącznik włączony                                           |
|         | przyjmuje wartosc binarną U lub 1                                                                                                    |                                                                |
| KD1-KD5 | numer aktywnego kanału pilota (modułu RF-4,                                                                                                    | U= kanar pilota (przycisk)                                     |
|         | Reylob-Aero), przyjmuje wartość binamą o lub                                                                                                    | nieaktywne                                                     |
|         |                                                                                                    | (padaia)                                                       |
| L fi    | numer ektywnego pileta medulu (PE 4. Keyfeb                                                                                                    |                                                                |
|         | Aero)                                                                                                    | 1-16: Keyfob Aero                                              |
| ctr     | stan nofaczenia ze stacia monitorinou MSP 1                                                                                                    | "N" - hrak notaczenia                                          |
| Cu      | ייין איזער איזער איזער איזער איזער איזער איזער איזער איזער איזער איזער איזער איזער איזער איזער איזער איזער איז<br>איזער איזער איזער איזער איזער איזער איזער איזער איזער איזער איזער איזער איזער איזער איזער איזער איזער איזער איז | "1" - nołaczenie aktywne                                       |
| tr1 tr2 | wskaźnik załaczenia termostatu                                                                                                    | "0" - grzanie wyłączone                                        |
| ,       |                                                                                                    | "1" - grzanie załaczone                                        |
| 0       | wartość binarna 0. objekt typu Binary Value                                                                                                    | 0                                                              |
| 1       | wartość binarna 1                                                                                                    | 1                                                              |

|        | Funkcja logiczne (lf)                                                        |                             |  |  |  |  |
|--------|------------------------------------------------------------------------------|-----------------------------|--|--|--|--|
| Symbol | Opis                                                                         | Nazwa                       |  |  |  |  |
| ==     | zwraca prawdę, jeżeli oba argumenty mają<br>identyczną wartość.              | równość                     |  |  |  |  |
| !=     | zwraca prawdę, jeżeli oba argumenty mają różne<br>wartości                   | nierówność                  |  |  |  |  |
| _      | zwraca prawdę, jeżeli oba argumenty mają zbocze<br>narastające               | równość; zbocze narastające |  |  |  |  |
|        | zwraca prawdę, jeżeli oba argumenty mają zbocze opadające                    | równość; zbocze opadające   |  |  |  |  |
| >      | zwraca prawdę, jeżeli lewy argument ma większą<br>wartość od prawego         | większe niż                 |  |  |  |  |
| <      | zwraca prawdę, jeżeli lewy argument ma mniejszą<br>wartość od prawego        | mniejsze niż                |  |  |  |  |
| >=     | zwraca prawdę, jeżeli lewy argument ma większą<br>lub równą wartość prawemu  | większe lub równe           |  |  |  |  |
| <=     | zwraca prawdę, jeżeli lewy argument ma mniejszą<br>lub równą wartość prawemu | mniejsze lub równe          |  |  |  |  |

|        | Wynik (Output)                                              |                                             |  |  |  |
|--------|-------------------------------------------------------------|---------------------------------------------|--|--|--|
| Symbol | Opis                                                        | Wartości logiczne                           |  |  |  |
| 01÷032 | stan wyjść fizycznych, przyjmuje wartość binarną<br>0 lub 1 | 0= wyjście nieaktywne<br>1= wyjście aktywne |  |  |  |
| M1÷M16 | wartość markerów, przyjmuje wartość binarną 0 lub<br>1      | 0= marker  wartość 0<br>1= marker wartość 1 |  |  |  |
| L1÷L8  | liczniki wartości całkowitych, 8 niezależnych<br>liczników  | -2 147 483 648 ÷ 2 147 483 647              |  |  |  |

|        | Funkcja logiczne, arytmetyczne, powiadomienia. (Then, Else).                                                                                               |    |              |        |  |  |
|--------|----------------------------------------------------------------------------------------------------|----|--------------|--------|--|--|
| Symbol | Opis                                                                                                    | Т  | labela prawd | у      |  |  |
| AND    | iloczyn logiczny: A1÷A8                                                                                                    | A1 | An           | Output |  |  |
|        | jest to układ logiczny, który spełnia następujące                                                                                                    | 0  | 0            | 0      |  |  |
|        | funkcje: na wyjściu pojawia się sygnał '1' wtedy i                                                                                                    | 0  | 1            | 0      |  |  |
|        | tylko wtedy, kiedy wszystkie n sygnały wejściowe                                                                                                    | 1  | 0            | 0      |  |  |
|        | posiadają wartość logiczną '1'                                                                                                    | 1  | 1            | 1      |  |  |
| OR     | suma logiczna: A1÷A8                                                                                                    | A1 | An           | Output |  |  |
|        | jest to układ sumy logicznej, który daje na wyjściu                                                                                                    | 0  | 0            | 0      |  |  |
|        | sygnał '1', jeżeli tę wartość ma co najmniej jeden z<br>sygnałów. Oznacza to, że '0' pojawia się wtedy i<br>tylko wtedy, kiedy oba sygnały są wartości '0' |    | 1            | 1      |  |  |
|        |                                                                                                    |    | 0            | 1      |  |  |
|        |                                                                                                    |    | 1            | 1      |  |  |
| NAND   | zanegowany iloczyn logiczny (NOT AND):                                                                                                    | A1 | An           | Output |  |  |
|        | A1÷A8                                                                                                    | 0  | 0            | 1      |  |  |
|        | jest to układ sumy logicznej, który daje na wyjściu                                                                                                    | 0  | 1            | 1      |  |  |
|        | sygnał '1', jeżeli tę wartość ma n-1 sygnałów                                                                                                    | 1  | 0            | 1      |  |  |
|        | wejściowych. Oznacza to, że '0' pojawia się wtedy                                                                                                    | 1  | 1            | 0      |  |  |
|        | i tylko wtedy, kiedy wszystkie sygnały są wartości<br>'1'                                                                                                  |    |              |        |  |  |

| 160 | Optim    | aGSM centrala alarmowa z komunikacją GSM i                             | automatyka | budy | nkow | <b>/ą.</b> |
|-----|----------|------------------------------------------------------------------------|------------|------|------|------------|
| Γ   | NOR      | zanegowana suma logiczna (NOT OR); A1÷A8                               | A1         | An   |      | Output     |
|     |          | jest to układ logiczny, który spełnia następujące                      | 0          | 0    |      | 1          |
|     |          | funkcje: na wyjściu pojawia się sygnał '1' wtedy i                     | 0          | 1    |      | 0          |
|     |          | tylko wtedy, kiedy wszystkie n sygnały wejściowe                       | 1          | 0    |      | 0          |
|     |          | posiadają wartość logiczną '0'                                         | 1          | 1    |      | 0          |
|     | XOR      | alternatywa wykluczajaca: A1÷A8                                        | A1         | An   |      | Output     |
|     | -        | jest to układ na którego wyjściu pojawia się sygnał                    | 0          | 0    |      | 0          |
|     |          | '1', wtedy i tylko wtedy, gdy jeden z sygnałów                         | 0          | 1    |      | 1          |
|     |          | wejściowych będzie miał '1'. W przypadku gdy                           | 1          | 0    |      | 1          |
|     |          | sygnały są równe '0' lub więcej niż jeden ma                           | 1          | 1    |      | 0          |
| _   |          | wartość '1' na wyjściu sygnał będzie równy '0'.                        | · · ·      |      |      |            |
|     | NOT      | negacja: A1                                                            | A1         |      |      | Output     |
|     |          | jest to układ na którego wyjściu pojawia się sygnał                    | 0          |      |      | 1          |
|     |          | '1', wtedy i tylko wtedy, gdy wejście ma sygnał '0',                   | 1          |      |      | 0          |
| -   |          | jezeli na wejsciu pojawi się '1' to wyjscie ma '0'                     |            |      |      | <u> </u>   |
|     | =        | przypisanie; A1<br>jest te układ który przepiewie worteść swareku      | A1         |      |      |            |
|     |          | jest to uniau, ktory przepisuje waltosc sygnału wejściowego na wyjście | 0          |      |      | 0          |
| -   | <u> </u> |                                                                        | 1          |      |      | 1          |
|     |          | zbocze opadające: A1                                                   | A1         |      |      | Output     |
|     |          | jest to układ, ktory wygeneruje na wyjsciu 11 wtedy                    | 1->0       |      |      | 1          |
|     |          | i tyiko wtedy gdy wejscie zmienia stan i na u                          | 1          |      |      | 0          |
| -   |          |                                                                        | 0          |      |      | 0          |
|     | _        | zbocze narastające: A1                                                 | A1         |      |      | Output     |
|     |          | jest to układ, który wygeneruje na wyjściu '1' wtedy                   | 0->1       |      |      | 1          |
|     |          | i tylko wtedy gdy wejscie zmienia stan '0' na '1'                      | 1          |      |      | 0          |
| Ļ   |          |                                                                        | 0          |      |      | 0          |
|     | +        | dodawanie: A1÷A2                                                       |            |      |      |            |
|     |          | tunkcja dodaje argumenty i wpisuje wynik do                            |            |      |      |            |
| -   |          | IICZNIKA LX                                                            |            |      |      |            |
|     | -        | funkcia odeimuje argumentų į wojsuje wynik do                          |            |      |      |            |
|     |          | licznika I x                                                           |            |      |      |            |
|     | 1        | dzielenie: A1÷A2                                                       |            |      |      |            |
|     | ,        | funkcja dzieli dwa argumenty i wpisuje wynik do                        |            |      |      |            |
|     |          | licznika Lx                                                            |            |      |      |            |
|     | *        | mnożenie: A1÷A2                                                        |            |      |      |            |
|     |          | funkcja mnoży dwa argumenty i wpisuje wynik do                         |            |      |      |            |
|     |          | licznika Lx                                                            |            |      |      |            |
|     | %        | reszta z dzielenia dwóch liczb całkowitych                             |            |      |      |            |
|     |          | (modulo)                                                               |            |      |      |            |
|     |          | funkcja zwraca resztę z dzielenia dwoch liczb                          |            |      |      |            |
| -   |          |                                                                        |            |      |      |            |
|     | WV ALL   | funkcia zatrzymuje petle na czas argumentu [ms]                        |            |      |      |            |
|     |          | lub podanej wartości                                                   |            |      |      |            |
|     | PRINT    | wyświetl informacie: A1÷A2                                             |            |      |      |            |
|     |          | funkcja wyświetla okno z informacją na panelach                        |            |      |      |            |
|     |          | dotykowych, jako arument A1 można podac tekst                          |            |      |      |            |
|     |          | info a argument A2 inny argument systemowy np.                         |            |      |      |            |
|     |          | moc,                                                                   |            |      |      |            |
| ļ   |          | funkcja połączy A1 i A2                                                |            |      |      |            |
|     | HINT     | wyświetl informacje na pasku: A1÷A2                                    |            |      |      |            |
|     |          | tunkcja wyświetla na dolnym pasku paneli                               |            |      |      |            |
| L   |          | dotykowych informację, jako argument A1 można                          |            |      |      |            |

|     | podac tekst info a argument A2 inny argument<br>systemowy np. moc,<br>funkcja połączy A1 i A2                                                                                                    |  |
|-----|----------------------------------------------------------------------------------------------------|--|
| SMS | wyślij SMS: A1÷A2<br>funkcja generuje SMS pod wskazane numery, jako<br>argument A1 można podac tekst i numery telefonu<br>w formie '\$1,2,3,4,5,6,7,8' a argument A2 inny<br>argument systemowy np. moc, funkcja połączy A1<br>i A2 |  |

| Nazwa                  | PR                        | RINT                                                                                                    |                |                |    |    |    |  |  |  |  |
|------------------------|---------------------------|----------------------------------------------------------------------------------------------------|----------------|----------------|----|----|----|--|--|--|--|
| funkcji                |                           |                                                                                                    |                |                |    |    |    |  |  |  |  |
| Przeznaczenie          | Fun<br>okn<br>Okr<br>star | <sup>-</sup> unkcja wypisuje zadany komunikat na oknie panelu TPR. Tworzone jest<br>okno gdzie wyświetlane są komunikaty wraz z godziną ich wystąpienia.<br>Okno posiada historię 7 ostatnich wpisów. Najnowsze wpisy zastępują te<br>otarsze. Zastosowanie funkcji PRINT |                |                |    |    |    |  |  |  |  |
| Składnia               | PRI<br>• N<br>• x<br>te   | PRINT(napis,x) lub PRINT(napis)<br>Napis objęty znakami" tekst który ma zostać wyświetlony max 20 znaków<br>x dodatkowy parametr zmiennej która ma zostać wyświetlona na końcu napisu<br>tekst                                                                            |                |                |    |    |    |  |  |  |  |
| Przykład z<br>kreatora | Lp                        | Wynik do                                                                                                    | Funkcja        | A1             | A2 | A3 |    |  |  |  |  |
| Ricatora               | 1                         |                                                                                                    | PRINT          | Stan wejscia 1 | 11 |    |    |  |  |  |  |
| Przykład<br>skrypt     | PRI                       | INT("Stan                                                                                                    | wejscia 1",I   | 1);            |    |    |    |  |  |  |  |
| Uwagi                  | Aby                       | Aby panel TPR wyświetlał komunikaty PRINT z centrali należy zaznaczyć opcję                                                                                                    |                |                |    |    |    |  |  |  |  |
|                        | Wy                        | świetlanie w                                                                                                    | viadomości z I | LogicProcessor | 2  |    | W  |  |  |  |  |
|                        | usta                      | wieniach k                                                                                                    | onfiguracyjny  | ych panela TPR |    |    | ¥¥ |  |  |  |  |

## PRZYKŁADY:

| Nazwa                  | HI                                               | NT                                                                                                    |         |    |    |    |  |  |  |  |  |
|------------------------|--------------------------------------------------|----------------------------------------------------------------------------------------------------|---------|----|----|----|--|--|--|--|--|
| funkcji                |                                                  |                                                                                                    |         |    |    |    |  |  |  |  |  |
| Przeznaczenie          | Fun<br>nap<br>kom                                | unkcja wypisuje zadany komunikat na dolnej panelu TPR. Wyświetlany<br>apis nie jest zapamiętywany, następne wywołanie funkcji HINT() lub inny<br>omunikat systemowy spowoduje nadpisanie wyświetlanego komunikatu. |         |    |    |    |  |  |  |  |  |
| Składnia               | HIN <ul> <li>N</li> <li>X</li> <li>te</li> </ul> | IINT(napis,x) lub HINT(napis)<br>Napis objęty znakami " tekst który ma zostać wyświetlony max 20 znaków<br>x dodatkowy parametr zmiennej która ma zostać wyświetlona na końcu napisu<br>tekst                      |         |    |    |    |  |  |  |  |  |
| Przykład z<br>kreatora | Lp                                               | Wynik do                                                                                                    | Funkcja | A1 | A2 | A3 |  |  |  |  |  |
| logiki                 | 1                                                | 1 HINT Zasilanie centrali w mV uzv                                                                                                    |         |    |    |    |  |  |  |  |  |
| Przykład<br>skrypt     | HIN<br>HIN                                       | HINT("Zasilanie centrali w mV ",uzv);<br>HINT("Awaria oświetlenia LED");                                                                                                    |         |    |    |    |  |  |  |  |  |

| Uwagi | Aby panel TPR wyświetlał komunikaty HIN  | NT należy zaz | znaczyć opcję |
|-------|------------------------------------------|---------------|---------------|
|       | Wyświetlanie wiadomości z LogicProcessor |               | W             |
|       | ustawieniach konfiguracyjnych panela TPR |               |               |

| Nazwa<br>funkcii                | SM                                                                                                    | IS                                                                                                    |                                      |                |         |        |       |                  |  |
|---------------------------------|----------------------------------------------------------------------------------------------------|----------------------------------------------------------------------------------------------------|--------------------------------------|----------------|---------|--------|-------|------------------|--|
| Przeznaczeni<br>e               | Fun<br>adre                                                                                                    | <sup>-</sup> unkcja powoduje wysłanie smsa o dowolnej treści, do określnej grupy<br>adresatów.                                                                                                    |                                      |                |         |        |       |                  |  |
| Składnia                        | <ul> <li>SMS(napis,x)</li> <li>napis objęty znakami " treść smsa</li> <li>x dodatkowy parametr zmiennej która ma zostać dołożona na końcu<br/>napisu wysyłanego smsa</li> </ul> |                                                                                                    |                                      |                |         |        |       |                  |  |
|                                 | Moz<br>1. S<br>2. S<br>2<br>3. S<br>z<br>n<br>3. S                                                                                                    | <ul> <li>Nożliwe jest kilka wariantów wywołania funkcji np.</li> <li>SMS("Za duza wilgotnosc ") wysle sms pod 1szy zaprogramowany numer</li> <li>SMS("Za duza wilgotnosc \$2,3") wysle 2 smsy pod zaprogramowany numer 2 i numer 3 znak \$ separuje treść od numerów adresatów</li> <li>SMS(Za duza wilgotnosc \$2,3",aiv) jak w punkcie 2, dodatkowo zostanie dołączona wartość zmiennej aiv ( wartość mierzonego</li> </ul> |                                      |                |         |        |       |                  |  |
| Przykład z<br>kreatora          | Lp                                                                                                    | Wynik do                                                                                                    | Funkcja                              | A1             |         | A2     | A3    |                  |  |
| iogiki<br>Przykładowy<br>skrypt | Jed<br>Al p<br>int a<br>int N<br>main<br>whil<br>aiv=<br>if(air<br>SMI<br>SMI<br>};<br>};                                                                                       | norazowe<br>przekroczy<br>iv;<br>41;<br>n(){<br>e(1){<br>getai(1);<br>v>5000&&<br>S("Alarm, v<br>=1;                                                                                                    | wysłanie<br>5V<br>M1=0){<br>wysoka w | sms gdy wartoś | ć napię | cia na | a wej | iściu analogowym |  |

| Nazwa               | WAIT(x)                                                            |
|---------------------|--------------------------------------------------------------------|
| funkcji             |                                                                    |
| <b>Przeznaczeni</b> | Funkcja powoduje zatrzymanie wykonywania programu na zadaną liczbę |
| e                   | ms (1000ms=1s)                                                     |
| Składnia            | WAIT(x) x opóźnienie w ms                                          |

| Przykład z<br>kreatora | Lp                                                               | Wynik do                                                                                                    | Funkcja                             | A1                              | A2                               |                                 |                             |                   |                   |                  |       |
|------------------------|------------------------------------------------------------------|----------------------------------------------------------------------------------------------------|-------------------------------------|---------------------------------|----------------------------------|---------------------------------|-----------------------------|-------------------|-------------------|------------------|-------|
| logiki                 | 1                                                                |                                                                                                    | WAIT                                | 1000                            |                                  | - Alt                           |                             |                   |                   |                  |       |
| Przykład<br>skryptu    | Cy<br>int :<br>wh<br>gbe<br>if(a<br>sete<br>W2<br>;;<br>};<br>}; | kliczne za<br>as1;<br>in(){<br>ile(1){<br>env();<br>s1==1){<br>o(8,1);<br>AIT(1000);<br>o(8,0);<br>AIT(500); | łączanie/                           | wyłącza                         | nie wyjs                         | ścia O8                         | 1s/0.5                      | s gdy d           | czuwa             | 1sza s           | trefa |
| Uwagi                  | Fu<br>nie<br>wy                                                  | nkcja blok<br>dopuszcza<br>konywania                                                                         | uje wyko<br>Ilne to na<br>a skryptu | onywani<br>leży uż<br>ı (działa | ie skryp<br>yć przel<br>iją asyn | otu na za<br>kaźnikó<br>chronic | adany o<br>w czaso<br>znie) | czas, je<br>owych | eżeli je<br>które | st to<br>nie blo | kują  |

| Nazwa                  | AR    | ARMF(x)                                        |              |          |             |                                  |  |  |  |  |
|------------------------|-------|------------------------------------------------|--------------|----------|-------------|----------------------------------|--|--|--|--|
| funkcji                |       |                                                |              |          |             |                                  |  |  |  |  |
| Prze znacze ni         | Fun   | unkcja uzbraja zadaną strefę w czuwaniu pełnym |              |          |             |                                  |  |  |  |  |
| e                      |       |                                                |              |          |             |                                  |  |  |  |  |
| Składnia               | AR    | RMF(x) x- numer zazbrajanej strefy 1-4         |              |          |             |                                  |  |  |  |  |
| Przykład z<br>kreatora | Lp    | Wynik do                                       | Funkcja      | A1       | A2          | ]                                |  |  |  |  |
| logiki                 | 1     |                                                | ARMF         | 1        |             |                                  |  |  |  |  |
| Przykład               | Aut   | omatyczn                                       | e uzbroje    | nie/rozb | orojenie si | trefy 3 gdy czuwają strefy 1 i 2 |  |  |  |  |
| skryptu                | int a | ıs1;                                           |              |          |             |                                  |  |  |  |  |
|                        | int a | us2;                                           |              |          |             |                                  |  |  |  |  |
|                        | int a | us3;                                           |              |          |             |                                  |  |  |  |  |
|                        | mai   | $nO{\frac{1}{3}}$                              |              |          |             |                                  |  |  |  |  |
|                        | whi   | e(1)                                           |              |          |             |                                  |  |  |  |  |
|                        | gbe   | nv();                                          |              |          |             |                                  |  |  |  |  |
|                        | if(as | s1==1&&a                                       | $as2 == 1){$ |          |             |                                  |  |  |  |  |
|                        | ìif   | as3 == 0)                                      |              |          |             |                                  |  |  |  |  |
|                        |       | ARMF(3)                                        | :            |          |             |                                  |  |  |  |  |
|                        | }     | :                                              | 2            |          |             |                                  |  |  |  |  |
|                        | } el  | se {                                           |              |          |             |                                  |  |  |  |  |
|                        | ,     | if(as3==1                                      | ){           |          |             |                                  |  |  |  |  |
|                        |       | DISAR                                          | M(3):        |          |             |                                  |  |  |  |  |
|                        |       | }.                                             | (2),         |          |             |                                  |  |  |  |  |
|                        |       | ,,<br>}∙                                       |              |          |             |                                  |  |  |  |  |
|                        |       | J,                                             |              |          |             |                                  |  |  |  |  |

| -              |       |                                                                         |            |        |          |       |                         |   |  |  |  |
|----------------|-------|-------------------------------------------------------------------------|------------|--------|----------|-------|-------------------------|---|--|--|--|
|                | };    |                                                                         |            |        |          |       |                         |   |  |  |  |
|                | }     |                                                                         |            |        |          |       |                         |   |  |  |  |
| Uwagi          | Dos   | Dostepne od wersji oprogramowania v1.8 centrali                         |            |        |          |       |                         |   |  |  |  |
|                | 200   |                                                                         |            |        |          |       |                         |   |  |  |  |
| Nazwa          | DIS   | ISARM(x)                                                                |            |        |          |       |                         |   |  |  |  |
| funkcji        |       |                                                                         |            |        |          |       |                         |   |  |  |  |
| Prze znacze ni | Fun   | unkcja rozbraja zadaną strefę w czuwaniu pełnym                         |            |        |          |       |                         |   |  |  |  |
| e              |       |                                                                         |            |        |          |       |                         |   |  |  |  |
| Składnia       | DIS   | ISARM(x) x- numer rozbrajanej strefy 1-4                                |            |        |          |       |                         |   |  |  |  |
| Przykład z     | Lp    | Wynik do                                                                | Funkcja    | A1     |          | A2    |                         |   |  |  |  |
| kreatora       |       |                                                                         | 1.0115     | 1.     |          |       |                         |   |  |  |  |
| logiki         | 1     |                                                                         | ARME       | 1      |          |       |                         |   |  |  |  |
| Przykład       | Aut   | omatyczne                                                               | e rozbroje | nie s  | strefy 1 | ' gdy | ly czuwają strefy 1 i 2 |   |  |  |  |
| skryptu        | int a | ıs1;                                                                    |            |        |          |       |                         |   |  |  |  |
|                | int a | us2;                                                                    |            |        |          |       |                         |   |  |  |  |
|                | int a | us3;                                                                    |            |        |          |       |                         |   |  |  |  |
|                | mai   | n(){                                                                    |            |        |          |       |                         |   |  |  |  |
|                | whi   | $le(1){$                                                                |            |        |          |       |                         |   |  |  |  |
|                | gbe   | nv();                                                                   |            |        |          |       |                         |   |  |  |  |
|                | if(as | $s_1 == 1 \& \& a$                                                      | $s2==1){$  |        |          |       |                         |   |  |  |  |
|                | 11    | $(as3==0){$                                                             |            |        |          |       |                         |   |  |  |  |
|                |       | ARMF(3)                                                                 |            |        |          |       |                         |   |  |  |  |
|                | }     | ;                                                                       |            |        |          |       |                         |   |  |  |  |
|                | } el  | se {                                                                    | 2.6        |        |          |       |                         |   |  |  |  |
|                |       | f(as3==1                                                                | _){<br>    |        |          |       |                         |   |  |  |  |
|                |       | DISAR                                                                   | M(3);      |        |          |       |                         |   |  |  |  |
|                |       | <pre>};</pre>                                                           |            |        |          |       |                         |   |  |  |  |
|                |       | };                                                                      |            |        |          |       |                         |   |  |  |  |
|                | };    |                                                                         |            |        |          |       |                         |   |  |  |  |
|                | }     |                                                                         |            |        |          |       |                         |   |  |  |  |
| <b>T</b> T •   | D     | · 1                                                                     | ••         |        |          | •     | 10 4 1                  | _ |  |  |  |
| Uwagi          | Dos   | stępne od                                                               | wersji opi | rogra  | amowa    | ma v  | vi.8 centrali           |   |  |  |  |
| Nazwa          | AR    | MN(x)                                                                   |            |        |          |       |                         |   |  |  |  |
| funkcii        |       |                                                                         |            |        |          |       |                         |   |  |  |  |
| Przeznaczeni   | Fur   | Funkcia uzbraia zadana strefe w czuwaniu nocnym (działaja tylko wejścia |            |        |          |       |                         |   |  |  |  |
| e              | z fla | z flagą czuwanie nocne)                                                 |            |        |          |       |                         |   |  |  |  |
| Składnia       | AR    | MN(x) x- 1                                                              | numer zazł | orajai | nej stre | fy 1- | -4                      |   |  |  |  |
| Przykład z     | Lp    | Wynik do                                                                | Funkcja    |        | A1       |       |                         |   |  |  |  |
| kreatora       | Sere  | and a                                                                   | 4.0101     |        | 4        |       |                         |   |  |  |  |
| logiki         | 1     |                                                                         | ARMN       |        | []       |       |                         |   |  |  |  |
| Przykład       |       |                                                                         |            |        |          |       |                         |   |  |  |  |
| skryptu        |       |                                                                         |            |        |          |       |                         |   |  |  |  |
| Uwagi          | Dos   | Dostępne od wersji oprogramowania v1.8 centrali                         |            |        |          |       |                         |   |  |  |  |

| Nazwa                            | seto(x,y)                                                                                                    |  |  |  |  |  |  |  |  |
|----------------------------------|----------------------------------------------------------------------------------------------------|--|--|--|--|--|--|--|--|
| funkcji<br>Przeznaczeni<br>e     | unkcja ustawiająca zadane wyjście centrali                                                                                                    |  |  |  |  |  |  |  |  |
| Składnia                         | seto(x,y)<br>• x numer wyjścia które ma zostać załączone/wyłączone<br>• y wartość logiczna 1 = wyjście załączone 0 = wyjście wyłączone                                                                                                    |  |  |  |  |  |  |  |  |
| Przykład z<br>kreatora<br>logiki | p Wynik do Funkcja A1<br>01 = tk1                                                                                                    |  |  |  |  |  |  |  |  |
| Przykład<br>skryptu              | Załączanie wyjścia O1 zgodnie ze stanem Timera 1<br>int O1;<br>int tk1;<br>main(){<br>while(1){<br>gbenv();<br>O1=tk1;<br>seto(1,O1);<br>};<br>};                                                                                                    |  |  |  |  |  |  |  |  |
| Uwagi                            | Aby dostęp do wyjścia był możliwy należy dla sterowanego wyjścia<br>włączyć opcję w zakładce wyjścia<br>Potwierdzenie pulsami zał./wył. czuwania<br>V Logic processor<br>Awaria zbiorcza<br>Czas załączenia wyjścia jest wtedy nadpisywany przez moduł logiki. |  |  |  |  |  |  |  |  |

| Nazwa               | geta                                          | geto(x)                                                                                                    |               |          |             |        |   |  |  |  |
|---------------------|-----------------------------------------------|----------------------------------------------------------------------------------------------------|---------------|----------|-------------|--------|---|--|--|--|
| funkcji             |                                               |                                                                                                    |               |          |             |        |   |  |  |  |
| Prze znacze ni      | Fun                                           | unkcja pobierająca stan logiczny wybranego wyjścia centrali                                                                                                    |               |          |             |        |   |  |  |  |
| e                   |                                               |                                                                                                    |               |          |             |        |   |  |  |  |
| Składnia            | y=ge                                          | =geto(x)                                                                                                    |               |          |             |        |   |  |  |  |
|                     | • x -<br>1=<br>• y .                          | <ul> <li>x – zmienna logiczna do której będzie przypisany stan wyjścia 0=wyłączone</li> <li>1= załączone</li> <li>v – numer wyjścia stan którego ma zostać odczytany 1-32</li> </ul> |               |          |             |        |   |  |  |  |
| Przykład z          | Lp                                            | A1                                                                                                    | Funkcja       | A2       | Logika      |        |   |  |  |  |
| kreatora<br>logiki  | 1                                             | 01                                                                                                    | ==            | 1        | -           | +      | - |  |  |  |
| Przykład<br>skryptu | <i>Info</i><br>int C<br>int C<br>mair<br>whil | rmacja i<br>D1;<br>D1p;<br>n(){<br>e(1){                                                                                                    | na panelu TPR | o załąc. | zeniu wyjśc | cia O1 |   |  |  |  |

|       | O1=geto(1);                       |
|-------|-----------------------------------|
|       | iff((O1p==0&&O1==1)){             |
|       | HINT("Zalaczyło sie wyjscie O1"); |
|       | };                                |
|       | O1p=O1;                           |
|       | };                                |
|       | };                                |
| Uwagi |                                   |

| Nazwa<br>funkcji                 | geti(x)                                                                      |                                                                                                    |              |                 |         |           |            |       |  |  |  |
|----------------------------------|------------------------------------------------------------------------------|----------------------------------------------------------------------------------------------------|--------------|-----------------|---------|-----------|------------|-------|--|--|--|
| Przeznaczeni<br>e                | Fur                                                                          | Funkcja pobierająca stan logiczny wybranego wejścia centrali                                                                                                    |              |                 |         |           |            |       |  |  |  |
| Składnia                         | y=g<br>• y<br>na<br>• x                                                      | <ul> <li>geti(x)</li> <li>y – zmienna logiczna do której będzie przypisany stan wejścia wartość 1= naruszone 0=nienaruszone</li> <li>x – numer wejścia stan którego ma zostać odczytany 1-48</li> </ul> |              |                 |         |           |            |       |  |  |  |
| Przykład z<br>kreatora<br>logiki | Lp<br>1                                                                      | Wynik do<br>01                                                                                                    | Funkcja<br>= | <b>A1</b><br>11 |         |           |            |       |  |  |  |
| Przykład<br>skryptu              | <i>Prz</i><br>int I<br>int (<br>mai<br>whi<br>I1=<br>O1=<br>setc<br>};<br>}; | repisanie st<br>1;<br>D1;<br>n(){<br>le(1){<br>rgeti(1);<br>=I1;<br>p(1,O1);                                                                                                    | tanu wejś    | icia II na w    | vyjście | O1 (śledz | zenie wej. | ścia) |  |  |  |
| Uwagi                            |                                                                              |                                                                                                    |              |                 |         |           |            |       |  |  |  |

| Nazwa              | get                                                      | gett(x)                                                                 |                 |           |              |           |           |          |  |  |  |
|--------------------|----------------------------------------------------------|-------------------------------------------------------------------------|-----------------|-----------|--------------|-----------|-----------|----------|--|--|--|
| funkcji            |                                                          |                                                                         |                 |           |              |           |           |          |  |  |  |
| Prze znacze ni     | Funkcja pobierająca wartość temperatury z czujnika tsr-1 |                                                                         |                 |           |              |           |           |          |  |  |  |
| e                  |                                                          |                                                                         |                 |           |              |           |           |          |  |  |  |
| Składnia           | y=gett(x)                                                |                                                                         |                 |           |              |           |           |          |  |  |  |
|                    | • у                                                      | - zmienr                                                                | a do której będ | lzie przy | oisana warto | ość tempo | eratury z | czujnika |  |  |  |
|                    | • x                                                      | - numer                                                                 | czujnika 1-4    |           |              |           |           |          |  |  |  |
| Przykład z         | Lp                                                       | A1                                                                      | Funkcja         | A2        | Logika       |           |           |          |  |  |  |
| kreatora<br>logiki | 1 t1v == 10 + -                                          |                                                                         |                 |           |              |           |           |          |  |  |  |
| Przykład           | Info                                                     | Informacja na panelu TPR o temperaturze ujemnej mierzonej przez czujnik |                 |           |              |           |           |          |  |  |  |

| skryptu | temp. Nr 1                                                     |  |  |  |  |  |  |  |
|---------|----------------------------------------------------------------|--|--|--|--|--|--|--|
|         | int t1v;                                                       |  |  |  |  |  |  |  |
|         | <pre>main(){     while(1){     t1v=gett(1);     </pre>         |  |  |  |  |  |  |  |
|         |                                                                |  |  |  |  |  |  |  |
|         |                                                                |  |  |  |  |  |  |  |
|         | if(t1v<0){                                                     |  |  |  |  |  |  |  |
|         | HINT("Jest mroz T=",t1v);                                      |  |  |  |  |  |  |  |
|         | } else {                                                       |  |  |  |  |  |  |  |
|         | HINT("Temperatura dodatnia");                                  |  |  |  |  |  |  |  |
|         | };                                                             |  |  |  |  |  |  |  |
|         | WAIT(30000);                                                   |  |  |  |  |  |  |  |
|         | };                                                             |  |  |  |  |  |  |  |
|         | };                                                             |  |  |  |  |  |  |  |
|         |                                                                |  |  |  |  |  |  |  |
| Uwagi   | Funkcja zwraca tylko wartość całkowitą temperatury w stopniach |  |  |  |  |  |  |  |
|         | Celcjusza                                                      |  |  |  |  |  |  |  |
|         | Gdy brak czujnika lub awaria to funkcja zwraca -999            |  |  |  |  |  |  |  |

| Nazwa<br>funkcji                 | getenv()                                                                                                    |
|----------------------------------|----------------------------------------------------------------------------------------------------|
| Przeznaczeni<br>e                | Funkcja pobierająca wartość wszystkich zmiennych systemowych                                                                       |
| Składnia                         | getenv()                                                                                                    |
| Przykład z<br>kreatora<br>logiki |                                                                                                    |
| Przykład<br>skryptu              | int uzv;<br>main(){<br>while(1){<br><mark>gbenv();</mark><br>HINT("napiecie zasilania U[mV]",uzv);<br>WAIT(1000);<br>};<br>};      |
| Uwagi                            | Funkcja zwraca tylko wartość całkowitą temperatury w stopniach<br>Celcjusza<br>Gdy brak czujnika lub awaria to funkcja zwraca -999 |

| Nazwa             | gettw(x)                                                                               |
|-------------------|----------------------------------------------------------------------------------------|
| funkcji           |                                                                                        |
| Przeznaczeni<br>e | Funkcja pobierająca wartość temperatury z czujnika bezprzewodowego<br>RHT-Aero (1-8)   |
| Skladnia          | y=gettw(x)<br>• y – zmienna do której będzie przypisana wartość temperatury z czujnika |

|            | • x – numer czujnika 1-8                                                |
|------------|-------------------------------------------------------------------------|
| Przykład z |                                                                         |
| kreatora   |                                                                         |
| logiki     |                                                                         |
| Przykład   | Informacja na panelu TPR o temperaturze ujemnej mierzonej przez czujnik |
| skryptu    | temp. Nr 1                                                              |
|            | int twv;                                                                |
|            | main(){                                                                 |
|            | while(1){                                                               |
|            | twv=gettw(1);                                                           |
|            | if(twv<0){                                                              |
|            | HINT("Jest mroz T=",twv);                                               |
|            | } else {                                                                |
|            | HINT('Temperatura dodatnia'');                                          |
|            | };                                                                      |
|            | WAIT(30000);                                                            |
|            | }:                                                                      |
|            | };<br>}:                                                                |
|            |                                                                         |
| Uwagi      | Funkcja zwraca tylko wartość całkowitą temperatury w stopniach          |
| Č          | Celcjusza                                                               |
|            | Gdy bląd odczytu to funkcja zwraca -999                                 |

| Nazwa          | getthw()                                                                                   |
|----------------|--------------------------------------------------------------------------------------------|
| funkcji        |                                                                                            |
| Prze znacze ni | Funkcja pobierająca wartość wilgotności z czujnika bezprzewodowego                         |
| e              | RHT-Aero (1-8)                                                                             |
| Składnia       | y=getthw(x)                                                                                |
|                | <ul> <li>y – zmienna do której będzie przypisana wartość wilgotności z czujnika</li> </ul> |
|                | • x – numer czujnika 1-8                                                                   |
| Przykład z     |                                                                                            |
| kreatora       |                                                                                            |
| logiki         |                                                                                            |
| Przykład       | Informacja na panelu TPR o wilgotności mierzonej przez czujnik wilg. Nr 1                  |
| skryptu        | int thv;                                                                                   |
|                | main(){                                                                                    |
|                | while(1){                                                                                  |
|                | thv=getthw(1);                                                                             |
|                | if(thv>70){                                                                                |
|                | HINT("Za duza wilg. H=",thv);                                                              |
|                | } else {                                                                                   |
|                | HINT("Wilgotnosc OK.");                                                                    |
|                | };                                                                                         |
|                | WAIT(30000);                                                                               |
|                | };                                                                                         |
|                | };                                                                                         |

| Uwagi | Funkcja zwraca tylko wartość całkowitą wilgotności w %. Gdy błąd |
|-------|------------------------------------------------------------------|
|       | odczytu to funkcja zwraca 255.                                   |

#### 4.1.6.6.2 Przekaźniki czasowe.

Funkcje czasowo-logiczne pozwalaja na wykonanie programowanych przekaźniki czasowe, wyzwalania i reset timerów (bloków) identyczne jak argumenty w funkcjach logicznych a wyniki zapisywane są do wyjść lub markerów,

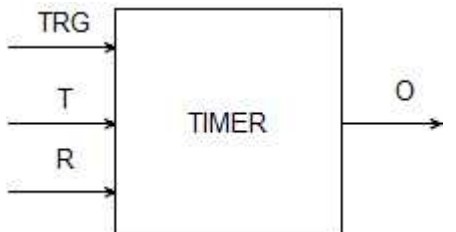

| Symbol                                                           | Parametr Opis |                      |  |  |  |  |  |
|------------------------------------------------------------------|---------------|----------------------|--|--|--|--|--|
| TRG                                                              | Trigger       | sygnał wyzwalający   |  |  |  |  |  |
| Т                                                                | Czas          | czas timera, funkcji |  |  |  |  |  |
| R                                                                | Reset         | sygnał resetujący    |  |  |  |  |  |
| 0                                                                | Output        | wyjście funkcji      |  |  |  |  |  |
| TIMER         Typ timera         typ funkcji czasowo/licznikowej |               |                      |  |  |  |  |  |

| TimeOnDelay | TimeOnDelay |
|-------------|-------------|
| TRG         |             |
| R           |             |
| o           |             |

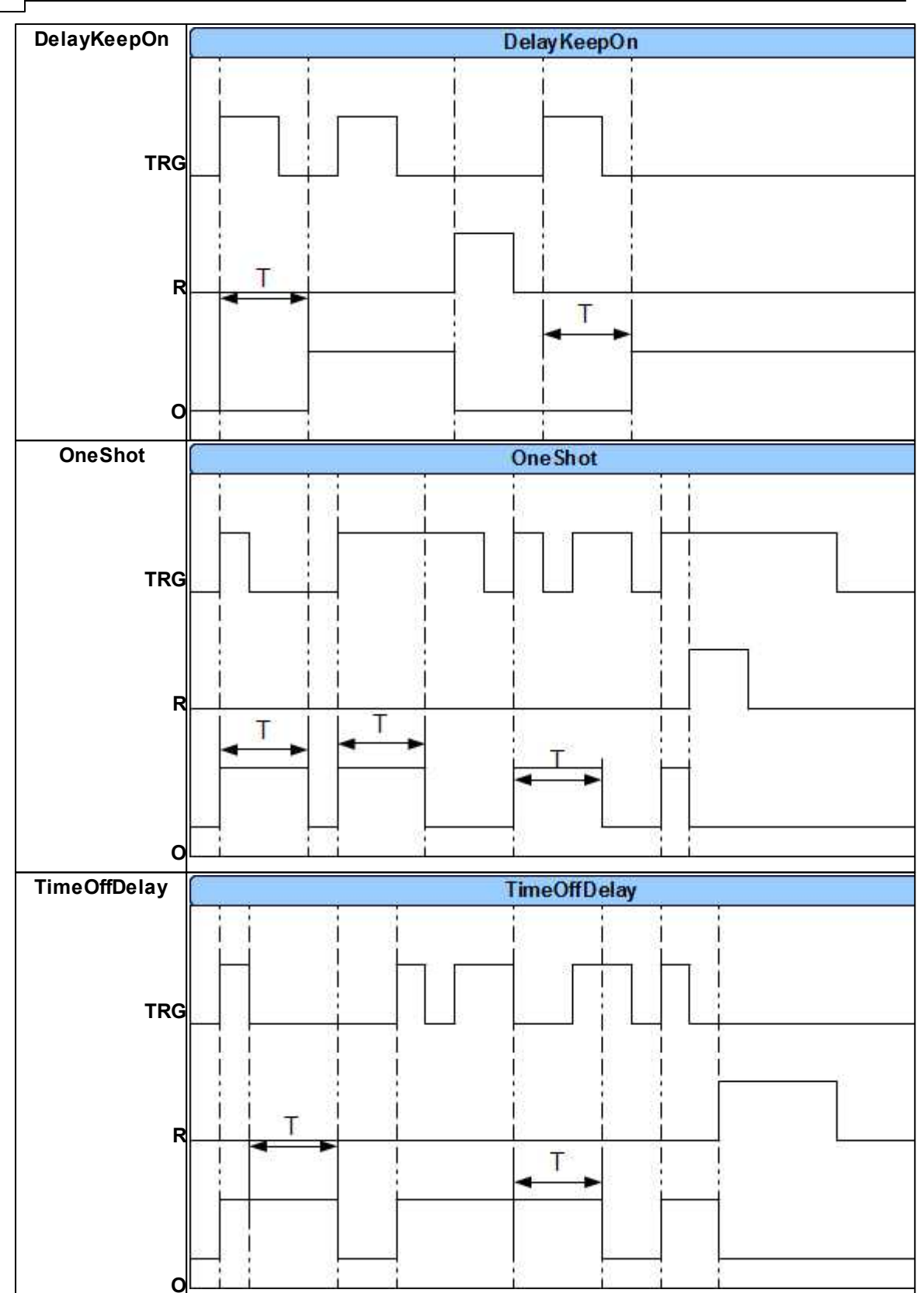

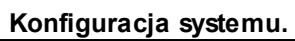

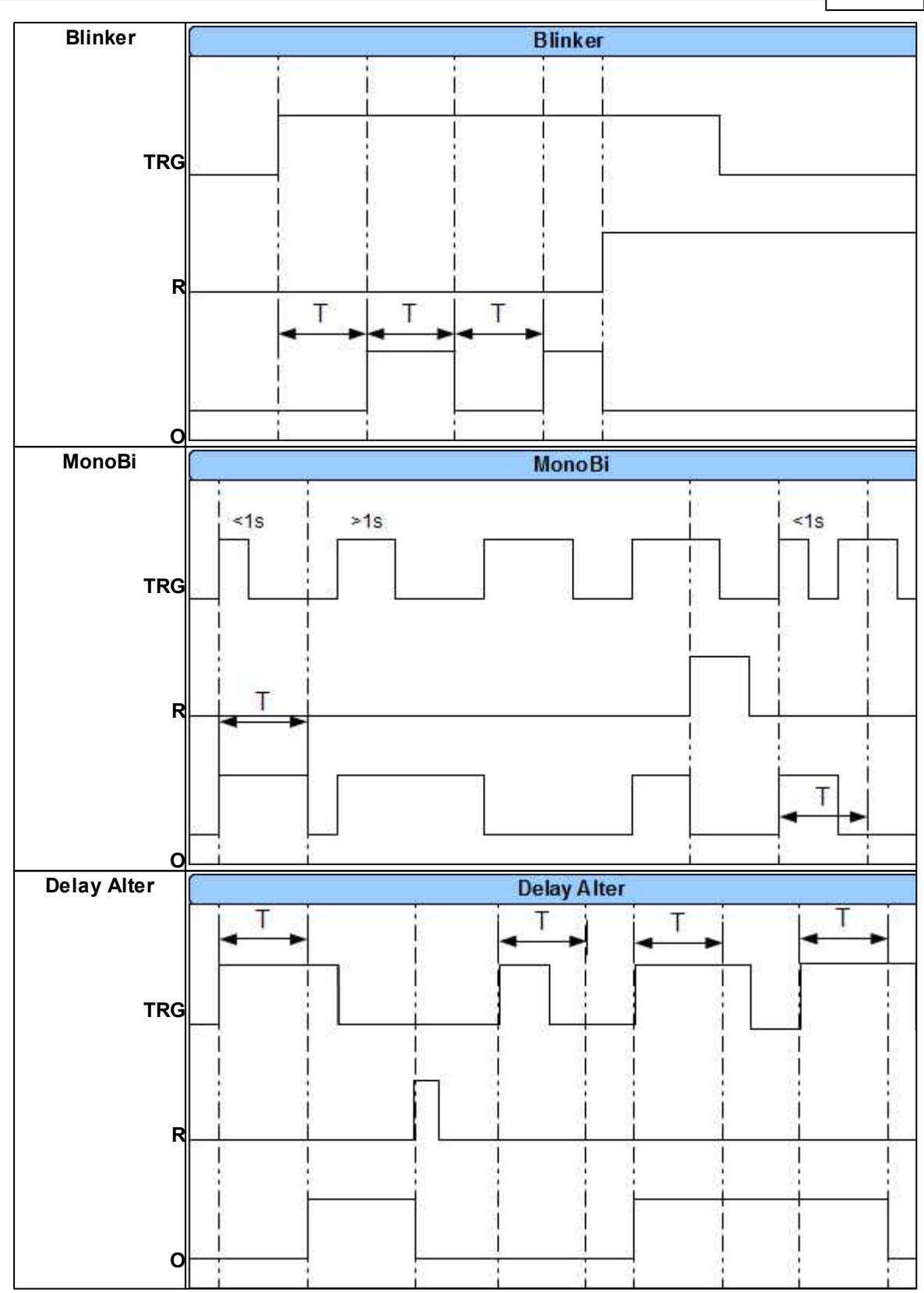

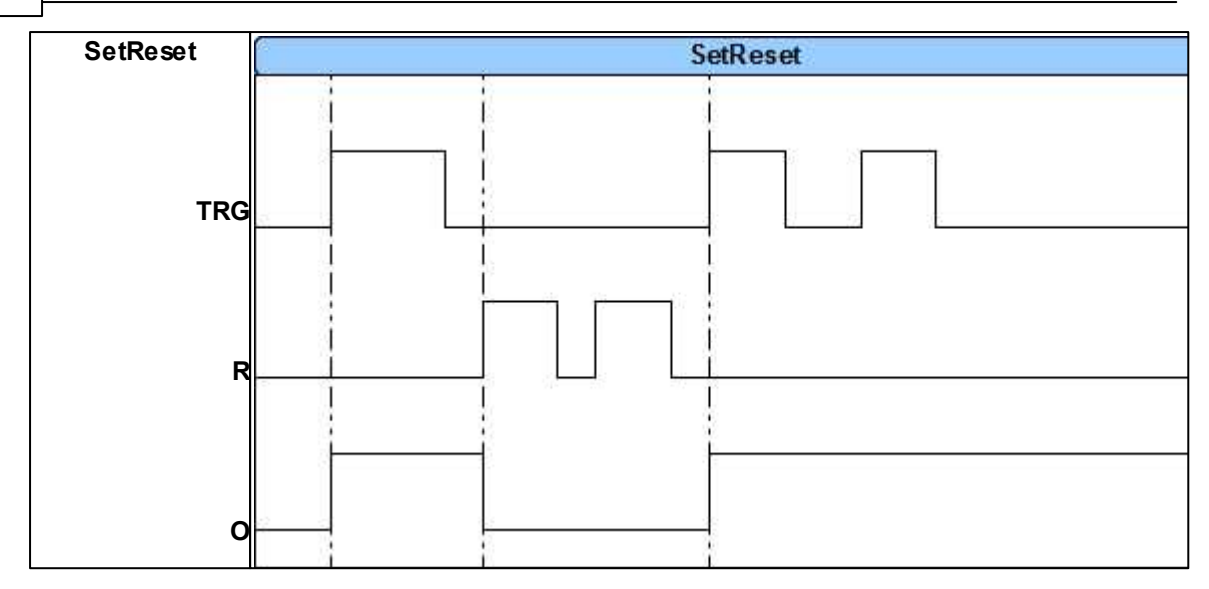

#### 4.1.6.6.3 Wartości startow e.

172

W celu uniknięcia stanów nieustalonych podczas startu skryptu LP, można ustawić wartości startowe dla skryptu bazujące na zasobach systemu przeznaczonych dla Logic Processora.

| OptimaGSMManager v2.0  Plik Centrala Jezyk Pomor |                |                      |               |       |                                               |    |       |    |   | <u>8250</u> ; |           | ×    |
|--------------------------------------------------|----------------|----------------------|---------------|-------|-----------------------------------------------|----|-------|----|---|---------------|-----------|------|
|                                                  | I 🕼 州 🤇        | TCP/IP Ropam I       | Bridge 💌      |       | DM5 💌                                         |    |       |    |   | RO            | <b>34</b> | More |
| Ustawienia karty SIM                             | Logika Podgla  | d skryptu logiki Syr | mulator       |       |                                               |    |       |    |   |               |           |      |
| C Strefy, numery telefonów,<br>e-mail            | Kreator logiki | Przekaźniki czasowe  | Wartości star | rtowe | <u>,                                     </u> |    |       |    |   | <br>          |           |      |
| 💑 Moduły, panele TPR                             | Lp Wynik do    | Funkcja              | A1            | A2    | A3 A4                                         | A5 | A6 A7 | A8 |   |               |           |      |
| Wejścia                                          | 1              | •                    |               |       |                                               |    |       |    | + |               |           |      |
| Wyjścia                                          |                |                      |               |       |                                               |    |       |    |   |               |           |      |
| Timery                                           |                |                      |               |       |                                               |    |       |    |   |               |           |      |
| Komunikacja,testy,liczniki                       |                |                      |               |       |                                               |    |       |    |   |               |           |      |
| Opcje systemowe                                  |                |                      |               |       |                                               |    |       |    |   |               |           |      |
| ₩ejście analogowe                                |                |                      |               |       |                                               |    |       |    |   |               |           |      |
| Temperatura                                      | -              |                      |               |       |                                               |    |       |    |   |               |           |      |
| Termostaty pokojowe                              |                |                      |               |       |                                               |    |       |    |   |               |           |      |
|                                                  |                |                      |               |       |                                               |    |       |    |   |               |           |      |
| Pamięć zdarzeń                                   |                |                      |               |       |                                               |    |       |    |   |               |           |      |
| Podgląd Online                                   |                |                      |               |       |                                               |    |       |    |   |               |           |      |
|                                                  |                |                      |               |       |                                               |    |       |    |   |               |           |      |
| - Wersja<br>Sprzęt : 1.1                         |                |                      |               |       |                                               |    |       |    |   |               |           |      |
| Program: 2.3<br>ID plyty 0004A304C702082F        |                |                      |               |       |                                               |    |       |    |   |               |           |      |
|                                                  |                |                      |               |       |                                               |    |       |    |   |               |           |      |
|                                                  |                |                      |               |       |                                               |    |       |    |   |               |           |      |

## 4.1.6.6.4 Podgląd skryptu.

| OptimaGSMManager v2.0                     |                                                                                                    | – 🗆 X                |
|-------------------------------------------|----------------------------------------------------------------------------------------------------|----------------------|
| 🔁 💾 🌒 🕼                                   | TCP/IP Ropam Bridge 🗨 🥑 COM5 🔹                                                                                                    | ROPIN                |
| Ustawienia karty SIM                      | Logika Podgląd skryptu logiki Symulator                                                                                            |                      |
| Strefy, numery telefonów,<br>e-mail       | 1 main(){<br>2 gbenv();                                                                                                    |                      |
| Moduły, panele TPR                        | 3 while(1){<br>4 gbenv();                                                                                                    |                      |
| Wejścia                                   | 5 };<br>6 };                                                                                                    |                      |
| Wyjścia                                   | 7                                                                                                    |                      |
| Timery                                    |                                                                                                    |                      |
| Komunikacja,testy,liczniki                |                                                                                                    |                      |
| Opcje systemowe                           |                                                                                                    |                      |
| ₩ejście analogowe                         |                                                                                                    |                      |
| Temperatura                               |                                                                                                    |                      |
| Termostaty pokojowe                       |                                                                                                    |                      |
| LogicProcessor                            |                                                                                                    |                      |
| Pamīęć zdarzeń                            |                                                                                                    |                      |
| Podgląd Online                            |                                                                                                    |                      |
|                                           |                                                                                                    |                      |
| Wersja<br>Sprzęt : 1.1                    | Metoda tworzenia skryptu logiki                                                                                                    |                      |
| Program: 2.3<br>ID plyty 0004A304C702082F | Kreator logiki (brak możliwości edycji ręcznej)     Edytora tekstowego(możliwa edycja ręczna skryptu)     Rozmiar skryptu/2 pałków | ij skrypt z kreatora |
|                                           |                                                                                                    |                      |
| 5                                         | m                                                                                                    |                      |

4.1.6.6.5 Symulator.

| 🛛 🥂 🔦 👘 🕻                       |              | ? TCP/IP Ropam Bridge       |                |                     | ROPM        |
|---------------------------------|--------------|-----------------------------|----------------|---------------------|-------------|
| Ustawienia karty SIM            | Logika Podgl | ąd skryptu logiki Symulator |                |                     |             |
| Strefy, numery telefonów,       | Lp 11-124    | ^ Lp 01-032 ^               |                | Lp Flagi ^ Lp L1-L8 | to Mi-Hi6   |
| e-mail                          | 1            | 1                           | AI[mV] 0       | tk1 1               | MA          |
| Moduly,panele TPR               | 2            | 2                           | <b>T1[C]</b> 0 | tk2 2               | 142         |
| Weiścia                         | 3            | 3                           | T2[C] 0        | tk3 3               | 113         |
| Wejsela                         | 4            | 4                           | T3[C] 0        | tk4 4               | <u></u>     |
| Wyjścia                         | 5            | 5                           | T4[C] 0        | ail 5               | 115         |
| 1                               | 6            | 6                           |                | aih 6               | 116         |
| Timery                          | 7            | 7                           |                |                     | <u>[17.</u> |
| Komunikacia testy liczniki      | 8            | 8                           |                |                     | 118         |
|                                 | 9            | 9                           |                |                     | 199         |
| Opcje systemowe                 | 10           | 10                          |                |                     | 10155       |
| Majásia analo agun              |              | 11                          |                | t2h                 | AND A       |
| wejscie analogowe               | 12           | 12                          |                | +41                 | 2012        |
| Temperatura                     |              |                             |                | t4h                 | MIG         |
| e 10                            |              |                             |                | vi1                 | MIS         |
| Termostaty pokojowe             | 16           | 15                          |                | vi2                 | 1116        |
| LogicProcessor                  | 17           |                             |                | vi3                 |             |
| NUCES <b>S</b> VALUES OF STREET | 18           |                             |                | vi4                 |             |
| Pamięć zdarzeń                  | 19           | Symulacia                   |                |                     |             |
| Dedalad Opline                  | 20           | Uruchom symulacie           | 1              |                     |             |
| Podgląd Unline                  | 21           | Uruchom symulacie skow      | +              |                     |             |
|                                 | 22           |                             |                |                     |             |
|                                 | 23           | Zatrzymaj symulację         |                |                     |             |
| sja<br>et : 1.1                 | 24           | Zakończ symulację           |                |                     |             |
| ram: 2.3                        | 25           |                             |                |                     |             |
| 0004020407020825                | 26           | 6700                        |                |                     |             |

4.1.6.6.6 Noty aplikacyjne.

Dane do serwera FTP z danymi technicznymi, notami aplikacyjnymi, firmware. Wszystko w jednym miejscu dostępne przez klienta FTP

serwer: ftp.ropam.com.pl

login: anonymous@ropam.com.pl hasło: pozostaw puste pole i kliknij OK

## 4.1.6.7 Zakładka: Timery.

Ustawienia czterech niezależnych timerów pozwalających na sterowanie uzbrajaniem systemu, stref, sterowanie wyjściami.

| OptimaGSMManager v2.0<br>k <u>C</u> entrala <u>J</u> ęzyk P <u>o</u> moc |          |         |           |        |        |         |            |     | - □ : |
|--------------------------------------------------------------------------|----------|---------|-----------|--------|--------|---------|------------|-----|-------|
| <mark>-    </mark> 🗶 ((ๆ) 🛢                                              |          | +       | TCP/IP    | Ropam  | Bridge | • 🕑 🗉   | DM5 💌      |     | ROPIN |
| Ustawienia karty SIM                                                     | Timer1   | Timer2  | Timer3    | Timer  | 4      | 24 - MI |            |     |       |
| Strefy, numery telefonów,<br>e-mail                                      | Lp St    | an      | Rok M     | iesiąc | Dzień  | Czas    | Dzień tyg. |     |       |
| Moduły, panele TPR                                                       | 1 0      | OFF     |           |        |        |         |            | + · |       |
| Wejścia                                                                  |          |         |           |        |        |         |            |     |       |
| Wyjścia                                                                  |          |         |           |        |        |         |            |     |       |
| Timery                                                                   |          |         |           |        |        |         |            |     |       |
| Komunikacja,testy,liczniki                                               |          |         |           |        |        |         |            |     |       |
| Dpcje systemowe                                                          |          |         |           |        |        |         |            |     |       |
| ♥ Wejście analogowe                                                      |          |         |           |        |        |         |            |     |       |
| Temperatura                                                              |          |         |           |        |        |         |            |     |       |
| Termostaty pokojowe                                                      |          |         |           |        |        |         |            |     |       |
| LogicProcessor                                                           |          |         |           |        |        |         |            |     |       |
| Pamīęć zdarzeń                                                           |          |         |           |        |        |         |            |     |       |
| Podgląd Online                                                           |          |         |           |        |        |         |            |     |       |
|                                                                          | Tryb tir | nera    |           |        | 1      |         |            |     |       |
| ersja<br>zet : 1.1                                                       | C roc    | any     | C dzienny |        |        |         |            |     |       |
| gram: 2.3                                                                | C mie    | sieczny | C stały   |        |        |         |            |     |       |
| NYIY 0004A304C702082F                                                    | C tygo   | dniowy  | wyłączo   | ny     |        |         |            |     |       |

# 4.1.6.8 Zakładka: Komunikacja, testy, liczniki.

Ustawienia parametrów i sposobów komunikacji centrali z użytkownikiem, siecią internet. Konfiguracja powiadomień w przypadku awarii systemu.

| OptimaGSMManager v2.0<br><u>P</u> lik <u>C</u> entrala <u>J</u> ęzyk P <u>o</u> moc                                                                                                    |                                                                                                    | 3                                       |
|----------------------------------------------------------------------------------------------------|----------------------------------------------------------------------------------------------------|-----------------------------------------|
| 💼 💾 🗶 🖤 💼                                                                                                    | 🖡 🗰 📲 😮   TCP/IP Ropam Bridge                                                                                                    |                                         |
| Image: Strefy, numery telefonów, e-mail         Strefy, numery telefonów, e-mail         Strefy, numery telefonów, e-mail         Moduły, panele TPR         Wejścia         Wyjścia         Timery         Komunikacja, testy, liczniki         Opcje systemowe         Wejście analogowe         Temperatura         Termostaty pokojowe         LogicProcessor         Pamieć zdarzeń | Alarm   Alarm początek.   Alarm początek.   Alarm koniec   Dodaj numer strefy   Wysykaj tylko jeden alarm   Dla alarmów stref   Strefa 1   Strefa 2   Strefa 3   Strefa 4   Uzbrojenie/rozbrojenie   Alarm   Niskie napięcie zasilania DC | COM5 COM5 COM5 COM5 COM5 COM5 COM5 COM5 |
| Podgląd Online                                                                                                    | Awaria wejścia<br>Sabotaże                                                                                                    |                                         |
| -Wersja<br>Sprzet : 1.1<br>Program: 2.3<br>ID plyty <mark>0004A304C702082F</mark>                                                                                                    | Brak zasilania AC<br>Awaria akumulatora<br>*                                                                                                    |                                         |

## 4.1.6.9 Zakładka: Opcje systemowe.

Ustawienia opcji systemowych centrali (liczniki, czasy, test transmisji, wiadomości STAN, sterowanie SMS).

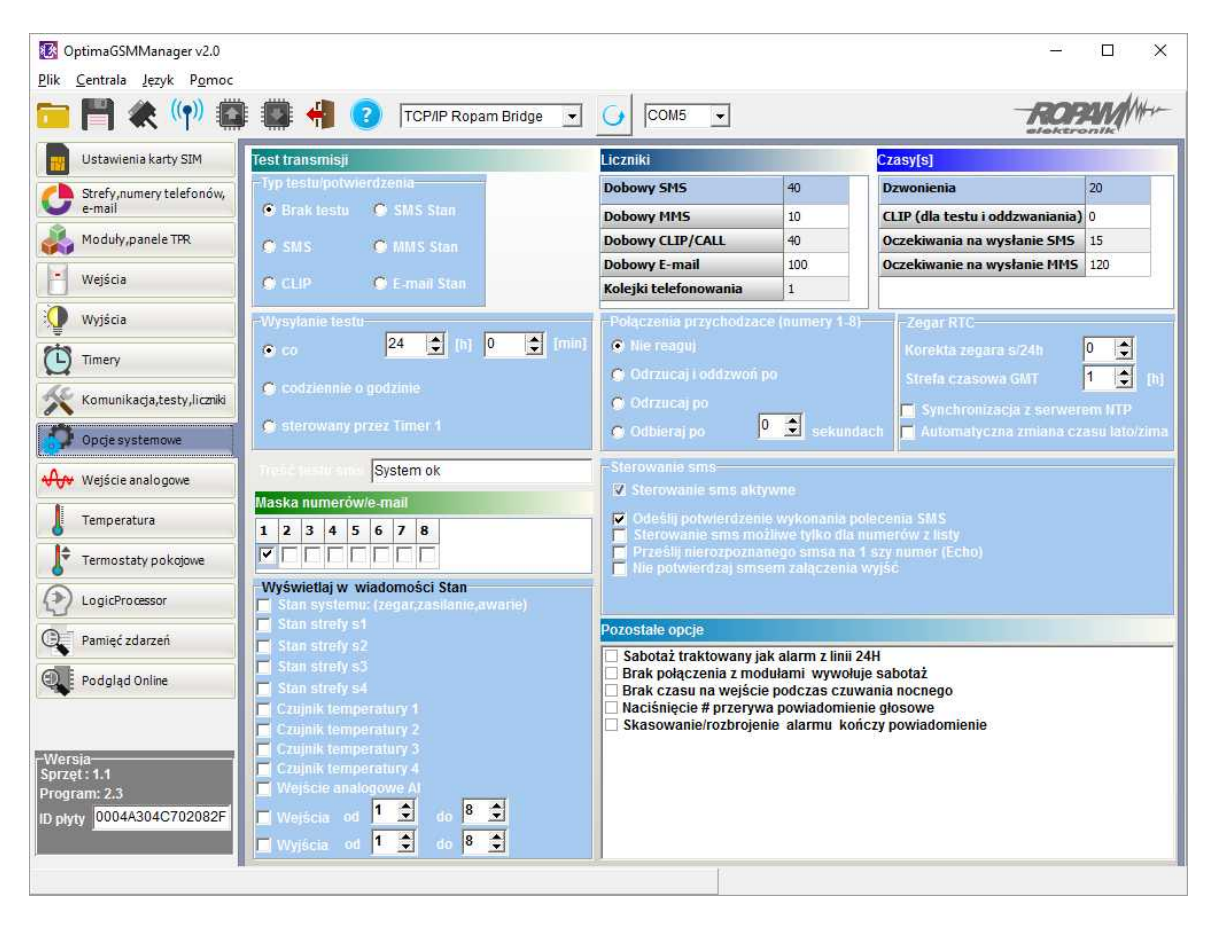

#### 4.1.6.10 Zakładka: Wejście analogowe.

Zakładka pozwala na konfigurację wejścia analogowego.

**PARAMETR** – napięcie wysokie (H), napięcie niskie (L),

**WARTOŚĆ NAPIĘCIA [mV]**- należy podać wartość progowych napięć w przedziale 0-10000, minimalny krok 1.

**TREŚĆ SMS** - w zakładce wprowadzamy treść SMS-ów które zostaną wysłane przy zdarzeniu (osiągnięciu zadanej wartości). Maksymalna długość SMS-a wynosi 20 znaków. Nie wolno używać znaków specjalnych (np. polskich liter).

**DZWOŃ** - zaznaczenie opcji uruchamia akcję dzwonienia (powiadomienia głosowego) przy danym zdarzeniu

**KOM. VSR** - kolumna służy do konfiguracji treści komunikatów głosowych odtwarzanych przy naruszeniu wejścia przy współpracy z syntezerem mowy VSR-2.

Należy wpisać znaki odpowiadające numerom zapisanych komunikatów głosowych i/lub podsłuch obiektu:

- komunikaty: 0,1,2,3,4,5,6,7,8,9,A,B,C,D,E,F

(maksymalny czas komunikatów: 0-7 = 16s. 8-F = 8s.)

- moduł audio (mikrofon): m

Możliwe jest sumowanie treści komunikatu poprzez wpisanie kilku znaków (maksymalnie pięć) oddzielonych przecinkiem, komunikaty będą odtwarzane w kolejności zgodnej z wpisem w zakładce. Dla temp. H i L można ustawić niezależne komunikaty

**NUMERY 1÷8** – w zakładce należy zaznaczyć numery telefonów do powiadomienia SMS i/lub VOICE

## **OPCJE DODATKOWE**:

- "zapisz co 30 minut wartość temp. do pamięci zdarzeń": zaznaczenie opcji aktywuje opcje rejestracji wartości napięcia do pamięci zdarzeń,

- "skaluj wartość napięcia do wielkości fizycznych" - zaznaczenie opcji spowoduje przeliczanie wartości mierzonej z [mV} do jednostki wprowadzone w polu "nazwa jednostki" (np. V, %RH, kPa, itd.) i linearyzacji według funkcji liniowej y=ax+b,

- "dodaj mierzoną wartość do treści SMS-a" - zaznaczenie opcji spowoduje dołączenie wartości progu L lub H (w mV lub konwersji) do tresci SM-a pobieranej z pól "treść SMS"

## USTAWIENIA WEJŚCIA ANALOGOWEGO:

**HISTEREZA [mV]**: określa wymagany zakres zmian wartości przy oscylowaniu pomiaru w punkcie progowym. Strefy histerezy wyznaczana są przez wzory [H-histereza] i [L+histereza]. Wartość minimalna: 50 , maksymalna 5000. Histereza tworzy strefy nieczułości (deadband), jeżeli sygnal po przekroczeniu progu powróci do strefy deadband nie spowoduje zmiany wyjścia i nie wygeneruje ponownej transmisji

**OPÓŹNIENIE [ms]**: wymagany czas stabilnej wartości napięcia do reakcji na przekroczenie wartości H lub L.

**WARTOŚĆ FIZYCZNA DLA U=0[mV**}: wartość dla konwersji napięcia na jednostki fizyczne, dla typowych czujników z wyjściem 0-10V: 0mV= Xmin, (y=ax).

**WARTOŚĆ FIZYCZNA DLA U=10000[mV**]: wartość dla konwersji napięcia na jednostki fizyczne, dla typowych czujników z wyjściem 0-10V: 10000=Xmax (y=ax).

**NAZWA JEDNOSTKI**: należy wpisać jednostkę mierzonej wartości np. [V] - napięcie, %RHwilgotność względna, [kPa]- ciśnienie, [°C] - temperatura itd.

## UWAGA:

- w przypadku czujników z wyjściem napięciowym (liniowym) w innym przedziale napięć należy obliczyć wartości fizyczne jak dla funkcji liniowej y=ax+b

#### 4.1.6.11 Zakładka: Temperatura.

Ustawienia parametrów dla czujników temperatury w systemie (4).

- ustawienia progów temp.,
- histerezy,
- powiadomień

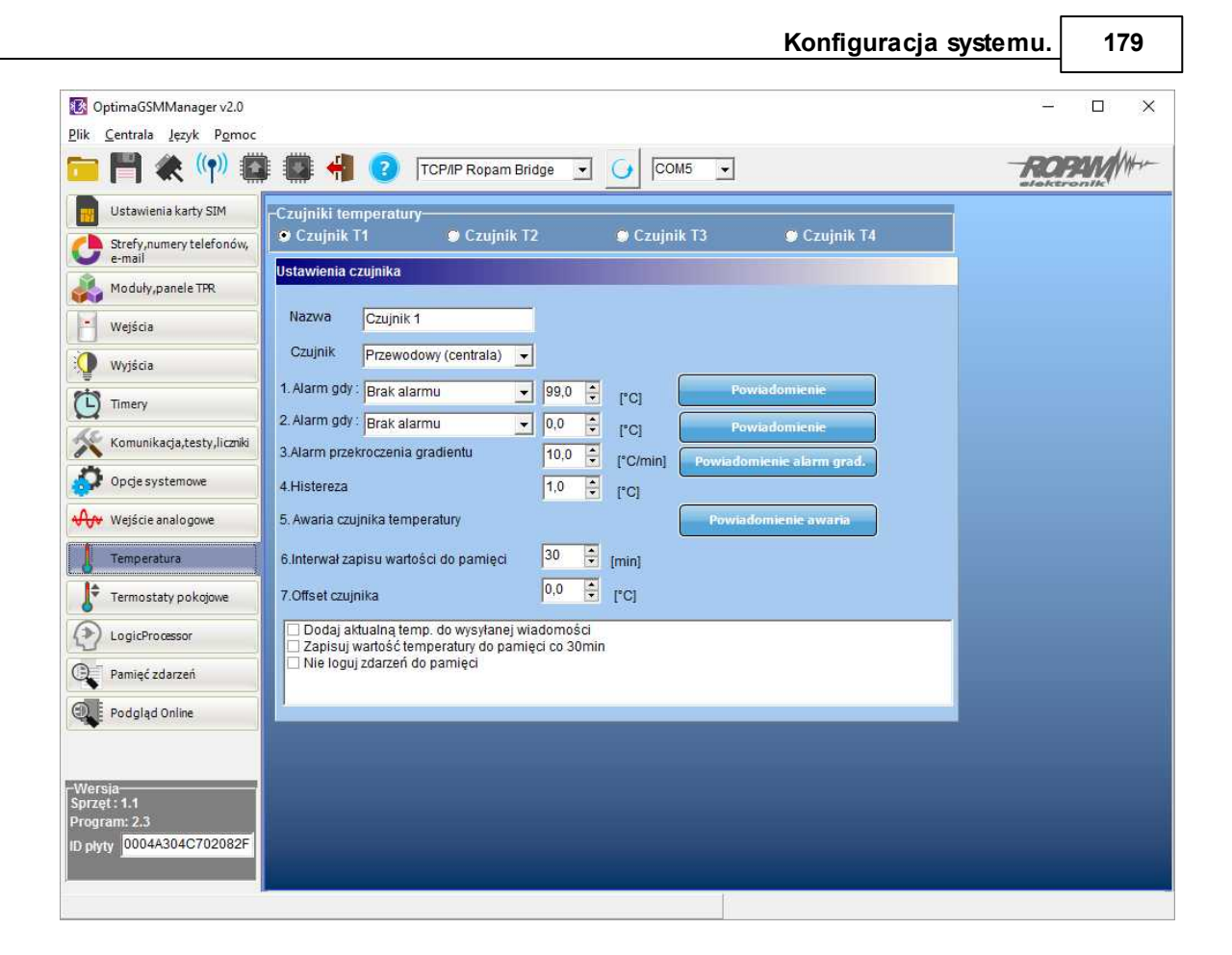

# 4.1.6.12 Zakładka: Termostaty pokojowe.

180

Centrala OptimGSM oferuje funkcje termostatów działające w oparciu o rodzinę czujników temperatury TSR-1(x).

| Plik Centrala Język Pomoc                                                                                                    |                                                                                                    |                                                                                                    |
|----------------------------------------------------------------------------------------------------|----------------------------------------------------------------------------------------------------|----------------------------------------------------------------------------------------------------|
| 💼 💾 🗶 🖤 🛍                                                                                                    | 🛊 🇱 📲 😮 TCP/IP Ropam Bridge 🖃 🕢 COM1 🖃                                                                                                    | ROPIN                                                                                                    |
| Ustawienia karty SIM Ustawienia karty SIM Ustawienia karty SIM Ustawienia karty SIM Wiścia Wejścia Wyjścia Wyjścia Timery Komunikacja,testy,liczniki Opcje systemowe Wejście analogowe Temperatura | Termostaty pokojowe         Termostat 1         Termostat 1         Termostat aktywny         Ustawienia         Nazwa         Czujnik T1         Drak         Drak         Pokaż wartości dobowe min/max         Dostęp z urządzeń         TPR1         IPR4         Wykrywanie otwarcia okna (wietrzenie)         Priorytet harmonogramu                                                                                                    | Ustawienia temperatur<br>23.0  (rc)<br>21.0  (rc)<br>20.0  (rc)<br>19.0  (rc)<br>19.0  (rc)<br>19.0  (rc)<br>(rc)<br>(r |
| LogicProcessor     LogicProcessor     Pamięć zdarzeń     Podgląd Online     Versia     Sprzęt:     Program:     ID płyty                                                                           | Harmonogram zmian temperatury<br>Poniedziałek  Poniedziałek  Poniedziałek  Powrót  Powrót  Sen  Powrót  Powrót |                                                                                                    |

# 4.1.6.13 Zakładka: online.

# PODGLĄD STANU WEJŚĆ

Stan wejść sygnalizowany jest poprzez okrągłe wskaźniki umieszczone w miejscu zacisków śrubowych złącz modułu. Stan w jakim znajduje się dane wejście określane jest poprzez kolor wskaźnika:

CZERWONY – wejście naruszone ZÓŁTY – sabotaż wejścia ZIELONY- wejście nienaruszone

# UWAGI

- podgląd ON-LINE wymaga aktywnego połączenia poprzez RS232TTL lub połączenia modemowego

- w trybie ON-LINE moduł nie wykonuje swoich standardowych funkcji np. nie wysyła SMSów przy naruszeniu wejść itd.

# KONTROLA STANU WYJŚĆ

Opcja pozwala na aktywacje wyjść modułu. Możliwy jest np. wstępny test sygnalizatora bez potrzeby uruchamiania procedury alarmowej. W celu wyzwolenia danego wyjścia (zgodnie z polaryzacją ustawioną w zakładce WYJŚCIA) należy zaznaczyć poprzez "kliknięcie" wskaźnikiem myszki na biały wskaźnik umieszczone w miejscu zacisków śrubowych złącz modułu ( w miejscu fizycznego zacisku danego wyjścia modułu). Po kliknięciu pojawi się znaczek "√" i oznacza on aktywację wyjścia. Ponowne kliknięcie, odznacza wskaźnik i kończy aktywację.

# WPISZ KOD PIN
Naciśnięcie pola WPISZ KOD PIN spowoduje wysłanie do telefonu modułu komendy wpisania kodu PIN, który aktualnie jest wyświetlany w polu KOD PIN KARTY SIM. Opcja pozwala na testowanie modułu z kartami SIM różnych operatorów bez potrzeby zmiany i zapisu konfiguracji. Konfiguracja zapisana do modułu MGSM musi mieć zaznaczoną opcję KOD PIN NIE JEST WYMAGANY, w celu zablokowania automatycznego wpisywania kodu PIN przez procedurę modułu. *UWAGI:* 

 wszelkie czynności związane ze zmianą karty SIM, ustawień zworek, połączeń modułów i interfejsów należy dokonywać po odłączeniu zasilania modułu i zachowaniu wszelkiej dostępnej ochrony antystatycznej.

### USTAW CZAS I DATĘ

Naciśnięcie pola USTAW CZAS I DATĘ zapisuje do modułu czas i datę z komputera PC. Poprawny czas i data wymagana jest do wysyłania testu transmisji według zegara oraz poprawnego zapisu zdarzeń w pamięci zdarzeń.

Ustawienie czasu możliwe jest także poprzez SMS-a konfiguracyjnego CZAS, format SMS-a: xxxx CZAS rok, miesiąc, dzien godzina, minuta gdzie xxxx to KOD DOSTĘPU

#### **TEST WYSŁANIA SMS-a**

Funkcja pozwala na wysłanie SMS-a bezpośrednio z programu PARTNER GSM w trybie ON-LINE. Treść SMS-a należy wpisać w białym polu i nacisnąć WYŚLIJ. SMS wysyłany jest pod pierwszy numer telefonu wpisanego w zakładce NUMERY.

lub aby wysłać test pod dowolny numer wprowadź w polu

xxxxxxx;yyyyyyyyyyyyyy

gdzie:

xxxxxxx - numer telefonu

; - separator numeru od treści SMS-a

yyyyyyyy - tresc sms (max. 20znaków)

np. +48502636033;To jest wiadomosc testowa

#### 4.1.6.13.1 Netmonitor GSM (BTS).

#### **NETMONITOR GSM (GSM)**

Opcja otwiera okno, w którym odświeżane są dane pobierane z modemu. Podają one zaawansowane parametry sieci GSM.

Podawane są parametry aktualnej wybranej komórki operatora i sześcian pozostałych dostępnych komórek (x:{0-6})

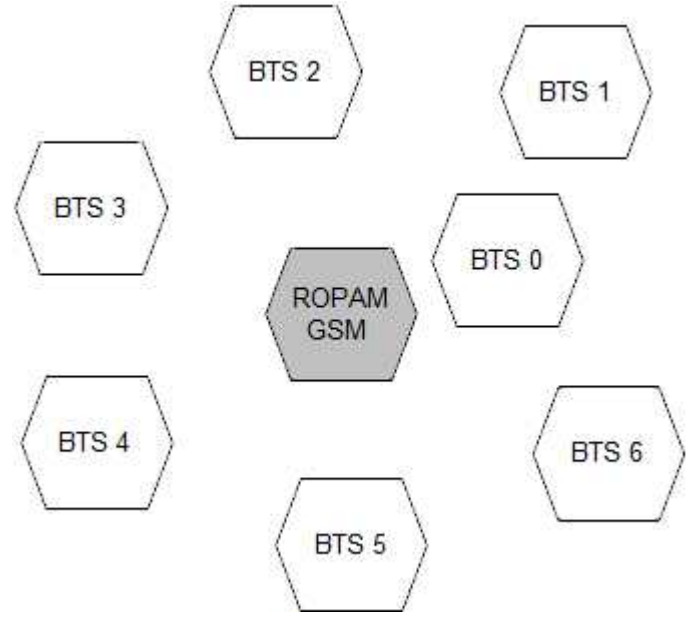

## 182 OptimaGSM centrala alarmowa z komunikacją GSM i automatyką budynkową.

Dane komórki aktywnej zawierają informacje:

<cell>,''<arfcn>,<rxl>,<rxq>,<mcc>,<bsic>,<cellid>,<rla>,<txp >,<lac>,<TA>''

Dane pozostałych komórek zawierają informacje 1-6.

<cell>,"<arfcn>,<rxl>,<bsic>,[<cellid>,]<mcc>,<mnc>,<lac>"...]

np.

0, 0118,32,99,260,03,37,06,05,6b09,255

- 1, 0093,22,36,6e2a,260,03,6b09
- 2, 0104,21,36,6f0e,260,03,6b09
- 3, 0112,21,37,d2fc,260,03,6b09
- 4, 0101,18,35,6f04,260,03,6b09
- 5, 0113, 15, 39, d339, 260, 03, 6b0c
- 6, 0102, 19, 38, d9c8, 260, 03, 6b09

Legenda:

| <cell></cell>     | 0 the serving cell                      |
|-------------------|-----------------------------------------|
|                   | 1-6 the index of the neighboring cell   |
| <arfcn></arfcn>   | absolute radio frequency channel number |
| < <b>rxl</b> >    | receive level                           |
| <rxq></rxq>       | receive quality                         |
| <mcc></mcc>       | mobile country code                     |
| <mnc></mnc>       | mobile network code                     |
| <bsic></bsic>     | base station identity code              |
| <cellid></cellid> | cell id                                 |
| <lac></lac>       | location area code                      |
| <rla></rla>       | receive level access minimum            |
| <txp></txp>       | transmit power maximum CCCH             |
| <ta></ta>         | Timing Advance                          |

Przykład zastosowanaia danych: **1. Identyfikacja sieci GSM:** mobile country code: PL = 260 mobile network code dla Polski: 260 01 Plus GSM 1 260 02 ERA PL 2 Heyah 260 03 Orange PL 1 260 06 Play Mobile 1

## 2.Identyfikacja cellid (CID), LAC

Odnalezienie CID: należy wpisać nr hex cellid (z h na końcu, rodzaj szukania; dokładne) w: http:// btsearch.pl/index.php

Filtrujemy wyniki po kodzie operatora i otrzymujemy dane BTS-a.

## 4.1.6.14 Zakladka: zdarzenia.

Zastosowany w urządzeniu zegar czasu rzeczywistego pozwala na zapis w pamięci zdarzeń modułu naruszeń wejść, funkcji, testów itp. Pamięć mieści 10 000 zdarzeń zaistniałych w ostatnim czasie, pamięć jest nadpisywana przy czym kasowane są najstarsze informacje w sposób chronologiczny. Zegar jest podtrzymywany bateryjnie (do 3 lat) w przypadku całkowitego zaniku zasilania.

MMS z centrali wysyłane są poprzez GPRS i wykorzystują stos MMS. Dla celów potwierdzenia udanej transmisji lub błędu są rejestrowane zdarzenia jn.

| Kod błędu<br>MMS | Opis                                                                                                  |  |  |
|------------------|----------------------------------------------------------------------------------------------------|--|--|
|                  | MMS wysłany (wiadomość multimedialna dostarczona do centrum MMSC).                                    |  |  |
| 10               | Brak możliowści wykonania zdjęcia (3x) przez FGR-4:  brak sygnału wideo, brak<br>komunikacji z FGR-4. |  |  |
| 171              | Zadanie MMS zajęte np. wysyłanie poprzedniego MMS-a.                                                  |  |  |
| 172              | Przekroczony rozmiar danych MMS.                                                                      |  |  |
| 173              | Przekroczony czas operacji wysyłania MMS-a (informacja od modemu GSM).                                |  |  |
| 174              | Nieopoprawny odbiorca MMS-a.                                                                          |  |  |
| 175              | Pamięć dla adresu odbiorcy przepełniona.                                                              |  |  |
| 176              | Nie znaleziono odbiorcy.                                                                              |  |  |
| 177              | Połączenie z siecią GSM nieudane.                                                                     |  |  |
| 178              | Błąd odczytu MMS-a.                                                                                   |  |  |
| 179              | Bład typu MMS-a: MMS push.                                                                            |  |  |
| 180              | GPRS niedostępny.                                                                                     |  |  |
| 181              | TCP/IP zadanie zajęte innym wątkiem.                                                                  |  |  |
| 182              | Pamięć MMS-ów przepełniona.                                                                           |  |  |
| 183              | Skrzynka jest pusta.                                                                                  |  |  |
| 184              | Błąd zapisu MMS-a do pamięci.                                                                         |  |  |
| 185              | Zadanie zajęte przygotowaniem MMS-a.                                                                  |  |  |
| 186              | Zadanie nie ma teraz dostępu do edycji MMS-a.                                                         |  |  |
| 187              | Bufor danych pustych.                                                                                 |  |  |
| 188              | Nie znaleziono pliku.                                                                                 |  |  |
| 189              | Błąd odbioru MMS-a.                                                                                   |  |  |
| 190              | Błąd odczytu MMS-a ze skrzynki.                                                                       |  |  |
| 191              | Błąd identyfikacji MMS.                                                                               |  |  |
| 193              | Nieznany błąd MMS.                                                                                    |  |  |
| 255              | Przekroczony czas operacji wysyłania MMS-a 120 s. (informacja od zadania centrali).                   |  |  |

# 5 Obsługa systemu.

Aplikacje pozwalające na obsługę systemu OptimaGSM za pomocą SMS, DTMF lub protokołu TCP/ IP.

## 5.1 Podstawowe komendy SMS.

## STEROWANIE CZUWANIEM:

Sterowanie czuwaniem poprzez SMS polega na wysłaniu SMS-a o postaci, dostęp do funkcji i stref okreslają uprawnienie danego kodu.

| Komenda  | Opis                | Przykład | Odpowiedź         |
|----------|---------------------|----------|-------------------|
| #### zal | Załączenie czuwania | 5555 zal | System uzbrojony. |

## OptimaGSM centrala alarmowa z komunikacją GSM i automatyką budynkową.

184

| Komenda                                 | Opis                                                                                                   | Przykład                         | Odpowiedź                                                                                    |
|-----------------------------------------|----------------------------------------------------------------------------------------------------|----------------------------------|----------------------------------------------------------------------------------------------|
| #### zal 1,2,3,4                        | 4 (dozoru) systemu<br>(pełne lub wskazanych<br>stref) 5555 zal 1,2                                     |                                  | Blad uzbrojenia, sprawdz<br>uprawnienienia kodu do<br>stref.                                 |
| #### zal noc<br>#### zal noc<br>1,2,3,4 | Załączenie czuwania<br>(dozoru) nocnego<br>systemu<br>(wszystkich lub<br>wskazanych stref)             | 5555 zal noc<br>5555 zal noc 1,2 | Czuwanie nocne<br>zalaczone.<br>Blad uzbrojenia, sprawdz<br>uprawnienienia kodu do<br>stref. |
| #### wyl                                | Wyłączenie czuwania<br>(dozoru) systemu<br>(pełnego lub nocnego,<br>wszystkich lub wybranych<br>stref) | 5555 wyl<br>5555 wyl 1,2,        | System rozbrojony.<br>Blad rozbrojenia, sprawdz<br>uprawnienienia kodu do<br>stref.          |

Sterowanie czuwaniem poprzez SMS-y jest interpretowane przez system analogicznie jak sterowanie z panelu dotykowego.

## STEROWANIE WYJŚCIAMI:

Sterowanie wyjściami poprzez SMS polega na wysłaniu SMS-a o określonej treści, komenda sterująca może wymagać kodu dostępu lub nie (serwis). Elastyczne oprogramowani module pozwala na to, że: treść SMS-ów sterujących wyjściami może mieć dowolną treść np. pompa on, pompa off. Dokładne parametry wyjść i ich przeznaczenie określa instalator.

| Komenda   | Opis                                                     | Przykład        | Odpowiedź                                                                                                    |
|-----------|----------------------------------------------------------|-----------------|----------------------------------------------------------------------------------------------------|
| #### onx  | <b>Załączenie</b> wyjścia x, gdzie x<br>to numer wyjścia | 5555 onswiatlo  | Wyjscie zalaczone<br>(x)'treść SMS On'<br>gdzie:x= numer<br>wyjścia w systemie,<br>'treść SMS on/off =<br>treść SMS-a<br>ustawiona do<br>sterowania danego<br>wyjścia  |
| #### offx | <b>Wyłączenie</b> wyjścia x, gdzie x<br>to numer wyjścia | 5555 offswiatlo | Wyjscie wylaczone<br>(x)'treść SMS Off'<br>gdzie:x= numer<br>wyjścia w systemie,<br>'treść SMS on/off =<br>treść SMS-a<br>ustawiona do<br>sterowania danego<br>wyjścia |

Poniżej przedstawiona jest składnia sterowania z użyciem fabrycznych komend sterujących:

Jeżeli w systemie są zainstalowane panele dotykowe to wyjście przekaźnikowe może być także zdalnie sterowane poprzez komendy SMS:

| Komenda    | Opis                                                                                                 | Przykład   |
|------------|----------------------------------------------------------------------------------------------------|------------|
| #### ontpX | <b>Załączenie</b> wyjścia przekaźnikowego w panelu <b>TP</b> , gdzie X= numer panelu (adres, serwis) | 5555 ontp1 |

|             | Obsługa sys                                                                           | temu. | 185      |
|-------------|---------------------------------------------------------------------------------------|-------|----------|
| Komenda     | Opis                                                                                  | Prz   | ykład    |
| #### offtpX | Wyłączenie wyjścia przekaźnikowego w panelu TP, gdzie X= numer panelu (adres, serwis) | 5555  | 5 offtp1 |

Jeżeli w systemie zainstalowano sterownik radiowy to dodatkowo dostępne jest sterowanie dwoma wyjściami przekaźnikowymi. Sterowanie poprzez SMS polega na wysłaniu SMS-a o postaci:

| Komenda<br>(####= kod dostępu) | Opis                                                                                 | Przykład   |
|--------------------------------|--------------------------------------------------------------------------------------|------------|
| #### onrx                      | <b>ZAŁĄCZENIE</b> przekaźnika x, gdzie x (1,2,3,4) to numer przekaźnika/wyjscia RF-4 | 1212 onr1  |
| #### offrx                     | WYŁĄCZENIE przekaźnika x, gdzie x (1,2,3,4) to numer przekaźnika/wyjscia RF-4        | 1212 offr1 |

## ZDALNA KONFIGURACJA WYBRANYCH FUNKCJI:

Dostęp do sterowania zdalnego może być zablokowany w ustawieniach centrali (serwis), wybrane komendy są dostęne tylko dla kodu głownego w systemie lub kodu serwisowego.

| Parametr                        | Opis                                                                                                    | Przykład                        | Odpowiedź                              |
|---------------------------------|----------------------------------------------------------------------------------------------------|---------------------------------|----------------------------------------|
| #### kod zzzz                   | Zmiana kodu dostępu SMS<br>zzzz = nowy kod dostępu                                                                                    | 5555 kod 0987                   | Konfiguracja<br>zmieniona              |
| #### czas rr, mm, dd,<br>gg, mi | Ustawienie lub zmiana daty<br>i czasu<br>(rr, mm, dd, gg, mi = rok,<br>miesiąc, dzień, godzina,<br>minuta)                            | 5555 czas 17, 01, 01, 12,<br>05 | Czas<br>ustawiony<br>17/01/01<br>12:05 |
| ##### korekta qss               | Korekta zegara modułu<br>q= +/- ss= maks. 20[s]                                                                                       | 5555 korekta -02                | Korekta<br>zegara<br>wykonana          |
| #### restart                    | Restart centrali                                                                                                    | 1234 restart                    |                                        |
| #### downloading x              | Zdalne załączenie/<br>wyłączenie funkcji<br>połączenia modemowego<br>X=1 funkcja załączona<br>x=0 funkcja wyłączona                   | 5555 downloading 1              | Konfiguracja<br>zmieniona              |
| ###### odeslijsms x             | Zdalne załączenie/<br>wyłączenie funkcji<br>odsyłania potwierdzeń dla<br>komend SMS<br>X=1 funkcja załączona<br>x=0 funkcja wyłączona | 5555 odeslijsms 1               | Konfiguracja<br>zmieniona              |
| ##### echo x                    | Zdalne załączenie/<br>wyłączenie<br>funkcji odsyłania<br>nierozpoznaych SMS-ów z<br>sieci ECHO np. haseł do                           | 5555 echo 1                     | Konfiguracja<br>zmieniona              |

OptimaGSM centrala alarmowa z komunikacją GSM i automatyką budynkową.

|             | konta www, informacje od<br>sieci<br>X=1 funkcja załączona<br>x=0 funkcja wyłączona |                                           |                                                                                                    |
|-------------|-------------------------------------------------------------------------------------|-------------------------------------------|----------------------------------------------------------------------------------------------------|
| #### setapm | Konfiguracja dostępu do<br>GPRS: APN użytkownik<br>hasło.                           | 123B setapn internet<br>internet internet | Składnia:<br>[kod<br>serwisowy lub<br>główny]<br>setapn apn<br>user<br>password<br>(puste<br>pominąć) |

## 5.2 Podstawowe komendy DTMF.

## ZAŁĄCZANIE / WYŁĄCZANIE CZUWANIA STREF:

- uzbrojenie/rozbrojenie systemu poprzez kod DTMF:

składnia: wybieramy z klawiatury DTMF telefonu:

[kod]#1 uzbraja wszystkie strefy do których ma dostęp dany kod [kod]#0 rozbraja wszystkie strefy do których ma dostęp dany kod Przykład:

kod główny 5555#1 - uzbroi wszystkie strefy 1-4

## STEROWANIE RYGLEM (otwieranie):

Moduł VAR-1U umożliwia zdalne otwarcie rygla za pomocą kodu DTMF podczas trwającego połączenia głosowego pomiędzy użytkownikiem a systemem OptimaGSM.

Przekierowanie rozmowy po [s] - funkcja umożliwiająca odtworzenie komunikatu z modułu VSR-1 zamontowanego w bramce domofonu VAR-1U (zalecamy by czas przekierowania nie był krótszy niż czas trwania komunikatu w module VSR-1).

Aby skorzystać z opcji otwierania rygla za pomocą kodu DTMF należy wpisać w polu kod (1-4 cyfry), zatwierdzenie kodu DTMF następuje po naciśnięciu " \* "

Okno konfiguracji przekierowania i kodu DTMF otwarcia rygla:

| Przekierowanie po [s]   | 0 |
|-------------------------|---|
| Kod DTMF otwarcia rygla |   |

## 5.3 Aplikacja RopamDroid.

Aby aplikacja RopamDroid funkcjonowała prawidłowo z systemem OptimaGSM należy:

- używać wersji RopamDroid od 1.8 i wyższej,

- ustawić:

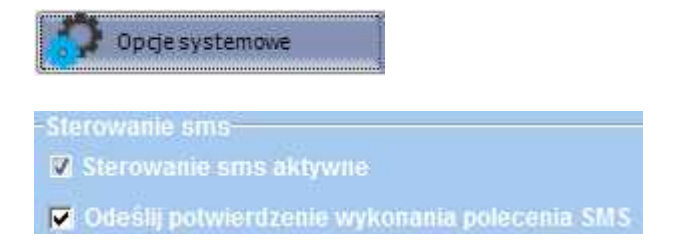

- ustawić w aplikacji RopamDroid hasło SMS (max. 4 znaki), zbieżne z hasłem użytkownika w systemie OptimaGSM.

# 5.4 Aplikacja RopamOptima.

Aplikacja RopamOptima służy do obsługi systemu OptimaGSM. Połączenie jest realizowane poprzez protokół TCP/IP.

Po połączeniu z centralą można wykonywać następujące operacje:

- podgląd stanu centrali,
- podgląd stanów stref,
- podgląd stanów wyjść,
- sterowanie wyjściami (zdalne załączanie światła, otwieranie bram, sterowanie roletami itp.),
- uzbrajanie stref,
- rozbrajanie stref,
- podgląd aktualnych awarii w systemie,
- podgląd zdarzeń systemowych,
- pobieranie i wyświetlanie zdjęć z kamer IP przechwytywanych przez AP-IP (RTSP),
- w trybie RopamBridge nie jest wymagany publiczny i statyczny adres IP.

### Wymagania:

Centrala OptimaGSM wersja v2.3 lub wyższa. Moduł komunikacyjny AP-IP wersja v1.4 lub wyższa. Telefon lub tablet z systemem Android, Apple iOS, Windows10 Mobile.

## 5.4.1 Uruchomienie

Aplikację RopamOptima po zainstalowaniu należy uruchomić dotykając na ikonę aplikacji.

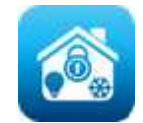

Po uruchomieniu użytkownikowi pojawia się ekran logowania.

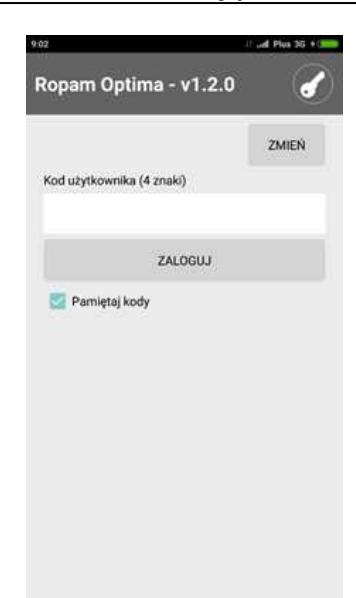

Do poprawnego logowania konieczne jest zdefiniowanie i wybranie obiektu, z którym chcemy się połączyć (może być ich wiele).

Dotykamy przycisk "Zmień" pojawi się ekran z listą obiektów:

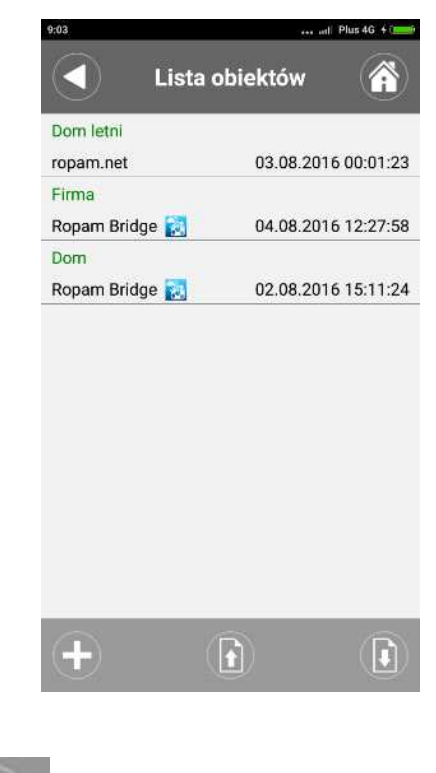

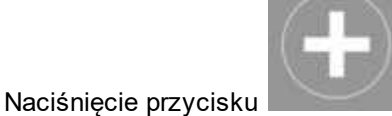

otwiera ekran do założenia nowego obiektu.

**Przykładowa konfiguracja bez RopamBridge** (logowanie w sieci lokalnej lub za pomocą stałego IP, zewnętrznej domeny/adresu IP).

Wartości wprowadzane w polach są sprawdzane i w przypadku, gdy aplikacja stwierdzi, że wprowadzona wartość jest niepoprawna to tekst w polu podświetli się kolorem czerwonym.

| 10        | 💢 🏶 🚛 60             | % 🔳 16:22 |
|-----------|----------------------|-----------|
|           | Edycja obiektu       |           |
| Nazwa obi | ektu (30 znaków)     |           |
| Dom I     | Letni                |           |
| Hasło TCP | /IP (16 znaków)      |           |
|           | •••••                |           |
| Przez     | bridge               |           |
| Zewnętrzn | y adres IP           |           |
| ropam.    | net                  |           |
| Zewnętrzn | y port (1025-65535)  |           |
| 8888      |                      |           |
| Wewnętrzr | ny adres IP          |           |
| 192.168   | 3.2.53               |           |
| Wewnętrzr | ny port (1025-65535) |           |
| 8888      |                      |           |
|           |                      |           |

## 5.4.2 Konfiguracja

Przykładowa konfiguracja z wykorzystaniem połączenia poprzez RopamBridge.

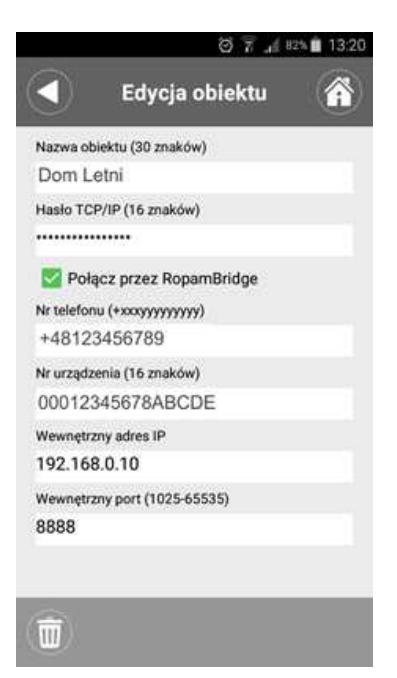

Odczytanie danych potrzebnych do kofiguracji aplikacji możliwe jest z poziomu menu w panelu dotykowym TPR-1.

Status sieci Status sieci Internet: jest Lan: brak, IP: Wift: client, -62 dbm IP:192.168.0.10 Klucz TCP/IP: 1234567890123456 ID central: 00012345678ABCOE Ok

(Ustawienia użytkownika-->Moduł internetowy-->Pokaż status sieci)

Po wprowadzeniu obowiązkowych danych oraz wyjściu z ekranu dane zostaną zapisane w aplikacji i obiekt pojawi się na liście obiektów.

Dane wcześniej wprowadzonego obiektu można edytować poprzez wykonanie przesunięcia w lewo "swipe-left" na obiekcie lub poprzez naciśnięcie (tap) i dłuższe przytrzymanie palca na obiekcie. Wtedy pojawia się okno obiektu z wprowadzonymi wcześniej danymi.

Ustawienia dla obiektów można przenieść na inne urządzenie za pomocą eksportu/importu ustawień.

Gdy na liście obiektów klikniemy krótko na pojedynczym obiekcie, to wykonujemy operację wyboru obiektu i przechodzimy wtedy na ekran logowania, gdzie pojawia się już informacja o wybranym obiekcie.

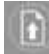

190

Eksport ustawień obiektów do pliku. Plik można zabezpieczyć 16 znakowym hasłem.

#### Import ustawień obiektów

Gdy na liście obiektów klikniemy krótko na pojedynczym obiekcie, to wykonujemy operację wyboru obiektu i przechodzimy wtedy na ekran logowania, gdzie pojawia się już informacja o wybranym obiekcie.

Po wprowadzeniu kodu użytkownika można się zalogować naciskając przycisk "Zaloguj".

Kod użytkownika to czteroznakowy kod do centrali OptimaGSM z uprawnieniami do sterowania za pomocą SMS/www.

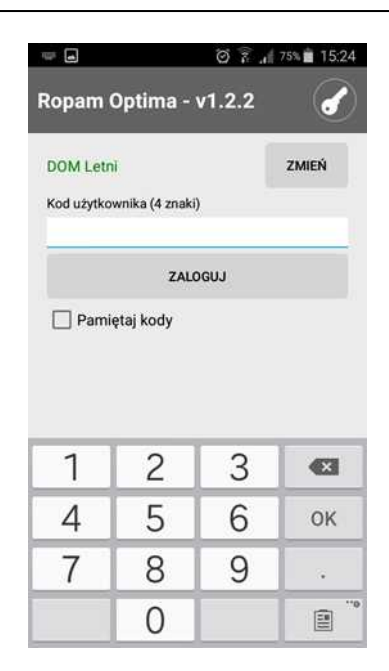

## 5.4.3 Demo systemu

Firma Ropam Elektronik umożliwia połączenie się z obiektem "Demo" za pomocą aplikacji RopamOptima co pozwala w łatwy sposób przekonać się o możliwościach systemu i sprawdzić jego funkcjonalność.

W tym celu należy nastepująco skonfigurować program:

Hasło TCP/IP: 1234567890123456 Zewnetrzny adres IP: 91.222.117.246 Zewnętrzny port: 8888

|                              | . ell 55% 💷 08:32 |
|------------------------------|-------------------|
| Edycja obiek                 | tu 🐔              |
| Nazwa obiektu (30 znaków)    |                   |
| Testowy Ropam                |                   |
| Hasło TCP/IP (16 znaków)     |                   |
| 1234567890123456             |                   |
| Połącz przez RopamBridge     |                   |
| Zewnętrzny adres IP          |                   |
| 91.222.117.246               |                   |
| Zewnętrzny port (1025-65535) |                   |
| 8888                         |                   |
| Wewnętrzny adres IP          |                   |
|                              |                   |
|                              |                   |
|                              |                   |
| Δ C                          | đ                 |

192

# 6 Ustawienia SMTP dla GPRS oraz IP.

Poniższe ustawienia dotyczą kanału komunikacji IP poprzez GPRS oraz moduł AP-IP.

W opisie zawarto również informacje o kodach błędów informujących o nieudanych operacjach przy transmisji danych poprzez kanał IP.

Jeśli w systemie wymagane jest wysyłanie e-mail'i do poszczególnych użytkowników (1-8), należy podać ich adresy w zakładce:

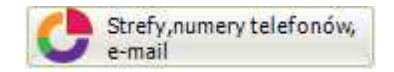

| Nazv    | va         | Numer tel.   | Adres e-mail                   |
|---------|------------|--------------|--------------------------------|
| 1 Jan P | rzykładowy | +48111222333 | przyklad@domenaprzykladowa.com |
| 2       |            |              |                                |
|         |            |              |                                |
| 1       |            |              |                                |
| 5       |            |              |                                |
| 5       |            |              |                                |
|         |            |              |                                |
| B       |            |              |                                |

## 6.1 Przykładowe konta e-mail.

OptimaGSM nie wspiera autoryzacji SSL i TLS dla komunikacji GPRS !

| Serwer            | Serwer<br>poczty<br>przychodząc<br>ej (POP3) | Serwer poczty<br>wychodzącej<br>(SMTP) | Nazwa konta                              | Numer<br>portu<br>serwera<br>SMTP | Bezpieczne<br>połączenie<br>(SSL) |
|-------------------|----------------------------------------------|----------------------------------------|------------------------------------------|-----------------------------------|-----------------------------------|
| <u>wp.pl</u>      | pop3.wp.pl                                   | <u>smtp.wp.pl</u>                      | nazwa_konta                              | 587                               | NIE                               |
| <u>onet.pl</u>    | <u>pop3.poczta.</u><br><u>onet.pl</u>        | <u>smtp.poczta.</u><br><u>onet.pl</u>  | <u>nazwa_konta@one</u><br><u>t.pl</u>    | 587                               | NIE                               |
| <u>interia.pl</u> | <u>poczta.interia.</u><br><u>pl</u>          | <u>poczta.interia.</u><br><u>pl</u>    | nazwa_konta                              | 587                               | NIE                               |
| interia.eu        | <u>poczta.interia.</u><br><u>eu</u>          | <u>poczta.interia.</u><br><u>eu</u>    | <u>nazwa_konta@inte</u><br><u>ria.eu</u> | 587                               | NIE                               |

## Przykładowe konta SMTP:

Konieczne jest aby konta skonfigurowane w systemie były AKTYWNE ! To znaczy: powinien odbywać się na nich standardowy ruch (odbieranie i wysyłanie wiadomości), inaczej zostaną one usunięte przez dostawcę usług (patrz regulamin korzystania z konta e-mail).

## 6.2 Ustawienie konta e-mail, OptimaGSM Manager.

Poniżej zamieszczono przykładową konfigurację konta e-mail dla systemu OptimaGSM i wysyłania powiadomień e-mail poprzez moduł AP-IP.

| Parametr                                                                                                    | Stan                  |  |  |
|----------------------------------------------------------------------------------------------------|-----------------------|--|--|
| SMTP Server                                                                                                    | mail.ropam.com.pl     |  |  |
| SMTP Port                                                                                                    | 587                   |  |  |
| SMTP Użytkownik                                                                                                    | przykład@ropam.com.pl |  |  |
| SMTP Hasło                                                                                                    | ##########            |  |  |
| Nadawca adres                                                                                                    | przykład@ropam.com.pl |  |  |
| Nadawca nazwa                                                                                                    | OptimaGSMRH           |  |  |
| Sms gdy błąd wysłania 🔽                                                                                                    |                       |  |  |
| <ul> <li>Wysyłanie e-mail poprze</li> <li>Bezpieczeństwo połączenia</li> <li>bez szyfrowania</li> <li>TLS</li> <li>STARTTLS</li> </ul> | z modul AP-IP         |  |  |

Poniżej zamieszczono przykładową konfigurację konta e-mail dla systemu OptimaGSM i wysyłania powiadomień e-mail poprzez GPRS.

| Parametr              | Stan                  |  |  |
|-----------------------|-----------------------|--|--|
| SMTP Server           | mail.ropam.com.pl     |  |  |
| SMTP Port             | 587                   |  |  |
| SMTP Użytkownik       | przykład@ropam.com.pl |  |  |
| SMTP Hasło            | ******                |  |  |
| Nadawca adres         | przykład@ropam.com.pl |  |  |
| Nadawca nazwa         |                       |  |  |
| Sms adv blad wysłania | 1                     |  |  |

## 6.3 Nadanie priorytetów wysyłaniu komunikatów.

Aby nadać priorytet wysyłaniu e-maili za pomocą preferowanego kanału dostępu (GPRS lub IP), należy wybrać odpowiednie ustawienia w zakładce: Moduły - > AP-IP a następnie wybrać pożądaną opcję.

## 194 OptimaGSM centrala alarmowa z komunikacją GSM i automatyką budynkową.

| 🗎 💾 🗶 🙌 🛱                                                                                                    | 🕻 🗰 📲 📀 (тсрлр                                                                                                    | GPRS Ropam Bridge  COM1                                                                                                    | ROPAM |
|----------------------------------------------------------------------------------------------------|----------------------------------------------------------------------------------------------------|----------------------------------------------------------------------------------------------------|-------|
| <ul> <li>Ustawienia karty SIM</li> <li>Strefy, numery telefonów, e-mail</li> <li>Wejścia</li> <li>Wyścia</li> <li>Wyścia</li> <li>Timery</li> <li>Opcje systemowe</li> <li>Opcje systemowe</li> <li>Wejście analogowe</li> <li>Temperatura</li> <li>Termostaty pokojowe</li> <li>LogicProcessor</li> <li>Pamięć zdarzeń</li> <li>Podgląd Online</li> </ul> | AP-IP modul internetowy<br>Panel dotykowy TPR:1<br>Panel dotykowy TPR:3<br>PSR:EC0.xx<br>EXP.08x.RN:1<br>AP.IP modul internetowy | Modul Internetowy AP2/P wilf/ethernet         V Konfiguracja opcji wilf         Tryby pracy wilf         C Client         C Acces Point IP:192.168.10.1         W włączony         SSID         SBID         BPIP         WPA2 PSK         Priorytet wysylania e-mail         C AP2P         Modern GSM         Protokół RTSP)         Domiciół         Domiciół         Protokół RTSP)         Domiciół         WPA2 PSK         Protokół RTSP)         Protokół RTSP)         Protokół RTSP)         Protokół RTSP)         Protokół RTSP)         Protak połączenia z siecią wifi (dla tybu pracy Client)         P brak kinkemetu (10 nieudarych zapytań PING)         Resetuj modul gdy brak internetu przez 5min         V brak internetu strefe |       |
|                                                                                                    | G 🖸 🏛 🔍                                                                                                    | Brak alarmu 💌                                                                                                    |       |

# 6.4 Powiadomienia email o zdarzeniach.

System OptimaGSM posiada możliwość wysyłania e-maili o różnych typach zdarzeń w systemie: - naruszenia wejść

- zmiana stanu wyjść
- wykrycie ruchu poprzez kamery PAL (wymagany moduł FGR-4)

## Konfiguracja wysyłania e-mail o naruszeniu wejścia:

| i 🦰 🗶 🙌 🛍                                            | 🖡 🎆 📲 🕜  ТСРЛР                                                                                             | GPRS Ropam Bridge 🚽 🚺 COM1                         | -       | ROPM |
|------------------------------------------------------|----------------------------------------------------------------------------------------------------|----------------------------------------------------|---------|------|
| Ustawienia karty SIM                                 | 1. Salon                                                                                                   | Opcje wejscia Powiadomienie                        |         | _    |
| Strefy, numery telefonów,<br>e-mail                  | 1. Salon                                                                                                   | Naruszenie (0->1) Powrót (1->0)                    |         |      |
| Moduły, panele TPR                                   | 2. Drzwi<br>3. Drzwi garaz                                                                                 | Tel/e-mail 1 2 3 4                                 | 5 6 7 8 |      |
| Wejścia                                              | 4. Garaž<br>5. Svpialnia lewa                                                                              | Sms do:                                            |         |      |
| Wviścia                                              | 6. Sypialnia prawa                                                                                         | MMS do tel.:                                       |         |      |
|                                                      | 7. Dym piętro<br>8. i8                                                                                     | MMS do e-mail:                                     |         |      |
| limery                                               | ⊕ 9. Sypialnia     □ 10. Weissia 10                                                                        | Treść sms/e-mail                                   | Salon 1 |      |
| Komunikacja,testy,liczniki                           | 11. Wejscie 11                                                                                             | Kod TCP                                            | 30011   |      |
| Opcje systemowe                                      | 12. Wejscie 12                                                                                             | Komunikaty VSR-2                                   |         |      |
| Wetście analogowe                                    |                                                                                                    | Dołącz sekw. zdjęć do MM5/e-mail<br>Sms tvou ELASH |         |      |
|                                                      | 15. Wejscie 15<br>16. Weiscie 16                                                                           | Dołącz STAN                                        |         |      |
| Temperatura                                          | 17. Wejscie 17                                                                                             |                                                    |         |      |
| Termostaty pokojowe                                  | 18. Wejscie 18<br>19. Wejscie 19                                                                           |                                                    |         |      |
| LogicProcessor                                       | 20. Wejscie 20                                                                                             |                                                    |         |      |
| Pamięć zdarzeń                                       | 21. Wejscie 21<br>22. Wejscie 22<br>23. Wejscie 23                                                         |                                                    |         |      |
| Podgląd Online                                       | 24. Wejscie 24                                                                                             |                                                    |         |      |
| rsja<br>et : 0.0<br>ram: 0.0<br>yty 0004A3049A02084D | 20. Wejscie 25<br>26. Wejscie 26<br>27. Wejscie 27<br>28. Wejscie 28<br>29. Wejscie 28<br>30. Wejscie 30 ↓ |                                                    |         |      |

| 🔋 🦰 🗶 👘 🖡                           | 🛱 🗱 ╣ 😮 (top/if                                               | GPRS Ropam Br         | dge 💌          | COM1            | •      |     | ROPAM |
|-------------------------------------|---------------------------------------------------------------|-----------------------|----------------|-----------------|--------|-----|-------|
| Ustawienia karty SIM                | . Sygnalizator wewn                                           | Ustawienia wyjś       | cia P          | owiadomienie    | i l    |     |       |
| Strefy, numery telefonów,<br>e-mail | 1. Sygnalizator zewn.                                         | Załączenie (0->       | 1) W           | lyłączenie (1-> | 0)     |     |       |
| Moduły, panele TPR                  | 2. Sygnalizator wewn.<br>3. Bramka                            | Tel/e-mail<br>Sms do: | 1              | 2 3 4           | 5 6    | 7 8 |       |
| Wejścia                             | 4. Rolety parter DOWN<br>5. Rolety parter UP                  | Dzwoń do:             |                |                 |        |     |       |
| Wyjścia                             | 6. Brama garaž<br>7. Rolety piętro DOWN                       | MMS do e-mail         |                |                 |        |     |       |
| Timery                              | 8. Rolety piętro UP<br>9. Lampy piętro                        | c-mail do:            |                |                 |        |     |       |
| Komunikacja,testy,liczniki          | 10. Grzejnik                                                  | Treść sms/e-m         | ail            |                 | kamery | IP  |       |
| Opcje systemowe                     | 11. Lampy parter     12. Brama wjazd     13. Nawadnjanje ogro | Komunikaty VS         | R-2            | unc/s and       | 5      |     |       |
| Weiście analogowe                   |                                                               | Sms typu FLAS         | ijęc do i<br>H | nns/e-mail      |        |     |       |
| Temperatura                         |                                                               | Dołącz STAN           |                |                 |        |     |       |
| Termostaty pokojowe                 | 18. Wyjscie 18                                                |                       |                | 1-              | 1-     | 1.  |       |
|                                     | 20. Wyjscie 20                                                | Nr zdjęcia<br>Czas[s] | 1              | 2               | 3      | 4   |       |
|                                     | 21. Wyjscie 21                                                | Wejście video         | CH1            | CH1             | CH1    | CH1 |       |
| Pamięć zdarzeń                      | 22. Wyjscie 22<br>23. Wyjscie 23                              | 0                     |                |                 |        |     |       |
| Podgląd Online                      | 24. Blinker 1h                                                |                       |                |                 |        |     |       |
|                                     | 25. IQPLC gniazdo<br>26. IQPLC 2                              |                       |                |                 |        |     |       |
|                                     | 27. Wyjscie 27                                                |                       |                |                 |        |     |       |
| rsja<br>ret : 0.0                   | 28. Wyjscie 28<br>29. Wyjscie 29                              |                       |                |                 |        |     |       |
| gram: 0.0                           |                                                               |                       |                |                 |        |     |       |

Konfiguracja wysyłania e-mail o zmianie stanu wyjścia i wykryciu ruchu:

# 6.5 Błędy - wysyłanie e-mail.

Błędy modemu dla wysyłania transmisji e-mail (SMTP -> GPRS).

- 61 błąd sieci GSM,
- 62 błąd serwera DNS (operatora GSM),
- 63 błąd połączenia SMTP TCP (GPRS),
- 64 przekroczenie czasu odpowiedzi serwera SMTP (timeout SMTP),
- 65 brak autoryzacji, odpowiedź serwera SMTP,
- 67 błąd autoryzacji, SMTP użytkownik lub hasło niepoprawne,
- 68 błąd transmisji, dane e-mail niepoprawne,
- 100 przekroczenie czasu wysyłania e-mail (timeout 30s).

#### Błędy transmisji e-mail dla AP-IP są zapisywane w logu modułu IP ->LuCI).

Aby podejrzeć log systemowy LuCi należy zalogować się do modułu AP-IP poprzez przeglądarkę (webserver). Po zalogowaniu do webservera należy w zakładce "Ustawienia" wybrać ikonę:

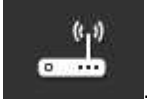

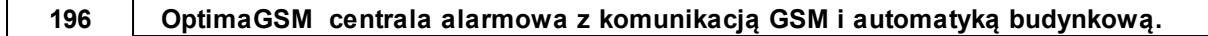

Po pojawieniu się ekranu logowania:

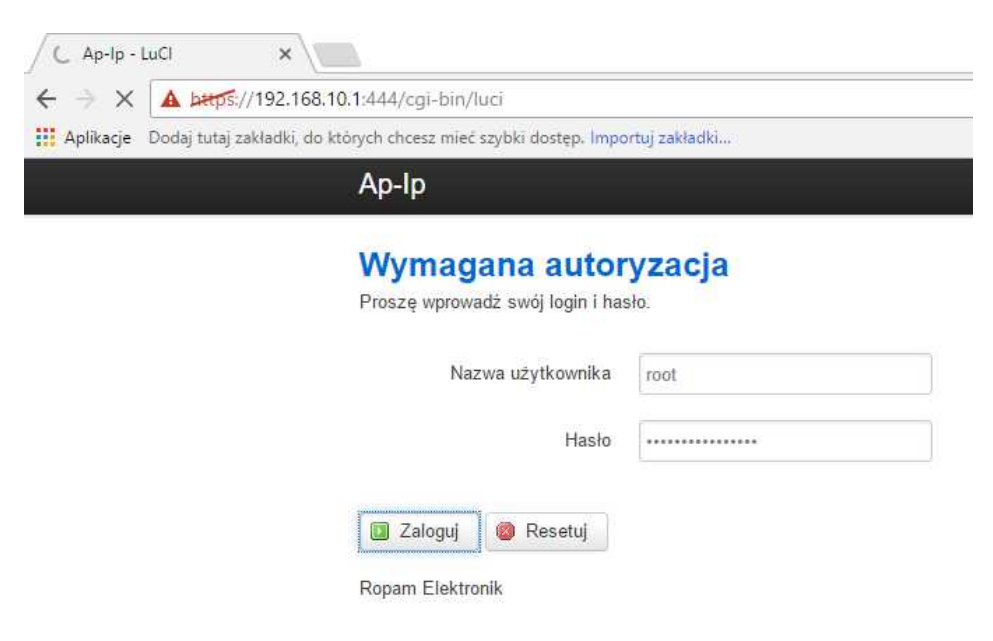

przejść do zakładki Stan - > Log systemowy i tam przejrzeć historię błędów, które wymagają interwencji.

|                             | 2.168.10.1:444/cgi-bin/luci/;stok=830e80cee866dd7            | f077216709f0d183f/admin/status/overview |
|-----------------------------|--------------------------------------------------------------|-----------------------------------------|
| Aplikacje Dodaj tutaj zakła | dki, do których chcesz mieć szybki dostęp. Importuj zakładki |                                         |
|                             | <b>Ap-lp</b> Stan + System + Sieć +                          | Wyloguj                                 |
|                             | Przegląd<br>Stan Log systemowy                               |                                         |
|                             | System Log jądra<br>Wykresy w czasie                         |                                         |
|                             | Nazwa ho                                                     | Ap-Ip                                   |
|                             | Czas lokalny                                                 | Thu Dec 22 10:00:13 2016                |
|                             | Czas pracy                                                   | 0h 30m 57s                              |
|                             | Średnie obciażenie                                           | 0.06, 0.08, 0.12                        |

# 7 Konserwacja systemu.

Centrala nie wymaga szczególnych zabiegów konserwacyjnych. Podczas okresowych przeglądów technicznych należy kontrolować stan złącz śrubowych, stan zasilania awaryjnego, oczyścić PCB sprężonym powietrzem. System należy okresowo testować pod względem prawidłowego działania i komunikacji.

# 8 Parametry techniczne.

| Parametr                                                                               | Wartość                                                                                                    |
|----------------------------------------------------------------------------------------|----------------------------------------------------------------------------------------------------|
| Napięcie zasilania <b>OptimaGSM</b>                                                    | <b>U = 9V÷14V/DC</b> min/max @ 1,5A min.<br>(dla pracy jako centrala wymagane użycie zasilacza<br>PSR-ECO-5012-RS)                                           |
| Napięcie zasilania <b>OptimaGSM-PS</b>                                                 | U = 16V÷20V/AC min/max @ 30VA min.<br>U = 20V÷28V/DC min/max @ 0,7A min.                                                                                     |
| Napięcie wyjściowe zasilacza<br><b>OptimaGSM-PS</b>                                    | Un= 13,8V/DC (+/- 2%)<br>U=9,5V-13,8V/DC**.                                                                                                    |
| Moc zasilacza <b>OptimaGSM-PS</b><br>(wydajność prądowa)*                              | 20W (1,5A)                                                                                                    |
| Sygnalizacja awarii zasilania DC                                                       | U<11V                                                                                                    |
| Obciążalność wyjść sterowanych<br><b>01, 02,</b> i zasilających <b>AUX, KBD</b>        | In=1,0A (ciągła)<br>Ipeak=1,3A (chwilowe)                                                                                                    |
| Zabezpieczenie przeciwzwarciowe<br>i termiczne wyjść <b>O1, O2, AUX,</b><br><b>KBD</b> | <b>Ilim=1,0A÷1,7A, Tj, Tc= 125 °C</b><br>(stan: ograniczenie prądu zwarciowego lub przeciążenie<br>wyjścia)                                                  |
| Kontrola obciążenia  dla wyjść <b>O1,</b><br><b>O2</b>                                 | <b>2KΏ</b> max. impedancja linii                                                                                                    |
| Obciążalność wyjść <b>03-08</b>                                                        | <b>100mA @30Vdc</b> max.<br>(brak zabezpieczenia przeciwzwarciowego)                                                                                         |
| Pobór prądu przez układy centrali<br>(bez wyjść)                                       | <b>40mA/50mA/300mA</b> min/śr./max                                                                                                    |
| Akumulator współpracujący z<br><b>OptimaGSM-PS</b>                                     | 12V, 1,2Ah - 12Ah (VRL/SLA)                                                                                                    |
| Prąd ładowania akumulatora<br><b>OptimaGSM-PS</b>                                      | lbat= 0,3A max.                                                                                                    |
| Zabezpieczenia wyjścia <b>+BAT-</b><br><b>OptimaGSM-PS</b>                             | podnapięciowe: <b>Ubat&lt;10,0V (+/-5%)</b><br>zabezpieczenie przed odwrotną polaryzacją i<br>przeciwzwarciowe:<br><b>1.6A bezpiecznik PTC ( powracalny)</b> |
| Modem GSM                                                                              | SIM900 (Quad-Band, GPRS class 10, CSD)                                                                                                    |
| Częstotliwość GSM pracy modemu                                                         | <b>850/ 900/ 1800/ 1900 MHz</b><br>(przełączana automatycznie)                                                                                               |
| Typ transmisji danych                                                                  | SMS, VOICE, MMS, GPRS                                                                                                    |
| Sygnał audio AUDIO IN, AUDIO OUT<br>(złącze VSR))                                      | 2 Vrms.                                                                                                    |
| Wejścia binarne<br>(programowane)                                                      | NO, NC, EOL, 2EOL/NC, 2EOL/NO=<br>hi-Z/~30Ω, ~30Ω/hi-Z, hi-Z/2k2, 1k1/2k2, 2k2/1k1<br>impedancja linii dla danego typu:<br>brak naruszenia/naruszenie        |
| Wejścia czujników temp.                                                                | T1-T4 (Data), GND, +VT (3,3V)                                                                                                    |

## OptimaGSM centrala alarmowa z komunikacją GSM i automatyką budynkową.

| Parametr                                                                | Wartość                                                                                                    |
|-------------------------------------------------------------------------|----------------------------------------------------------------------------------------------------|
| Wejście analogowe<br>(programowane)                                     | <b>Uin= 0-10V/DC (max.)</b><br>(impedancja Z=30KΏ , rozdzielczość 10mV,<br>dokładność 1% całego zakresu)                |
| Komunikacja systemowa                                                   | EIA-485 – magistrala systemowa RopamNET<br>RS323TTL- połączenie z komputerem serwisowym<br>(komunikacja, uaktualnienie) |
| Warunki pracy                                                           | klasa środowiskowa: II<br><b>t:-10°C+55°C</b><br>RH: 20%90%, bez kondensacji                                            |
| Złącza                                                                  | AWG:24-12, rozłączne                                                                                                    |
| Wymiary:<br>OptimaGSM/ OptimaGSM-PS<br>OptimaGSM-xx-D9M                 | 156x 88 x 25 [-/+1] [mm]<br>159,5x 90 x 58 [-/+1] [mm] obudowa DIN 9M                                                   |
| Waga:<br>OptimaGSM<br>OptimaGSM-PS<br>OptimaGSM-D9M<br>OptimaGSM-PS-D9M | 125g netto<br>145g netto<br>265g netto<br>285g netto                                                                    |

# 9 Historia wersji.

| OptimaGSM | Data       | Opis                                                                                                    |
|-----------|------------|----------------------------------------------------------------------------------------------------|
| 1.4       | 2014.04.07 | - poprawki: konwersja temp. dla odczytu >60 stopni,<br>- zmiana: uzbrojenie za pomocą RopamDroid/SMS następuje bez<br>czasu na wyjscie,                                                                                                    |
| 1.5       |            | <ul> <li>* nowe funkcje:</li> <li>obsługa VAR-1 Kenwei,</li> <li>obsługa APm-Aero w wersji v.OptimaGSM (16 czujek),</li> <li>opcja niezależnego wyboru stref dla powiadomienia o alarmie lub<br/>uzbrojeniu/rozbrojeniu,</li> <li>opcja resetu centrali, za pomocą zworki na złączu X3 (patrz opis),</li> <li>* poprawki:</li> <li>poprawione kończenie kolejek powiadomienia głosowego gdy<br/>centrala nie jest uzbrojona,</li> <li>poprawione sterowanie wyjściami modułów IO/IOE-IQPLC gdy<br/>centrala jest w trybie online,</li> </ul>                          |
| 1.6       | 2015.05.05 | <ul> <li>* nowe funkcje:</li> <li>- komenda SMS: [kod] wejscia - wyświetla tekstowo nazwę<br/>wejścia wraz z jego stanem , zakres wyświetlanych wejść jest taki<br/>sam jak w sms STAN, wiadomość może być podzielona na maks.<br/>2 SMS-y,</li> <li>- komenda SMS: [kod] onr1, onr2,onr3,onr4,on5 i offr1,offr2,offr3,<br/>offr4 do sterowania wyjściami RF-4,</li> <li>* poprawki:</li> <li>- komenda SMS: [kod] pobierz nazwa_pliku - pobranie zdjęcia z<br/>karty SD w FGR4,</li> <li>- komenda SMS: [kod] katalog- pobranie zawartości katalogu karty</li> </ul> |

|     |            | SD (nazw plików),<br>- komenda SMS: [kod] zdjecie 1,2,3,4 - wykonanie zdjęcia z<br>wybranych kamer w FGR4,<br>- problem z kasowaniem wejść alarmowych w trybie<br>MONOstabilnym,<br>- działanie wejść typu 'opóźnione', 'opóźnione warunkowo' w<br>czuwaniu nocnym,<br>- działanie wejść typu '24h',<br>- równoległe sterowanie wyjściami np. SMS, LogicProcessor, TP,<br>- błędne działanie opcji "nie potwierdzaj smsem zalaczenia wyjsc",<br>potwierdzenie nie było wyłączane,                                                                                                    |
|-----|------------|----------------------------------------------------------------------------------------------------|
| 1.7 | 2015.07.01 | <ul> <li>* nowe funkcje:</li> <li>możliwość zdalnego programowania poprzez TCP/IP (GPRS),<br/>wymagany OptimaGSM manager 1.4,</li> <li>komenda SMS: [kod] connect lub [kod] connect IP:port -<br/>komenda do nawiązania połączenia za pomocą serwera<br/>RopamBridge lub innego serwera (komputer serwisowy ze stałym<br/>IP i otwartym portem), opcja do wyboru w programie OptimaGSM<br/>Manager 1.4</li> <li>* poprawki:</li> <li>polaryzacje wyjścia NC dla EXP-O8x (była tylko polarzyacja<br/>NO),</li> <li>funkcja WAIT(0) w LogicProcessor (wymagany reset centrali)</li> <li>komenda SMS: [kod] offtpx,</li> <li>tryb online, wysyłanie SMS-a testowego (błedny komunikat o<br/>nieudanym),</li> </ul> |
| 1.8 | 2015.07.30 | <ul> <li>- dodana flaga polaczenia z MSR w LP "ctr" 1 - gdy polaczenie<br/>aktywne 0 - brak aktywnego polaczenia</li> <li>- dodana funkcja LOCK() w LP jej wywolanie otwiera rygiel w<br/>domofonie</li> <li>- dodana funkcja ARMF(X) w LP pełne uzbrojenie strefy X- numer<br/>strefy 1-4</li> <li>- dodana funkcja ARMN(X) w LP nocne uzbrojenie strefy X- numer<br/>strefy 1-4</li> <li>- dodana funkcja DISARM(X) w LP pełne uzbrojenie strefy X-<br/>numer strefy 1-4</li> <li>- dodana funkcja DISARM(X) w LP pełne uzbrojenie strefy X-<br/>numer strefy 1-4</li> <li>- dodana funkcja LOCK() w LP jej wywołanie otwiera rygiel w<br/>domofonie KENWEI</li> </ul>                                        |
| 1.9 | 2015.11.17 | <ul> <li>dodana mozliwość dodawania/usuwania numerów telefonow przez<br/>kod główny (dotychczas był tylko instalator)</li> <li>dodany sms [xxxx] grzanie y zz.z gdzie y - numer termostatu 1<br/>lub 2 zz.z - zadana temperatura w st C 7-45stC</li> </ul>                                                                                                    |
| 2.0 |            | <ul> <li>obsługa pilotów dwukierunkowych przez AP-AERO</li> <li>dołożenie informacji o trybie serwisowym w RopamDroid</li> <li>obsługa wyjść bezprzewodowych w module IO-AERO wyjścia<br/>centrali (16-32)</li> <li>dołozone: opcja wejscie typu INFO nie generuje zdarzeń<br/>wymagany OM1.7</li> <li>dodano mozliwość wyłączenia zapisywania zdarzeń zwiazanych<br/>z temperaturą do pamięci zdarzeń</li> <li>mozliwosc wyboru stref które sa wyświetlane w sms/email STAN</li> </ul>                                                                                                    |

| 2.1 | 2016.03.21     | <ul> <li>dodano offset czujników temperatury, wymagany OMv1.8</li> <li>dodano: polecenie ustawiajace internet: [xxxx] setapn aaaaaa</li> <li>bbbbbb ccccc gdzie: aaaaaa -APN bbbbb -uzytkownik ccccc-<br/>haslo np. 123B setapn internet</li> <li>dodano: aktywacja apip do pracy z aplikacją apk sms: xxxx</li> <li>deviceup yy yy-czas brak czasu permanentnie 0- wylacza</li> <li>dodano: opcja:priorytet kalendarza w termostacie pokojowym</li> <li>(wymusza podczas zmiany czasu przejscie z trybu recznego na<br/>tryb kalendarzowy) wymagany OMv1.8</li> </ul>                                                                                                    |
|-----|----------------|----------------------------------------------------------------------------------------------------|
| 2.2 | 2016.07.12     | <ul> <li>dodano możliwość wysłania mms na adresy e-mail (wymagany OMv1.9)</li> <li>dodano funkcje odczytu temperatury i wilgotności czujnikow bezprzewodowych Aero w LP gettw(1-8) (temperatura) i gethw(1-8) (wilgotnosc) przyklad:</li> <li>th1=gethw(1); pobiera do zmiennej th1 wilgotnosc z czujnika 1 aero gdy błąd odczytu czujnikow to zwraca -999 dla temp i 255 dla wilgotnosci</li> <li>dodano zabezpieczenie przed zbyt czestym przelaczaniem wyjscia termostatu pokojowego gdy temperatura rozni sie od zadanej mniej niz 1stC (blokada przełączania na 30min</li> <li>dodano przycisk testowania wysylki e-mail poprzez modem ( wysyla na 1-szy adres e-mail)</li> </ul> |
| 2.3 | 2016.08.1<br>1 | - obsługa MODBUS TCP (wymagana aktywacja w OM v2.0<br>zakładka AP-IP)                                                                                                    |
| 2.4 | 2016.09.19     | <ul> <li>obsługa uzbrojenia/rozbrojenia systemu poprzez kod DTMF:<br/>składnia: wybieramy z klawiatury DTMF telefonu:<br/>[kod]#1 uzbraja wszystkie strefy do których ma dostęp dany<br/>kod<br/>[kod]#0 rozbraja wszystkie strefy do których ma dostęp dany<br/>kod</li> <li>Przykład:<br/>kod główny 5555#1 - uzbroi wszystkie strefy 1-4</li> </ul>                                                                                                    |
| 2.5 | 2016.11.02     | <ul> <li>powiększona maksymalna długość zmiennej w LP do 5 znaków,<br/>w przypadku deklaracji dłuższej zmiennej zgłaszany jest błąd<br/>składni</li> <li>dołożona możliwość odwieżania wersji softu podłączonych<br/>modułów (naciśnięcie ikony niebieskie kółko ze strzałką w OM)</li> <li>potwierdzanie komunikatami VSR-2 system uzbrojony/rozbrojony<br/>sterowania czuwaniem za pomocą DTMF [kod]#1 uzbraja, [kod]#0<br/>rozbraja</li> </ul>                                                                                                    |
| 2.6 | 2016.12.29     | <ul> <li>poprawiony przekaźnik czasowy Toffdelay</li> <li>poprawa stabilności magistrali RopamNET</li> <li>wydluzone oczekiwanie na ACK i ramke z modulow RopamNET z<br/>20ms do 50ms</li> <li>dla APN Aero wydluzone do 100 ms</li> <li>wydluzenie wielkosci kolejki fifo dla sms (zawieszka dla sabotazu<br/>z expi8 gdy dluga nazwa strefy)</li> <li>poprawiony problem z wydluzonym czasem na wyjscie 3x gdy<br/>zaznaczona byla opcja "brak karty SIM" komunikacja pomiedzy</li> </ul>                                                                                                    |

|     |            | modulami rowniez byla opozniona<br>- dolozona filtracja tamperow ekspanderów i tprów aby wykryto<br>tamper musi sie powtorzyc w dwoch ramkach pod rzad                                                                                                    |
|-----|------------|----------------------------------------------------------------------------------------------------|
| 2.7 | 2017.03.15 | poprawione:                                                                                                    |
|     |            | <ul> <li>dublowanie smsow dla powiadomienia o rozbrojeniu z wejscia<br/>ARM/DISARM</li> <li>brak smsa informujacego o slabej baterii czujki w APAero</li> <li>brak sygnalizacji awarii AUX</li> <li>brak awaria przetwornicy modemu nie jest sygnalizowana awaria<br/>ma byc 22 blyski</li> <li>poprawiony kod zdarzenia dla uzbrojenia/rozbrojenia z plita RF-4</li> <li>gdy załączone jest wysyłanie sms z sabotażami to po zapisie z<br/>OM wysyłany był sms:Powrót komunikacji z modułem</li> </ul>                                                                              |
|     |            | Dołożone smsy:                                                                                                    |
|     |            | sms temp i wilgotnosc bezprzewodowo i moc PLC (RopamDroid)<br>xxxx wrltemp<br>sms statystyka magistrali RopamNet xxxx netstat                                                                                                    |
| 2.8 | 2017.06.06 | poprawione:                                                                                                    |
|     |            | <ul> <li>bledna kompilacja v2.7 po przenosinach systemu (dyrektywa okreslająca czestotliwosc byla brana z innego pliku), efekt za szybko odmierzany czas</li> <li>jezeli wyjscie mialo zalaczona opcje zalacz przy awarii to zalaczalo sie cyklicznie na kilka sekund co okolo 6h (zanik GPRS) brak gprs sygnalizowany po 10min</li> <li>komenda sms telx nie byla poprawnie rozpoznawana i nie można było dodac numeru na określonej pozycji (sms:Nierozpoznane polecenie)</li> <li>sms xxxx rygiel nie dzialal, gdy przekierowanie połączeń na var-1/u nie bylo aktywne</li> </ul> |
| 2.9 | 2017.06.26 | <ul> <li>dolozone wykrywanie zasilacza PSR2012</li> <li>wersja angielska</li> <li>wersja softu ap-ip w TPR i zdalnie w sms: lanstat</li> <li>zmiana progow reakcji wejsc typu NC/NO z 300 na 500om</li> <li>zmiany dla wyswietlania z RopamOptima wartosci z PLC i czujek<br/>temperatury WRL (wymaga nowej wersji aplikacji RopamOptima)</li> <li>poprawione przerywanie polaczenia gdy rozbrojenie po alarmie</li> </ul>                                                                                                    |
| 3.0 | 2017.8.18  | <ul> <li>w pamieci zdarzen pojawialy sie czasami zdarzenia z tpra<br/>"tamper obudowa zamknieta" bez wczesniejszego "obudowa<br/>otwarta"</li> <li>wprowadzenie opoznienie 10s na obserwacje wejsc typu 2eolnc<br/>po restarcie centrali</li> <li>poprawienie detekcji zworki serwisowej</li> </ul>                                                                                                    |
| 3.1 | 05.12.2017 | <ul> <li>dodatkowa filtracja wykrywania warunku resetu czujnika<br/>temperatury, jezeli roznica z poprzedniego pomiaru byl mniesza<br/>niz 10stc od 85 to nie sygnalizuje takiej awarii<br/>dodatkowo dla wysokich temperatur &gt;80 stC ds18s20 nie jest w<br/>stanie wykonac konwersji bez dodatkowego zasilania VCC i</li> </ul>                                                                                                    |

|     |            | zwraca wartosc 128st , zostalo to wylapane i sygnalizowane jest<br>jako awaria czujnika a nie przekroczenie temperatury<br>- odroczenie dynamicznego testu akumulatora w PSMINI i<br>PSRECO2012 na 30min po powrocie napiecia AC<br>- zakonczenie znakiem NULL sms dekodowanego z formatu<br>UNICODE<br>- wewnetrzy software restart centrali oblozony warunkiem<br>wczesniejszego zakonczenia operacji na SPI<br>- usuniete potwierdzenie zalaczenia na wyjsciu gdy uzbrojenie z<br>apki<br>- dolozona funkcja cyklicznego sprawdzania ustawien w pamieci<br>RAM czy nie wystapilo jakies przeklamanie, jezeli tak to<br>generowane jest zdarzenie "Blad sumy kontrolnej ustawien" i<br>wykonywany restart centrali<br>- poprawki do termostatu pokojowego 2<br>- poprawki do termostatu pokojowego 2<br>- poprawki obslugi stref: gdy zaznaczone jest klika stref i wejscie<br>opóznione to pomimo rozbrojnia np. strefy nr 2 dalej jest odliczny<br>czas na wejscie w innych strefach<br>i generowany jest alarm<br>- poprawka termostatów, dla rozbrojenia systemu gdy zaznaczony<br>priorytet harmonogramu to nie wlacza "sloneczka" tylko przechodzi<br>na harmonogram<br>- poprawka alokacji wejsc EXPO8 1 i 2 zakres sie nakladal (trzeba<br>bylo przenumerowac w programie) |
|-----|------------|----------------------------------------------------------------------------------------------------|
| 3.2 | 13.02.2018 | <ul> <li>poprawka ustawicznego resetowania gdy ustawiony max_czas<br/>naruszenia</li> <li>poprawka zglaszania tampera urzadzen (tamper musi otwarty<br/>przez kolejne 4 odpytania urzadzenia)</li> </ul>                                                                                                    |
| 3.3 | 18.06.2018 | <ul> <li>filtr medianowy dla wejsc centrali i exp-i8 na tasiemce</li> <li>flagi przycisków pilota kb1-kb5 sa zerowane w momencie odczytu przez LP</li> <li>poprawki na flage "kfi"</li> <li>komenda sms: xxxx lines zwraca 2 smsy z mierzona rezystancja wejsc</li> <li>poprawka timera kalendarzowego w trybie stałym</li> <li>poprawka odczytu 1-wire tak jak w NEOGSMIP, lepsza odpornosc na zaklocenia</li> <li>dolozne bity usterek aux i pullup w modulach wejsc EXp-l8 RN / sygnalizacja w panelu TPR4 od wersji 1.6</li> <li>dolozone zdarzenie o restarcie modulu TPR/EXPI8 od wersji 1.6 panela</li> <li>poprawka sprawdzania naruszonych wejść gdy uzbrojone są 2 strefy</li> <li>dla zdarzen uzbroj/rozbroj z pilota byl zapisywany zły ID pilota</li> <li>poprawne dekodowanie w SMS znaku "_" w alfabet gsm ma inny kod niż w ascii</li> <li>poprawka funkcji delay_us()</li> <li>opcja przelaczania parametrów na DSC 5.6 kohm wlaczyc makro #define R_DSC,dedykowany firmware</li> <li>liczniki bledow dla czujnikow TSR (w sms xxxx netstat)</li> <li>poprawiony błąd sygnalizowania pulsami na wyjściu naruszen wejsc które nie należały do uzbrajanej strefy</li> </ul>                                                                                           |

## i. 203

| 3.4 | 04.07.2018 | - poprawka wyswietlania bledu gdy podlaczonony jest panel TK3<br>- poprawka wyswietlania wiadomosci Hint i Print na panelach LCD                                                                                                    |
|-----|------------|----------------------------------------------------------------------------------------------------|
| 3.5 | 02.08.2018 | <ul> <li>poprawiony problem z wyswietlania naruszenia wejsc do ktorych<br/>nic nie jest podlaczone,</li> <li>poprawiony błąd przywracania ustawień fabrycznych</li> </ul>                                                                                                    |
| 3.6 | 10.12.2018 | <ul> <li>poprawiony BUG z "zatrzaskiwaniem" dzwonienia w pewnych sytuacjach,</li> <li>zmieniony okres timera AVIX z 100us do 400us</li> <li>optymalizacja -O2</li> <li>poprawione resetowanie gdy watki przestaja sie zglaszac</li> <li>poprawiony problem z ustawianiem/ kasowaniem flag kb1-kb5 na pilota RF-4</li> </ul> |
| 3.7 | 05.08.2019 | poprawione:<br>- sygnalizacja awarii PullUp w TK3<br>dodano:<br>- brak możliwości uzbrojenia sms gdy włączony jest tryb<br>serwisowy, centrala odsyła sms o błędzie<br>- informacja o włączonym trybie serwisowym w sms stan<br>- nowa płyta centrali, zmiany w PCB, karta nanoSIM, zworki, exp,<br>złącze antenowe SMA-F   |

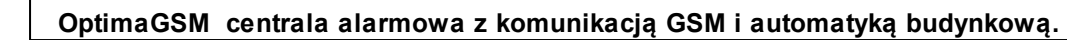

Notatki:

# OptimaGSM centrala alarmowa z komunikacją GSM i automatyką budynkową.

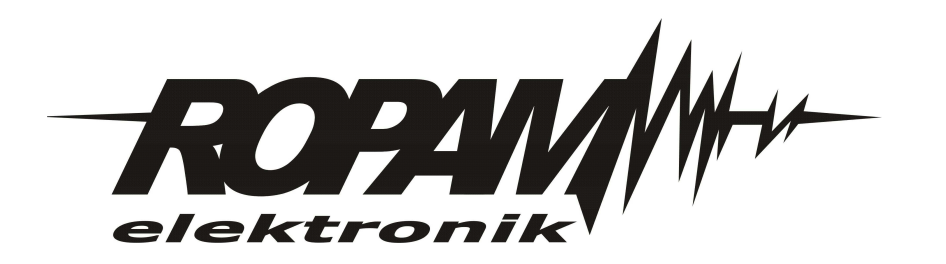